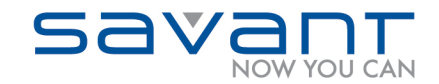

# Savant Telephony Solution Deployment Guide

Release: PBX 6.0 Document Date: March 2014 Document Number: 009-0406-14

> Copyright © 2014 Savant Systems, LLC. SAVANT and RacePoint Blueprint are trademarks of Savant Systems, LLC. All brand names, product names and trademarks are the property of their respective owners. Savant Systems, LLC reserves the right to change product specifications without notice.

45 Perseverance Way, Hyannis, MA 02601 🔻 P: 508-683-2500 🔻 F: 508-683-2600 💌 www.SavantSystems.com

### **Important Notice**

### Disclaimer

The contents of this document are subject to change without notice; therefore, the information presented herein shall not be construed as a commitment or warranty. Savant Systems LLC shall not be liable for any technical or editorial errors or omissions contained herein or for incidental or consequential damages resulting from the performance, furnishing, reliance on, or use of this material.

### Patents

Certain equipment and software described in this document is protected by issued and pending U.S. and foreign patents. All products and services are trademarks or registered trademarks of their respective manufacturer.

### Copyright

This document contains confidential and proprietary information protected by copyright. All rights reserved. Copying or other reproduction of all or parts of this document is prohibited without the permission of Savant Systems.

### Trademarks

RacePoint Blueprint<sup>™</sup> and SAVANT are trademarks of Savant Systems LLC RacePoint Blueprint<sup>™</sup>, NOW YOU CAN<sup>™</sup>, and SAVANT<sup>®</sup> are trademarks of Savant Systems, LLC Adobe<sup>®</sup> Photoshop<sup>®</sup> is a trademark of Adobe Systems Incorporated

AirPlay®, Apple®, AirPort Express®, AirPort Extreme®, Apple TV®, Apple Remote Desktop<sup>™</sup>, FireWire®, iMac®, iTunes®, iPad®, iPad®, iPad mini®, iPhone®, iPod touch®, MacBook®, Mac® and OS X® are trademarks or trade names of Apple Inc., registered in the U.S. and other countries.

Dolby<sup>®</sup> and the double-D symbol are registered trademarks of Dolby<sup>®</sup> Laboratories. DTS<sup>®</sup> is a registered trademark and the DTS logos and symbols are trademarks of DTS, Inc.

All brand names, product names and trademarks are the property of their respective owners.

### **Technical Support**

Savant Systems LLC is dedicated to providing prompt and effective support.

To contact technical support, do the following.

- 1. Access the Savant Dealers Web site: www.dealers.SavantSystems.com
- 2. Enter User Name and Password and click **Login**.
- 3. The Support Center Web page opens.
- 4. Select Support Request box.
- 5. The Submit a Ticket page opens.
- 6. Complete the information and click Finish.

### Sales

Savant is dedicated to providing prompt and effective sales support.

Residential: <u>www.savantsystems.com/residential\_sales.aspx</u> Commercial: <u>www.savantsystems.com/commercial\_contact.aspx</u>

Fax: 1-508-683-2600 Email: <u>sales@SavantSystems.com</u>

030514

# Contents

To access the link to the topics in this document, click the topic or topic page.

| 1. | Preparing for Deployment                         | 6  |
|----|--------------------------------------------------|----|
|    | PBX Support of Call Features                     | 12 |
| 2. | Savant Gateway                                   | 13 |
|    | Gateway Hardware                                 | 13 |
|    | Disabling Local Ringback on PBX Endpoints        | 13 |
|    | Application Diagram                              | 14 |
|    | Mounting the Savant Gateway                      | 14 |
|    | Hardware Installation                            | 14 |
| 3. | Savant RacePoint Blueprint™                      | 15 |
|    | RacePoint Blueprint™ Procedures                  | 16 |
|    | Configuring a Savant PBX in RacePoint Blueprint™ | 17 |
|    | Before You Begin                                 | 17 |
|    | Adding a PBX Component                           | 18 |
|    | Adding a Gateway Component                       |    |
|    | Exporting Savant Gateway *.ini File              | 23 |
|    | Uploading the *.ini file to the Savant Gateway   | 24 |
|    | Exporting Telephony plist File                   |    |
|    | Adding Endpoints to the PBX System               |    |
|    | iOS Devices                                      | 29 |
|    | IP Phones                                        | 29 |
|    | Adding the Savant PA System                      |    |
|    | Configuring Triggers for Savant PA System        | 33 |
|    | Configuring the Whole-House Paging Feature       |    |
|    | Triggering Distributed Audio Zones               |    |
|    | Using Telephony Advanced Configuration           |    |
|    | Telephony Events                                 | 41 |
|    | Commands                                         | 45 |
|    | TEL-HST02 Configuration                          | 47 |
|    | Configuring Multiple Gateways                    | 51 |
|    | What to Do Next                                  | 53 |
| 4. | Savant Configurator                              | 54 |
|    | Savant Configurator Procedures                   | 55 |
|    | Savant Configurator Overview                     | 56 |
|    | Starting Savant Configurator                     | 57 |
|    | Main Page in Savant Configurator                 |    |
|    | Savant Configurator Terminology                  | 59 |
|    | Uploading the plist                              | 60 |
|    | Adding a User to the Savant PBX                  | 61 |
|    | Adding an iOS Device to the Savant PBX           | 63 |
|    | Adding a Phone to the Savant PBX                 | 65 |
|    | Adding a Savant Wired IP Phone as a Phone        | 67 |
|    | Uploading the Configuration to the Wired Phone   | 69 |
|    | Adding a Savant Wireless Phone                   | 71 |

|    | Adding a Savant PA System                            |     |
|----|------------------------------------------------------|-----|
|    | Uploading Configuration File to the Savant PA System | 77  |
|    | Configuring the Door Entry Systems                   |     |
|    | Adding an iOS Device or Phone to an SLA              |     |
|    | Regenerating a Configuration File for a Savant Phone |     |
|    | Adding Voice Mail to a Savant PBX                    |     |
|    | Global Voice Mail Boxes                              |     |
|    | Individual Voice Mail Boxes                          |     |
|    | Adding Voice Mail IVR to a Savant PBX                |     |
|    | Recording Sound Files                                |     |
|    | Uploading Sound Files                                |     |
|    | Assigning Sound Files to IVR                         |     |
|    | Adding Voice Mail to a Shared Line                   |     |
|    | Adding the Paging Functionality                      |     |
|    | Adding a Phone or iOS Device to a Paging Group       |     |
|    | Editing a Dial Plan                                  |     |
|    | Dial Plan Example                                    |     |
|    | Customization                                        |     |
|    | Setting Up Time-of-Day Routing                       |     |
|    | Performing a Backup for the Savant PBX               |     |
|    | Restoring the Savant PBX Configuration               |     |
|    | Configuring Music-On-Hold                            |     |
|    | Changing PBX Network Configuration                   |     |
|    | Setting Local Time Zone on PBX and Wired Phones      |     |
|    | Configuring Additional Gateways                      |     |
|    | Adding an SLA to Multiple Gateways                   |     |
|    | Performing Advanced Configuration                    |     |
|    | Global                                               |     |
|    | Device Configuration                                 |     |
|    | Configuring Distinctive Ringing                      |     |
|    | Configuring a Custom mp3 File as a Ring Tone         |     |
|    | Creating a Ring Profile                              |     |
|    | Assigning a Ring Profile to a Phone or iOS Device    |     |
|    | Configuring Priority Alerting for an SLA Group       |     |
|    | Configuring Priority Alerting for a Call Group       |     |
|    | Distinctive Ring Configuration Examples              |     |
|    | Shared Lines Label                                   |     |
|    | Downloading Log Files to an SDE                      |     |
|    | What To Do Next                                      |     |
| 5. | Savant DECT Base Stations                            |     |
|    | Installing Base Stations                             |     |
|    | Mounting the Base Station                            |     |
|    | Signal Loss Guidelines                               |     |
|    | LEDs for Indoor Base Station                         |     |
|    | OpenMobility Manager: Before You Begin               | 133 |
|    | OMM Display of Model Numbers                         |     |

|     | Generating a License for Multiple Base Stations                              | 134 |
|-----|------------------------------------------------------------------------------|-----|
|     | Booting the Base Station                                                     | 138 |
|     | Adding a Base Station                                                        | 148 |
|     | Adding Handsets to the Base Station                                          | 151 |
|     | Subscribing Handsets to the Base Station                                     | 154 |
|     | Integrating TEL-BST11/TEL-BST12 with TEL-BST01/TEL-BST02                     | 155 |
| 6.  | Savant Public Announcement System                                            | 163 |
|     | PAS-1000 Hardware                                                            |     |
|     | Configuration of the PAS-1000                                                | 165 |
| 7.  | Third-Party Door Entry Systems Integration                                   | 166 |
|     | Procedures For Each Door Entry System                                        |     |
|     | Setting up an Analog Door Entry System                                       |     |
|     | Registering Integrated Access Device to Savant PBX: TEL-IAD2                 | 169 |
|     | Registering Integrated Access Device to Savant PBX: TEL-IAD1                 | 177 |
|     | Adding Holovision 404 in Savant Configurator                                 |     |
|     | Configuring a Siedle Unit using RacePoint Blueprint                          |     |
|     | Configuring a Siedle Unit using Savant Configurator                          | 191 |
|     | Setting Up a User for a Siedle Door Entry System                             | 195 |
|     | Configuring DoorKing 1812 using RacePoint Blueprint                          | 197 |
|     | Integrating a DoorKing 1812 with a Savant PBX                                |     |
|     | Configuring Holovision with Cyberdata SIP intercom Using Savant Configurator | 206 |
|     | Configuring Holovision Cyberdata VoIP Intercom                               | 210 |
|     | Configuring VIO by Holovision VoIP Intercom                                  | 213 |
|     | Adding the Mobotix T24 Using RacePoint Blueprint™                            | 216 |
|     | Adding a Mobotix T24 Using Savant Configurator                               | 219 |
|     | Configuring the VoIP Settings for Mobotix T24 Intercom                       |     |
| 8.  | Appendix 1                                                                   | 235 |
|     | Updating Savant Phone Firmware using PBX 6.0                                 | 236 |
|     | Updating Savant Phone Firmware using Pre-PBX 5.2                             | 238 |
|     | Installing the Savant Wireless Phone: TEL-HSTW01                             | 239 |
|     | Installing the Savant Phone: TEL-HST02                                       | 242 |
|     | Installing the Savant Phone: TEL-HST01                                       | 252 |
|     | Key Cards for TEL-HST01                                                      | 259 |
| 9.  | Appendix 2: Savant PBX Installation                                          | 261 |
|     | Checklist                                                                    |     |
|     | MAC Addresses and IP Addresses                                               |     |
|     | Wireless Handset Information                                                 | 265 |
|     | iOS Device Information                                                       | 265 |
|     | Other SIP Base Station General Information                                   | 266 |
|     | Add a Wired Phone to an Existing Configuration Checklist                     | 267 |
|     | Add a Wireless Phone to an Existing Configuration Checklist                  | 268 |
|     | Add an iOS device to an Existing Configuration Checklist                     | 269 |
|     | Add a new Base Station to an Existing Configuration Checklist                | 270 |
| 10. | Testing Emergency Calls                                                      | 271 |
| 11. | Document Change History                                                      | 272 |
|     |                                                                              |     |

### 1. PREPARING FOR DEPLOYMENT

The Savant Telephony Solution Deployment Guide documents the options and processes involved in deploying the Savant PBX system. To ensure a successful deployment Savant Systems has developed a checklist, as well as a section on what is needed before you get started. These are both contained in Appendix 2. As you can see from this appendix the installer needs to have an IP plan which requires knowledge of the following:

- Specific IP addresses assigned to Savant PBX equipment
- MAC addresses of the Savant PBX equipment
- IPEI (IP Electronic Identifier) for wireless phones
- UID (unique identifier) for all the iOS devices

The checklist is a step-by-step instruction (as well as links to documentation describing those steps) on doing a full installation. There are also checklists for just adding a wired phone, wireless phone, iOS device, or adding a new base station to an existing system. Savant Systems encourages you to look at this appendix at this time to get acquainted with the type of information that it contains. This will help you in completing the various procedures in this deployment guide.

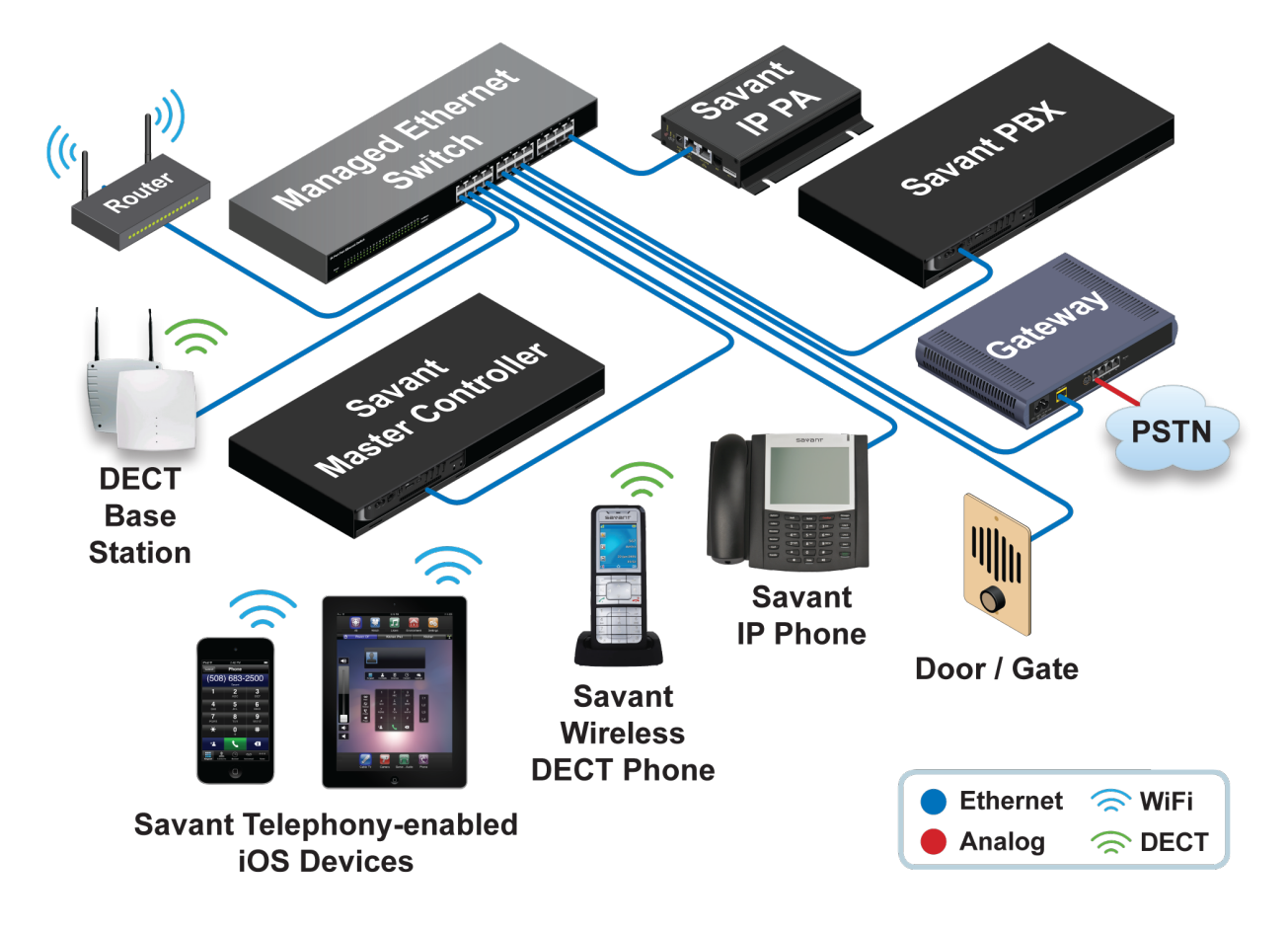

Savant PBX and Supported Components

#### **IP Address Assignment**

Savant Systems recommends you reserve the following IP addresses before installing any hardware. You must reserve IP addresses on your DHCP server for the following:

- 1. One for the Savant PBX (SPX-1000)
- 2. One for the Savant Gateway (TEL-GW04)
- 3. One per each access point used (SIP DECT base stations)

After the IP addresses are assigned you are ready to start installing and configuring the system.

Note that the network configuration can be changed. See Changing the PBX Network Configuration.

#### Savant PBX Hardware and Installation

To add the SPX-1000 to the PBX solution simply plug in one end of an Ethernet cable to the unit's single 10/100 Base-T Ethernet port, plug in the other end of the Ethernet cable to a managed Ethernet switch, and then plug in the unit's AC power cord.

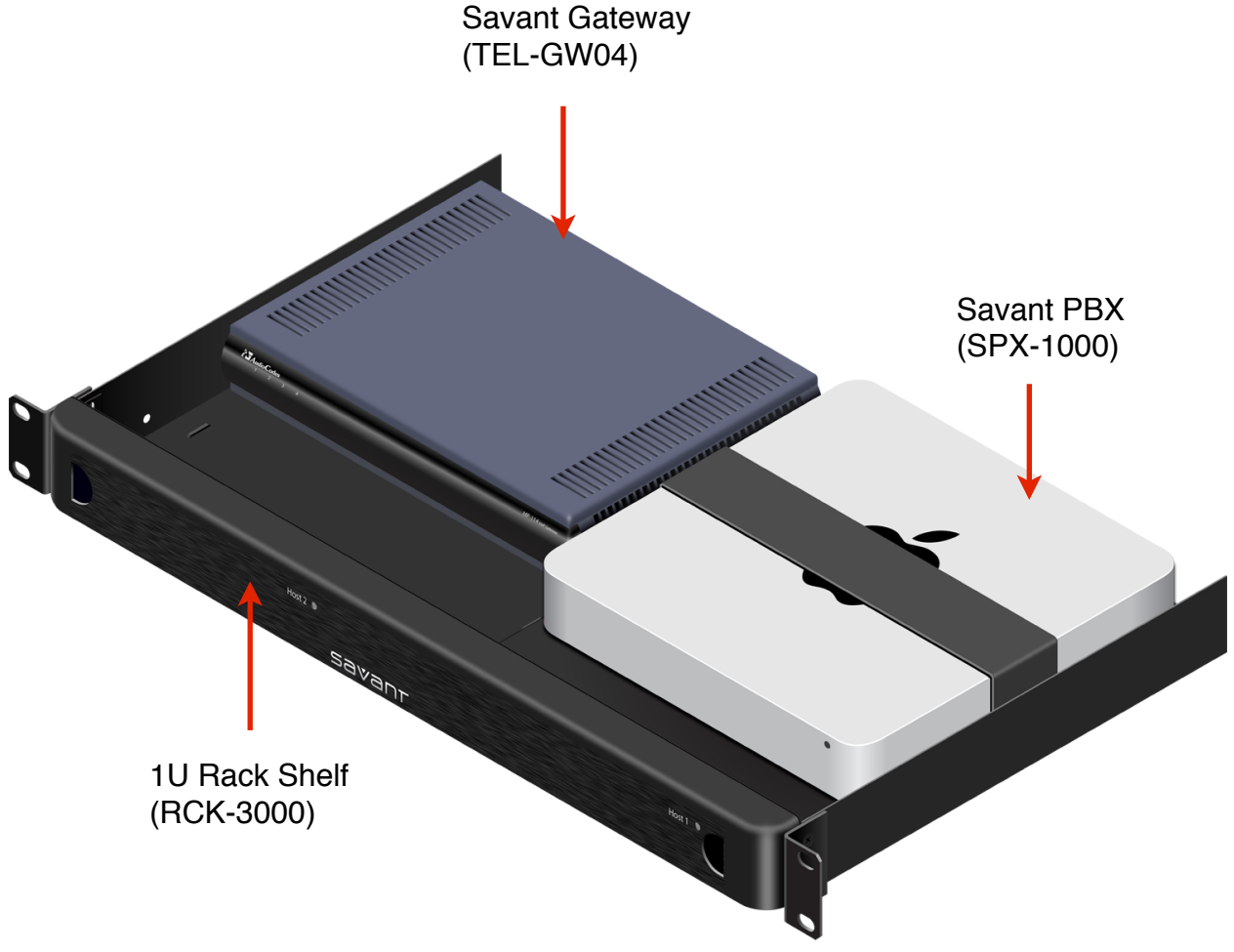

#### **Savant Phones**

The phones supported by the Savant PBX Telephony solution are Savant products: TEL-HST01, TEL-HST02, and TEL-HSTW01. The usage of these phones is described in more detail in the Savant Telephony Solution: Call Features Usage and Telephony-Enabled iOS Devices Deployment Guide.

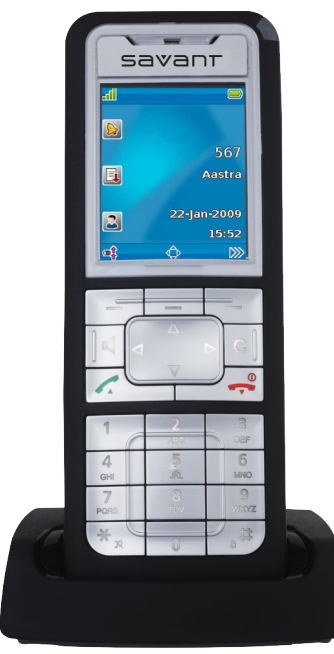

To install the TEL-HSTW01 battery, push the battery cover downwards until it disengages from the locking mechanism and lift off. Insert the battery with contacts downwards. Replace the battery cover and push upwards until it snaps into place.

To change the power adapter, push the OPEN button on the unit to pop off the existing plug. Insert the desired plug and press downwards until it snaps in place.

Plug in the power supply cord to the charger cradle and plug the other end into the wall. For more details on installing this phone, see <u>Installing the Savant Wireless Phone: TEL-HSTW01</u>.

Front View of TEL-HSTW01

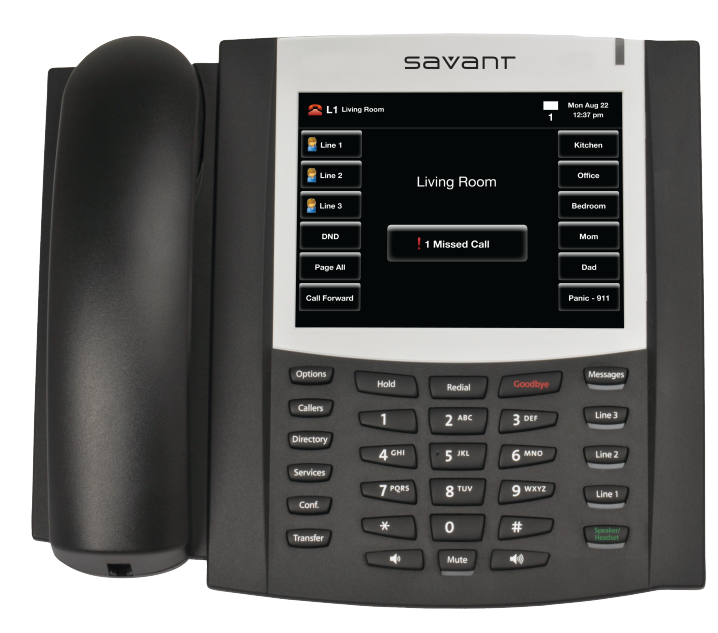

To setup your TEL-HST02 phone turn the phone over and locate the handset port, and then plug in the handset cord until it clicks in place. Attach the handset to the other end of the handset cord. Next, on the phone locate the port marked **LAN** (not **PC**) and plug in an Ethernet cable. Plug in the other end of the Ethernet cable to the managed ethernet switch. For more details on installing this phone, see Installing the Savant Phone: TEL-HST02.

Top View of TEL-HST02 (above)

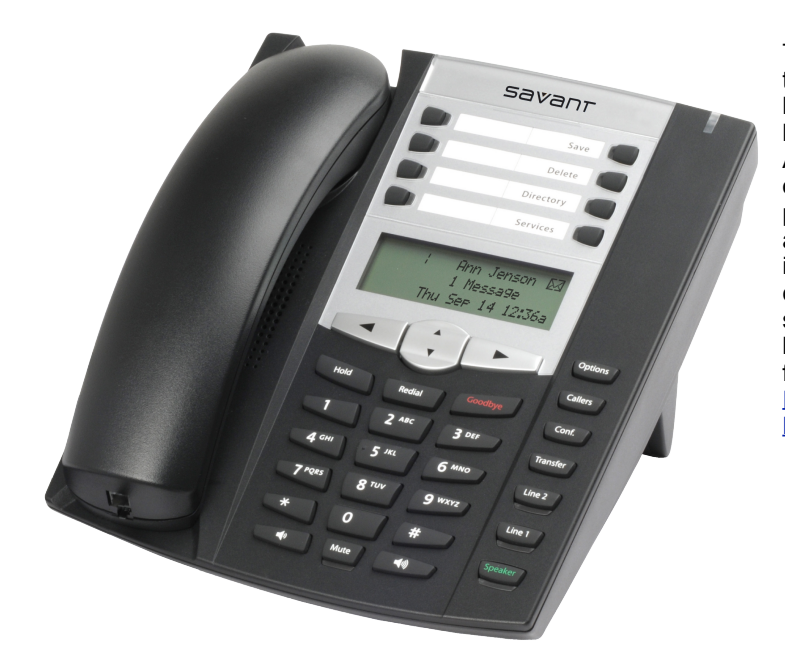

To setup your TEL-HST01 phone turn the phone over and locate the handset jack, and then plug in the handset cord until it clicks in place. Attach the handset to the other end of the handset cord. Next, on the phone locate the port marked **LAN** and plug in an Ethernet cable. Plug in the other end of the Ethernet cable to the managed ethernet switch. Insert the key card and label it to correspond to the keys function. For more details, see Installing the Savant Phone: TEL-HST01.

Top View of TEL-HST01 (above)

#### **TEL-HST01 Key Card**

To insert the key card that provides the labels for the eight keys shown in the diagram to the right, do the following.

- 1. Remove the logo plate as shown.
- 2. Slide the card into the slot.
- 3. Slide the logo plate back in place.

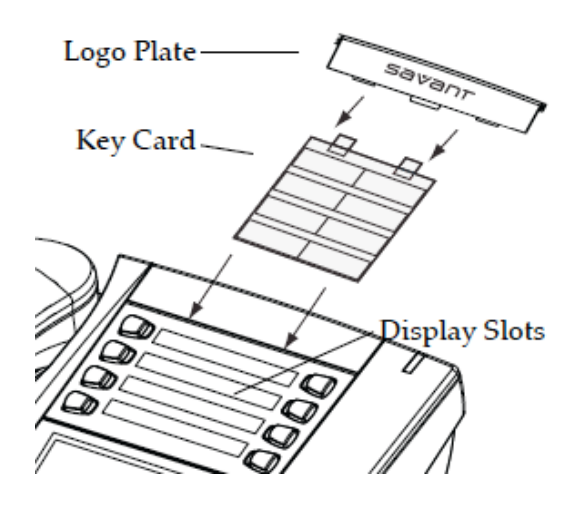

**NOTE**: You can make customized key cards using the templates provided in Appendix 1. Alternatively, you can purchase professionally-made key cards from a third-party supplier.

#### Savant PBX Software

The Savant PBX Server (SPX-1000) is developed on top of Asterisk®, a leading open source Internet Protocol (IP) telephony engine, which in tandem with Savant's IP solutions offers a completely integrated voice communications package. The SPX-1000 is communicating with the Savant Control System to allow for a truly integrated home, where the phone system and the control system are unified. The SPX-1000 also comes with an intuitive user interface to simplify the installation and reduce the overall setup time.

Refer to the PBX 5.2.1 ER2- Release ReadMe notes to verify the correct software version.

#### **One-Click Software Update in Savant Configurator**

For post-Release 5.0 releases, users must update the Savant PBX system software using an option available in Savant Configurator. This option is located in the **System** sidebar on the **Overview** page—**Software Update**.

#### Passwords

The next table specifies the default user names and passwords for logging in to the various applications/devices used to configure the Savant PBX solution. The entries are case-sensitive.

| User Interface                              | User Name                                    | Password                                     |
|---------------------------------------------|----------------------------------------------|----------------------------------------------|
| Savant Gateway*                             | Admin                                        | Admin                                        |
| Savant Configurator                         | admin                                        | savant                                       |
| Savant phones                               | admin                                        | 22222                                        |
| Savant PAS-1000                             | admin                                        | 0000<br>(zeros)                              |
| Savant PBX (SPX-1000)                       | RPM                                          | RPM                                          |
| OpenMobility Manager<br>(for base stations) | omm<br>(must be changed after initial login) | omm<br>(must be changed after initial login) |

\*To access the settings of the Savant Gateway you must use a web browser other than Safari.

#### Supported Hardware List

The Savant PBX solution supports the hardware described in the next table.

| Model Number | Telephony Hardware                             |
|--------------|------------------------------------------------|
| SPX-1000     | Savant PBX (includes 1 RCK-3000—1U Rack Shelf) |
| TEL-GW04     | 4-port VoIP Gateway                            |
| TEL-IAD2     | Integrated Access Device (IAD)                 |
| TEL-HST01    | Entry Level IP Handset                         |
| TEL-HST02    | High-End IP Handset                            |
| TEL-HSTW01   | Wireless DECT Handset                          |
| TEL-HSTPWR   | Universal Power Supply for Desktop Handsets    |
| TEL-BST11    | Indoor DECT Base Station                       |
| TEL-BST01I   | Indoor International DECT Base Station         |
| TEL-BST12    | Outdoor DECT Base Station                      |
| TEL-BST02I   | Outdoor International DECT Base Station        |
| TEL-BSTMMT   | Mast Mount for Outdoor Base Station            |
| TEL-BSTWMT   | Wall Mount for Outdoor Base Station            |
| TEL-BSTPWR   | Universal Power Supply for Indoor Base Station |
| PAS-1000     | Public Announcement System                     |
| TEL-PASPWR   | Universal Power Supply for PAS-1000            |

Note the following:

- Savant Wired Handset with Color Touch Screen LCD, Model TEL-HST02, AC Wall Adapter not included number of handsets dependent on specific configuration; check packing list.
- Savant Wired IP Handset with LCD Display, Model TEL-HST01 AC, Wall Adapter included—number of handsets dependent on specific configuration; check packing list.
- Savant Wireless DECT Handsets, Model TEL-HSTW01 includes charging cradle—number of handsets dependent on specific configuration; check packing list.
- Savant DECT over IP Base Station, Model TEL-BST11 (indoor access point)—number of base stations dependent on specific configuration; check packing list.
- Savant DECT over IP Base Station, Model TEL-BST12 (outdoor access point)—number of base stations dependent on specific configuration; check packing list.
- Public Announcement System, Model PAS-1000—number of Public Announcement Systems dependent on specific configuration; check packing list.

# **PBX Support of Call Features**

*Important!* You should avoid using iOS devices and full duplex (two-way) PBX functions with in-wall docks. Otherwise, the iOS devices will experience acoustic issues. Instead, half duplex (one-way) **Push-To-Talk** intercom functions must be used with in-wall docks.

| Feature                           | TEL-HST01        | TEL-HST02        | TEL-HSTW01       | iOS<br>Devices | Notes                                                                                                    |
|-----------------------------------|------------------|------------------|------------------|----------------|----------------------------------------------------------------------------------------------------|
| Conference                        | Yes              | Yes              | No               | No             |                                                                                                    |
| Transfer                          | Yes              | Yes              | Yes              | No             |                                                                                                    |
| SLA                               | Yes              | Yes              | Yes              | Yes            | DECT handsets cannot display the status of the SLA lines they belong to.                                                                                                    |
| SLA Status                        | Yes              | Yes              | No               | Yes            | DECT handsets cannot display the status of the SLA lines they belong to.                                                                                                    |
| SLA Join                          | Yes              | Yes              | Yes              | Yes            |                                                                                                    |
| Hold                              | Yes              | Yes              | Yes              | Yes            |                                                                                                    |
| Resume                            | Yes              | Yes              | Yes              | Yes            |                                                                                                    |
| Call Forward                      | Yes              | Yes              | Yes              | No             |                                                                                                    |
| Paging                            | Yes              | Yes              | Yes              | Yes            |                                                                                                    |
| Receiving Paging                  | Yes              | Yes              | No               | Yes            | DECT handsets will always ring                                                                                                    |
| Distinctive Ringing               | Yes <sup>1</sup> | Yes <sup>1</sup> | Yes <sup>2</sup> | Yes            | <ul> <li><sup>1</sup> Only rings supported by the phone. No custom mp3 support.</li> <li><sup>2</sup> Only rings supported by the phone. No custom mp3 support. slightly different to the ones for wired phones.</li> </ul> |
| MWI                               | Yes              | Yes              | Yes              | Yes            |                                                                                                    |
| Caller ID                         | Yes              | Yes              | Yes              | Yes            | Provided the phone line does support Caller ID.                                                                                                    |
| Mute                              | Yes              | Yes              | Yes              | Yes            |                                                                                                    |
| Call Waiting<br>(Network Side)    | Yes              | Yes              | Yes              | Yes            | Only iOS devices will present the Caller ID of the new call.                                                                                                    |
| Call Waiting<br>(Multi Call)      | Yes              | Yes              | Yes              | Yes            |                                                                                                    |
| SpeakerPhone                      | Yes              | Yes              | Yes              | Yes            |                                                                                                    |
| Redial                            | Yes              | Yes              | No               | Yes            |                                                                                                    |
| Global Contacts/<br>Directory     | No               | No               | No               | No             | Contacts are local to the endpoints.                                                                                                    |
| Global Missed calls<br>Indication | No               | No               | No               | No             | The indication is kept independent in each device.                                                                                                    |
| Speed Dial                        |                  |                  |                  |                |                                                                                                    |
| DND                               | Yes              | Yes              | Yes              | Yes            | No global—is individual to the device.                                                                                                    |

The next table shows call features supported or not, by the Savant PBX components and iOS devices.

| Headphone   |                 |                 |     |     |                                                                      |
|-------------|-----------------|-----------------|-----|-----|----------------------------------------------------------------------|
| BLF         | No              | Yes             | No  | Yes |                                                                      |
| Auto Answer | No <sup>1</sup> | No <sup>1</sup> | Yes | Yes | <sup>1</sup> Does not support auto-answer for<br>non-intercom calls. |

### 2. <u>SAVANT GATEWAY</u>

The Savant Gateway manages the interworking between the traditional Plain Old Telephone Service (POTS) lines or Central Office lines—and the Savant Systems network.

Savant Systems supports a maximum of four wired lines coming into the gateway.

This section describes the Savant Gateway—TEL-GW04 (AudioCodes™ MP-114) which supports the Savant PBX system.

### **Gateway Hardware**

The front and rear views of the Savant Gateway are shown in the next images.

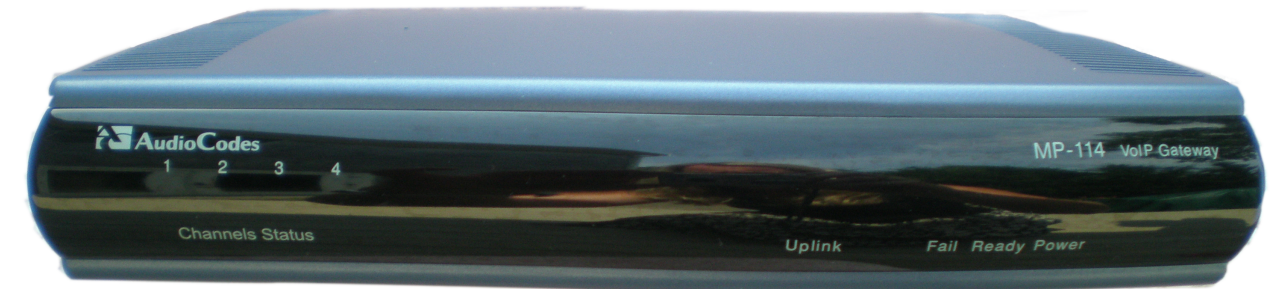

#### Front View of Savant Gateway (TEL-GWO4)

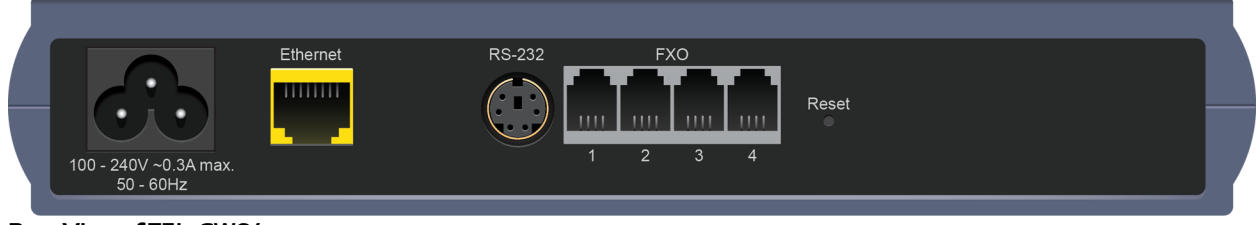

Rear View of TEL-GWO4

### **Disabling Local Ringback on PBX Endpoints**

Local ringback from the endpoints can be disabled using the Savant Gateway web user interface. The Savant PBX will relay 183 from the gateway to endpoints so that no local ringback is played from endpoints. To disable local ringback on PBX endpoints, do the following.

- 4. Open your web browser and enter the IP address of the gateway—for example, <u>http://10.5.200.45</u>—to open the gateway's web interface. Note that it may be necessary to use a web browser other than Safari.
- 5. Click Full instead of Basic.
- 6. Go to Configuration (tab) > VoIP > SIP Definitions > General Parameters > Enable Early Media to Enable.
- 7. Click Submit.
- 8. Go to Configuration (tab) > VoIP > SIP Definitions > Advanced Parameters >Progress Indicator to IP. Select the value: PI=1.

#### 9. Click Submit.

10. Click **Burn** to store the new configuration, in case of a gateway reset.

### **Application Diagram**

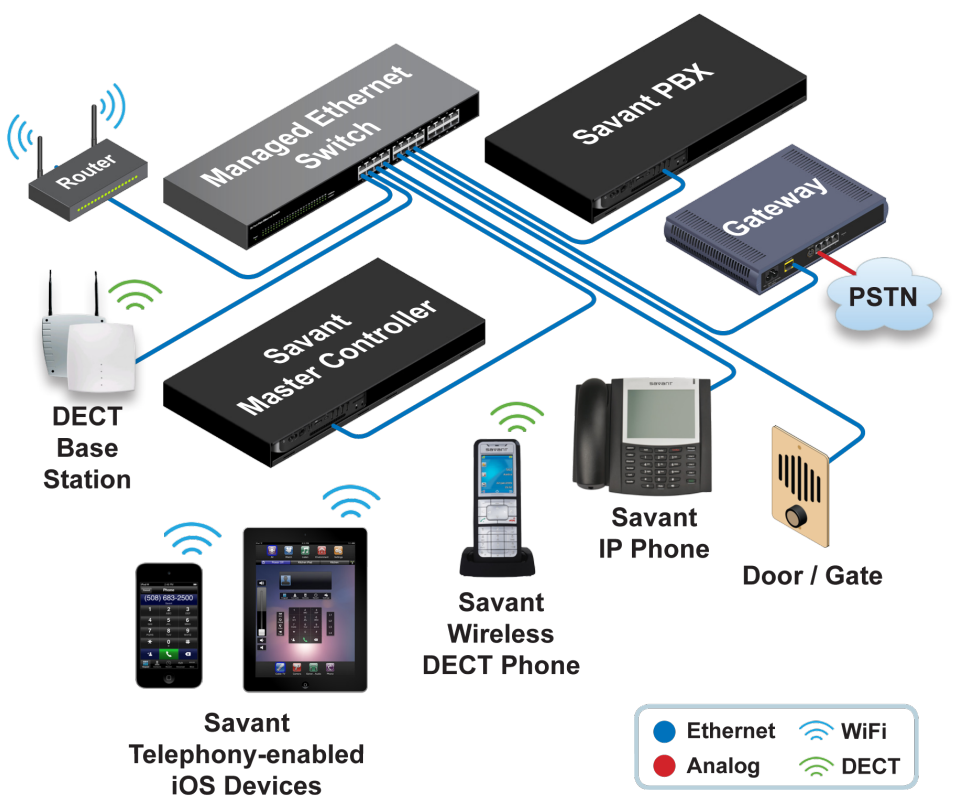

### **Mounting the Savant Gateway**

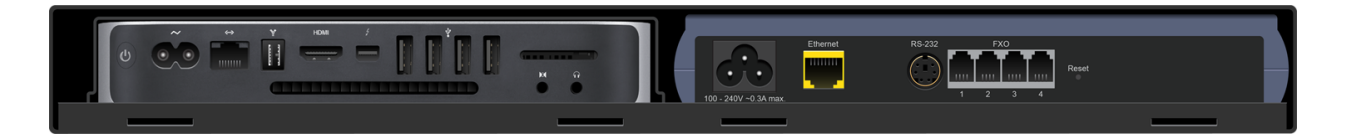

The Savant Gateway (shown above on right) is mounted in the 1U Shelf (RCK-3000), beside the Savant PBX Server (SPX-1000).

### **Hardware Installation**

To add the TEL-GW04 to the PBX solution simply plug in one end of an Ethernet cable to the unit's single 10/100 Base-T ethernet port, plug in the other end of the ethernet cable to a managed Ethernet switch, and then plug in the unit's AC power cord.

In addition, plug in a phone cable with an RJ-11 connector to at least one of the four FXO analog ports, and then plug in the other end of the phone cable to the telephone service provider's equipment.

You are now ready to configure your Savant PBX system using RacePoint Blueprint<sup>™</sup>. Please refer to the section, RacePoint Blueprint<sup>™</sup>Procedures.

### 3. <u>SAVANT RACEPOINT BLUEPRINT™</u>

Use the next section to setup your Savant PBX using the Savant RacePoint Blueprint™ tool.

# RacePoint Blueprint™ Procedures

To access the link to the topics in this document, click the topic or topic page number in the following table of contents.

| Configuring a Savant PBX in RacePoint Blueprint™ | .17  |
|--------------------------------------------------|------|
| Before You Begin                                 | 17   |
| Adding a PBX Component                           | .18  |
| Adding a Gateway Component                       | .20  |
| Exporting Savant Gateway *.ini File              | .23  |
| Uploading the *.ini file to the Savant Gateway   | .24  |
| Exporting Telephony plist File                   | .28  |
| Adding Endpoints to the PBX System               | .29  |
| iOS Devices                                      | 29   |
| IP Phones                                        | 29   |
| Adding the Savant PA System                      | 29   |
| Configuring Triggers for Savant PA System        | . 33 |
| Configuring the Whole-House Paging Feature       | 36   |
| Triggering Distributed Audio Zones               | 38   |
| Using Telephony Advanced Configuration           | 39   |
| Telephony Events                                 | 42   |
| Commands                                         | 46   |
| TEL-HST02 Configuration                          | 48   |
| Configuring Multiple Gateways                    | 51   |
| What to Do Next                                  | .53  |

## Configuring a Savant PBX in RacePoint Blueprint™

To configure your Savant telephony solution, you must first add the Savant Private Branch Exchange (PBX) component and supporting devices to an existing configuration in RacePoint Blueprint<sup>™</sup> configuration window which includes these components: Savant PBX, Savant Gateway, and door entry system (optional). When the RacePoint Blueprint<sup>™</sup> configuration is complete, you must do the following:

- Load the gateway configuration generated by RacePoint Blueprint<sup>™</sup> to the gateway.
- Using the Savant Configurator load the telephony endpoints.plist generated by RacePoint Blueprint<sup>TM</sup>.
- Configure phones, Savant Public Announcement (PA) system, using configuration files generated by Savant Configurator.

### **Before You Begin**

If the current RacePoint Blueprint<sup>™</sup> configuration contains a Call Server and Intercom Service, do the following:

1. In RacePoint Blueprint<sup>™</sup>select the Call Server component and delete it.

Important! A plist will not be generated unless the call server has been deleted.

2. Click Generate Services, and then synchronize the services.

NOTE: Ensure the Intercom Service has been removed from the realized services.

To ensure that the IP addresses of the Savant PBX and Savant Gateway are reserved permanently in the DHCP server, you must configure a DHCP reservation in your DHCP server. The Savant PBX is shipped with DHCP enabled.

The following procedures must be performed in the sequence shown below:

- 1. Adding a Savant PBX Component
- 2. Adding a Savant Gateway Component
- 3. Exporting Savant Gateway \*.ini File
- 4. Exporting Telephony plist File
- 5. Adding a Savant Public Announcement (PA)

# Adding a PBX Component

Before adding a Savant PBX component to your RacePoint Blueprint™ configuration, read this first: <u>Configuring a</u> <u>Savant PBX in RacePoint Blueprint™</u>.

To add a Private Branch Exchange (PBX) component to your RacePoint Blueprint™ configuration, do the following.

- 1. In RacePoint Blueprint<sup>™</sup> click **Show Library**.
- 2. From the **Components** window, select the **PBX (Savant SPX-1000)** component and drag it to the configuration window.

| $\Theta \odot \Theta$           | Components – Pro        |
|---------------------------------|-------------------------|
| All Components                  | : 0                     |
| All Manufacturers               | 🗘 🛇 🚺 Control Types 💌 🛇 |
| Q- pbx                          | 0 1                     |
| Components                      | TL                      |
| Savant<br>PBX (Savant SPX-1000) | ۲                       |
|                                 |                         |
|                                 |                         |

- 3. Click Show Inspector.
- 4. From the Inspecting <name> window, enter the PBX Savant ID.

NOTE: The PBX Savant ID will not display in Apple Remote Desktop but will appear in System Monitor.

| $\Theta \odot \Theta$     | Inspecting "T        | elephony Pbx"   |   |
|---------------------------|----------------------|-----------------|---|
| 🗹 Edit 📃 Device           | Screens Hide Details |                 | Þ |
| D 1.5                     | 4                    |                 | ? |
| Class:                    | Telephony_server     |                 |   |
| Manufacturer:             | Savant               |                 |   |
| Model:                    | РВХ                  |                 |   |
| Device Name:              | Telephony Pbx        |                 |   |
| Savant ID.                | CA84930039230000     |                 |   |
|                           | Always On            |                 |   |
|                           |                      |                 |   |
| Notes:<br>Show: Telephony | •                    |                 |   |
| General                   |                      |                 |   |
|                           |                      | *               |   |
| Properties for            | : General            |                 |   |
| IP Addr                   | ess 10.5.200.123     |                 |   |
| + — Show user d           | lefined properties   | Show Data Table |   |

- 5. Select telephony properties and enter the PBX IP address.
- **NOTE**: Savant recommends that this IP address be reserved in the DHCP server so that the PBX will always get the same DHCP address when a power cycle is performed. The Savant PBX is shipped with DHCP enabled.

| 00              | Inspecting '         | 'Telephony Pbx" |
|-----------------|----------------------|-----------------|
| Edit Device     | Screens Hide Details | •               |
| D 1.5           | ć                    | (?)             |
| Class:          | Telephony_server     |                 |
| Manufacturer:   | Savant               |                 |
| Model:          | PBX                  |                 |
| Device Name:    | Telephony Pbx        |                 |
| Savant ID:      |                      |                 |
|                 | 🗌 Always On          |                 |
|                 |                      |                 |
| Notes:          |                      |                 |
| Show: Telephony | \$                   |                 |
| General         |                      |                 |
|                 |                      |                 |
|                 |                      |                 |
|                 |                      | ^               |
| Properties for  | : General            |                 |
| IF Addit        | 10.3.200.123         |                 |
|                 |                      |                 |
|                 |                      |                 |
| + - Show user d | efined properties    | Show Data Table |

# Adding a Gateway Component

To add a gateway component to your RacePoint Blueprint<sup>™</sup> configuration, do the following.

1. From the **Library** window, using the search text "GW" find the **Savant** gateway component (TEL-GW04), select it, and drag it into the configuration window.

| $\Theta \cap O$          | Components – Pro                             |    |
|--------------------------|----------------------------------------------|----|
| All Components           | ; ⊗ (                                        | ?  |
| Savant                   | 🗘 🛇 🚺 Control Types 💌                        | 0  |
| Q- CW                    | 0                                            | 1  |
| Components               |                                              | ΤL |
| Savant<br>TEL-GW04 (Sava | nt TEL-GW04, IP Gateway, 4 FX0 port) [RS232] | 0  |
|                          |                                              |    |

- 2. Drag the gateway component to the configuration window.
- 3. Enter a unique name for the component and click **Create**.

NOTE: The name of the gateway must not exceed 20 characters—a minus sign or dash is not a valid character.

- 4. Click Show Inspector.
- 5. From the Inspecting window enter the gateway IP address.

| Inspecting "Telephony Gateway"                 |
|------------------------------------------------|
| Edit Device Screens Hide Details               |
| D1.1 (?)                                       |
| Class: Telephony Gateway                       |
| Manufacturer: Savant                           |
| Model: TEL-GW04                                |
| Device Name: Telephony Gateway                 |
| P Address. 10.5.202.130                        |
| Notes:                                         |
| Show: Telephony + ?                            |
| General                                        |
| e                                              |
| Properties for: General                        |
| Gateway Index 1                                |
|                                                |
|                                                |
|                                                |
|                                                |
|                                                |
|                                                |
|                                                |
|                                                |
|                                                |
|                                                |
|                                                |
|                                                |
|                                                |
|                                                |
|                                                |
| + Show user defined properties Show Data Table |

- 6. From the Show drop-down list, select Telephony.
- 7. Select General option.

- 8. Enter the Savant PBX IP Address.
- 9. For Release 5.1 and later, you must set the Gateway Index to 1.
- 10. Click Show Library and highlight the Generic SignalSource component.

| 00      | Compo                         | nents – Pro                 |
|---------|-------------------------------|-----------------------------|
| All C   | omponents                     | : 0                         |
| All Ma  | anufacturers                  | 🗧 🕄 🛛 All Control Types 🔽 🛇 |
| Q- Sig  | nal                           | 8 3                         |
| Compone | ents                          | TL                          |
| **      | Generic<br>Large SignalSource |                             |
|         | Generic<br>ModulatedSignalMux |                             |
| -       |                               |                             |

- 11. Drag Generic SignalSource to the configuration window and enter a unique name for the component.
- 12. In the TelephonyGateway configuration window, select the gateway component.
- 13. Under the TelephonyGateway right click Line 1 and select the corresponding Signal Source Line 1.

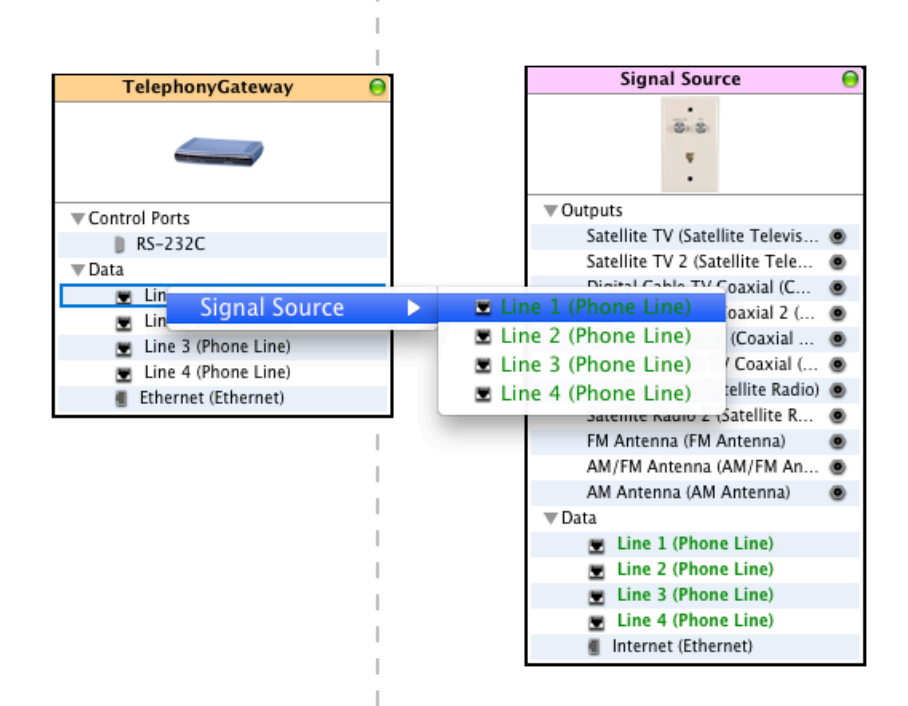

14. Repeat the previous step for each external phone line (POTS) required. A maximum of four lines is supported in the current release.

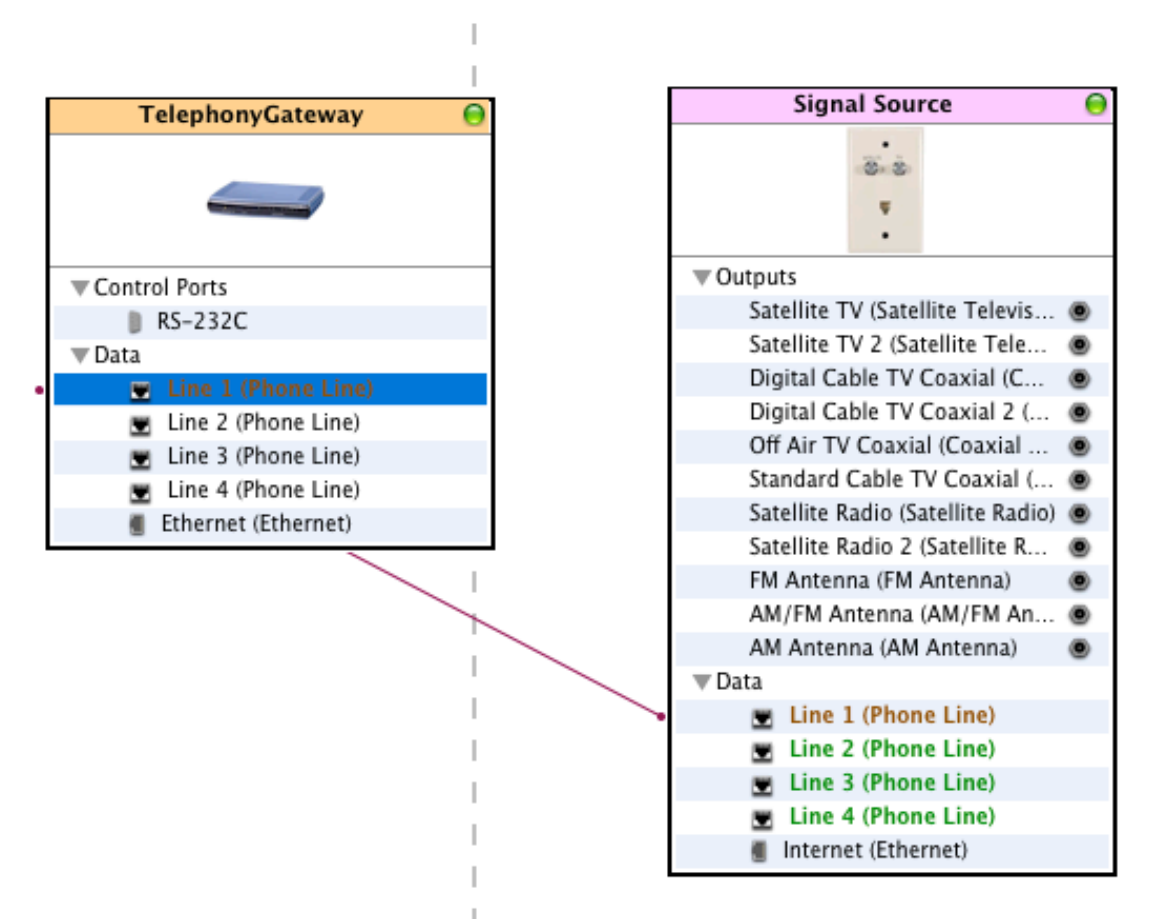

- 15. Next, click **Generate Services** and then **Save** the configuration. Saving the configuration also generates two important files that are needed to configure the Savant Gateway and the Savant PBX.
- 16. Synch with services, if required.
- 17. Upload the configuration to your Savant system.
- NOTE: Ensure the telephony service is enabled in all the zones of interest.

If more gateways must be added, see Configuring Multiple Gateways.

# Exporting Savant Gateway \*.ini File

To load the Savant Gateway configuration generated by RacePoint Blueprint<sup>™</sup> to the gateway, you must export the gateway initialization (\*.ini) file. To export the \*.ini file, do the following.

1. From the Tools menu go to Telephony and select Export Gateway ini File.

| /iew | Tools Window Help Debug    |               |                         |
|------|----------------------------|---------------|-------------------------|
|      | Generate Services          | ℃ <b>℃೫</b> ℃ |                         |
|      | Update All UI Screens      | •             |                         |
|      | Edit UI Screens            |               |                         |
|      | Edit Popovers              |               |                         |
|      | Organize Zones Screens     |               |                         |
|      | Channel Listings Editor    |               |                         |
|      | Customer and Provider Info |               |                         |
|      | Themes                     | •             |                         |
|      | Review                     | •             |                         |
|      | Settings                   | •             |                         |
|      | Log                        | •             |                         |
|      | Reports                    | •             |                         |
|      | Advanced                   | ▶.            |                         |
|      | Telephony                  |               | Export Gateway ini File |
|      |                            |               | Export Telephony plist  |

2. The Export Gateway ini File window opens. See the next screenshot.

| 000                                                                                                    | Export gateway ini file                                                                                                    |
|----------------------------------------------------------------------------------------------------|----------------------------------------------------------------------------------------------------|
| Save As: ga                                                                                                    | eway                                                                                                    |
|                                                                                                    | 🔄 Desktop 🗘 🔍                                                                                                    |
| <ul> <li>▼ SHARED</li> <li> <ul> <li>■ spacely</li> <li>■ 0016cb940e370000</li> <li>■ 0016cba99a4b0000</li> <li>■ 0016cbb01faa0000</li> <li>■ 0017f2dfe8670000</li> <li>■ 001AAE0010AA0000 (2</li> <li>■ 001AAE00118A0000</li> <li>@ All</li> </ul> </li> <li>▼ PLACES</li> <li>■ Desktop</li> </ul> | 02655.plist         19347         19347.zip         amiEvents.txt         Apple UpN Master         Apple Upaster.zip         AppleBRTestMatix.xls         Asterisk.framework         asteriskdiution.tar         audicodes.log         audiocodes.ini         BOARD(7).ini         Casa-DA.rpmConfig |
| New Folder                                                                                                    | Cancel Save                                                                                                    |

3. Select the destination folder and the name of file and click Save.

# Uploading the \*.ini file to the Savant Gateway

This procedure assumes you are using the gateway interface version: 6.20A.037.001 (factory default.)

To upload the \*.ini file to the Savant Gateway, do the following.

- 1. Open your web browser and enter the IP address of the gateway—for example, <u>http://10.5.200.45</u>—to open the gateway's web interface. Note that it may be necessary to use a web browser other than Safari.
- **NOTE**: This step assumes the gateway already has been set up to use DHCP and its IP address has been properly reserved on the DHCP server.

| AudioCodes MP-11                                                      | FXO 🖌 Submit 🧕 Burn       | Device Actions | Home (           | 🗿 Help 🛛 🐑 Log off |
|-----------------------------------------------------------------------|---------------------------|----------------|------------------|--------------------|
| Configuration Maintenance Status<br>& Diagnostics<br>Scenarios Search | MP-114 FXO Home Page      |                |                  |                    |
| • Basic O Full                                                        |                           |                |                  |                    |
| te@System<br>te@VoIP                                                  | Sutter (1 2 3 4           |                | O<br>Uplink Fail | Ready Power        |
|                                                                       |                           |                |                  |                    |
|                                                                       | General Information       | 40.5.000.400   |                  | Color-Code Key     |
|                                                                       | IP Address                | 10.5.200.108   |                  | Fail               |
|                                                                       | Subnet Mask               | 255.255.255.0  |                  | Inactive           |
|                                                                       | Eirmware Vereion          | 6 204 037 001  |                  | Handset Offhook    |
|                                                                       | Protocol Type             | 6.20A.037.001  |                  | RTP Active         |
|                                                                       | Gateway Operational State |                |                  |                    |
|                                                                       | Analog Ports Number       | 4              |                  |                    |
|                                                                       |                           |                |                  |                    |
|                                                                       |                           |                |                  |                    |
|                                                                       |                           |                |                  |                    |
|                                                                       |                           |                |                  |                    |
|                                                                       |                           |                |                  |                    |
|                                                                       |                           |                |                  |                    |
|                                                                       |                           |                |                  |                    |
|                                                                       |                           |                |                  |                    |
|                                                                       |                           |                |                  |                    |
|                                                                       |                           |                |                  |                    |

2. Select Maintenance button and then expand Software Update.

| configuration Maintenance Status<br>& Diagnostics | MP-114 FXO Home Page                                                                         |                                                                 |             |                                             |
|---------------------------------------------------|----------------------------------------------------------------------------------------------|-----------------------------------------------------------------|-------------|---------------------------------------------|
| Basic Full  C  C  C  C  C  C  C  C  C  C  C  C    | Hatting 1 2 3 4                                                                              |                                                                 | Uplink Fail | Ready Power                                 |
| Software Upgrade Wizard<br>Configuration File     | General Information                                                                          |                                                                 |             | Color-Code Key                              |
|                                                   | IP Address                                                                                   | 10.5.200.108                                                    |             | G Fail                                      |
|                                                   |                                                                                              |                                                                 |             | - 1 Gail                                    |
|                                                   | Subnet Mask                                                                                  | 255.255.255.0                                                   |             |                                             |
|                                                   | Subnet Mask<br>Default Gateway Address                                                       | 255.255.255.0<br>10.5.200.1                                     |             | Inactive                                    |
|                                                   | Subnet Mask Default Gateway Address Firmware Version                                         | 255.255.255.0<br>10.5.200.1<br>6.20A.037.001                    |             | Inactive     Handset Offhook                |
|                                                   | Subnet Mask Default Gateway Address Firmware Version Protocol Type                           | 255.255.255.0<br>10.5.200.1<br>6.20A.037.001<br>SIP             |             | Inactive     Handset Offhook     RTP Active |
|                                                   | Subnet Mask Default Gateway Address Firmware Version Protocol Type Gateway Operational State | 255.255.255.0<br>10.5.200.1<br>6.20A.037.001<br>SIP<br>UNLOCKED |             | Inactive     Handset Offhook     RTP Active |

#### 3. Select Configuration File.

| MP-114 F                                                                                                    | xo 🖌 Submit 🙆 Burn Device Actions 🔻 💼 Home 🔞 Help 🐑 Log off                                                                                                    |
|----------------------------------------------------------------------------------------------------|----------------------------------------------------------------------------------------------------|
| Configuration Maintenance Status<br>Scenarios Search<br>Basic Full<br>Maintenance<br>Software Update<br>Load Auxiliary Files<br>Software Upgrade Key<br>Software Upgrade Wizard<br>Configuration File | Configuration File Save the INI file to the PC. Save INI File Send the INI file to the device. Browse Send INI File The device will perform a reset after sending the INI file. |

4. Browse and select the \*.ini file

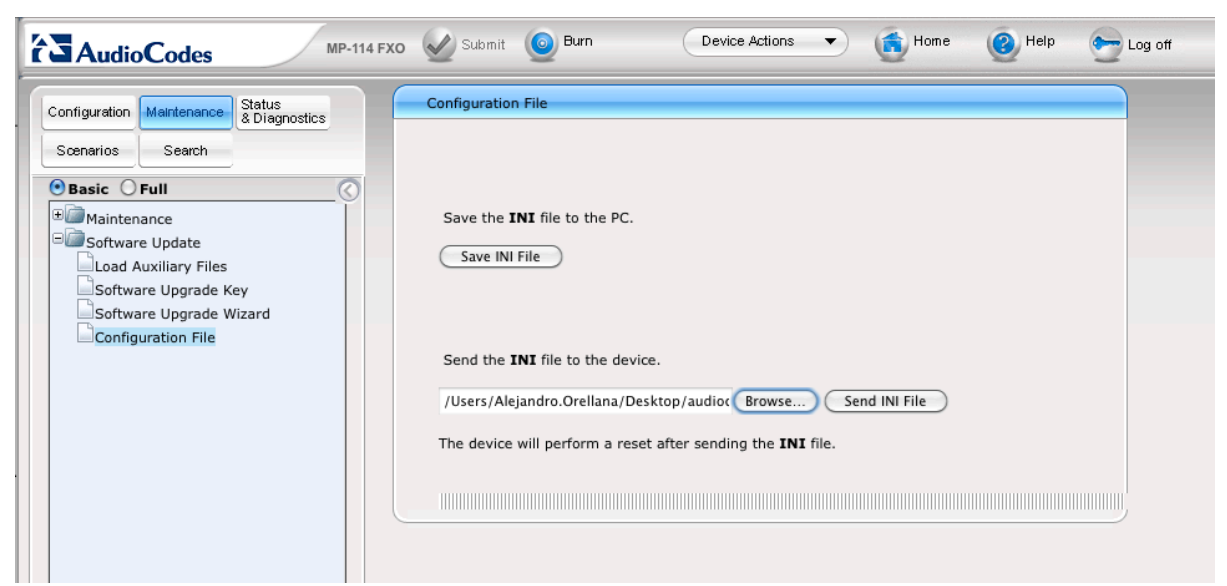

5. Click Send INI File.

| 000                                                                                                    | AudioCodes                                                                                                    |        |
|----------------------------------------------------------------------------------------------------|----------------------------------------------------------------------------------------------------|--------|
|                                                                                                    | The page at http://10.5.200.108 says:                                                                                                    | Google |
| Most Visited - Getting Started Latest Headli<br>AudioCodes                                                                                                    | The device resets after file download. Click OK to continue or Cancel to discontinue the process.                                                                                                    | nage   |
| MP-1                                                                                                    | Cancel OK 🛛 👔 Help                                                                                                    | Log c  |
| Configuration Maintenance Status<br>& Diagnostics                                                                                                    | Configuration File                                                                                                    |        |
| Scenarios Search<br>Basic Full<br>Maintenance<br>Software Update<br>Load Auxiliary Files<br>Software Upgrade Key<br>Software Upgrade Wizard<br>Configuration File | Save the <b>INI</b> file to the PC.<br>Save INI File Send the <b>INI</b> file to the device. /Users/Alejandro.Orellana/Desktop/audioc Browse Send INI File The device will perform a reset after sending the <b>INI</b> file. |        |

6. Click **OK**. Wait until the device restarts. This could take as long as 60 seconds.

|                           | MP-114 FXO | Submit        | O Burn                             | Device Actions                                                                    | <ul> <li>Home</li> </ul>                                | () Help | Elog off |
|---------------------------|------------|---------------|------------------------------------|-----------------------------------------------------------------------------------|---------------------------------------------------------|---------|----------|
| Configuration Maintenance | MP-114 FXO | Submit Submit | Burn<br>Th<br>and will<br>The site | Device Actions<br>ne device is now re<br>not be available fe<br>will be refreshed | • Mome<br>estarting<br>or 60 seconds.<br>automatically. | Help    | Log off  |
|                           |            |               |                                    |                                                                                   |                                                         |         |          |

7. Click Burn.

|                                                                                | AudioCodes                                                                                                    |         |
|--------------------------------------------------------------------------------|----------------------------------------------------------------------------------------------------|---------|
| VoIP P Log On Miscellaneous<br>Aastra 6739i Aas<br>mit OBurn Device<br>me Page | The page at http://10.0.1.17 says:<br>Saving configuration to flash memory may cause some<br>temporary degradation in voice quality,therefore, it is<br>recommended to perform it during low-traffic<br>periods.Are you sure you want to Burn configuration ?<br>Cancel OK | CyberDa |
|                                                                                |                                                                                                    |         |

8. Click OK. Then, you should see a message saying the new configuration was saved.

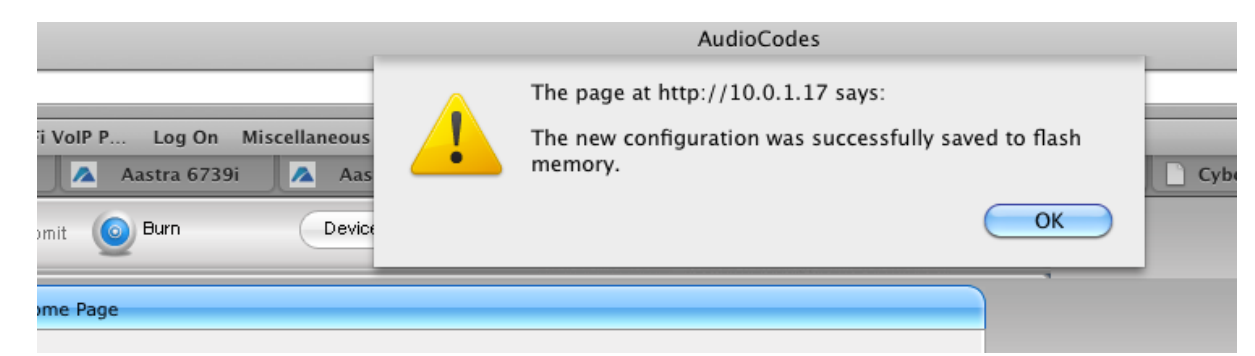

9. Click OK.

# Exporting Telephony plist File

If you do not have a gateway as part of your Savant PBX system, exporting of the telephony plist is not required—please skip this procedure.

To load the telephony property list files (Endpoints.plist) generated by RacePoint Blueprint™ to the Savant Configurator, do the following.

1. From the Tools menu select Telephony and then select Export Telephony plist.

| View | Tools Window Help Debug    |               |                         |
|------|----------------------------|---------------|-------------------------|
|      | Generate Services          | ℃ <b>℃೫</b> ℃ |                         |
|      | Update All UI Screens      |               |                         |
|      | Edit UI Screens            |               |                         |
|      | Edit Popovers              |               |                         |
|      | Organize Zones Screens     |               |                         |
|      | Channel Listings Editor    |               |                         |
|      | Customer and Provider Info |               |                         |
|      | Themes                     | ►             |                         |
|      | Review                     | •             |                         |
|      | Settings                   | •             |                         |
|      | Log                        | ►             |                         |
|      | Reports                    | •             |                         |
|      | Advanced                   |               |                         |
|      | Telephony                  | •             | Export Gateway ini File |
|      |                            |               | Export Telephony plist  |
|      |                            |               |                         |

The Export telephony plist file window opens.

| 000                               | Export telephony plist il | e           |  |  |  |
|-----------------------------------|---------------------------|-------------|--|--|--|
| Save As: telep                    | Save As: telephonyPbx     |             |  |  |  |
|                                   | Desktop                   | • ۵         |  |  |  |
| 😑 0016cba99a4b0000                | 02655.plist               |             |  |  |  |
| 😑 0016cbb01faa0000                | 19347                     | ▶           |  |  |  |
| 0017f2dfe8670000                  | 🖹 19347.zip               |             |  |  |  |
|                                   | amiEvents.txt             |             |  |  |  |
| = 001AAE00118A0000                | 🚞 Apple UpN Master        | P           |  |  |  |
| @ All                             | Apple Upaster.zip         |             |  |  |  |
|                                   | AppleBRTestMatix.xls      |             |  |  |  |
| ▼ PLACES                          | Asterisk.framework        | 4           |  |  |  |
| Lesktop                           | asteriskdiution.tar       |             |  |  |  |
| 👚 Alejandro.Orellana              | audicodes.log             |             |  |  |  |
| A Applications                    | audiocodes.ini            | A           |  |  |  |
| Documents                         | BOARD(7).ini              | *           |  |  |  |
| · · · · · · · · · · · · · · · · · | 🗌 🛸 Casa–DA.romConfig     | 1           |  |  |  |
| New Folder                        |                           | Cancel Save |  |  |  |

2. Select the destination folder and the name of file, and then click **Save**. This file will later be used in the Savant Configurator.

# Adding Endpoints to the PBX System

### **iOS Devices**

iOS devices can be added to the Savant PBX system with or without a shareable UID. Savant Systems recommends the use of shareable UID. For more details see the Technical Application Note, How To Guide: Setting Up Guest Access. To view this document, go to <a href="http://www.savantsystems.com">http://www.savantsystems.com</a> and navigate as follows: <a href="http://www.savantsystems.com">> Dealer Login > Knowledge Base > Products</a>

- 1. From the Library window select the iOS device.
- 2. Click Show Inspector.
- 3. In the Inspector window, enter the Device Name.
- 4. If required, insert a check mark for the field Sharable UID (in the Inspector window).
- 5. Add a user.

### **IP Phones**

IP phones are configured for a Savant PBX system using the Savant Configurator. See the section, <u>Savant</u> <u>Configurator</u>.

### Adding the Savant PA System

The Savant Public Announcement (PAS-1000) system—also used as a paging system—can activate an Audio Interrupt Service, similar to the door bell service, providing two workflows: PageCallStart and PageCallStop. These workflows allow all zones to pause the current audio source, send the output of the PA system, and then resume the audio source.

To add the Savant PAS-1000 component to the RacePoint Blueprint configuration, do the following.

- 1. Open your RacePoint Blueprint<sup>™</sup> configuration.
- 2. Click Show Library.
- 3. From the Components library window, type Savant PA in the search field to display Savant PA (PAS-1000).

| \varTheta 🔿 🔿 Components – Pro                        |                             |
|-------------------------------------------------------|-----------------------------|
| All Components                                        | :                           |
| All Manufacturers                                     | 📫 🕄 🛛 All Control Types 🔽 🛇 |
| Q- PAS                                                | 8 1                         |
| Components                                            | TL                          |
| Savant<br>PAS-1000 (Savant PAS-1000,Public Announceme | nt System)                  |
|                                                       |                             |
| Savant<br>PAS-1000 (Savant PAS-1000,Public Announceme | nt System)                  |

- 4. Select and drag the **PAS-1000** component to the configuration window.
- 5. Select the zone and the name, then assign the component to a global zone.

| Savant PA System       | 0  |
|------------------------|----|
|                        |    |
| ▼Outputs               |    |
| Audio Out (Stereo RCA) | 00 |
| 🐨 Data                 |    |
| Ethernet (Ethernet)    |    |

- **NOTE**: To configure the Savant Public Announcement (PA) system, a Savant audio/video matrix switcher is required.
- 6. Connect the RCA audio output to the Savant Audio-Video Switch Processor stereo input. Ensure that an audio connection is assigned to an input on the matrix switcher.

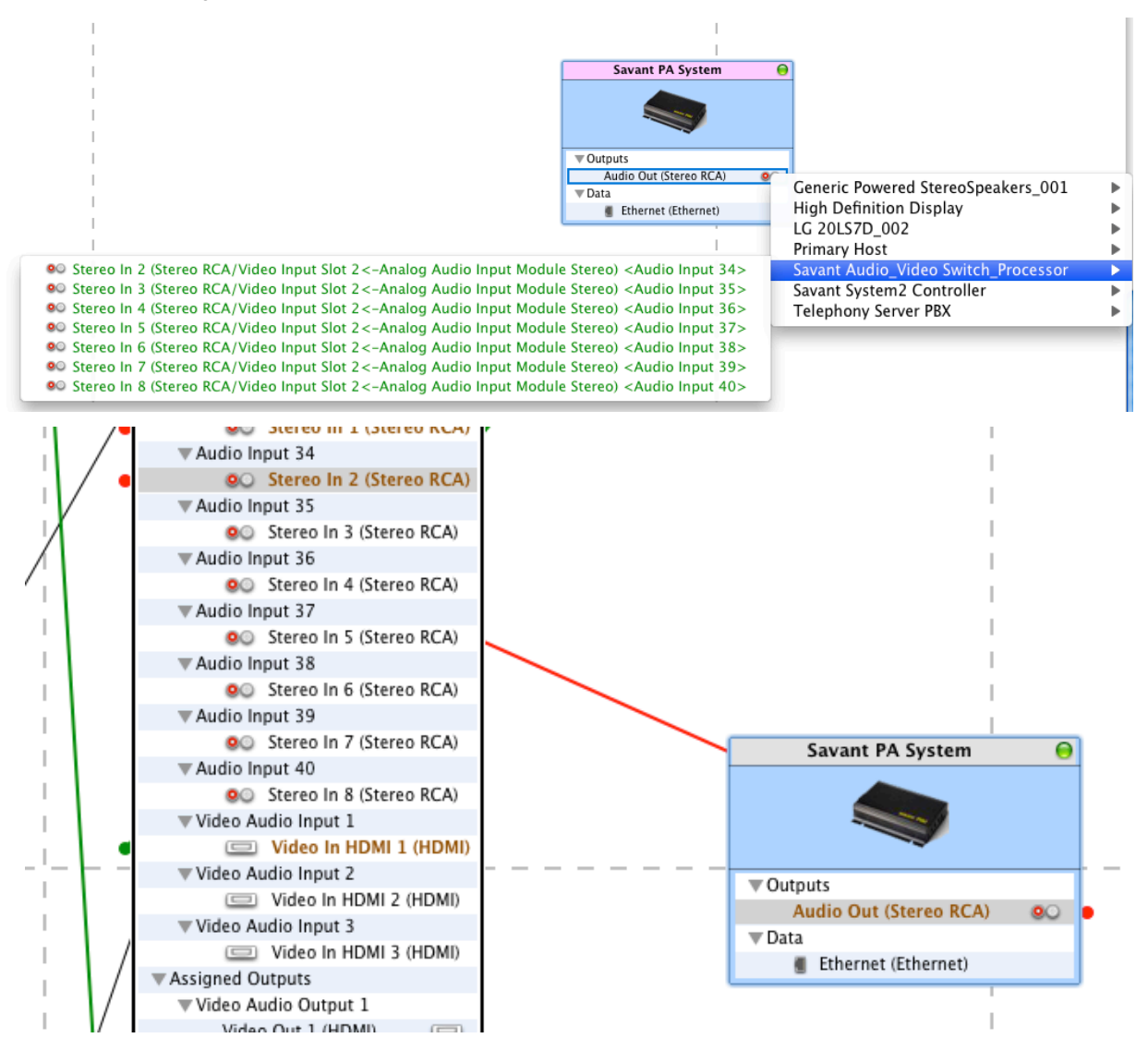

- 7. Click Show Inspector and inspect the Savant PA System component.
- 8. View the telephony properties and select **Registration Enabled** by inserting a check mark. See the next screenshot.

| ⊜ ○ ⊙                            | Inspecting "Savant PA System" |
|----------------------------------|-------------------------------|
|                                  |                               |
| Edit Device Screens Hide Details |                               |
| S 1.1                            |                               |
| Class: IP_PA_System              |                               |
| Manufacturer: Savant             |                               |
| Model: PAS-1000                  |                               |
| Device Name: Savant PA System    |                               |
|                                  |                               |
| Notes:                           |                               |
| Show: Telephony                  |                               |
| Registration                     |                               |
|                                  |                               |
|                                  |                               |
|                                  |                               |
|                                  |                               |
|                                  |                               |
|                                  | ^                             |
| Properties for: Registration     |                               |
| Registration Enabled 🗹           |                               |
| Registrar Ip Address             |                               |
| Username                         |                               |
| Password                         |                               |
|                                  |                               |
|                                  |                               |
|                                  |                               |

- 9. Double-click **Registrar Ip Address** on the **Properties for: Registration** pane and enter the correct IP address for the Savant PBX (SPX-1000)—for example, 10.5.200.71.
- 10. Double-click **Username** and enter a user name—for example: 2020. Write down this user name for use in the Savant Configurator. This value matches the one used to add the Savant Public Announcement System (PAS-1000) while configuring the Savant PBX in Savant Configurator.

| Properties for:      | Registration |
|----------------------|--------------|
| Registration Enabled |              |
| Registrar Ip Address | 10.5.200.71  |
| Username             | 2020         |
| Password             |              |
|                      |              |

- 11. Leave the **Password** blank.
- 12. Click Generate Services.
- 13. Confirm that an Audio Interrupt Service is configured for all zones. See the next screenshot.

| 0       | 9                                                      |                            | Services for ML_Ne | vPBX                                    | $\Box$    |
|---------|--------------------------------------------------------|----------------------------|--------------------|-----------------------------------------|-----------|
|         | P (* *)                                                | <b>*</b>                   | Q.                 |                                         | A.6       |
| Show Ur | ealized Highlight Path Update All UI Screens Edit      | UI Screens Show Data Table | Searc              | n                                       | Customize |
| Servio  | es for: Room 2                                         |                            | \$                 | Service Resources Service Requests      | ?         |
| Use S   | ow Keypad Realized Services                            | Alias                      | Index Icon         | Resource                                |           |
|         | energyTable                                            | energyTable                | <u></u>            | ▼Audio                                  |           |
|         | Favorites (Pad1 Theme)                                 | Favorites                  |                    | V OO IP PA System                       |           |
|         | Categories                                             | Favorites Settings         |                    | Audio Interrupt Source                  |           |
|         | Help Icon                                              | Help Icon                  | 0                  | ▼ 💁 Savant Audio_Video Switch_Processor |           |
|         | HVAC Service                                           | HVAC Controller            |                    | Audio Switch Function                   |           |
|         | HVAC Schedule                                          | HVAC Scheduler             | U                  | Passive Output                          |           |
|         | Web Info                                               | Information                |                    | 🔻 💷 High Definition Display             |           |
| ☑       | Audio Interrupt Service                                | IP PA System               |                    | Volume Control Function                 |           |
|         | lightBudget                                            | Lighting Budget            |                    | Amplifier Function                      |           |
|         | Manage Media                                           | Manage Media               |                    | Stereo Speakers Sink                    |           |
|         | Multi Zone Control                                     | Multi Zone Control         |                    |                                         |           |
|         | Multi Zone Control (Indicators)                        | Multi Zone Contr           | Ţ                  |                                         |           |
| 4       | 1 00 00 00                                             | A                          |                    |                                         |           |
| A servi | e to act as a whole house A/V-based doorbell, alert, o | r audio interrupt service. |                    |                                         |           |
|         |                                                        |                            |                    |                                         |           |
|         |                                                        |                            |                    | Source Zone: Room 2                     |           |
|         |                                                        |                            |                    |                                         |           |
|         |                                                        |                            |                    | Media Type: Stereo RCA                  |           |
|         |                                                        |                            |                    | Name: Audio Out                         |           |
|         |                                                        |                            |                    | nunc. nuno out                          |           |
|         |                                                        |                            |                    |                                         |           |

#### Configuring Triggers for Savant PA System

The triggers, PageCallStart and PageCallStop, must be configured for the Savant PA (paging) system (PAS-1000).

When global.PageCall is TRUE, this triggers the PageCallStart workflow. When global.PageCall is FALSE, this triggers the PageCallStop workflow.

To configure the triggers so the paging system workflows can be executed, do the following.

- 1. In RacePoint Blueprint<sup>™</sup> navigate to **Tools-> Review-> State Triggers**.
- 2. Create a new trigger, PageCallStart by clicking the + button in the Trigger group.
- 3. Create the Transition Conditions by clicking the + button.
- 4. In the Triggers for... window, select Other (tab).
- 5. Under Type select global.
- 6. Under State Name select PageCall.
- 7. Assign the state: Boolean Equal True. See the circled area of the next screenshot.
- 8. Click Add.

|                                                                                                    | Customize              |
|----------------------------------------------------------------------------------------------------|------------------------|
| e<br>lantSystem<br>ay<br>dd<br>7D_002.ControllsConnected<br>e.ControllsConnected<br>coom Capable Security Camera.C<br>controllsConnected<br>Value<br>Value |                        |
|                                                                                                    | Cancel Add<br>? Cancel |

- 9. In the **Request to run** group (bottom) click the + button.
- 10. Select the **Service**—a doorbell audio interrupt service, and then select the **Request**—PageCallStart.
- 11. Click Choose.

| 00                                                                                                    |                                                                                                    | Triggers for ML_NewPBX                                                                                                    |                                                                                                    |                |                    |
|----------------------------------------------------------------------------------------------------|----------------------------------------------------------------------------------------------------|----------------------------------------------------------------------------------------------------|----------------------------------------------------------------------------------------------------|----------------|--------------------|
|                                                                                                    |                                                                                                    |                                                                                                    |                                                                                                    |                | Customize          |
| Trigger<br>Trigger<br>KitchenPhoneIncomin<br>PageCall<br>+ -<br>Transition Conditions<br>Trigger will be evaluated<br>State Name<br>PageCall<br>+ - OR | Service<br>Noom 1-Primary Host1-General<br>Room 2-DVD Player-DVD_player-<br>Room 2-DVD Player-DVD_player-<br>Room 2-DVD Player-DVD_player-<br>Room 2-Cable TV Receiver2-Cable<br>Room 2-Cable TV Receiver2-Cable<br>Room 2-Telephony Server PBX-Ra<br>Room 2-Telephony Server PBX-Ra<br>Room 2-IP PA System-Doorbell-1-<br>Room 2-Primary Host-RacePointM<br>Room 2-Energy and Resource Mon<br>Repeat Time (sec) 0 | Currty Camera-Security_Camera-1-3<br>Programmable Service Requests<br>1-CD Service<br>edia_controller-1-General Audio Se<br>_box-1-Cable TV Service<br>cePointMedia_sipserver-1-Telephor<br>-Audio Interrupt Service<br>edia_controller-1-Audio Interrupt S<br>itor-Monitor-1-Energy monitor dat<br>Zone Request | Request<br>AutoPlayAIS<br>AutoStartAIS<br>AutoStopAIS<br>MuteOff<br>MuteOn<br>PageCallStop<br>PowerOff<br>PowerOff<br>PowerOff<br>Cancel | le TV Receiv ¥ | ata Type<br>oolean |
| Pre-Conditions                                                                                                    | ted if values change                                                                                                    |                                                                                                    |                                                                                                    |                | 4                  |
| State Name                                                                                                    | State Scope Test Condition                                                                                                    | Data Type                                                                                                    | Value                                                                                                    | Offset         |                    |
| + - OR                                                                                                    |                                                                                                    |                                                                                                    |                                                                                                    |                |                    |
| Request to run<br>Service                                                                                                    |                                                                                                    | Request                                                                                                    | Repeat                                                                                                    |                |                    |
| Choose                                                                                                    |                                                                                                    |                                                                                                    |                                                                                                    | ?              | Cancel Save        |

12. To create the second trigger, PageCallStop, under State Name select PageCall.

| 000                                        |                                                                  | Triggers for ML_I   | NewPBX                  |               |
|--------------------------------------------|------------------------------------------------------------------|---------------------|-------------------------|---------------|
|                                            |                                                                  |                     |                         | Customize     |
| Trigger<br>Trigger<br>KitchenP<br>PageCall | noneIncomingCall                                                 | Description         |                         |               |
| Transitio<br>Trigger wi                    | n Conditions<br>I be evaluated if values change<br>s State Scope |                     | Test Condit             | ion Data Type |
| PageCall                                   | global<br>OR                                                     |                     | Equal                   | Boolean       |
| Pre-Con<br>Trigger w                       | ditions<br>II NOT be evaluated if values change                  |                     |                         |               |
| State Nam                                  | e State Scope Test                                               | Condition Data Type | Value                   | Offset        |
| + -                                        | OR                                                               |                     |                         |               |
| Request<br>Service<br>Room 2-              | o run<br>IP PA System-Doorbell-1-Audio Interrup                  | Reques              | it Repeat<br>allStart O |               |
| Choose                                     |                                                                  |                     |                         | ? Cancel Save |

- 13. Assign the state: **Boolean Equal False**.
- 14. Click Add.

| 00                                                  | · · · ·                             | Triggers for ML_NewPBX |           |        |           |
|-----------------------------------------------------|-------------------------------------|------------------------|-----------|--------|-----------|
| _                                                   |                                     |                        | _         | _      | Customize |
| Trigger<br>Trigger<br>PageCallStart<br>PageCallStop | igcan                               | Description            |           |        |           |
|                                                     |                                     |                        |           |        |           |
| Transition Conditions<br>Trigger will be evaluated  | i<br>if values change               |                        |           |        |           |
| State Name                                          | State Scope                         | Test Condition         | Data Type | Value  | C         |
| PageCall                                            | global                              | Equal                  | Boolean   | 0      |           |
| + - OR                                              |                                     |                        |           |        |           |
| Pre-Conditions<br>Trigger will NOT be evalu         | uated if values change              |                        |           |        |           |
| State Name                                          | State Scope Test Condition          | Data Type              | Value     | Offset |           |
| + - OR                                              |                                     |                        |           |        |           |
| Request to run                                      |                                     |                        |           |        |           |
| Service                                             |                                     | Request                | Repeat    |        |           |
| Room 2–IP PA System                                 | -Doorbell-1-Audio Interrupt Service | PageCallStop           | 0         |        |           |
| Choose                                              |                                     |                        |           | ? Canc | cel Save  |

### 15. Click Save.

16. Upload the configuration.

#### Configuring the Whole-House Paging Feature

The Whole House Page Feature uses the Savant PA system in a Calling Group set as a Paging Group. Ensure that you have a Calling Group set as Paging Group with extension 8000. The Paging Group must be configured using the Savant Configurator.

If you dial a Paging Group extension, all the devices in that group will auto-answer and be placed in a conference bridge. The audio will then flow in one direction only from the caller device to the devices in the group, see the figure below:

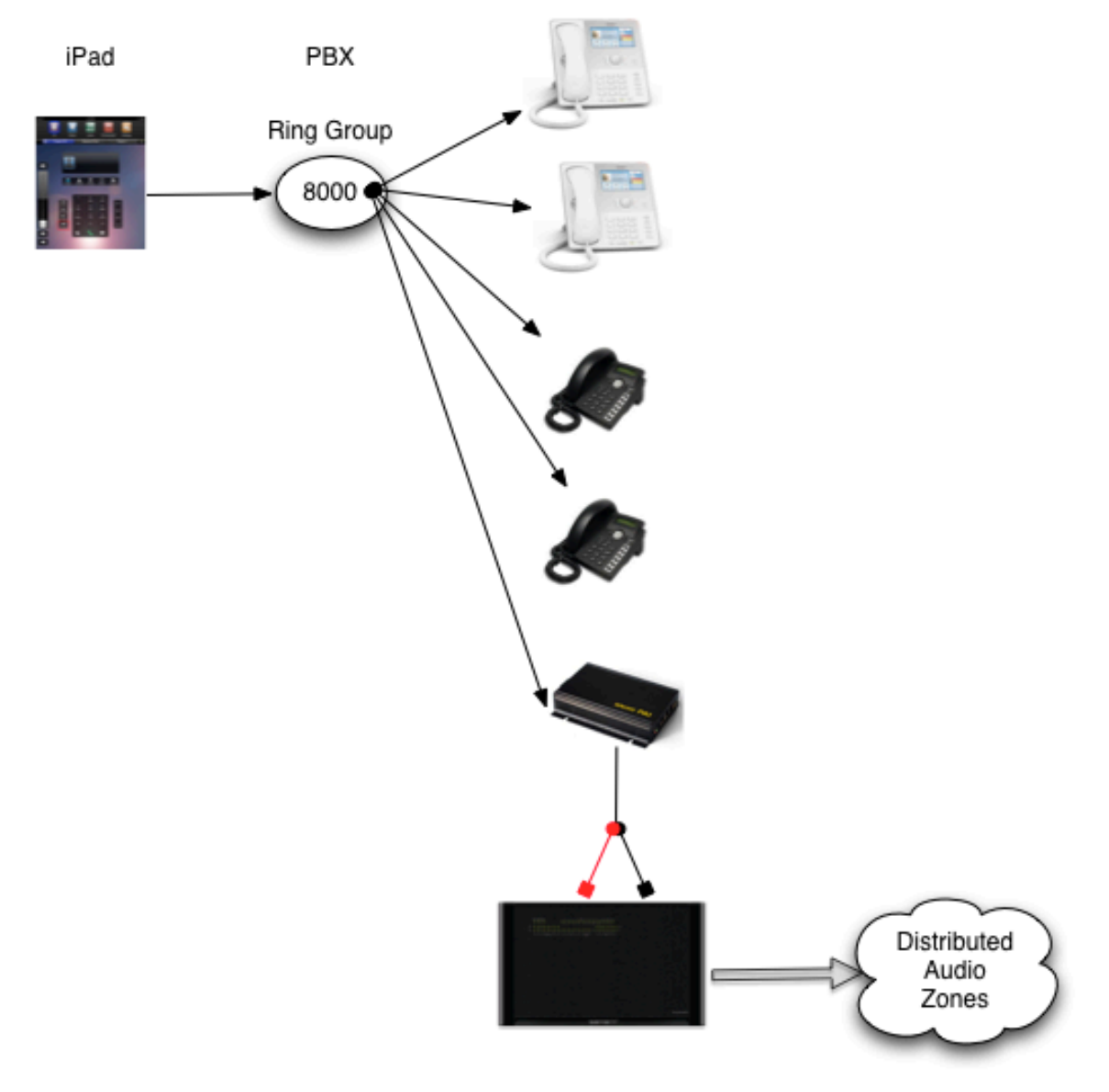
By default, the iPad® Page button uses extension 8000 for paging. See the next screenshot.

From a phone, simply dial the extension 8000 or use the Page button configured for this purpose.

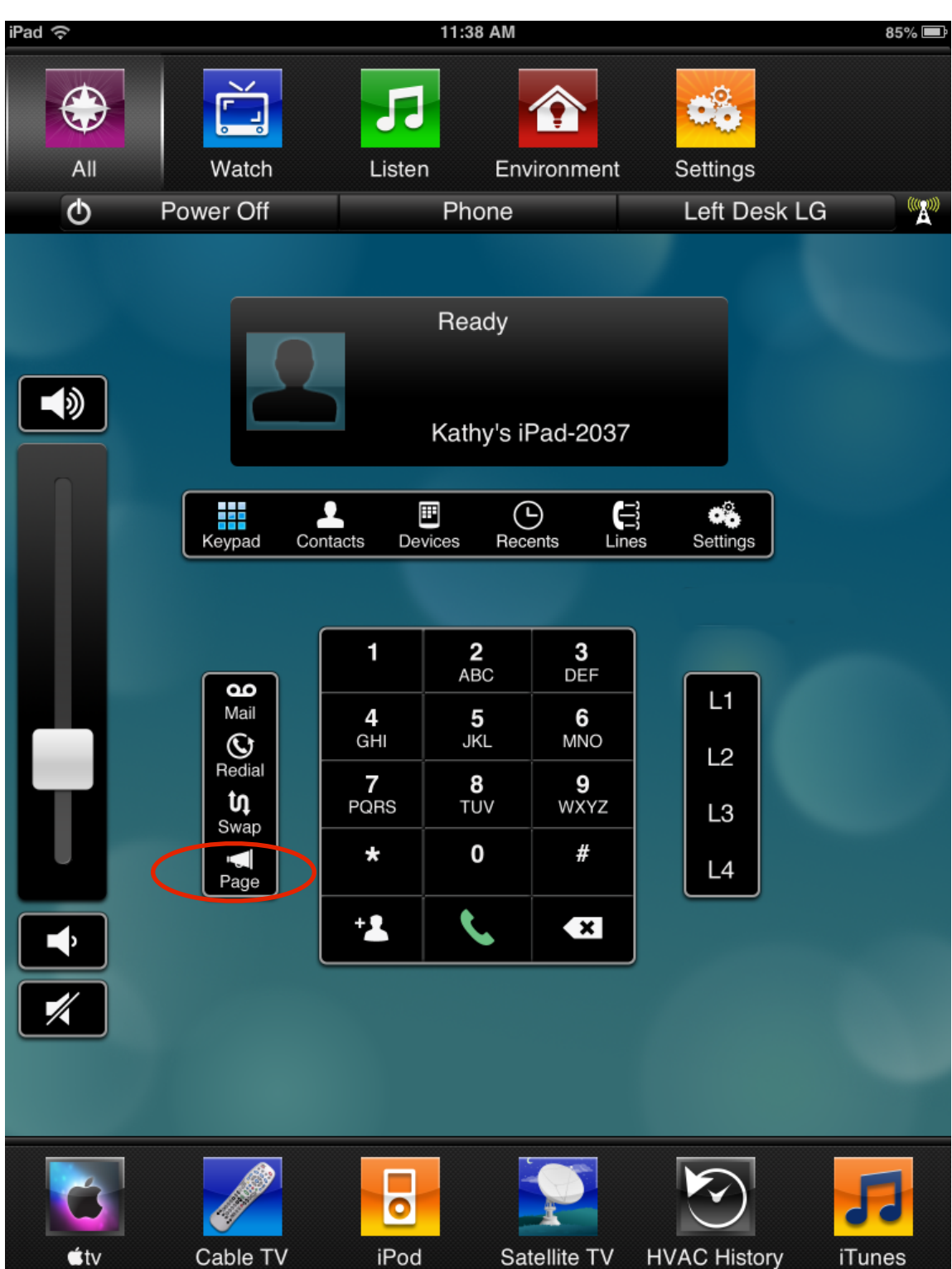

### **Triggering Distributed Audio Zones**

The system by default creates an empty calling group called *PageAll* for the purpose of paging.

For the PageAll calling group to be able to trigger the distributed audio zones, do the following in Savant Configurator.

1. Click the **Call Groups** tab.

| Call Groups<br>View Groups<br>Add Group<br>Find Me/Follow Me | Savan                                                            | CAN            |             |           |      |        |      |         |                      |
|--------------------------------------------------------------|------------------------------------------------------------------|----------------|-------------|-----------|------|--------|------|---------|----------------------|
|                                                              | Overview Users Devices Phones Extensio                           | ns Call Groups | SLA Voice   | mall CDRs | IVRs | Sounds | Logs | Backups | <b>Ring Profiles</b> |
| Session<br>Logout<br>System                                  | Call Groups<br>Below is a list of all call groups on the system. |                |             |           |      |        |      |         |                      |
| October 22, 2013                                             | Add Group Edit Group Edit Members                                | Delete Group   |             |           |      |        |      |         |                      |
| About                                                        | Show 10 ÷ entries                                                | Search:        |             |           |      |        |      |         |                      |
|                                                              | Group Name 🔺 Failover Number                                     | ≎ Type ≎       | Members \$  |           |      |        |      |         |                      |
|                                                              | O PageAll                                                        | Paging         | 2           |           |      |        |      |         |                      |
|                                                              | O RingAll                                                        | Ring All       | 0           |           |      |        |      |         |                      |
|                                                              | Showing 1 to 2 of 2 entries                                      | First Previous | 1 Next Last |           |      |        |      |         |                      |

- 2. Select the **PageAll** group.
- 3. Click the Edit Group button to open the Edit Call Group page.

#### Edit Call Group

Here you modify the basic settings for this call group.

| Name                    | PageAll  |
|-------------------------|----------|
| Full Duplex             |          |
| Distributed Audio Zones |          |
| Туре                    | Paging 🛟 |
| Save Group              | Cancel   |

- 4. Insert a check mark in the Distributed Audio Zones checkbox.
- 5. Click Save Group.

Now you need to add the Savant Public Announcement system corresponding device to this group. For more details, see <u>Adding a Savant PA System</u>.

### Using Telephony Advanced Configuration

To provide seamless integration between the Savant PBX system and Savant control systems, actions or workflows based on telephony events can be triggered with the use of the Telephony Advanced Configuration.

This advanced configuration is required because the endpoint information that is entered in Savant Configurator, does not get synchronized with RacePoint Blueprint<sup>™</sup> which does not know in advance the names of these events and thus is not able to use them as triggers. To solve this, Savant provides a component in RacePoint Blueprint<sup>™</sup> called the Telephony Advanced Configuration. The advanced configuration allows telephony related information to be entered in the Blueprint telephony configuration.

The Savant Telephony Advanced Configuration allows you to do the following:

- Enter the names of telephony devices (endpoints) in the system
- Use endpoint telephony events as triggers.
- Associate control commands to extension numbers—that is, telephony endpoints such as wired and wireless phones called by dialing extension
- Execute control commands, providing another level of integration between the telephony system and the control system.

To perform the Telephony Advanced Configuration in Blueprint, do the following.

1. In RacePoint Blueprint click **Generate** services, to see the **Realized Services** window.

| 0    | 0            |                                                      | 🛸 Services fo          | r ML_NewPBX |            |                   |                  | $\bigcirc$ |
|------|--------------|------------------------------------------------------|------------------------|-------------|------------|-------------------|------------------|------------|
|      | U            | P 🔅 🔹 👹                                              |                        | Q.          |            |                   |                  | A.6        |
| Show | Unrealized   | Highlight Path Update All UI Screens Edit UI S       | creens Show Data Table |             | Search     | 1                 | c                | ustomize   |
| Serv | vices for:   | Room 1                                               |                        |             | •          | Service Resources | Service Requests | ?          |
| Use  | Show Ke      | /pad Realized Services                               | Alias                  | Index Icon  |            | ·                 |                  |            |
|      |              | Backgrounds                                          | Backgrounds            |             | 6          |                   |                  |            |
|      |              | Help Icon                                            | Help Icon              |             |            |                   |                  |            |
|      |              | Manage Media                                         | Manage Media           |             |            |                   |                  |            |
|      |              | Multi Zone Control (Indicators)                      | Multi Zone Contr       |             |            |                   |                  |            |
|      |              | Systems                                              | Systems                |             |            |                   |                  |            |
|      |              | Truelmage                                            | Truelmage              |             |            |                   |                  |            |
|      |              | Categories                                           | Favorites Settings     |             |            |                   |                  |            |
|      |              | OSD Control                                          | OSD Control            |             |            |                   |                  |            |
|      |              | Favorites                                            | TV Favorites Edit      |             |            |                   |                  |            |
|      |              | Multi Zone Control                                   | Multi Zone Control     |             |            |                   |                  |            |
|      |              | displays                                             | displays               |             |            |                   |                  |            |
|      |              | Phone Icon                                           | Phone Icon             |             |            |                   |                  |            |
|      |              | remoteSettings                                       | remoteSettings         |             |            |                   |                  |            |
|      | $\checkmark$ | Telephony Phone Service                              | Telephony Server       |             |            |                   |                  |            |
|      |              | telephony                                            | Telephony              |             |            |                   |                  |            |
|      | $\checkmark$ | Energy monitor data collection service               | Energy and Resou       |             | r          |                   |                  |            |
|      | $\checkmark$ | HVAC Service                                         | HVAC Controller        |             |            |                   |                  |            |
|      | $\checkmark$ | Security Camera                                      | Pan Tilt Zoom Ca       |             |            |                   |                  |            |
|      |              | Security Cameras                                     | Security Cameras       |             |            |                   |                  |            |
|      |              | energyMonitor                                        | Energy Monitor         |             |            |                   |                  |            |
|      |              | HVAC Schedule                                        | HVAC Scheduler         |             |            |                   |                  |            |
|      |              | lightBudget                                          | Lighting Budget        |             | Ă          |                   |                  |            |
|      |              | energyDashboard                                      | energyDashboard        |             | <b>*</b> + |                   |                  |            |
| Non  | -service sc  | reen to display the contents of Savant's information | web site               |             |            |                   | -                |            |

2. To open the Telephony Advanced Configuration, from the main menu select **Tools > Settings > Telephony**. See the next screenshot.

| RacePoint Blueprint File Edit Arrange Format Vi                                                                                                    | ew Tools Window Help 🚯 🖁 🗘 0.1K8/s 🚺 145° 🏠 🚦 🎟 🖁 🛄 💭 🚛                                                                                                    | 🕴 💻 🤶 🌒 💽 (Charg |
|----------------------------------------------------------------------------------------------------|----------------------------------------------------------------------------------------------------|------------------|
| 0                                                                                                    | Generate Services C Sk vm message format - Google Search                                                                                                    |                  |
| 00                                                                                                    | Update All UI Screens   Boat_684 (Pro)                                                                                                    |                  |
| Image: Constraint of the service service serv | Edit UI Screens         Ster View Service Prefs         Review Triggers           IUIS         Edit Popovers         aster         View Service Prefs         Review Triggers | Q<br>5           |
| Primary Host                                                                                                    | Organize Zones Screens                                                                                                    |                  |
| Room 1                                                                                                    | Channel Listings Editor Customer and Provider Info Mobile Control Device                                                                                                    |                  |
| Web Server Cor                                                                                                    | unect Keypads Фжк                                                                                                    |                  |
| Cable TV Receiver                                                                                                    | Themes                                                                                                    |                  |
| Apple iPad                                                                                                    | Settings > Media Server 진압용M                                                                                                    | 1                |
| Signal Source2                                                                                                    | Log     Security Camera       Reports     Database Server       Advanced     Modes Information                                                                                | Remote           |
| Room 2 Telephony Server PBX                                                                                                    | Telephony                                                                                                    | RTB              |
| LG 20L57D_002                                                                                                    | HVAC Scheduler<br>SmartView Tiling                                                                                                    | Vinputs          |
| Sony DVP_NC650V VInputs                                                                                                    | tini                                                                                                    |                  |
| High Definition D VOutputs                                                                                                    | Door Gate                                                                                                    |                  |

If you are using a pre-Release PBX 5.1.1 software version, double click **telephony** (as circled in the next screenshot) to open the services window for devices.

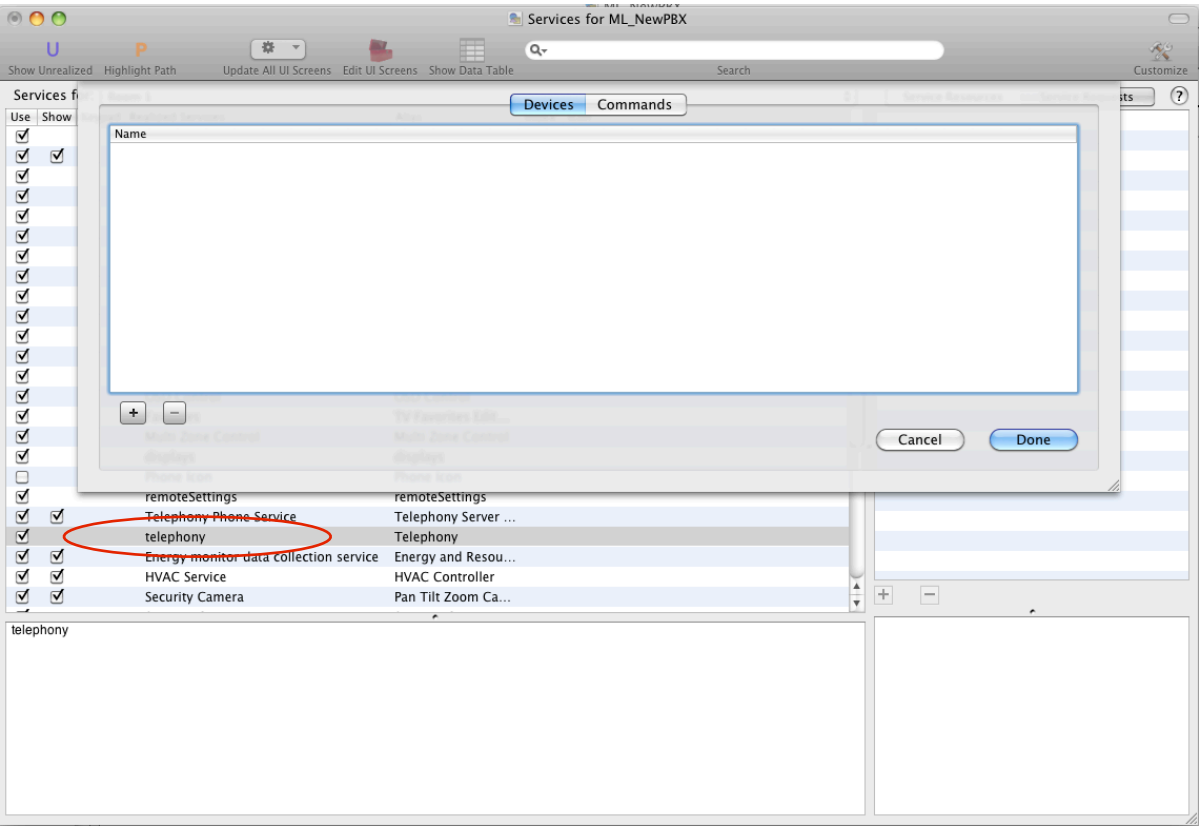

From the telephony services window you can set up events for devices (or endpoints) and commands for those endpoints.

- 3. Under Devices click +.
- 4. Enter the name of the device (endpoint). You must ensure that the name entered matches a user **Friendly Name** used when you add the device in Savant Configurator. For every name entered the following (events) states are generated to use as triggers. See the next table.

### **Telephony Events**

| Event             | Description                                      | Possible Values                                                                                                    |  |  |
|-------------------|--------------------------------------------------|----------------------------------------------------------------------------------------------------|--|--|
| CallState         | State the Call                                   | Incoming Call<br>Ringing<br>Connected<br>Call Ended<br>Call In Progress                                                                                                    |  |  |
| CallingIdNumber   | Extension or number of the initiator of the call | Only applicable when the device is receiving the a call                                                                                                    |  |  |
| CurrentDialNumber | Dialed number or extension                       | Only applicable when the device is initiating a call                                                                                                    |  |  |
| ReleaseReason     | Protocol level (SIP) reason why the call ended.  | For details on possible values see RFC3261.                                                                                                    |  |  |
| CallingIdName     | Caller ID Name                                   | For external incoming calls is<br>depending of the line having this<br>service. For internal calls this<br>value is the user <b>Friendly Name</b><br>entered in Savant Configurator. |  |  |
| SharedLine1.State | State of the CO Line 1                           | Could be: Busy or Idle.<br>This only applies to the gateway<br>device                                                                                                    |  |  |
| SharedLine1.Users | Number of endpoints currently in the call        | Possible values are 1-72                                                                                                    |  |  |
| SharedLine2.State | State of the CO Line 2                           | Could be: Busy or Idle.<br>This only applies to the gateway<br>device                                                                                                    |  |  |
| SharedLine2.Users | Number of endpoints currently in the call        | Possible values are 1-72                                                                                                    |  |  |
| SharedLine3.State | State of the CO Line 3                           | Could be: Busy or Idle.<br>This only applies to the gateway<br>device                                                                                                    |  |  |
| SharedLine3.Users | Number of endpoints currently in the call        | Possible values are 1-72                                                                                                    |  |  |
| SharedLine3.State | State of the CO Line 3                           | Could be: Busy or Idle.<br>This only applies to the gateway<br>device                                                                                                    |  |  |
| SharedLine4.Users | Number of endpoints currently in the call        | Possible values are 1-72                                                                                                    |  |  |

5. After you have finished entering the name of the endpoints. Click **Done**.

### 6. Next, go to Tools->Review->State Triggers.

| Arrange Format View             | Tools Window Help ∦ 151°                              | O \$ 0.0KB/s ₩ ■ @ H ■ 8                        |                         |
|---------------------------------|-------------------------------------------------------|-------------------------------------------------|-------------------------|
| ? :: ≡                          | Generate Services て合業C<br>Update All UI Screens ト     | Applications                                    |                         |
| , 🗐 🔴 🔸 🖨                       | Edit UI Screens<br>Edit Popovers                      | ML_NewPBX                                       | ۹ م                     |
| en Save State Make Report Print | Organize Zones Screens                                | Di Screens Review Resources : Snow Library Snow | Disited Audia In        |
|                                 | Channel Listings Editor<br>Customer and Provider Info |                                                 | Video Audio Input 5     |
| ▼ Data                          | Thomas                                                |                                                 | Inputs                  |
| Ethernet (Ethernet)             | Paulau P                                              | Sevent IDs                                      | tputs                   |
|                                 | Settings                                              | Resources                                       | tput 2<br>Out 1 (Stered |
|                                 | Log                                                   | Remote Access Settings                          | tput 3                  |
|                                 | Reports 🕨 🕨                                           | OSD Remote Assignments                          | Out 2 (Stered           |
|                                 | Advanced 🕨                                            | UI User References                              | tput 4                  |
|                                 | Telephony 🕨 🕨                                         | State Triggers                                  | Out 3 (Stered           |
|                                 |                                                       | User State Variables                            | Out 4 (Stered           |
|                                 |                                                       | Service Type Aliases                            | dio Output 1            |
| Pool Cata                       |                                                       | Service Ordering and Aliasing Prefere           | Out / Digital           |
| Pool Gate                       | Remo                                                  | Custom Workflow Usage                           | leo Out / Dig           |
|                                 |                                                       | State Usage                                     | leo Out / Digi          |
|                                 | I I                                                   |                                                 | Audio Out 7.1 (7.1      |
|                                 |                                                       |                                                 | Outputs                 |

7. Select State Triggers to open the triggers window.

| 0 0 0                                           |                           |                | Triggers for ML_NewPE | 3X        |        | $\Box$      |
|-------------------------------------------------|---------------------------|----------------|-----------------------|-----------|--------|-------------|
|                                                 |                           |                |                       |           |        | Customize   |
| Trigger<br>Trigger                              |                           |                | Description           |           |        |             |
| + -                                             |                           |                |                       |           |        |             |
|                                                 |                           |                | ^                     |           |        |             |
| Transition Conditio<br>Trigger will be evaluate | ed if values change       |                |                       |           |        |             |
| State Name                                      | State Sc                  | ope            | Test Condition        | Data Type | Value  | Offset      |
| + - OR                                          |                           |                |                       |           |        |             |
| Pre-Conditions<br>Trigger will NOT be ev        | valuated if values change |                | · ·                   |           |        |             |
| State Name                                      | State Scope               | Test Condition | Data Type             | Value     | Offset |             |
| + - OR                                          |                           |                |                       |           |        |             |
| Request to run                                  |                           |                |                       |           |        |             |
| Service                                         |                           |                | Request               | Repeat    | _      |             |
| Choose                                          |                           |                |                       |           | ?      | Cancel Save |

8. Under the Trigger group add a new trigger by clicking the + button (circled in the previous screenshot).

### 9. Enter the trigger name.

| 0 0 😁                                                               | Triggers for ML_NewPBX |           |
|---------------------------------------------------------------------|------------------------|-----------|
|                                                                     |                        | Customize |
| Trigger                                                             |                        |           |
| Trigger<br>Den Phone Trigger                                        | Description            |           |
|                                                                     |                        |           |
| (* -                                                                | ,                      |           |
| Transition Conditions<br>Trigger will be evaluated if values change |                        |           |

#### 10. Under Transition Conditions click the + button.

| $\bigcirc \bigcirc \bigcirc$ | Trigger                                                                                                    | s for ML_NewPBX |            |            | $\bigcirc$ |
|------------------------------|----------------------------------------------------------------------------------------------------|-----------------|------------|------------|------------|
|                              |                                                                                                    |                 |            |            | Customize  |
| Trigger                      | Component Service Zone Other                                                                                                    |                 | State Name |            |            |
| DenPhon                      | alejandro (RaceRointMedia sinendpoint)                                                                                                    | -               |            |            |            |
| + -                          | Apple iPad (RacePointMedia_sipendpoint)<br>Apple iPad Static (RacePointMedia_sipendpoint)<br>Apple iPad test (RacePointMedia_sipendpoint)                         |                 |            |            |            |
| Transitio<br>Trigger wil     | Energy and Resource Monitor (Monitor)<br>High Definition Display (HD_monitor)<br>HVAC Controller (HVAC_controller)                                                |                 | + -        |            |            |
| State Nam                    | LG 20LS7D_002 (HD_monitor)<br>Remote Control (Remote Control)<br>Savant Audio_Video Switch_Processor (Audio Zone 10)                                              |                 | Identifier | Value      |            |
| + -                          | Savant Audio_Video Switch_Processor (Audio Zone 11)<br>Savant Audio_Video Switch_Processor (Audio Zone 12)<br>Savant Audio Video Switch Processor (Audio Zone 13) |                 |            |            |            |
| Pre-Con<br>Trigger wi        | Savant Audio_Video Switch_Processor (Audio Zone 14)<br>Savant Audio_Video Switch_Processor (Audio Zone 15)                                                        |                 |            |            |            |
| state Nam                    | String                                                                                                    |                 |            |            |            |
| Request t                    | Equal                                                                                                    |                 |            |            |            |
| Service                      | $\bigcirc$                                                                                                    |                 |            | Cancel Add |            |
| Choose                       |                                                                                                    |                 |            | (?) Cancel | Save       |

11. Select the **Other** (tab), and then select telephony. For each telephony device you have entered previously, the available state will display under **State Name** on the right side of the window.

| Frigger   | Component Service Zone Other | State Name                   |
|-----------|------------------------------|------------------------------|
| rigger    | Туре                         | Den Phone.CallingIdName      |
| rigger    | global                       | Den Phone.CallingIdNumber    |
|           | hvacSchedule                 | Den Phone.CallState          |
|           | telephony                    | Den Phone.CurrentDialNumber  |
|           | userDefined                  | Den Phone.ReleaseReason      |
| ransitio  |                              | Den Phone.SharedLine1.State  |
| ransitio  |                              | Den Phone.SharedLine1.Users  |
| igger wit |                              | Den Phone.SharedLine2.State  |
| tate Nam  |                              | Den Phone SharedLine? Lisers |
|           |                              | ldentifier value             |
|           |                              |                              |
| H -       |                              |                              |
|           |                              |                              |
| re-Con    |                              |                              |
| rigger wi |                              |                              |
| ate Nam   |                              |                              |
| tate Nam  |                              |                              |
| F F       | String                       |                              |
|           |                              |                              |

12. Select the state under State Name that you want to use as a trigger.

- 13. Complete the fields related to the state's values (circled in the previous screenshot) Use the values that match the state as described in the previous table, see <u>*Telephony Events*</u>.
- 14. Under **Request** select the request you want to execute.

| 00                                                                                                 |                                                                                                    | Triggers for ML_NewPBX                                                                                                    |                                                                                                    |        |           |
|----------------------------------------------------------------------------------------------------|----------------------------------------------------------------------------------------------------|----------------------------------------------------------------------------------------------------|----------------------------------------------------------------------------------------------------|--------|-----------|
|                                                                                                    |                                                                                                    |                                                                                                    |                                                                                                    |        | Customize |
| Trigger<br>Trigger<br>DenPhoneTrigger<br>+ -<br>Transition Conditions<br>Trigger will be evaluated | Service<br>Room 1-Telephony Server PBX-RacePc<br>Room 1-Energy and Resource Monitor<br>Room 1-HVAC Controller-HVAC_contr<br>Room 1-Pan Tilt Zoom Capable Securi<br>Room 1-Primary Host1-General Pro<br>Room 2-DVD Player-DVD_player-1-Cl<br>Room 2-DVD Player-DVD_player-1-D<br>Room 2-DVD Player-DVD_player-1-D<br>Room 2-DVD Player-DVD_player-1-D<br>Room 2-Cable TV Receiver2-Cable bo | pintMedia_sipserver-1-Telephor<br>-Monitor-1-Energy monitor dat<br>roller-1-HVAC Service<br>ty Camera-Security_camera-1-S<br>grammable Service Requests<br>D Service<br>VD Service<br>_controller-1-General Audio Se<br>x-1-Cable TV Service | Request<br>LastChannel<br>Menu<br>MuteOff<br>MuteOn<br>MyDVR<br>NumberEight<br>NumberFive<br>NumberFour<br>NumberFour | 0      |           |
| State Name<br>Den Phone.CallState                                                                  |                                                                                                    | ·····································                                                                                                    |                                                                                                    | )4 ►   | Offset    |
| + - OR<br>Pre-Conditions                                                                           | Repeat Time (sec) 0                                                                                                    | Zone Request                                                                                                    | Cancel                                                                                                    | Choose |           |
| Trigger will NOT be evalua                                                                         | ted if values change                                                                                                    |                                                                                                    |                                                                                                    |        |           |
| State Name                                                                                         | State Scope Test Condition                                                                                                    | Data Type                                                                                                    | Value                                                                                                    | Offset |           |
| + - OR                                                                                             |                                                                                                    |                                                                                                    |                                                                                                    |        |           |
| Request to run                                                                                     |                                                                                                    | -                                                                                                    |                                                                                                    |        |           |
| Service                                                                                            |                                                                                                    | Request                                                                                                    | Repeat                                                                                                    |        |           |
| Choose                                                                                             |                                                                                                    |                                                                                                    |                                                                                                    | ? Ca   | ncel Save |

15. Click **Choose**. See the next screenshot.

|                              | a all til Scraane – Fait til | INFRANC NOW LISTS LODIE | Triggers for ML_NewPB | X         |               |        |
|------------------------------|------------------------------|-------------------------|-----------------------|-----------|---------------|--------|
|                              |                              |                         |                       |           |               | Custor |
|                              |                              |                         |                       |           |               |        |
| Trigger                      |                              |                         | Description           |           |               |        |
| DanBhanaTriggar              |                              |                         | Description           |           |               |        |
| Denrhöherngger               |                              |                         |                       |           |               |        |
|                              |                              |                         |                       |           |               |        |
| + -                          |                              |                         |                       |           |               |        |
|                              |                              |                         | ^                     |           |               |        |
| Transition Conditions        |                              |                         |                       |           |               |        |
| Trigger will be evaluated if | values change                |                         |                       |           |               |        |
| State Name                   | State Sc                     | ope                     | Test Condition        | Data Type | Value         | Offset |
| Den Phone.CallState          | teleph                       | ony                     | Equal                 | String    | Incoming Call |        |
|                              |                              |                         |                       |           |               |        |
| + - OR                       |                              |                         |                       |           |               |        |
|                              |                              |                         | ·                     |           |               |        |
| Pre-Conditions               |                              |                         |                       |           |               |        |
| Trigger will NOT be evaluat  | ted if values change         |                         |                       |           |               |        |
| State Name                   | State Scope                  | Test Condition          | Data Type             | Value     | Offset        |        |
|                              |                              |                         |                       |           |               |        |
| + - OR                       |                              |                         |                       |           |               |        |
| <b>D</b>                     |                              |                         |                       |           |               |        |
| Request to run               |                              |                         | Request               | Peneat    |               |        |
| Poom 2-Cable TV Pere         | iver2-Cable box-             | 1_Cable TV Service      | MuteOp                | 0         |               |        |
| Room 2-Cable 14 Rece         | iverz-cable_box-             | 1-Cable IV Service      | Mateon                | 0         |               |        |
| Choose)                      |                              |                         |                       |           |               |        |
|                              |                              |                         |                       |           | () Car        | Save   |

16. Repeat the previous steps for each state trigger you want to add. When done click **Save**.

You are now ready to associate commands with extension numbers.

### Commands

Telephony endpoints such as wired and wireless phones called by dialing the extension, can execute control commands, providing another level of integration between the telephony system and the control system exists.

**NOTE:** The extensions you enter here must be unique and therefore must not conflict with extensions you have already assigned to your telephony system.

It is recommended that you define a high range for example, 9500-9599.

To associate control commands to extension numbers, do the following.

1. From the Commands window select the Extension Number.

| 0      | ) ()  |            |                      |                          |            | Services for ML_NewPBX                                |                        |
|--------|-------|------------|----------------------|--------------------------|------------|-------------------------------------------------------|------------------------|
|        | U     |            | P 🗱                  | F 🔻 👹                    | -          | Q                                                     |                        |
| Show   | Unrea | lized High | light Path Update Al | II UI Screens Edit UI Sc | creens Sho | ow Data Table Search                                  | Cı                     |
| Serv   | vices | fi         |                      |                          |            | Devices Commands                                      | ts                     |
| Use    | Show  | V          | Realized Services    |                          | Alten      | Series commands                                       |                        |
|        |       | E          | Extension Number     | Zones                    | _          | Services                                              | Commands               |
|        | ☑     |            |                      | Room 2                   |            | Room 2-Primary Host-RacePointMedia_controller-1-SVC   | AutoPlayAIS            |
|        |       |            |                      | Room 1                   |            | Room 2-Cable TV Receiver2-Cable_box-1-SVC_AV_TV       | PageCallStart          |
|        |       |            |                      |                          |            | Room 2-Primary Host-RacePointMedia_controller-1-SVC   | PowerOn-Room 2-Energy  |
|        |       |            |                      |                          |            | Room 2-DVD Player-DVD_player-1-SVC_AV_DVD             | PowerOff-Room 2-Cable  |
|        |       |            |                      |                          |            | Room 2-Pap Tilt Zoom Capable Security Camera-Security | PowerOff-Room 2-DVD Pl |
|        |       |            |                      |                          |            | Room 2-Savant System? Controller-Video Audio Zone 1-  | PowerOn=Room 2=Savant  |
|        |       |            |                      |                          |            | Room 2-Savant System2 Controller-Video Audio Zone 1   | PowerOff-Room 2-Savant |
| 1      |       |            |                      |                          |            | Room 2-HVAC Controller-HVAC controller-1-SVC ENV HVAC | PowerOn-Room 2-Teleph  |
| 1      |       |            |                      |                          |            |                                                       | VolumeUp               |
|        |       |            |                      |                          |            |                                                       | VolumeDown             |
|        |       |            |                      |                          |            |                                                       | PowerOff-Room 2-Savant |
|        |       |            |                      |                          | 000 00     |                                                       |                        |
| ☑      |       |            | I C                  |                          |            |                                                       |                        |
|        |       |            |                      |                          |            | Cancel                                                | Apply Done             |
| ☑      |       |            |                      |                          |            |                                                       |                        |
|        |       |            |                      |                          |            |                                                       | 1                      |
|        | _     |            | remoteSettings       |                          | remoteS    | ettings                                               |                        |
|        |       |            | Telephony Phone Ser  | vice                     | Telepho    | ny Server                                             |                        |
|        | 1     |            | telephony            | - llestien een iee       | Telepho    | ny<br>na Basau                                        |                        |
|        | ▼     |            | Energy monitor data  | collection service       | Energy a   | and Resou                                             |                        |
| v<br>V |       |            | Security Comero      |                          | Pan Tilt   | Zoom Co                                               |                        |
|        | •     |            | Security Camera      |                          | raii iiica | 20011 Ca                                              |                        |
| telep  | phony |            |                      |                          |            |                                                       |                        |
|        |       |            |                      |                          |            |                                                       |                        |
|        |       |            |                      |                          |            |                                                       |                        |
|        |       |            |                      |                          |            |                                                       |                        |

- 2. Add the extension by clicking the plus (+) button.
- 3. Select an option under Zones.
- 4. Select an option under Services.
- 5. Select an option under **Commands**.

| ۰                   | 0        |                          |                           |                      | Services for ML_N   | ewPBX                        |                         | $\bigcirc$ |
|---------------------|----------|--------------------------|---------------------------|----------------------|---------------------|------------------------------|-------------------------|------------|
|                     | U        | P                        | * *) 👘                    |                      | Q                   |                              |                         | 1940 -     |
| Show I              | Jnrealiz | ed Highlight Path Update | All UI Screens Edit UI Sc | reens Show Data Tabl | e                   | Search                       |                         | Customize  |
| Serv                | ices f   |                          |                           |                      | Devices Comm        | ands                         |                         | its ?      |
| Use                 | Show     |                          |                           | Alten                | Devices Comma       | anus                         |                         |            |
| V                   |          | Extension Number         | Zones                     | Services             |                     |                              | Commands                |            |
|                     |          | 9999                     | Room 2                    | Room 1-              | -Pan Tilt Zoom Capa | ble Security Camera-Security | SetTemperature          |            |
| ☑                   |          |                          | Room 1                    | Room 1-              | -Primary Host1-SV   | C_GEN_GENERIC                | SetHVACModeHeat         |            |
|                     |          |                          |                           | Room 1-              | HVAC Controller-HV  | AC_controller-1-SVC_ENV_HVAC | SetHVACModeAuto         |            |
|                     |          |                          | 1                         |                      |                     |                              | SetHVACModeCool         |            |
|                     |          |                          |                           |                      |                     |                              | IncreaseCoolPointTemper |            |
|                     |          |                          |                           |                      |                     |                              | UpdateHVACStatus        |            |
|                     |          |                          |                           |                      |                     |                              | SotHeatPointTemperature |            |
|                     |          |                          |                           |                      |                     |                              | DecreaseHeatPointTempe  |            |
|                     |          |                          |                           |                      |                     |                              | SetHVACModeOff          |            |
| I I I               |          |                          |                           |                      |                     |                              | SetCoolPointTemperature |            |
| <b>1</b>            |          |                          |                           |                      |                     |                              | DecreaseCoolPointTempe  |            |
|                     |          |                          |                           |                      |                     |                              | •                       |            |
|                     |          | + -                      |                           |                      |                     |                              |                         |            |
| 1                   |          |                          |                           |                      |                     | Cancel                       | Apply Done              |            |
| 1                   |          |                          |                           |                      |                     | Cuncer                       |                         |            |
|                     |          |                          |                           |                      |                     |                              |                         |            |
| 1                   |          | remoteSettings           |                           | remoteSettings       |                     |                              |                         | 11         |
| <ul><li>✓</li></ul> | ☑        | Telephony Phone S        | ervice                    | Telephony Server .   |                     |                              |                         |            |
| <ul><li>✓</li></ul> |          | telephony                |                           | Telephony            |                     |                              |                         |            |
|                     |          | Energy monitor dat       | a collection service      | Energy and Resou.    |                     |                              |                         |            |
| 1                   | 1        | LIVAC Sandica            |                           | UNAC Controllar      |                     |                              |                         |            |

### 6. Click Apply.

7. Repeat this process for each extension you want to bind to commands.

#### 8. Click Done.

The telephony devices and command will now become part of your system after the configuration is downloaded to the Savant host controller (master).

### **TEL-HST02** Configuration

A TEL-HST02 phone must be made aware of the extension. For this, softkeys can be programmed to allow the phone to send commands to the system.

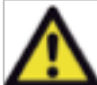

The softkeys must not be programmed before the procedure, <u>Uploading the Configuration to the Wired</u> <u>Phone</u>, is performed. The command that is used to program the softkeys is described in step 9 of the next procedure.

1. From the Savant Configurator click the **Phones** tab.

| Over | view Users    | Devices    | Phones Ex        | tensions | SLA V        | oicemail | Call G |
|------|---------------|------------|------------------|----------|--------------|----------|--------|
|      |               |            |                  |          |              |          |        |
| Conf | igured Phones |            |                  |          |              |          |        |
|      | Phone ID      | IP Address | Model            | Device   | Assigned To  | TFTP U   | RL     |
| •    | 00085d13e741  | 10.5.200.8 | Savant TEL-HST02 | SIP/2050 | Not Assigned |          |        |

2. Click the IP address of the phone to which you want to add this functionality (which is only valid for TEL-HST02).

| 0 😑 🖯                                  |          |                         |                       |                    | http://10                                                                                            | .5.200.8/                                                                                   |                                   |           |              |           |      |  |
|----------------------------------------|----------|-------------------------|-----------------------|--------------------|----------------------------------------------------------------------------------------------------|---------------------------------------------------------------------------------------------|-----------------------------------|-----------|--------------|-----------|------|--|
| 4 1                                    | + 🕑 ht   | tp://10.5.200.8/        |                       |                    |                                                                                                    |                                                                                             |                                   | ×         | Q- Google    |           |      |  |
| ;;;;;;;;;;;;;;;;;;;;;;;;;;;;;;;;;;;;;; | Bonjour▼ | Savant Systertal - Home | Citrix XenApp - Logon | Bugzilla Main Page | Apple Yah                                                                                            | o! Google Maps                                                                              | YouTube                           | Wikipedia | News (428) * | Popular v | Wiki |  |
|                                        |          |                         |                       | Voc<br>Na<br>Par   | view this pag<br>10.5.200.8:8<br>astra 6739i<br>r password will<br>me: adm<br>isword:<br>Remember th | e, you must log i<br>o:<br>be sent unencrypted<br>n<br>•<br>•<br>is password in m<br>Cancel | n to this ard<br>i.<br>y keychain | 28        |              |           |      |  |

3. Enter the user name and password:

Name: admin Password: 22222

4. Click Log In. The phone web interface (Aastra) opens.

| 00                                        |                                 |                            | Aastra 6739i             |                   |                      |         |
|-------------------------------------------|---------------------------------|----------------------------|--------------------------|-------------------|----------------------|---------|
| + http://10.5                             | .200.8/                         |                            |                          | ¢                 | Q- Google            |         |
| □ ■ Bonjour Savant S                      | ystertal - Home Citrix XenApp - | - Logon Bugzilla Main Page | Apple Yahoo! Google Maps | YouTube Wikipedia | News (428) ▼ Popular | ·▼ Wiki |
| AZSTRA                                    |                                 |                            |                          |                   |                      |         |
| Status<br>System Information<br>Operation | System Information              |                            |                          |                   |                      |         |
| User Password                             | Network Status                  |                            |                          |                   |                      |         |
| Phone Lock                                | Attribute                       | LAN Port                   | PC Port                  |                   |                      |         |
| Softkeys and XML                          | Link State                      | Up                         | Down                     |                   |                      |         |
| Keypad Speed Dial                         | Negotiation                     | Auto                       | Auto                     |                   |                      |         |
| Directory                                 | Speed                           | 1000Mbps                   | n/a                      |                   |                      |         |
| Reset                                     | Duplex                          | Full                       | Half                     |                   |                      |         |
| Basic Settings                            |                                 |                            |                          |                   |                      |         |
| Account Configuration                     | Hardware Information            |                            |                          |                   |                      |         |
| Advanced Settings                         | Attribute                       | Value                      |                          |                   |                      |         |
| Network                                   | MAC Address:                    | 00-08-5D-13-E7-41          |                          |                   |                      |         |
| Global SIP                                | BT MAC Address:                 | 00-00-00-00-00             |                          |                   |                      |         |
| Line 1                                    | Platform                        | 6739i Revision 0           |                          |                   |                      |         |
| Line 2                                    |                                 |                            |                          |                   |                      |         |
| Line 3                                    | Firmware Information            |                            |                          |                   |                      |         |
| Line 4                                    | Attribute                       | Value                      |                          |                   |                      |         |
| Line 5                                    | Firmware Version                | 3.2.2.56                   |                          |                   |                      |         |
| Line 6                                    | Firmware Release Code           | SIP                        |                          |                   |                      |         |
| Line 7                                    | Boot Version                    | 3.0.0.221                  |                          |                   |                      |         |
| Line 8                                    | Date/Time                       | Jun 18 2011 03:53:23       |                          |                   |                      |         |
| Action LIPI                               |                                 |                            |                          |                   |                      |         |
| Configuration Server                      | SIP Status                      |                            |                          |                   |                      |         |
| Firmware Update                           | Line                            | SIP Account                | Status                   | Backup Re         | gistrar Used?        |         |
| TLS Support                               | 1                               | 2050@10.5.200.4:5060       | Registered               | No                |                      |         |
| 802.1x Support                            | 2                               | 2050@10.5.200.4:5060       | Registered               | No                |                      |         |
| Troubleshooting                           | 3                               | 2050@10.5.200.4:5060       | Registered               | No                |                      |         |
| -                                         |                                 |                            |                          |                   |                      |         |

5. Under **Operation**, click **Softkeys and XML** to open the **Softkeys Configuration** page.

| Aastra 6739i          |          |                      |          |           |                     |            |              |              |              |              |              |                 |          |      |
|-----------------------|----------|----------------------|----------|-----------|---------------------|------------|--------------|--------------|--------------|--------------|--------------|-----------------|----------|------|
| + http://10           | .5.200.8 | 3/softkey.html       |          |           |                     |            |              |              |              |              | Ċ            | Q- Google       |          |      |
| Bonjoury Savar        | t Syste  | rtal - Home Citrix   | XenA     | pp - Logo | on Bugzilla Main Pa | age Apple  | Yahoo!       | Googl        | e Maps       | YouTube      | Wikipedia    | News (428) T    | Populary | Wiki |
| La III bonjour burun  |          | intal fiolitic citri | ( Activ  | ipp Loge  | on bugena manni     | ige rippie | Tuntoo.      | coogi        | e maps       | Tourrabe     | mapeara      | inclus (inclus) | ropular  |      |
|                       |          |                      |          |           |                     |            |              |              |              |              |              |                 |          |      |
|                       |          |                      |          |           |                     |            |              |              |              |              |              |                 |          |      |
| Status                | I        |                      |          |           |                     |            |              |              |              |              |              |                 |          |      |
| System Information    | Sof      | tkevs Configu        | ratio    | n         |                     |            |              |              |              |              |              |                 |          |      |
| Operation             |          |                      |          |           |                     |            |              |              |              |              |              |                 |          |      |
| User Password         | Key      | Type                 |          | Label     | Value               | Line       | Idle Co      | nnected      | Incomin      | g Outgoing   | Busy         |                 |          |      |
| Phone Lock            | 1        | BLF                  | 🗧 Li     | ne1       | 2050_Line1          | 1          |              | 2            |              | 2            |              |                 |          |      |
| Softkeys and XML      | 2        | None                 | •        |           |                     | 1 \$       | $\checkmark$ | 1            | $\checkmark$ | $\checkmark$ | $\checkmark$ |                 |          |      |
| Keypad Speed Dial     | 3        | None                 |          |           |                     |            | 1            | 1            | 1            | 1            | 1            |                 |          |      |
| Directory             |          | None                 |          |           |                     |            | 2            | 2            | 2            | 2            | 2            |                 |          |      |
| Reset                 |          | None                 | -        |           |                     |            | 2            | 2            | 2            | 2            | 2            |                 |          |      |
| Preferences           | , s      | None                 | -        |           |                     |            |              | 7            |              | 2            | 1            |                 |          |      |
| Account Configuration | 6        | None                 | -        |           |                     |            |              | 2            |              | 2            |              |                 |          |      |
| Advanced Settings     | 7        | None                 | •        |           |                     |            | V            | V            | V            | ×            | $\checkmark$ |                 |          |      |
| Network               | 8        | None                 | •        |           |                     | 1          | $\checkmark$ | $\checkmark$ | $\checkmark$ | $\checkmark$ | $\checkmark$ |                 |          |      |
| Global SIP            | 9        | Do Not Disturb       | •        |           |                     | 1 ‡        |              |              |              |              |              |                 |          |      |
| Line 1                | 10       | Speeddial            | 🛟 Pa     | age All   | 8000                | 1          |              |              | $\checkmark$ |              |              |                 |          |      |
| Line 2                | 11       | Call Forward         | •        |           |                     | 1 \$       |              |              | 1            |              |              |                 |          |      |
| Line 4                | 12       | None                 | •        |           |                     | 1 \$       | $\checkmark$ | $\checkmark$ | $\checkmark$ | $\checkmark$ | $\checkmark$ |                 |          |      |
| Line 5                | 13       | None                 | •        |           |                     | 1 \$       | $\checkmark$ | 1            | $\checkmark$ | $\checkmark$ | $\checkmark$ |                 |          |      |
| Line 6                | 14       | None                 | •        |           |                     | 1 \$       | 1            | 1            | $\checkmark$ |              |              |                 |          |      |
| Line 7                | 15       | None                 | •        |           |                     | 1 1        | $\checkmark$ | 1            | $\checkmark$ | $\checkmark$ | $\checkmark$ |                 |          |      |
| Line 8                | 16       | None                 |          |           |                     |            | 1            | 1            | 1            | 2            | 1            |                 |          |      |
| Line 9                | 47       | None                 | -        |           |                     |            | 2            | 2            | 2            | 2            | 2            |                 |          |      |
| Action URI            |          | None                 | -        |           |                     |            |              |              |              |              |              |                 |          |      |
| Firmware Update       | 18       | None                 | -        |           |                     |            | 2            | ×            |              |              |              |                 |          |      |
| TLS Support           | 19       | None                 | •        |           |                     |            | $\checkmark$ | <b>V</b>     | ¥            |              |              |                 |          |      |
| 802.1x Support        | 20       | None                 | •        |           |                     | 1 \$       | $\checkmark$ | 1            | V            | $\checkmark$ | $\checkmark$ |                 |          |      |
| Troubleshooting       | 21       | None                 | \$       |           |                     | 1 \$       | $\checkmark$ | 1            | $\checkmark$ | $\checkmark$ | $\checkmark$ |                 |          |      |
|                       | 22       | None                 | •        |           |                     | 1 \$       | $\checkmark$ | $\checkmark$ | $\checkmark$ | 1            | $\checkmark$ |                 |          |      |
|                       | 23       | None                 | •        |           |                     | 1 🕴        | $\checkmark$ | V            | $\checkmark$ | $\checkmark$ | $\checkmark$ |                 |          |      |
|                       | 24       | None                 | •        |           |                     | 1 \$       | $\checkmark$ | $\checkmark$ | $\checkmark$ | $\checkmark$ | $\checkmark$ |                 |          |      |
|                       | 25       | None                 | •        |           |                     | 1          | $\checkmark$ | $\checkmark$ | $\checkmark$ | $\checkmark$ | $\checkmark$ |                 |          |      |
|                       | 26       | None                 | •        |           |                     | 1 ‡        | $\checkmark$ | $\checkmark$ | $\checkmark$ | $\checkmark$ | V            |                 |          |      |
|                       | 27       | None                 | •        |           |                     | 1 1        | $\checkmark$ | $\checkmark$ | $\checkmark$ | $\checkmark$ | V            |                 |          |      |
|                       | 28       | None                 |          |           |                     |            | 1            | 1            | 2            | 2            | 7            |                 |          |      |
|                       | 20       | None                 | -        |           |                     |            | 2            | 1            | 2            | 2            | 2            |                 |          |      |
|                       | 20       | None                 | -        |           | 1                   |            | 1            | 7            |              | 2            |              |                 |          |      |
|                       | 30       | None                 | -        |           |                     |            |              |              |              |              | 3<br>7       |                 |          |      |
|                       | 31       | None                 |          |           |                     |            |              |              |              |              | 2            |                 |          |      |
|                       | 32       | None                 | <u> </u> |           |                     |            | $\checkmark$ | V            | ¥            |              | $\checkmark$ |                 |          |      |
|                       | 33       | None                 | •        |           |                     | 1 \$       | $\checkmark$ | V            | $\checkmark$ |              | V            |                 |          |      |
|                       | 34       | None                 | •        |           |                     | 1 \$       | $\checkmark$ | V            | $\checkmark$ | $\checkmark$ | V            |                 |          |      |

- 6. Under **Type**, choose the available **Key** that you want to program. An available type is shown as **None**. The next screen shot shows **2** as the key being programed, for example.
- 7. From the drop-down list under None select XML.

- 8. For **Label**, type in something meaningful to indicate what the command does. The next screenshot shows HVAC Off, for example.
- 9. For **Value** you need to paste the command described in this step. Savant Systems recommends the command be copied and pasted to a text file first, and then edited to reflect the customer <u>master\_ip</u> and <u>extension</u>. Note that the command must not include any spaces or line breaks—that is, the command must be one continuous line before being pasted. It could also be helpful to increase the font size for editing. The command is as follows:

http://master\_ip:8080/assets/state/disReq.pl?command={%22disApp%22:%22Telephony%22,%22command%22,%22extension%22:%22XXX%22}

#### Where:

#### master ip is the IP of your Savant master

XXXX is the extension for which the associated command is to be executed, for example, 9999.

| I | 00                    |          |                     |               |                        | /        | Aastra 6     | 739i         |              |              |              |              |         |
|---|-----------------------|----------|---------------------|---------------|------------------------|----------|--------------|--------------|--------------|--------------|--------------|--------------|---------|
|   |                       |          |                     |               |                        |          |              |              |              |              |              |              |         |
|   | 🛱 🎆 Bonjour v Savant  | Syster   | tal - Home Citrix X | enApp - Logor | n Bugzilla Main Pa     | ge Apple | Yahoo!       | Google       | Maps         | YouTube      | Wikipedia    | News (428) • | Popular |
|   | AZSTRA                |          |                     |               |                        |          |              |              |              |              |              |              |         |
| I | Status                | _        |                     |               |                        |          |              |              |              |              |              |              |         |
|   | System Information    | Soft     | keys Configura      | tion          |                        |          |              |              |              |              |              |              |         |
|   | User Password         | Kov      | Тура                | Label         | Value                  | Line     | Idle Cr      | nnected      | ncomir       | a Outgoing   | Buev         |              |         |
| 1 | Phone Lock            | tey      | iype                |               | Value<br>2050 Line1    |          |              | al al        | nconn<br>ब   |              | al al        |              |         |
|   | Softkeys and XML      |          | BLF Y               |               | 2000_0100              |          |              |              |              |              |              |              |         |
| ł | Keypad Speed Dial     | 2        | XML                 | HVAC Off      | pttp://10.5.200.120:80 |          |              |              |              |              |              |              |         |
|   | Directory             | 3        | None 🛟              |               |                        | 1 ‡      | $\checkmark$ | $\checkmark$ | $\checkmark$ | $\checkmark$ | $\checkmark$ |              |         |
|   | Reset                 | 4        | None 🛟              |               |                        | 1 🗘      | $\checkmark$ | $\checkmark$ | $\checkmark$ | $\checkmark$ | $\checkmark$ |              |         |
|   | Basic Settings        | 5        | None 🛟              |               |                        | 1 *      | $\checkmark$ | $\checkmark$ | $\checkmark$ | $\checkmark$ | $\checkmark$ |              |         |
|   | Preferences           | 6        | None                |               |                        | 1 1      | $\checkmark$ | 1            | $\checkmark$ | $\checkmark$ | $\checkmark$ |              |         |
|   | Account Configuration | 7        | Neer                |               |                        |          | 2            | _            | 2            | 2            | 2            |              |         |
|   | Advanced Settings     | <u> </u> |                     |               |                        | · · ·    |              |              |              |              |              |              |         |
| 1 | Network               | 8        | None 🛟              |               |                        | 1        | $\checkmark$ | V            | $\checkmark$ | $\checkmark$ | $\checkmark$ |              |         |
|   | Global SIP            | Q        | Do Not Disturb      |               |                        | 1        |              | 1            | 1            |              |              |              |         |

- 10. Repeat the above step for each softkey you want to program on this phone.
- 11. Scroll down and click Save Settings.

| <b></b> |                    | - | - | ۲.      | <u> </u>     |              |              |              |              |
|---------|--------------------|---|---|---------|--------------|--------------|--------------|--------------|--------------|
| 38      | None               |   | 1 | * )     | $\checkmark$ | $\checkmark$ | $\checkmark$ | $\checkmark$ | $\checkmark$ |
| 39      | None               |   | 1 | * )     | $\checkmark$ | 1            | $\checkmark$ | $\checkmark$ | $\checkmark$ |
| 40      | None               |   | 1 | A<br>Y  | $\checkmark$ | 1            | 1            | $\checkmark$ | $\checkmark$ |
| 41      | None               |   | 1 | * )     | $\checkmark$ | $\checkmark$ | $\checkmark$ | $\checkmark$ | $\checkmark$ |
| 42      | None               |   | 1 | * )     | $\checkmark$ | 1            | 1            | $\checkmark$ | $\checkmark$ |
| 43      | None               |   | 1 | * )     | $\checkmark$ | 1            | 2            | 1            | $\checkmark$ |
| 44      | None               |   | 1 | A       | $\checkmark$ | $\checkmark$ | 2            | $\checkmark$ | $\checkmark$ |
| 45      | None               |   | 1 | * )     | $\checkmark$ | 1            | 1            | $\checkmark$ | $\checkmark$ |
| 46      | None               |   | 1 | * )     | $\checkmark$ | 1            | 2            | 1            | 1            |
| 47      | None               |   | 1 | A )     | $\checkmark$ | $\checkmark$ | 2            | $\checkmark$ | $\checkmark$ |
| 48      | None               |   | 1 | * )     | $\checkmark$ | 1            | 1            | $\checkmark$ | $\checkmark$ |
| 49      | None               |   | 1 | *<br>*  | $\checkmark$ | 1            | 1            | $\checkmark$ | $\checkmark$ |
| 50      | None               |   | 1 | * )     | $\checkmark$ | 1            | $\checkmark$ | $\checkmark$ | V            |
| 51      | None               |   | 1 | <b></b> | $\checkmark$ | 1            | $\checkmark$ | $\checkmark$ | $\checkmark$ |
| 52      | None               |   | 1 | A V     | $\checkmark$ | 1            | V            | V            | V            |
| 53      | None               |   | 1 | A<br>Y  | $\checkmark$ | 1            | $\checkmark$ | $\checkmark$ | V            |
| 54      | None               |   | 1 | Å v     | $\checkmark$ | $\checkmark$ | $\checkmark$ | $\checkmark$ | $\checkmark$ |
| 55      | None               |   | 1 | A<br>Y  | $\checkmark$ | $\checkmark$ | $\checkmark$ | $\checkmark$ | $\checkmark$ |
|         |                    |   |   |         |              |              |              |              |              |
| Serv    | lices              |   |   |         |              |              |              |              |              |
| XML     | Application URI:   |   |   |         |              |              |              |              |              |
| XML     | Application Title: |   |   |         |              |              |              |              |              |
|         |                    |   |   |         |              |              |              |              |              |
| BLF     | LIST URI:          |   |   |         |              |              |              |              |              |
|         |                    |   |   |         |              |              |              |              |              |
| Sav     | e Settings         |   |   |         |              |              |              |              |              |
|         |                    |   |   |         |              |              |              |              |              |
|         |                    |   |   |         |              |              |              |              |              |
|         |                    |   |   |         |              |              |              |              |              |

Your phone should now have a new button and when pressed will execute the command associated with the extension (for example, **HVAC Off**). See the next screenshot.

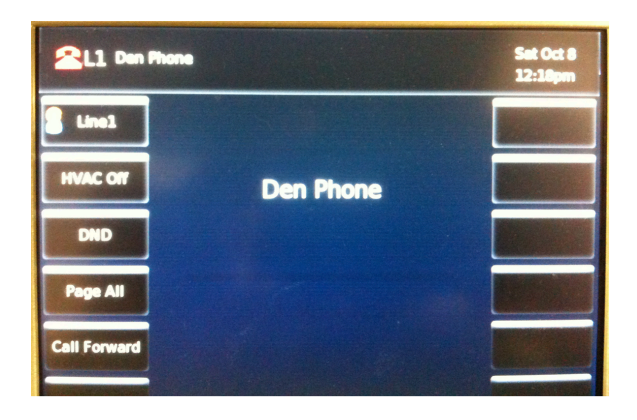

# **Configuring Multiple Gateways**

The Savant PBX supports up to six gateways, totaling port capacity of 24. The next procedure assumes one gateway has already been added. See <u>Adding a Gateway Component</u>.

To add more gateways to the PBX system using RacePoint Blueprint™, do the following.

- 1. From the Library window drag a Savant Gateway (TEL-GW04) to the layout view.
- 2. Highlight the gateway component and click Show Inspector.

| ⊖ ○ O Inspecting "Tele           |
|----------------------------------|
| Edit Device Screens Hide Details |
| D 1.4                            |
| Class: Telephony Gateway         |
| Manufacturer: Savant             |
| Model: TEL-GW04                  |
| Device Name: Telephony Gateway2  |
| IP Address: 10.5.214.20          |
| Notes:                           |
| Show: Telephony + ?              |
| General                          |
|                                  |
|                                  |
|                                  |
|                                  |
|                                  |
|                                  |
|                                  |
|                                  |
| Properties for: General          |
| PBX Ip Address 10.5.214.3        |
| Gateway Index 2                  |

- 2.1. Enter the IP Address of the gateway.
- 2.2. From Show select the Telephony properties.
- 2.3. Enter the PBX IP Address.
- 2.4. Select the **Gateway Index**. This value is important and allows the system to identify the gateway from which a call is coming. Savant recommends selecting the next available index.
- 3. Repeat steps 1 and 2 for all the gateways.
- 4. After all the gateways have been added, Generate Services.
- 5. Sync with services.

- 6. Save the configuration.
- 7. Next, export the gateways configuration file to a folder.
- 8. From Tools >Telephony, select Export Gateway ini file.
- 9. Enter the name of the file. When multiple gateways are configured the name entered will be used as a prefix for the gateway file names. For convenience the files names will be generated with the following format:

prefix-GatewayIndex-GatewayIPAddress.ini

where: prefix is the name entered by the user GatewayIndex is the index associated to this gateway (entered in RacePoint Blueprint) GatewayIPAddress is the IP address of the gateway

- 10. Upload the configuration files to the corresponding gateway, repeat the procedure described in this *Savant Telephony Solution Deployment Guide* (009-0406-XX) for each gateway.
- 11. Next configure the gateways using Savant Configurator. See Configuring Additional Gateways.

# What to Do Next

To continue the configuration of your Savant PBX, you must next use the Savant Configurator. See the next section: <u>Savant Configurator Procedures.</u>

### 4. SAVANT CONFIGURATOR

Use the next section to setup your Savant PBX system using the Savant Configurator tool.

## Savant Configurator Procedures

The procedures included in this document should be performed using Savant Configurator in the order in which they are presented, unless the configuration object is not required. You may skip a procedure that is not applicable to your configuration.

| Savant Configurator Overview                         | 56  |
|------------------------------------------------------|-----|
| Starting Savant Configurator                         | 57  |
| Main Page in Savant Configurator                     | 58  |
| Savant Configurator Terminology                      | 59  |
| Uploading the plist                                  | 60  |
| Adding a User to the Savant PBX                      | 61  |
| Adding an iOS Device to the Savant PBX               | 63  |
| Adding a Phone to the Savant PBX                     | 65  |
| Adding a Savant Wired IP Phone as a Phone            | 67  |
| Uploading the Configuration to the Wired Phone       | 69  |
| Adding a Savant Wireless Phone                       | 71  |
| Adding a Savant PA System                            | 73  |
| Uploading Configuration File to the Savant PA System | 77  |
| Configuring the Door Entry Systems                   | 80  |
| Adding an iOS Device or Phone to an SLA              | 82  |
| Regenerating a Configuration File for a Savant Phone | 84  |
| Adding Voice Mail to a Savant PBX                    | 86  |
| Adding Voice Mail IVR to a Savant PBX                | 89  |
| Adding Voice Mail to a Shared Line                   | 94  |
| Adding the Paging Functionality                      | 95  |
| Adding a Phone or iOS Device to a Paging Group       | 97  |
| Editing a Dial Plan                                  | 98  |
| Setting Up Time-of-Day Routing                       | 100 |
| Performing a Backup for the Savant PBX               | 102 |
| Restoring the Savant PBX Configuration               | 105 |
| Configuring Music-On-Hold                            | 109 |
| Changing Changing PBX Network Configuration          | 111 |
| Setting Local Time Zone on PBX and Wired Phones      | 113 |
| Configuring Additional Gateways                      | 114 |
| Adding an SLA to Multiple Gateways                   | 116 |
| Performing Advanced Configuration                    | 117 |
| Configuring Distinctive Ringing                      | 119 |
| Shared Lines Label                                   | 126 |
| Downloading Log Files to an SDE                      | 127 |
| What To Do Next                                      | 128 |

## Savant Configurator Overview

The Savant Configurator is a web-based graphical user interface for setting up and maintaining Savant Systems' telephony solution—an integrated IP-based Private Branch Exchange (PBX). Savant Configurator simplifies administration of objects such as users, extensions, and devices, which would include the following:

- Savant PBX server
- gateways
- telephone handsets
- telephony-enabled iOS devices such as the iPhone<sup>®</sup>, iPod touch<sup>®</sup> and iPad<sup>®</sup>.

The objects described in the next table can be configured using the Savant Configurator:

| Objects       | Description                                                                                                    |
|---------------|----------------------------------------------------------------------------------------------------|
| Users         | Individuals identified to the PBX for assignment of permissions and access to various functions                                                                                                    |
| Devices       | Configures iOS devices, IP phones, gateway, Integrated Access Device (also referred to as an ATA device), and door entry (paging) system                                                                                                    |
| Phones        | Supports Savant wired IP handsets: TEL-HST01 and TEL-HST02<br>Supports Savant wireless SIP-DECT handset: TEL-HSTW01                                                                                                    |
| Extensions    | Creates and edits time-based routing rules for Direct Inward Dials— (DID)s                                                                                                    |
| Call Groups   | Configures call group to be hunt, ring all, or paging                                                                                                    |
| SLA           | Shared Line Appearance (SLA) allows a station to be mapped to a SIP telephony gateway (device). The SLA feature allows extensions to share an external Central Office (CO) line—or sometimes referred to as POTS (plain old telephone service). Calls coming from the CO line will ring all member extensions assigned to the line. Answering from one member extension will stop ringing on all other extensions. The call can be easily transferred from one member extension to another by putting it on hold and picked up from the other. It also allows one to join the active call from a member extension, so that a two party conversation becomes a multi-party conference. |
| Voicemail     | Modify voice mail settings                                                                                                    |
| CDRs          | Call Detail Records and Logs                                                                                                    |
| IVRs          | Interactive voice response (IVR) files                                                                                                    |
| Sounds        | Not applicable in the current release                                                                                                    |
| Logs          | View PBX log files live using the Log Viewer                                                                                                    |
| Backups       | Create configuration backups automatically or manually                                                                                                    |
| Ring Profiles | Create custom rings for an iOS device or phone                                                                                                    |

### Starting Savant Configurator

To start the Savant Configurator you must use a web browser and then log in.

To log in to the Savant Configurator for the first time do the following.

 Open Savant Configurator using either System Monitor or Bonjour (described below). In System Monitor select the row with the Device Type: *PhoneSystem.*

| 00           |       |         |                   | Sy              | stem Monitor - | Scanner     |                |                  |                   |    |
|--------------|-------|---------|-------------------|-----------------|----------------|-------------|----------------|------------------|-------------------|----|
| Share Screen | Mount | Connect |                   |                 |                |             |                |                  | Review Clear Uplo | ad |
| View Options | _     |         |                   |                 |                |             |                | _                |                   |    |
| Scanner      |       |         | Local Network     | \$              |                |             |                | Q                | (C)               |    |
| MyCube       |       |         | Davisa Nama       | Sustem Name     | Douise Tune    | ID Addross  | Version        | Savant Unique ID | Redundancy        |    |
| ,            |       |         | Device Name       | system Name     | Device Type    | IF Address  | version        | Savant Unique ID | Redundancy        |    |
|              |       |         | ROSIE System Host | ROSIESystemHost | Host           | 10.5.225.6  | daVinci4.3.2:6 | 001AAE0015BB0000 | Standalone        |    |
|              |       |         |                   | rpmDefault      | PhoneSystem    | 10.5.225.20 | mainline:3315  | 109ADD5B8EF50000 | Standalone        |    |
|              |       |         |                   |                 |                |             |                |                  |                   |    |
|              |       |         |                   |                 |                |             |                |                  |                   |    |
|              |       |         |                   |                 |                |             |                |                  |                   |    |
|              | _     |         |                   |                 |                |             |                |                  |                   |    |
| +            | -     | -       | 2 results         |                 |                |             |                |                  |                   | 1  |

This will launch Savant Configurator.

Alternatively, to have your Apple® Safari® web browser launch Savant Configurator, select the **Bonjour** pull-down menu.

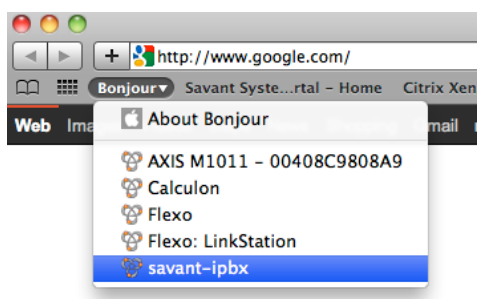

NOTE: If Bonjour is not showing on your Bookmarks Bar, go to:

Safari > Preferences > Bookmarks. Insert check marks for Include Bonjour.

2. Click the savant-ipbx option to open the login window for Savant Configurator. See the next screenshot.

| sa       |              |
|----------|--------------|
| Username |              |
| Password |              |
|          | Submit Reset |

3. Enter the user name and password as follows:

Username: admin Password: savant

4. Click Submit.

# Main Page in Savant Configurator

After you log in to the Savant Configurator the interface opens with the focus on the **Overview** tab. The first time you log in, the System Overview will only display data in the System Information table. Data will be displayed in other tables as other entities are configured.

| <u>n</u> |                            | Sa                            |               |                             | CAN                                                                                      |                                                       |              |           |                          |               |            |         |    |
|----------|----------------------------|-------------------------------|---------------|-----------------------------|------------------------------------------------------------------------------------------|-------------------------------------------------------|--------------|-----------|--------------------------|---------------|------------|---------|----|
| 01       | verview                    | Users Devic                   | es Phones     | Extension                   | Call Groups                                                                              | SLA                                                   | Voicemail    | CDRs      | IVRs                     | Sounds        | Logs       | Backups | R  |
| S        |                            |                               | Gate          | Sys<br>Syst<br>way IP: 10.5 | System Ove<br>System IP: 10.1<br>stem MAC: a8:20:<br>sem UID: 3C0754<br>.225.2 Name: Gat | 5.225.5<br>66:12:2d:34<br>3C9CEB0000<br>seway 1 Statu | us: OK (25 m | s)        |                          |               |            |         |    |
| P        | hones                      |                               |               |                             |                                                                                          |                                                       | Sha          | red Lines |                          |               |            |         |    |
| N        | umber                      | Device                        | Display Name  | 2                           | Reg Status                                                                               | State                                                 | Trun         | k Name    | <ul> <li>Numb</li> </ul> | er of Station | s Assigned | \$      |    |
| 20       | 002                        | SIP/2002                      | TEL-HST01     |                             | OK (9 ms)                                                                                | N/A                                                   | Line         | L         | 2                        |               |            |         | i. |
| 20       | 007                        | SIP/2007                      | Yues iPad     |                             | Unregistered                                                                             | N/A                                                   | Line2        | 2         | 2                        |               |            |         | 1  |
| -4 20    | 008                        | SIP/2008                      | Yues iPhone   |                             | Unregistered                                                                             | N/A                                                   | Line3        | 3         | 0                        |               |            |         |    |
| 20       | 018                        | SIP/2018                      | TEL-HST02     |                             | OK (9 ms)                                                                                | N/A                                                   | Line4        | •         | 0                        |               |            |         | 1  |
| 20       | 032                        | SIP/2032                      | TEL-WHST01    |                             | OK (15 ms)                                                                               | N/A                                                   |              |           |                          | First         | revious 1  |         |    |
| 20       | 037                        | SIP/2037                      | Test1         |                             | Unregistered                                                                             | N/A                                                   |              |           |                          |               |            |         |    |
| 20       | 041                        | SIP/2041                      | PA            |                             | Unregistered                                                                             | N/A                                                   |              |           |                          |               |            |         |    |
| 20       | 080                        | SIP/2080                      | LifeSize      |                             | Unregistered                                                                             | N/A                                                   |              |           |                          |               |            |         |    |
| 20       | 090                        | SIP/2090                      | ios7          |                             | Unregistered                                                                             | N/A                                                   |              |           |                          |               |            |         |    |
|          | First Previous 1 Next Last |                               |               |                             |                                                                                          |                                                       |              |           |                          |               |            |         |    |
| s        | ystem Inf                  | ormation                      |               | Calli                       | Calling Groups                                                                           |                                                       |              |           |                          |               |            |         |    |
| 0        | omponent                   | Description                   |               | Version/Infe                | )                                                                                        |                                                       | Num          | ber 🔺     | Name                     | Туре          | # of Membe | ers 💠   |    |
| н        | ostname                    | This server's name            |               | savant-ipbx                 |                                                                                          |                                                       | 7000         | )         | RingAll                  | Ring All      | 0          |         |    |
| PI       | latform                    | Operating System              |               | Linux 2.6.3                 | 2-28-generic i686                                                                        |                                                       | 8000         | )         | PageAll                  | Paging        | 2          |         | I  |
| U        | ptime                      | How long the syste<br>running | m has been    | 9 day(s), 23                | hour(s), 27 min(                                                                         | s), 49 sec(s)                                         |              |           |                          | First         | revious 1  | Next    |    |
| D        | isk Usage                  | How much disk spa             | ice is used   | 44.63 GiB f                 | ree out of 70.33 0                                                                       | GiB                                                   |              |           |                          |               |            |         |    |
| Pł       | HP                         | Web interface scrip           | ting language | 5.2.10                      |                                                                                          |                                                       |              |           |                          |               |            |         |    |
| A        | pache                      | Web Service                   |               | Apache/2.2                  | .14                                                                                      |                                                       |              |           |                          |               |            |         |    |
| Po       | ostgreSQL                  | Database Service              |               | PostgreSQL                  | 8.4.8 on i486-pc-                                                                        | linux-gnu                                             |              |           |                          |               |            |         |    |
| As       | sterisk                    | Call Processing Ser           | vice          | Asterisk ast<br>ast21495_3  | erisk-1.8.2.3-buik<br>20110809                                                           | j-                                                    |              |           |                          |               |            |         |    |
| C.       | avant                      | Call Control Service          |               | Asteria_Sav                 | ant_svn21495_2                                                                           | 0110809_up                                            | 13           |           |                          |               |            |         |    |

# Savant Configurator Terminology

Before using the Savant Configurator tool, review the terms shown in the next table.

| Term                | Description                                                                                                    |
|---------------------|----------------------------------------------------------------------------------------------------|
| CDRs                | Call Detail Records are server details of each call stored in a data format.                                                                                                    |
| Call Groups         | Groups of devices on a specific ring plan. Groups can be Ring<br>All, Hunt, or Find Me/Follow Me type groups. A Ring All group<br>rings all members' devices simultaneously. A Hunt Group dials<br>devices serially, attempting to get an answer until the call<br>terminates to a voicemail (if not answered). A Find Me/Follow<br>Me group is a personal call group where different devices<br>belonging to the same user can ring in a hunt-type fashion.                                                       |
| Devices             | Physical handsets (telephones), iOS device, gateway, ATA device (Integrated Access Device—TEL-IAD2), or Public Announcement (PA) system (door entry system).                                                                                                    |
| Direct Inward Dials | Direct Inward Dials (DID)s are numbers that may be dialed from<br>outside the business to access the PBX. (DID)s are associated<br>with an extension. For example, even though there may be four<br>connections to the PBX from the service provider, the service<br>provider may supply a block of numbers (such as, 555-1001<br>through 555-1020) that will be routed to the four connections on<br>the PBX. This example would allow 20 telephone sets to have<br>their own unique number outside the business. |
| Extensions          | Numbers that identify where a call should go. Extensions may point to a device or some entity of the PBX (such as, a call group).                                                                                                    |
| SIP                 | Session Initiation Protocol (SIP) is a standard protocol for initiating, modifying, and terminating an interactive user session.                                                                                                    |
| Users               | Individuals identified to the PBX for assignment of permissions and access to various functions.                                                                                                    |

## Uploading the plist

To complete this procedure you must have already created a plist using RacePoint Blueprint<sup>™</sup> (see RacePoint Blueprint<sup>™</sup> Procedures.)

If you do not have a gateway as part of your Savant PBX system, uploading of the telephony plist is not required—please skip this procedure.

To load the initial configuration generated from RacePoint Blueprint™, do the following.

1. Click the **Overview** tab.

| Phones<br>View Phones<br>Add Phone                                       |          | -     | 58                     |                |            | CAN         |     |           |      |      |        |      |         |                      |
|--------------------------------------------------------------------------|----------|-------|------------------------|----------------|------------|-------------|-----|-----------|------|------|--------|------|---------|----------------------|
| Upload New<br>Firmware                                                   | Overview | Users | Devices                | Phones         | Extensions | Call Groups | SLA | Voicemail | CDRs | IVRs | Sounds | Logs | Backups | <b>Ring Profiles</b> |
| Regenerate Config<br>Files<br>Download Aastra<br>DECT Config             |          | (     | Browse<br>Upload Cance | )Select a File | to Upload  |             |     |           |      |      |        |      |         |                      |
| Devices<br>View Devices<br>Add Device                                    |          |       |                        |                |            |             |     |           |      |      |        |      |         |                      |
| Session<br>Logout                                                        |          |       |                        |                |            |             |     |           |      |      |        |      |         |                      |
| System<br>August 1, 2011<br>10:40:39am UTC -4<br>About<br>Network Config |          |       |                        |                |            |             |     |           |      |      |        |      |         |                      |

- 2. Under the System sidebar, click plist Upload.
- 3. Click **Browse** to find and select the plist file you created in the procedure, *Exporting Telephony plist File*, for example, **pbxTelephony.plist**.
- 4. Click Upload. The Savant Configurator will display the configured telephony properties.

### Adding a User to the Savant PBX

If an individual voice mail box will be used in the Savant PBX system, a user must be created for each voice mail box. If a global voice mail box will be used or voice mail will not be enabled in the system, there is no need to create a user—you can skip this procedure.

**Important!** Before installing any hardware or software, a thorough and detailed network analysis should be completed to create an ideal network design and implementation. Because of the technical complexity of setting up networks, Savant recommends that the installer of a Savant system have a general understanding of networks.

To add a user for an individual Savant PBX voice mail box, do the following.

1. Click Users (tab) to open the Users page.

| Users<br>Sers<br>Er                                                                                                    |                          | 9                 | 58             |              |                 | AN               |             |                  |               |               |              |      |         |               |
|----------------------------------------------------------------------------------------------------|--------------------------|-------------------|----------------|--------------|-----------------|------------------|-------------|------------------|---------------|---------------|--------------|------|---------|---------------|
|                                                                                                    | Overview                 | Users             | Devices        | Phones       | Extensions      | Call Groups      | SLA         | Voicemail        | CDRs          | IVRs          | Sounds       | Logs | Backups | Ring Profiles |
|                                                                                                    |                          |                   |                |              |                 |                  |             |                  |               |               |              |      |         |               |
|                                                                                                    | Users<br>Below is a list | t user on the     | e system. To r | modify an ac | count, select i | t and click Edit | User. To de | lete a user, sel | ect the accou | int and click | Delete User. |      |         |               |
| System Below is a list user on the system. To mouly an account, select it and dick built over. To delete a user, select the account and dick belete over. |                          |                   |                |              |                 |                  |             |                  |               |               |              |      |         |               |
| L                                                                                                    |                          |                   |                |              | Add User        | Edit User        | Delete User |                  |               |               |              |      |         |               |
|                                                                                                    | Show 10                  | Show 10 ÷ entries |                |              |                 |                  |             | Search:          |               |               |              |      |         |               |
|                                                                                                    | \$                       | Name              |                |              | *               | Email            |             |                  |               |               | \$           |      |         |               |
|                                                                                                    | $\bigcirc$               | John Smit         | h              |              |                 | jsmith@gmai      | I.com       |                  |               |               |              |      |         |               |
|                                                                                                    | Showing 1                | to 1 of 1 e       | ntries         |              |                 |                  |             |                  |               | evious 1      |              |      |         |               |

2. Click Add User to open the Add User page.

#### Add User

To add a user, please fill out all appropriate fields below.

| First Name:                        | John                                            |
|------------------------------------|-------------------------------------------------|
| Last Name:                         | Smith                                           |
| Email:                             | jsmitb@gmail.com                                |
| Pin:                               | 1234                                            |
|                                    | PIN-less VoiceMail access from assigned devices |
| Delete<br>Voicemail<br>after Email |                                                 |
| Forwarding<br>Number               | 15085551212                                     |
| Forwarding<br>Timeout              | 30                                              |
|                                    | Add User Cancel                                 |

3. Use the next table to enter or select values for the fields on the Add User page.

| Field                                              | Description                                                                                                    |
|----------------------------------------------------|----------------------------------------------------------------------------------------------------|
| First Name                                         | User's first name.                                                                                                    |
| Last Name                                          | User's last name.                                                                                                    |
| Email                                              | Email address to notify when there is a new voice mail message in the system. Leave it blank if email notification is not wanted.                                                     |
| Pin                                                | PIN used to access the voicemail box and to do sound recording.                                                                                                    |
| Pin-less Voicemail access<br>from assigned devices | If PIN access is not required from assigned device, insert a check mark in the box.                                                                                                   |
| Delete Voicemail after<br>Email                    | To delete voicemail after sending email notification, insert a check mark in the box.<br>There will be no message waiting indicator on the assigned device is this box is<br>checked. |
| Forwarding Number                                  | A number that the call can be forwarded to before failover to voicemail. Leave it blank if forwarding is not wanted.                                                                  |
| Forwarding Timeout                                 | Time to try the forwarding number before failover to voicemail.                                                                                                    |

### 4. Click Add User.

| Users<br>View Users<br>Add User |                                 |              | 58           |               |                  | AN               |               |                  |              |              |
|---------------------------------|---------------------------------|--------------|--------------|---------------|------------------|------------------|---------------|------------------|--------------|--------------|
| Session                         | Overview                        | Users        | Devices      | Phones        | Extensions       | Call Groups      | SLA           | Voicemail        | CDRs         | IVRs         |
| System March 8, 2013            | <b>Users</b><br>Below is a list | user on the  | system. To r | nodify an acc | count, select it | t and click Edit | t User. To de | lete a user, sel | ect the acco | unt and clic |
| 1:49:23pm UTC -5<br>About       |                                 |              |              |               | Add User         | Edit User        | Delete User   |                  |              |              |
|                                 | Show 10                         | + entries    |              |               |                  |                  |               |                  | Sea          | arch:        |
|                                 | \$                              | Name         |              |               | *                | Email            |               |                  |              |              |
|                                 | 0                               | John Smith   |              |               |                  | jsmith@gma       | il.com        |                  |              |              |
|                                 | Showing 1                       | to 1 of 1 en | tries        |               |                  |                  |               |                  | First        | evious 1     |

5. If more voice mail users must be added, repeat this procedure.

# Adding an iOS Device to the Savant PBX

To add an iOS device (iPhone<sup>®</sup>, iPad<sup>®</sup> or iPod<sup>®</sup> touch), do the following.

1. Click **Devices** (tab) to open the **Devices** page.

|                          | S                        |                     |                  | N             |             |             |         |        |      |         |   |
|--------------------------|--------------------------|---------------------|------------------|---------------|-------------|-------------|---------|--------|------|---------|---|
| Overview                 | Users                    | Devices Phone:      | Extensions       | Call Groups S | A Volce     | mail CD     | Rs IVRs | Sounds | Logs | Backups | R |
| Devices<br>These are all | the devices tha          | it the system knows | about.           |               |             |             |         |        |      |         |   |
|                          |                          | Add Device          | Edit Device Dele | te Device     |             |             |         |        |      |         |   |
| Show 10                  | + entries                | Filter: All ÷       |                  | Sea           | rch:        |             |         |        |      |         |   |
| Туре                     | <ul> <li>Name</li> </ul> | Status (SIP Only) 🗘 | Friendly Name    | Assigned To 🔅 | Server 💠    | Is Trunk? 🗘 |         |        |      |         |   |
| ⊖ SIP                    | 2002                     | OK (7 ms)           | TEL-HST01        | John Smith    | savant-ipbx | No          |         |        |      |         |   |
| ⊖ SIP                    | 2007                     | Unregistered        | Yues iPad        |               | savant-ipbx | No          |         |        |      |         |   |
| ⊖ SIP                    | 2008                     | Unregistered        | Yues iPhone      |               | savant-ipbx | No          |         |        |      |         |   |
| ⊖ SIP                    | 2018                     | OK (9 ms)           | TEL-HST02        |               | savant-ipbx | No          |         |        |      |         |   |
| ⊖ SIP                    | 2032                     | OK (13 ms)          | TEL-WHST01       |               | savant-ipbx | No          |         |        |      |         |   |
| ⊖ SIP                    | 2037                     | Unregistered        | Test1            |               | savant-ipbx | No          |         |        |      |         |   |
| ⊖ SIP                    | 2041                     | Unregistered        | PA               |               | savant-ipbx | No          |         |        |      |         |   |
| ⊖ SIP                    | 2080                     | Unregistered        | LifeSize         |               | savant-ipbx | No          |         |        |      |         |   |
| O SIP                    | 2090                     | Unregistered        | ios7             |               | savant-ipbx | No          |         |        |      |         |   |
| ⊖ SIP                    | Gateway 1                | OK (25 ms)          | Gateway 1        |               | savant-ipbx | Yes         |         |        |      |         |   |
| Showing 1                | to 10 of 11 e            | ntries              |                  | First Previo  | IS 1 2      | Next Last   |         |        |      |         |   |

2. Click Add Device to open the Add Device page.

|  | Overview Users Devices Phones Extensions Call Groups SLA Voicemail CDRs IVRs Sounds Logs Backups R |
|--|----------------------------------------------------------------------------------------------------|
|--|----------------------------------------------------------------------------------------------------|

Edit Device Here you enter the settings for this device. The friendly name will be displayed to users on their line buttons and other appropriate places.

| Server:             | sav          | vant-ipbx (localhos | t) ‡     |
|---------------------|--------------|---------------------|----------|
| Type:               |              | iOS Device 💠        |          |
| Ring Profile        |              | Default \$          |          |
| *Device<br>Number:  | 3            | 2001                |          |
| Assign to:          |              | Unassigned \$       | )        |
| Friendly<br>Name:   | i            | OS Simulators       |          |
| Friendly Name<br>2: | i            | OS Simulators       |          |
| MWI enabled:        |              |                     |          |
| UID:                |              | 3C0754275935000     | Ą        |
| Context:            | (            | Phone (all_calls)   | \$       |
| Usable as<br>Trunk: |              |                     |          |
| Use TCP:            |              |                     |          |
| Secret:             |              |                     |          |
| Call Limit:         | 1            | 2                   |          |
| Host:               |              | dynamic             |          |
| Port:               | :            | 5060                |          |
| NAT:                |              |                     |          |
| Register?           |              |                     |          |
| Qualify:            |              |                     |          |
| Advanced:           |              |                     | <i>i</i> |
| Save & Exit         | Save & Clone | Save & New          | Cancel   |

3. Use the next table to enter or select values for the fields on the Add Device page.

| Field           | Description                                                                                                    |
|-----------------|----------------------------------------------------------------------------------------------------|
| Server          | Available servers are shown in the drop-down list. Choose the server to which the new device should register.<br>There should only be one (leave as is).                                                                                                    |
| Туре            | Provides a drop-down list of the available types of devices that can be added to the server. Select this option: <b>iOS Device</b> .                                                                                                    |
| Device Number   | Enter a four-digit number (in the range 2000-2500) for the iOS device.                                                                                                    |
| Assign to       | Provides a drop-down list of all users that the device can be assigned to. If individual voicemail box is going to be used in the system and this device should have voicemail access, assign it to a user. In all other cases, Savant Systems recommends this field be unassigned. Leave as is. |
| Friendly Name   | Name that displays when a call is made from this device. This is only applicable if a static UID is entered.                                                                                                    |
| Friendly Name 2 | Leave blank.                                                                                                    |
| MWI enabled     | This is enabled by default— allows device to receive Message Waiting Indicator.                                                                                                    |
| UID             | Enter the Savant UID for the iOS device. Use the default value (dynamic) only when you want to allow guest access into your telephony system.                                                                                                    |
| Context         | A collection of extensions on the Savant PBX server.<br>Default is <b>Phone (all_calls)</b> . Use the default value.                                                                                                    |
| Usable as Trunk | Do not insert a check mark.                                                                                                    |
| Use TCP         | Insert a check mark in the check box since the device is an iOS device.                                                                                                    |
| Secret          | Leave it blank.                                                                                                    |
| Call Limit      | Enter 2.                                                                                                    |
| Host            | Use the default: dynamic.                                                                                                    |
| Port            | Use the default value: 5060.                                                                                                    |
| NAT             | Network Address Translation (NAT) helps determine whether this device is on the internal network or outside the firewall. Since you are adding an iOS device, you must insert a check mark in the check box.                                                                                     |
| Register?       | Determines whether the device registers to the carrier to tell them where it is. This is only for carriers. Since you are adding an iOS device, the check box should be blank.                                                                                                    |
| Qualify         | Determines whether the system periodically checks to see if the device is still available. Use the default value: <b>YES</b> .                                                                                                    |
| Advanced        | See the section Performing Advanced Configuration.                                                                                                    |

### 4. Click Add & Exit, or Add & Clone if adding another device.

- 5. Launch the Savant phone service from the device.
- 6. Click the **Devices** (tab) to check the status of the iOS device just added. If it shows **OK**, the device is ready to make and receive internal calls. For external calls, see <u>Adding an iOS Device or Phone to an SLA</u>.

# Adding a Phone to the Savant PBX

To add a wired phone, or wireless phone to the Savant PBX as devices, do the following.

- 1. Click the **Devices** tab.
- 2. Click Add Device to open the Add Device page.

#### Add Device

Here you enter the settings for this device. The friendly name will be displayed to users on their line buttons and other appropriate places.

| Server:             | sa          | want-ipbx (localhost | )      |
|---------------------|-------------|----------------------|--------|
| Type:               |             | IP Phone 🛟           |        |
| *Device<br>Number   | [           |                      |        |
| Assign to:          | U           | nassigned            | ÷      |
| Friendly<br>Name:   | [           |                      |        |
| Friendly Name<br>2: | [           |                      |        |
| UID:                | [           |                      |        |
| Context:            |             | Phone (all_calls)    |        |
| Usable as<br>Trunk: |             |                      |        |
| Use TCP:            |             |                      |        |
| Secret:             | [           |                      |        |
| Call Limit:         |             | 2                    |        |
| Host:               |             | dynamic              |        |
| Port:               |             | 5060                 |        |
| NAT:                |             |                      |        |
| Register?           |             |                      |        |
| Qualify:            |             | V                    |        |
| Add & Exit          | Add & Clone | Add New              | Cancel |
|                     |             |                      |        |

3. Use the next table to enter or select values for the fields on the Add Device page.

| Field           | Description                                                                                                    |  |  |  |  |  |  |
|-----------------|----------------------------------------------------------------------------------------------------|--|--|--|--|--|--|
| Server          | Available servers will be in a drop-down list. Choose the server in which the new device should register. There should only be one (leave as is).                                                                                                    |  |  |  |  |  |  |
| Туре            | Provides a drop-down list of the available types of devices that can be added to the server. Select this option: <b>IP Phone</b> .                                                                                                    |  |  |  |  |  |  |
| Device Number   | Enter the four-digit number of this IP phone (in the range 2000-2500).                                                                                                    |  |  |  |  |  |  |
| Assign to       | Provides a drop-down list of all users that the device can be assigned to.<br>If individual voicemail box is going to be used in the system and this<br>device should have voicemail access, assign it to a user. In all other<br>cases, Savant Systems recommends this field be unassigned. Leave as<br>is. |  |  |  |  |  |  |
| Friendly Name   | Name that displays when a call is made from this phone. This is the Caller ID name. This field allows a maximum of 20 alphanumeric characters (including spaces).                                                                                                    |  |  |  |  |  |  |
| Friendly Name 2 | Leave blank.                                                                                                    |  |  |  |  |  |  |
| UID             | This is auto-assigned. No action is needed.                                                                                                    |  |  |  |  |  |  |
| Context         | A collection of extensions on the Savant PBX server.<br>Default is <b>Phone (all_calls)</b> . Use the default value. Leave as is.                                                                                                    |  |  |  |  |  |  |
| Usable as Trunk | Since a SIP phone is being configured do not insert a check mark.                                                                                                    |  |  |  |  |  |  |
| Use TCP         | Place a check mark in the check box if the device is an iOS device. Whe adding a SIP phone or an analog media gateway leave check box blank.                                                                                                    |  |  |  |  |  |  |
| Secret          | Leave it blank.                                                                                                    |  |  |  |  |  |  |
| Call Limit      | Enter 2.                                                                                                    |  |  |  |  |  |  |
| Host            | Use the default: dynamic.                                                                                                    |  |  |  |  |  |  |
| Port            | Use the default value: 5060.                                                                                                    |  |  |  |  |  |  |
| NAT             | Network Address Translation (NAT) helps determine if this device is on<br>the internal network or outside the firewall. Turn NAT to register devices<br>outside the internal network. Since you are adding a phone, you must<br>insert a check mark in the check box.                                        |  |  |  |  |  |  |
| Register?       | Determines whether the device registers to the carrier to tell them where it is. This is only for carriers. Since you are adding a phone, the check box should be blank.                                                                                                    |  |  |  |  |  |  |
| Qualify         | Determines whether the system periodically checks to see if the device is still available. Use the default check mark.                                                                                                    |  |  |  |  |  |  |

7. Click Add & Exit, or if adding another phone you can click Add & Clone, and then proceed with the next procedure. Or, you can repeat this procedure for each phone to be added. After adding all phones, continue with the next procedure.

## Adding a Savant Wired IP Phone as a Phone

It is important to confirm that your Savant IP phones have the most recent firmware. When this procedure is completed check the version of the firmware on the phone. If the firmware needs to be updated, see Updating Savant IP Phone Firmware.

To add a Savant wired IP phone as a phone, do the following.

1. Click the Phones tab to open the Configured Phones page.

| Phones                                        |            |            |        |                   |               |               |             |      |                   |            |            |        |        |         |               |
|-----------------------------------------------|------------|------------|--------|-------------------|---------------|---------------|-------------|------|-------------------|------------|------------|--------|--------|---------|---------------|
| View Phones<br>Add Phone                      |            |            |        |                   |               |               |             |      |                   |            |            |        |        |         |               |
| Phone Dialplans                               | 0          | verview    | lisers | Devices           | Dhonos Ex     | tensions Call | Groups      | SLA  | Voicemail         | CDRs       | TVRs       | Sound  | s Logs | Backups | Ring Profiles |
| Download SIP DECT<br>Config                   |            |            | Courto |                   | Pilolies      |               |             |      |                   |            |            |        |        | Buckups |               |
|                                               | Co         | nfigured F | hones  |                   |               |               |             |      |                   |            |            |        |        |         |               |
| Devices                                       |            | Phone II   | D      | IP Address        | Model         | Device        | Assigne     | d To | TFTP URL          |            |            |        |        |         |               |
| View Devices                                  | $\odot$    | 1111111    | 11111  | Unable to find IP | Savant PAS-10 | 000 SIP/2041  | Not Assig   | ned  | tftp://10.5.225.5 | /PAS-1000- | 1111111111 | 11.htm |        |         |               |
| Add Device                                    | $\bigcirc$ | 00085d2    | ce7cc  | 10.5.225.4        | Savant TEL-HS | ST02 SIP/2018 | 8 Not Assig | ned  |                   |            |            |        |        |         |               |
| Section                                       | $\bigcirc$ | 00085d2    | f35cf  | 10.5.225.10       | Savant TEL-HS | ST01 SIP/2002 | Not Assig   | ned  |                   |            |            |        |        |         |               |
| Logout                                        |            |            |        |                   |               |               |             |      |                   |            |            |        |        |         |               |
|                                               |            |            |        |                   |               |               |             |      |                   |            |            |        |        |         |               |
| System                                        |            |            |        |                   |               |               |             |      |                   |            |            |        |        |         |               |
| October 22, 2013<br>3:48:46pm UTC -4<br>About |            |            |        |                   |               |               |             |      |                   |            |            |        |        |         |               |
|                                               |            |            |        |                   | Add pho       | ne Edit Phone | Delete Pho  | ne   |                   |            |            |        |        |         |               |

2. Click Add Phone to open the Add Phone page.

Add Phone Here you enter the settings for this phone. The friendly name of the lines associated will be displayed to users on their line buttons and other appropriate places.

| Interface:                        | eth0 (system default) 🗘                                                  |  |  |  |  |  |  |  |  |
|-----------------------------------|--------------------------------------------------------------------------|--|--|--|--|--|--|--|--|
| Model:                            | Savant TEL-HST02 Series ÷                                                |  |  |  |  |  |  |  |  |
| MAC Address:                      | No colons, spaces, or dashes - eg, 00:00:12:3f:9a:4b would be 0000123f9a |  |  |  |  |  |  |  |  |
| <b>Ring Profile</b>               | Default ‡                                                                |  |  |  |  |  |  |  |  |
| Identity<br>Assignments           | Identity 1 TEL-HST02 (SIP/2018) ‡                                        |  |  |  |  |  |  |  |  |
| Contacts:                         | <b>I</b>                                                                 |  |  |  |  |  |  |  |  |
| Intercom<br>Directory:            |                                                                          |  |  |  |  |  |  |  |  |
| Disable Missed<br>Call Indicator: |                                                                          |  |  |  |  |  |  |  |  |
|                                   | Add Cancel                                                               |  |  |  |  |  |  |  |  |

4. Use the next table to enter or select values for the fields on the **Add Phone** page.

| Field                            | Description                                                                                                    |  |  |  |  |  |
|----------------------------------|----------------------------------------------------------------------------------------------------|--|--|--|--|--|
| Interface                        | Use the default value.                                                                                                    |  |  |  |  |  |
| Model                            | Select a model:TEL-HST01, TEL-HST02, or TEL-HSTW01                                                                                                    |  |  |  |  |  |
| MAC Address                      | Enter the MAC address from the phone (located on a sticker on a phone).                                                                                 |  |  |  |  |  |
| Ring Profile                     | Select a ring profile from the list. If no ring profile created, leave it as Default.                                                                   |  |  |  |  |  |
| Identity Assignments             | Select one from the device list that matches the one added in the previous procedure.                                                                   |  |  |  |  |  |
| Contacts                         | For TEL-HST01 and TEL-HST02 models only. Insert a check mark if you want all the devices in the system are shown in this phone's directory.             |  |  |  |  |  |
| Intercom Directory               | For TEL-HST02 models only. Insert a check mark if you want soft Busy Lamp Field (BLF) buttons are created for every device in the system on this phone. |  |  |  |  |  |
| Disable Missed Call<br>Indicator | For TEL-HST01 and TEL-HST02 models only. Insert a check mark if you don't want the phone to show there is missed call at all.                           |  |  |  |  |  |

### 4. Click Add.

5. To open the phone's server settings in the phone's user interface, on the **Configured Phones** page click the IP address of the phone.

| Cor | figured Phones |                   |                   |          |              |                                              |
|-----|----------------|-------------------|-------------------|----------|--------------|----------------------------------------------|
|     | Phone ID       | IP Address        | Model             | Device   | Assigned To  | TFTP URL                                     |
| ۲   | 0004133307F2   | 10.5.225.3        | Savant PAS-1000   | SIP/2041 | Not Assigned | tftp://10.5.225.15/PAS-1000-0004133307F2.htm |
| 0   | 0358603700139  | Unable to find IP | Savant TEL-HSTW01 | SIP/2032 | Not Assigned |                                              |
| 0   | 00085d2ce7cc   | 10.5.225.4        | Savant TEL-HST02  | SIP/2018 | Not Assigned |                                              |
| 0   | 00085d2f35cf   | 10.5.225.10       | Savant TEL-HST01  | SIP/2002 | Not Assigned |                                              |

#### Add phone Edit Phone Delete Phone

To upload the Savant Configurator configuration to the wired phone, see the next procedure <u>Uploading the</u> <u>Configuration to the Wired Phone</u>.

### Uploading the Configuration to the Wired Phone

This procedure must be performed using the Safari web browser.

To upload the Savant Configurator configuration to the wired phone, do the following.

1. Open the Savant phone user interface (Aastra) using one of these methods:

Enter the IP address of the phone in the web browser, or From the list of **Configured Phones** under the **Phones** tab in Savant Configurator, click the IP address of the phone to which the configuration will be uploaded.

2. Log in to the Savant phone user interface, if you have not already done so. The default user login is:

| Name: a<br>Passwo | dmin<br><b>rd</b> : 22222                                                                                                    |
|-------------------|----------------------------------------------------------------------------------------------------|
| (                 | To view this page, you must log in to this area<br>on 10.5.203.44:80:<br>Aastra 6730i<br>Your password will be sent unencrypted. |
|                   | Name:                                                                                                    |
|                   | Password:                                                                                                    |
|                   | Remember this password in my keychain                                                                                            |
|                   | Cancel Log In                                                                                                    |

 To ensure that the phone is in the factory default mode—which is necessary to load the configuration properly from the main window under **Operation** in the left pane click **Reset**. See the next screenshot of the Reset page from the Aastra web-based user interface.

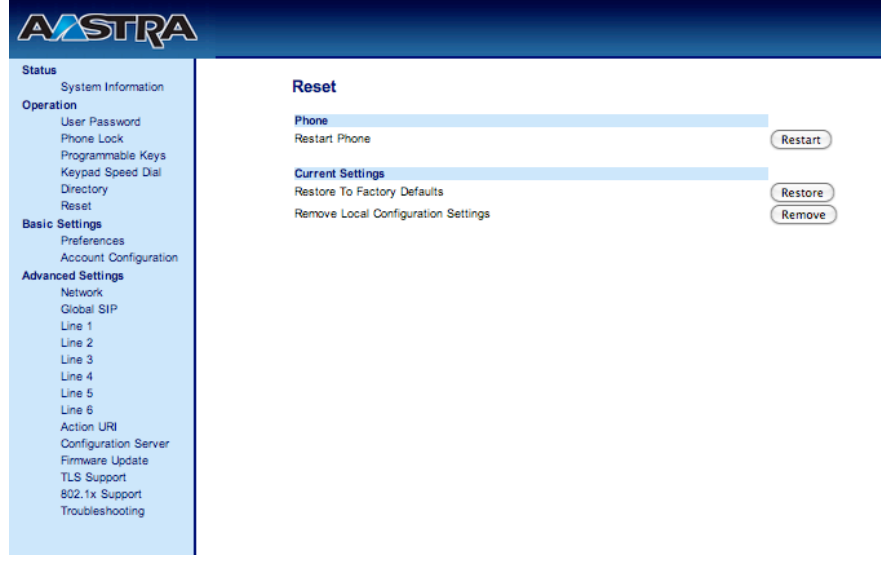

- 4. Click Restore.
- 5. Log in again to the phone user interface.
- 6. In the left pane under Advanced Settings, click Configuration Server.

- 7. For the Download Protocol, select TFTP.
- 8. In the TFTP Server field, enter the Savant PBX IP address.

| Status       System Information         Operation       User Password         Phone Lock       Download Protocol         Softkeys and XML       Primary Server         Reset       Directory         Basic Settings       Atternate Server         Account Configuration       IFTP Path         Account Configuration       FTP Path         Advanced Settings       FTP Path         Network       FTP Path         Global SIP       FTP Path         Line 2       FTP Path         Line 3       HTTP Server         Line 4       HTTP Server         Line 5       HTTP Path         Line 6       HTTP Path         Line 8       HTTP Server         Network       HTTP Server         FTP Path       Bais Settings         Mode       HTTP Server         Line 6       HTTP Server         Line 7       HTTP Server         Line 8       HTTPS Path         Mode       Mode         Troubleshooting       Mode         Maximum Delay       15         Days       Day                                                                                                    | 6739  |
|----------------------------------------------------------------------------------------------------|-------|
| Status       Configuration Server Settings         Operation       Settings         User Password       Download Protocol         Phone Lock       Download Protocol         System       Pinary Server         Bais Settings       Alternate Server         Account Configuration       Use Alt TFTP Path         Account Configuration       Use Alt TFTP         Account Configuration       Use Alt TFTP         Account Configuration       Use Alt TFTP         Line 1       FTP Path         Line 2       FTP Path         Line 3       HTTP Server         Line 4       HTTP Server         Line 5       HTTP Path         Line 6       HTTP Path         Line 7       HTTP Server         Line 8       HTTP Server         Line 8       HTTP Server         Line 8       HTTP Server         Line 9       HTTP Server         Line 9       HTTP Server         Line 8       HTTP Server         Line 9       HTTP Server         Bozi Action URI       Mode         Configuration Server       Mode         Bozi Actoon URI       Mode         Time (24-hour)       Mode                                                                                                    | Log ( |
| System Information     Configuration Server Settings       Operation     Settings       Directory     Settings       Directory     Primary Server       Reset     Atternate Server       Directory     Atternate Server       Preferences     Att FTP Path       Account Configuration     Use Alt TFTP       Network     FTP Path       Account Configuration     Use Alt TFTP       Other Settings     FTP Path       Other Settings     FTP Path       Construction     Use Alt TFTP       Directory     FTP Path       Account Configuration     Use Alt TFTP       Clobal SIP     FTP Path       Line 1     FTP Pasword       Line 2     FTP Pasword       Line 3     HTTP Server       Line 6     HTTP Path       Line 6     HTTP Server       Line 7     HTTP Server       Line 8     HTTP Server       Line 9     HTTP Server       Stationul RI     Configuration Server       Mode     Mode       Troubleshooting     Mode       Time (24-hour)     Mode       Maximum Delay     15       Days     Days                                                                                                    |       |
| Juer Pasword<br>Phone Lock<br>Softkeys and XML<br>Keypad Speed Diat<br>Directory<br>Pris TFP Path<br>Basic Settings<br>Preferences<br>Atternate Server<br>Basic Settings<br>Preferences<br>Atternate Server<br>Metwork<br>Global SIP<br>Line 1<br>Line 2<br>Line 3<br>Line 4<br>Line 5<br>Line 5<br>Line 5<br>Line 5<br>Line 6<br>Line 6<br>Line 6<br>Line 7<br>Line 8<br>Line 8<br>Line 8<br>Line 8<br>Line 8<br>Line 8<br>Line 8<br>Line 8<br>Line 8<br>Line 8<br>Line 8<br>Line 8<br>Line 8<br>Line 8<br>Line 8<br>Line 8<br>Line 8<br>Line 8<br>Line 8<br>Line 8<br>Line 8<br>Line 9<br>Attornuer<br>FTP Path<br>Attornuer<br>Metwork<br>Configuration Server<br>Firmware Update<br>Attornuer<br>Mode<br>Maximum Delay<br>Directory<br>Maximum Delay<br>Directory<br>Maximum Delay<br>Directory<br>Maximum Delay<br>Directory<br>Maximum Delay<br>Directory<br>FTP Firmware Update<br>Directory<br>Firmware Update<br>Directory<br>Firmware Update<br>Directory<br>Firmware Update<br>Directory<br>Firmware Update<br>Directory<br>Firmware Update<br>Directory<br>Firmware Update<br>Firmware Update                                                                                                    |       |
| Use Password     Settings       Phone Lock     Download Protococl       Softkeys and XML     Primary Server       Reset     Aternate Server       Basic Settings     Att FTP Path       Preferences     Att FTP Path       Advanced Settings     FTP Server       Network     FTP Path       Line 1     FTP Path       Line 2     FTP Path       Line 3     HTTP Server       Line 4     HTTP Server       Line 5     HTTP Path       Line 6     HTTP Path       Line 8     HTTP Server       Line 8     HTTP Server       Line 8     HTTP Server       Line 8     HTTP Server       Line 9     HTTPS Path       Configuration Server     HTTPS Port       B02.1x Support     Mode       Maximum Delay     15       Outoelse Noting     Is                                                                                                    |       |
| Download Protocol     IFIP       Softkeys and XML     Primary Server     10.5.225.3       Preferences     Atternate Server     0.0.0       Basic Settings     Atternate Server     0.0.0       Preferences     Att FTP Path     Image Server       Account Configuration     Use Alt FTP     Enabled       Account Configuration     Use Alt FTP     Enabled       Account Configuration     FTP Path     Image Server       Account Configuration     Use Alt FTP     Image Server       Account Configuration     Use Alt FTP     Image Server       Account Configuration     Use Alt FTP     Image Server       Network     FTP Path     Image Server       Global SIP     FTP Path     Image Server       Line 1     FTP Password     Image Server       Line 2     FTP Pash     Image Server       Line 3     HTTP Server     Image Server       Line 6     HTTP Path     Image Server       Line 7     HTTPS Server     Image Server       Line 8     HTTPS Server     Image Server       Line 9     HTTPS Server     Image Server       B02.1x Support     Mode     None       B02.1x Support     Mode     None       B03.1x Support     Mode     Image Server                                                                                                    |       |
| Keybad Speed Diat     Primary Server     10.5.225.3       Directory     Pri TFTP Path                                                                                                    |       |
| Directory     Pri TFTP Path       Reset     Aternate Server     0.0.0       Basic Settings     Att TFTP Path                                                                                                    |       |
| ResetAlternate Server0.0.0Basic SettingsAlt TFTP Path                                                                                                    |       |
| Basic Settings     All TFTP Path       Preferences     All TFTP Path       Advanced Settings     FTP Server       Network     FTP Path       Global SIP     FTP Path       Line 1     FTP Demme       Line 2     FTP Pasword       Line 3     HTTP Server       Line 4     HTTP Path       Line 5     HTTP Path       Line 6     HTTP Path       Line 7     HTTP Server       Line 8     HTTP Server       Line 9     HTTP Server       Line 9     HTTP Server       Line 9     HTTP Server       Line 9     HTTP Server       Line 9     HTTPS Path       Action URI     HTTPS Path       Troubleshooting     Time (24-hour)       Mode     None       Troubleshooting     Time (24-hour)       Maximum Delay     15       Days     HTS                                                                                                    |       |
| Preferences     Alt TFTP Path       Account Configuration     Use Alt TFTP       Use Alt TFTP     Enabled       Advanced Settings     FTP Server       Global SiP     FTP Usemame       Line 1     FTP Usemame       Line 2     FTP Password       Line 3     HTTP Server       Line 4     HTTP Server       Line 5     HTTP Path       Line 6     HTTP Path       Line 8     HTTPS Server       Line 9     HTTPS Path       Action URI     Configuration Server       Firmware Update     Mode       Toubleshooting     Time (24-hour)       Maximum Delay     15       Days     Intervent                                                                                                    |       |
| Account Configuration     Use All TFTP     Enabled       Advanced Settings     FTP Server     Image: Setting Setting Settin                                                                                                    |       |
| Advanced Settings     FTP Server       Network     FTP Path       Global SIP     FTP Path       Line 1     FTP Username       Line 2     FTP Password       Line 3     HTTP Server       Line 6     HTTP Path       Line 6     HTTP Path       Line 7     HTTP Server       Line 8     HTTP Server       Line 9     HTTPS Server       Line 9     HTTPS Server       Line 9     HTTPS Server       Line 9     HTTPS Server       Line 9     HTTPS Server       Line 9     HTTPS Server       Line 9     HTTPS Server       Line 9     HTTPS Server       Line 9     HTTPS Server       Line 9     HTTPS Path       Mode     None       B02.1x Support     Mode       Maximum Delay     15       Days     0                                                                                                    |       |
| NetworkFTP PathImage: Constraint of the sector of the sector of th                                                                                                    |       |
| Global SIP     FTP Usemane       Line 1     FTP Usemane       Line 2     FTP Pasword       Line 3     HTTP Server       Line 4     HTTP Path       Line 6     HTTP Path       Line 8     HTTPS Server       Line 9     HTTPS Server       Line 9     HTTPS Path       Action URI     HTTPS Path       Configuration Server     HTTPS Path       Firmware Update     Auto-Resync       TLS Support     Mode       802.1x Support     Mode       Maximum Delay     15       Days     O                                                                                                    |       |
| Line 1 FTP Usemame FTP Usemame FTP Usemame FTP Usemame FTP Dassword Interver FTP Password Interver FTP Path Interver Interver Int                                                                                                    |       |
| Line 2<br>Line 2<br>Line 3<br>Line 4<br>Line 4<br>Line 6<br>Line 6<br>Line 7<br>Line 8<br>HTTP Path<br>Action URI<br>Action URI<br>Action URI<br>TLS Support<br>B02.1x Support<br>Mode<br>Time 2(4-hour)<br>Maximum Delay<br>Descent<br>Auto-Resync<br>Mode<br>Toobleshooting<br>Time (24-hour)<br>Maximum Delay<br>Descent<br>Auto-Resync<br>Mode<br>Toolog (24-hour)<br>Maximum Delay<br>Descent<br>Descent<br>Descen |       |
| Line 3<br>Line 4<br>Line 5<br>Line 6<br>Line 6<br>HTTP Path<br>Line 7<br>HTTP Server<br>Line 8<br>HTTPS Server<br>Line 9<br>HTTPS Path<br>HTTPS Path                                                                                                   |       |
| Line 5 HTTP Path Intervention 1 Auto-Resynce Auto-Resynce                                                                                                    |       |
| Line 5 HTTP Park<br>Line 5 HTTP Port 80<br>Line 7 HTTPS Server<br>Line 9 HTTPS Park<br>Action URI HTTPS Park<br>Action URI HTTPS Port 443<br>Configuration Server<br>Firmware Update<br>TLS Support Auto-Resync<br>802.1x Support Mode None<br>802.1x Support Time (24-hour) 000.00 \$<br>Maximum Delay 15<br>Days 0                                                                                                    |       |
| Line 7     HTTP Port     80       Line 8     HTTPS Server     Image: Configuration Server       Action URI     HTTPS Path     Image: Configuration Server       Configuration Server     HTTPS Port     443       Firmware Update     Auto-Resync     Image: Configuration Server       TLS Support     Auto-Resync     Image: Configuration Server       B02.1x Support     Mode     None       Troubleshooting     Time (24-hour)     00:00 @       Maximum Delay     15       Days     0                                                                                                    |       |
| Line 8     HTTPS Server       Line 9     HTTPS Path       Action URI     HTTPS Path       Configuration Server     HTTPS Pott       Firmware Update     Auto-Resync       B02.1x Support     Mode       Troubleshooting     Time (24-hour)       Maximum Delay     15       Days     0                                                                                                    |       |
| Line 9 Action URI Configuration Server Firmware Update TLS Support B02.1x Support Troubleshooting Time (24-hour) Maximum Delay Days                                                                                                    |       |
| Action URI     HTTPS pain       Configuration Server     HTTPS Port       Firmware Update     Auto-Resync       TLS Support     Mode       802.1x Support     Mode       Troubleshooting     Time (24-hour)       Maximum Delay     15       Days     0                                                                                                    |       |
| Configuration Server     HTTPS Port     443       Firmware Update     Auto-Resync       TLS Support     Mode       802.1x Support     Mode       Troubleshooting     Time (24-hour)       Maximum Delay     15       Days     0                                                                                                    |       |
| Firmware Update TLS Support Auto-Resync Node None Troubleshooting Time (24-hour) Maximum Delay Days 0                                                                                                    |       |
| TLS Support     Auto-Resync       802.1x Support     Mode       Troubleshooting     Time (24-hour)       Maximum Delay     15       Days     0                                                                                                    |       |
| B02.1x Support     Mode     None       Troubleshooting     Time (24-hour)     00:00 @       Maximum Delay     15       Days     0                                                                                                    |       |
| Troubleshooting Time (24-hour) 00:00 2<br>Maximum Delay 15<br>Days 0                                                                                                    |       |
| Maximum Delay 15<br>Days 0                                                                                                    |       |
| Days 0                                                                                                    |       |
|                                                                                                    |       |
| XML Push Server List(Approved IP Addresses)                                                                                                    |       |
|                                                                                                    |       |
|                                                                                                    |       |
|                                                                                                    |       |
| (Save Settings)                                                                                                    |       |

- 9. Click Save Settings.
- 10. In the left pane under **Operation**, click **Reset**.

|                       |                                     | 67 <b>3</b> 9i |
|-----------------------|-------------------------------------|----------------|
|                       |                                     | Log Off        |
| Status                |                                     |                |
| System Information    | Reset                               |                |
| Operation             |                                     |                |
| User Password         | Phone                               |                |
| Phone Lock            | Restart Phone (Restart)             |                |
| Softkeys and XML      |                                     |                |
| Keypad Speed Dial     | Current Settings                    |                |
| Directory             | Restore To Factory Defaults Restore |                |
| Reset                 | Remove Local Configuration Settings |                |
| Basic Settings        | remote cour comgatation county      |                |
| Preferences           |                                     |                |
| Account Configuration |                                     |                |
| Advanced Settings     |                                     |                |
| Network               |                                     |                |
| Global SIP            |                                     |                |
| Line 1                |                                     |                |
| Line 2                |                                     |                |
| Line 3                |                                     |                |
| Line 4                |                                     |                |
| Line 5                |                                     |                |
| Line 6                |                                     |                |
| Line 7                |                                     |                |
| Line 8                |                                     |                |
| Line 9                |                                     |                |
| Configuration Sector  |                                     |                |
| Eirmware Update       |                                     |                |
| TI S Support          |                                     |                |
| 802.1x Support        |                                     |                |
| Troubleshooting       |                                     |                |
| rissereariosting      |                                     |                |

- 11. Click **Restart** to restart the phone.
- 12. After the phone restarts from reboot, in Savant Configurator click the **Devices** (tab) to check the status of the phone just added. If it shows **OK**, the phone is ready to make and receive *internal* calls. To configure the phone to handle external calls, go to the procedure <u>Adding an iOS Device or Phone to an SLA</u>.

# Adding a Savant Wireless Phone

This procedure assumes you have added the Savant wireless phones as devices—see Adding a Phone to the Savant PBX.

After you have added Savant wireless phones as phones (described in this procedure), you must configure the base station to activate the handsets. See the section, *Savant DECT Base Stations*.

To add a Savant wireless handset (TEL-HSTW01) do the following.

1. Click the Phones tab open the Configured Phones page.

| Phones<br>View Phones<br>Add Phone                                         |                                        |             | 58             |               |               | AN               |             |                  |              |                |                |         |         |
|----------------------------------------------------------------------------|----------------------------------------|-------------|----------------|---------------|---------------|------------------|-------------|------------------|--------------|----------------|----------------|---------|---------|
| Upload New<br>Firmware                                                     | Overview                               | Users       | Devices        | Phones        | Extensions    | Call Groups      | SLA         | Voicemail        | CDRs         | IVRs           | Sounds         | Logs    | Backups |
| Phone Dialplans                                                            |                                        |             |                |               |               |                  |             |                  |              |                |                |         |         |
| Download SIP DECT<br>Config                                                | Add Phone<br>Here you enter<br>places. | the setting | s for this pho | ne. The frier | dly name of t | he lines associa | ted will be | displayed to use | ers on their | line buttons i | and other appr | opriate |         |
| Devices                                                                    | Assign to use                          | r:          | Unassigne      | d             | •             |                  |             |                  |              |                |                |         |         |
| View Devices<br>Add Device                                                 | Interfac                               | e:          | eth0 (syst     | tem default)  | •             |                  |             |                  |              |                |                |         |         |
|                                                                            | Mode                                   | d:          | Savant TEL-    | HSTW01 Serie  | s 🗘           |                  |             |                  |              |                |                |         |         |
| Session                                                                    | IPE                                    | I:          | 035860         | 3700139       |               |                  |             |                  |              |                |                |         |         |
| Logout                                                                     | Identi<br>Assignmen                    | ty Ide      | ntity 1 🔳      | ar (SIP/2032) | \$            |                  |             |                  |              |                |                |         |         |
| System<br>October 10, 2011<br>10:03:00am UTC -4<br>About<br>Network Config |                                        | Add         | C              | ancel         |               |                  |             |                  |              |                |                |         |         |

2.

#### Click Add Phone to open the Add Phone page.

3. Use the next table to enter or select values for the fields on the **Add Phone** page.

| Field                | Description                                                                                                    |
|----------------------|----------------------------------------------------------------------------------------------------|
| Assign to user       | Select Unassigned.                                                                                                |
| Interface            | Use the default value.                                                                                            |
| Model                | Select TEL-HSTW01.                                                                                                |
| IPEI                 | Enter the 13 IPEI characters that can be displayed from the handset: <b>system-&gt; show IPEI</b> .               |
| Identity Assignments | Select one from the device list that matches the one added in the procedure:<br>Adding a Phone to the PBX System. |

4. Click **Add**. See the next screenshot.

**NOTE**: It is normal that Savant Configurator shows Unable to find IP for these handsets.

|                        | Savant<br>Now You CAN |        |                   |        |              |             |              |               |             |            |           |      |         |               |
|------------------------|-----------------------|--------|-------------------|--------|--------------|-------------|--------------|---------------|-------------|------------|-----------|------|---------|---------------|
| Ove                    | rview                 | Users  | Devices           | Phones | Extensions   | Call Group  | s SLA        | Voicemail     | CDRs        | IVRs       | Sounds    | Logs | Backups | Ring Profiles |
| Con                    | figured F             | Phones |                   |        |              |             |              |               |             |            |           |      |         |               |
|                        | Phone II              | D      | IP Address        | Model  |              | Device      | Assigned To  | TFTP URL      |             |            |           |      |         |               |
| $   \mathbf{\bullet} $ | 1111111               | 11111  | Unable to find IP | Savant | PAS-1000     | SIP/2041    | Not Assigned | tftp://10.5.2 | 25.5/PAS-10 | 00-1111111 | 11111.htm |      |         |               |
| $\bigcirc$             | 1234567               | 89123  | Unable to find IP | Savant | TEL-HSTW01   | SIP/2018    | Not Assigned |               |             |            |           |      |         |               |
| 0                      | 00085d2               | ce7cc  | 10.5.225.4        | Savant | TEL-HST02    | SIP/2018    | Not Assigned |               |             |            |           |      |         |               |
| 0                      | 00085d2               | f35cf  | 10.5.225.10       | Savant | TEL-HST01    | SIP/2002    | Not Assigned |               |             |            |           |      |         |               |
|                        |                       |        |                   |        |              |             |              |               |             |            |           |      |         |               |
|                        |                       |        |                   |        |              |             |              |               |             |            |           |      |         |               |
|                        |                       |        |                   |        |              |             |              |               |             |            |           |      |         |               |
|                        |                       |        |                   |        |              |             |              |               |             |            |           |      |         |               |
|                        |                       |        |                   |        |              |             |              |               |             |            |           |      |         |               |
|                        |                       |        |                   |        | Add phone Ed | it Phone De | elete Phone  |               |             |            |           |      |         |               |

- 5. Repeat this procedure for each Savant wireless handset that is added.
- 6. Click **Download SIP DECT Config** from the **Phones** sidebar to download *sip\_dect.cfg*. You will need this file when you configure the base station and add handsets to the base station.
# Adding a Savant PA System

The Savant public announcement (PA) system—also a paging system—is added to the Savant PBX configuration similar to the method used to add a phone.

To add the Savant PA system to the Savant PBX system, do the following.

1. Select the **Devices** tab to open the **Devices** page.

| Devices<br>View Devices<br>Add Device |                             | S              |                       |                  | Ν              |             |             |        |        |      |         |               |
|---------------------------------------|-----------------------------|----------------|-----------------------|------------------|----------------|-------------|-------------|--------|--------|------|---------|---------------|
| Manage Servers                        | Overview                    | Users          | Devices Phones        | Extensions       | Call Groups SI | A Voicer    | nail CDR    | s IVRs | Sounds | Logs | Backups | Ring Profiles |
| Session<br>Logout                     | Devices<br>These are all th | he devices tha | it the system knows a | about.           |                |             |             |        |        |      |         |               |
| System                                |                             |                | Add Device            | Edit Device Dele | te Device      |             |             |        |        |      |         |               |
| 4:03:08pm UTC -4                      | Show 10                     | : entries      | Filter: All :         |                  | Sea            | rch:        |             |        |        |      |         |               |
| <u>Manage</u>                         | Туре                        | Name 🔺         | Status (SIP Only) 🗘   | Friendly Name    | Assigned To 💠  | Server 💠    | Is Trunk? 💠 |        |        |      |         |               |
|                                       | O SIP                       | 2002           | OK (10 ms)            | TEL-HST01        | John Smith     | savant-ipbx | No          |        |        |      |         |               |
|                                       | SIP                         | 2007           | Unregistered          | Yues iPad        |                | savant-ipbx | No          |        |        |      |         |               |
|                                       | O SIP                       | 2008           | Unregistered          | Yues iPhone      |                | savant-ipbx | No          |        |        |      |         |               |
|                                       | ⊖ SIP                       | 2018           | OK (9 ms)             | TEL-HST02        |                | savant-ipbx | No          |        |        |      |         |               |
|                                       | ⊖ SIP                       | 2032           | OK (13 ms)            | TEL-WHST01       |                | savant-ipbx | No          |        |        |      |         |               |
|                                       | ⊖ SIP                       | 2037           | Unregistered          | Test1            |                | savant-ipbx | No          |        |        |      |         |               |
|                                       | ⊖ SIP                       | 2041           | Unregistered          | PA               |                | savant-ipbx | No          |        |        |      |         |               |
|                                       | ⊖ SIP                       | 2080           | Unregistered          | LifeSize         |                | savant-ipbx | No          |        |        |      |         |               |
|                                       | ⊖ SIP                       | 2090           | Unregistered          | ios7             |                | savant-ipbx | No          |        |        |      |         |               |
|                                       | O SIP                       | Gateway 1      | OK (28 ms)            | Gateway 1        |                | savant-ipbx | Yes         |        |        |      |         |               |
|                                       | Showing 1 t                 | to 10 of 11 e  | ntries                |                  |                |             | 1           |        |        |      |         |               |

2. Click the Add Device button to open the Add Device page.

Add Device Here you enter the settings for this device. The friendly name will be displayed to users on their line buttons and other appropriate places.

| Server:             | sa          | vant-ipbx (localhost) | \$        |
|---------------------|-------------|-----------------------|-----------|
| Type:               |             | IP Phone \$           |           |
| *Device<br>Number   | [           |                       |           |
| Assign to:          |             | Unassigned \$         |           |
| Friendly<br>Name:   | [           |                       |           |
| Friendly Name<br>2: | [           |                       |           |
| MWI enabled:        |             |                       |           |
| UID:                | [           |                       |           |
| Context:            |             | Phone (all_calls) ‡   | )         |
| Usable as<br>Trunk: |             |                       |           |
| Use TCP:            |             |                       |           |
| Secret:             | [           |                       |           |
| Call Limit:         | [           | 2                     |           |
| Host:               | [           | dynamic               |           |
| Port:               | [           | 5060                  |           |
| NAT:                |             |                       |           |
| Register?           |             |                       |           |
| Qualify:            |             |                       |           |
| Advanced:           |             |                       | <i>li</i> |
| Add & Exit          | Add & Clone | Add New               | Cancel    |

3. The fields must be completed as shown in the next table:

| Field           | Description                                                                                                    |
|-----------------|----------------------------------------------------------------------------------------------------|
| Server          | Available servers will be in a drop-down list. Choose the server to which the new device should register. There should only be one (leave as is).                                                                                                    |
| Туре            | Select <b>PA System</b> from the drop-down list of the available types of devices.                                                                                                    |
| Device Number   | Enter the extension associated with this device. The range is 2000-2500. The next screenshot shows 2041 as an example.                                                                                                    |
| Assign to       | Provides a drop-down list of all users that the device can be assigned to. It can also be unassigned. Savant Systems recommends this field be unassigned.                                                                                                    |
| Friendly Name   | Name that displays on the phones when the device registers to the server. This name will be displayed on the iOS devices when engaged in a call.                                                                                                    |
| UID             | The Savant user identifier is automatically populated by the Device Number.                                                                                                    |
| Context         | A collection of extensions on the Savant PBX server.<br>Default is <b>Phone (all_calls)</b> . Use <b>Phone (all-calls)</b> when adding a phone, PA<br>system, or iOS device including, iPhone, iPad or iPod touch.                                                                     |
| Usable as Trunk | This field is disabled—no input is required.                                                                                                    |
| Use TCP         | Leave check box blank.                                                                                                    |
| Secret          | Leave it blank.                                                                                                    |
| Call Limit      | Enter 2.                                                                                                    |
| Host            | Use the default value: dynamic.                                                                                                    |
| Port            | Use the default value of 5060.                                                                                                    |
| NAT             | Network Address Translation (NAT) helps determine if this device is on the internal network or outside the firewall. Turn NAT to register devices outside the internal network. When adding a phone, iOS or analog media gateway device you must insert a check mark in the check box. |
| Register?       | Determines whether the device registers to the carrier to tell the carrier where the device is. This is only for carriers. When adding a phone, iOS device or analog media gateway device, the check box should be blank.                                                              |
| Qualify         | Determines whether the system periodically checks to see if the device is still available. Insert a check mark in the box.                                                                                                    |
| Advanced        | Leave blank.                                                                                                    |

4. Click Add & Exit and then you should see the new example device named 2041 on the Devices page.

| Thes | e are all the                                              | devices that | Add Device          | Edit Device Delete | Device        |             |             |  |  |
|------|------------------------------------------------------------|--------------|---------------------|--------------------|---------------|-------------|-------------|--|--|
| She  | <b>bw</b> 10 ‡                                             | entries      | Filter: All ÷       | Search:            |               |             |             |  |  |
|      | Туре 🔺                                                     | Name 🔺       | Status (SIP Only) 💠 | Friendly Name \$   | Assigned To 💲 | Server 💠    | Is Trunk? 🗘 |  |  |
|      | SIP                                                        | 2002         | OK (10 ms)          | TEL-HST01          | John Smith    | savant-ipbx | No          |  |  |
| 0    | SIP                                                        | 2007         | Unregistered        | Yues iPad          |               | savant-ipbx | No          |  |  |
|      | SIP                                                        | 2008         | Unregistered        | Yues iPhone        |               | savant-ipbx | No          |  |  |
| 0    | SIP                                                        | 2018         | OK (9 ms)           | TEL-HST02          |               | savant-ipbx | No          |  |  |
|      | SIP                                                        | 2032         | OK (13 ms)          | TEL-WHST01         |               | savant-ipbx | No          |  |  |
| 0    | SIP                                                        | 2037         | Unregistered        | Test1              |               | savant-ipbx | No          |  |  |
|      | SIP                                                        | 2041         | Unregistered        | PA                 |               | savant-ipbx | No          |  |  |
| 0    | SIP                                                        | 2080         | Unregistered        | LifeSize           |               | savant-ipbx | No          |  |  |
|      | SIP                                                        | 2090         | Unregistered        | ios7               |               | savant-ipbx | No          |  |  |
| 0    | SIP                                                        | Gateway 1    | OK (28 ms)          | Gateway 1          |               | savant-ipbx | Yes         |  |  |
| She  | Showing 1 to 10 of 11 entries First Previous 1 2 Next Last |              |                     |                    |               |             |             |  |  |

5. Click the **Extensions** tab and confirm that the extension has been added.

#### Extensions

Below is a list of all extensions on the system.

|     | Add Extension Edit Extension Delete Extension Graph |                  |             |         |                     |  |  |  |  |  |
|-----|-----------------------------------------------------|------------------|-------------|---------|---------------------|--|--|--|--|--|
| Sho | Show 10 children Filter: All children Search:       |                  |             |         |                     |  |  |  |  |  |
|     | Number 🔺                                            | Туре 🗘           | Destination | \$      | Time rules          |  |  |  |  |  |
| 0   | 2000                                                | Direct To Device | SIP/2000    |         | N/A                 |  |  |  |  |  |
| 0   | 2040                                                | Direct To Device | SIP/2040    |         | N/A                 |  |  |  |  |  |
| 0   | 2041                                                | Direct To Device | SIP/2041    |         | N/A                 |  |  |  |  |  |
| Sho | wing 1 to 3 of 3 ent                                | ries             |             |         |                     |  |  |  |  |  |
|     |                                                     |                  | F           | First P | revious 1 Next Last |  |  |  |  |  |

- 6. Click Phones tab to open the Phones page.
- 7. Click Add Phone. See the next screenshot.

#### Add Phone

Here you enter the settings for this phone. The friendly name of the lines associated will be displayed to users on their line buttons and other appropriate places.

| Assign to user:         | Unassigned                                                                                 |
|-------------------------|--------------------------------------------------------------------------------------------|
| Interface:              | eth0 (system default)                                                                      |
| Model:                  | Savant PAS-1000 Series                                                                     |
| MAC Address:            | 0004133307f2<br>No colons, spaces, or dashes - eg, 00:00:12:3f:9a:4b would be 0000123f9a4b |
| Identity<br>Assignments | Identity 1 PA-1 (SIP/2041)                                                                 |
|                         | Add Cancel                                                                                 |

8. Use the next table to enter or select values for the fields on the Add Phone page.

| _                |                                                               |                                              |                                    |                                            |                    |                      |                                                    |                                |                     |
|------------------|---------------------------------------------------------------|----------------------------------------------|------------------------------------|--------------------------------------------|--------------------|----------------------|----------------------------------------------------|--------------------------------|---------------------|
|                  | Fi                                                            | ield                                         |                                    | Descriptio                                 | on                 |                      |                                                    |                                |                     |
| Field            | A                                                             | ssign to 🎝                                   | escriptio                          | Select Una                                 | assigne            | ed                   |                                                    |                                |                     |
| Assign to Use    | Assign to User Interface Select Unassignese the default value |                                              |                                    |                                            |                    |                      |                                                    |                                |                     |
| Interface        | Μ                                                             | lodel Us                                     | se the defa                        | ultSpand Sav                               | ant PA             | S-1000               |                                                    |                                |                     |
| Model            | Μ                                                             | IAC Addr <b>6s</b>                           | sect Savan                         | Enter the N<br>t PAS-1000                  | /AC ac             | dress of             | the PA system (loca                                | ited on a st                   | icker on the        |
| MAC Address      | ld                                                            | lentity As <b>§i</b>                         | ytanehesM/                         | Cadlerated                                 | fdelvad€∕          | -<br>Calendary       | 604AFEPA9y&Fetial46                                | r enetheið A                   | ક્રાનીનીનીની)∙1     |
| Field tity Assig | nm<br>Clic<br><b>Cor</b>                                      | ients <b>De</b><br>k Add. Tae<br>nfigured Pl | eSavaas<br>Bavaas<br>Bavaas<br>Baa | evice created<br>Se <sup>1</sup> 000 is ac | for the<br>Ided ar | e PA systend there i | m for the field, <b>Ide</b><br>s an IP address and | n <b>tity 1</b><br>I a TFTP UI | RL displayed on the |
| Interface        |                                                               | Use                                          | e the defau                        | ilt value                                  |                    |                      |                                                    |                                |                     |
| Model            | Con                                                           | figured Phones<br>Phone ID                   | IP Address                         | Model                                      | Device             | Assigned To          | TFTP URL                                           |                                |                     |
| MAC Address      | ۲                                                             | 0004133307F2                                 | 10.5.225.3                         | Savant PAS-1000                            | SIP/2041           | Not Assigned         | tftp://10.5.225.15/PAS-1000-00                     | 04133307F2.htm                 | 1000).              |
|                  | 0                                                             | 0358603700139                                | Unable to find IP                  | Savant TEL-HSTW01                          | SIP/2032           | Not Assigned         |                                                    |                                | 2000).              |
| identity Assigi  | 0                                                             | 00085d2ce7cc                                 | 10.5.225.4                         | Savant TEL-HST02                           | SIP/2018           | Not Assigned         |                                                    |                                |                     |
|                  | 0                                                             | 00085d2f35cf                                 | 10.5.225.10                        | Savant TEL-HST01                           | SIP/2002           | Not Assigned         |                                                    |                                |                     |

- 10. Write down the IP address of the Savant PAS-1000 for future reference. This will be used to upload the configuration file to the Savant PAS-1000.
- 11. Copy the entire TFTP URL which will later be used in the **Advanced Settings** configuration (in the next procedure: <u>Uploading Configuration File to the Savant PA System</u>).
- 12. Confirm the Savant PAS-1000 exists in the **System Overview** by selecting the **Overview** tab. The Savant PAS-1000 is shown as a phone extension in the list of **Phones** as *Unregistered*.

|          |          | sav                 | NOW YOU       | J CAN       |                                          |           |                   |           |      |         |
|----------|----------|---------------------|---------------|-------------|------------------------------------------|-----------|-------------------|-----------|------|---------|
| Overview | v Users  | Devices Ph          | ones Extensio | ons Call    | Groups SLA                               | Voicemail | CDRs IV           | Rs Sounds | Logs | Backups |
| Phones   |          |                     | Sy<br>Sy      | /stem (     | Overview<br>10.5.200.150<br>Shared Lines |           |                   |           |      |         |
| Number - | Device o | Display Name        | Reg Status    | State       | Trunk Name 🔹 👌                           | Number of | Stations Assigned | Ŧ         |      |         |
| 2000     | SIP/2000 | Alejandro's iPad    | OK (222 ms)   | N/A         | No matching records                      | ound      |                   |           |      |         |
| 2040     | SIP/2040 | YeaLink Video Phone | OK (32 ms)    | N/A         |                                          |           |                   |           |      |         |
| 2041     | SIP/2041 | SNOM PA-1           | Unregistered  | N/A<br>Last |                                          |           |                   |           |      |         |

After the next procedure (<u>Uploading Configuration File to the Savant PA System</u>) is completed the Savant PAS-1000 registration status should change to **OK**.

# Uploading Configuration File to the Savant PA System

For the Savant Public Announcement System (PAS-1000) the default user name and password are as follows:

#### User: admin Password: 0000

Note that the password uses zeros.

To upload a configuration file to the Savant PAS-1000, do the following.

1. Open a web browser and type in the IP address you wrote down from the previous procedure. This will open the main page of the Savant PAS-1000 web-based user interface. See the next screenshot.

| 00                             |                                                   | snom PA1                                            |                         | $\bigcirc$     |
|--------------------------------|---------------------------------------------------|-----------------------------------------------------|-------------------------|----------------|
|                                | http://10.5.200.38/                               |                                                     | 😭 🔻 🚷 🚼 🕻 Google        | Q              |
| Most Visited - Getting Started | Latest Headlines ふ ADP ezLaborManage              | Wireless WiFi VoIP P Log On Miscellaneous Ac        | ccou Bugzilla Main Page |                |
| () snom PA1                    | +                                                 |                                                     |                         | च              |
|                                |                                                   |                                                     | A HTTP Passwo           | ord not set! 👗 |
|                                |                                                   |                                                     |                         |                |
| Securit                        | t <b>y</b>                                        |                                                     |                         |                |
|                                | -                                                 | VERSION 🕉                                           |                         |                |
|                                |                                                   |                                                     |                         |                |
|                                |                                                   |                                                     |                         |                |
| Operation                      | Security Advice                                   |                                                     |                         |                |
| Directory                      |                                                   |                                                     |                         |                |
| Setun                          | We strongly recommend that you secure the web     | interface in order to protect your phone against    |                         |                |
| Preferences                    | remote attacks. Therefore the HTTP User and Pas   | ssword as well as the Administrator Password should | l                       |                |
| Sneed Dial                     | be changed from the default value.                |                                                     |                         |                |
| Eunction Keys                  | Security                                          |                                                     |                         |                |
| Identity 1                     | Administrator Password:                           |                                                     |                         |                |
| Identity 2                     | Administrator Paceword (Confirmation)             |                                                     |                         |                |
| Identity 3                     | Administrator Password (commatten).               | ······                                              |                         |                |
| Identity 4                     | HTTP Server:                                      |                                                     |                         |                |
| Action URL Settings            | User:                                             | ?                                                   |                         |                |
| Advanced                       | Password:                                         |                                                     |                         |                |
| Certificates                   |                                                   |                                                     |                         |                |
| Software Update                |                                                   |                                                     |                         |                |
| Status                         | Additionally you should protect the web interface | with hidden security tags against remote attackers  |                         |                |
| System Information             | trying to change phone settings with faked HTTP   | POST requests.                                      |                         |                |
| Log                            | Use hidden tags:                                  | Oon Ooff ?                                          |                         |                |
| SIP Trace                      | -                                                 |                                                     |                         |                |
| DNS Cache                      |                                                   |                                                     |                         |                |
| Subscriptions                  | Press to save the settings as shown above         |                                                     |                         |                |
| PCAP Trace                     | These to save the settings as shown above         |                                                     |                         |                |
| Memory                         | Press to ignore the warning until report          |                                                     |                         |                |
| Settings                       | Thesa to ignore the warning until reboot.         |                                                     |                         |                |
| Manual                         | Drace to ignore the warping forewar               |                                                     |                         |                |
|                                | Press to ignore the warning forever.              |                                                     |                         |                |
|                                |                                                   |                                                     |                         |                |
| SIGII                          |                                                   |                                                     |                         |                |
| VoIP phones                    |                                                   |                                                     |                         |                |
|                                |                                                   |                                                     |                         |                |
| © 2000-2010 snom AG            |                                                   |                                                     |                         |                |
|                                |                                                   |                                                     |                         |                |
|                                |                                                   |                                                     |                         |                |
|                                |                                                   |                                                     |                         |                |
|                                |                                                   |                                                     |                         | 4              |
|                                |                                                   |                                                     |                         | ۲              |
| 🕄 Find: 🔍                      | Next Previous O Highlight all                     | Match case                                          |                         |                |
|                                |                                                   |                                                     |                         | /              |

2. Select Advanced under Setup in the side bar, then click Update.

| Advand                                                                                                    | ced Settings                                                                                                    | VERSION 8                                                                                                    |
|----------------------------------------------------------------------------------------------------|----------------------------------------------------------------------------------------------------|----------------------------------------------------------------------------------------------------|
| Operation<br>Home<br>Directory<br>Setup<br>Preferences<br>Speed Dial<br>Function Keys<br>Identity 1<br>Identity 2 | Network Behavior Audio SIP/R<br>Update:<br>Update Policy:<br>Setting URL:<br>Settings refresh timer:<br>Subscribe Config:<br>PnP Config: | OoS/Security       Update         Never update, load settings only       ?         tftp://10.5.225.21/PAS-1000-0       ?         0       ?         Oon Ooff ?       ? |
| Identity 3<br>Identity 4<br>Action URL Settings<br>Advanced<br>Certificates<br>Software Update<br>Status          | Save<br>By clicking on the <b>Load</b> button below the ph<br>the specified file and reboot. <b>So all current</b>                       | Reset Reboot                                                                                                    |
| System Information<br>Log<br>SIP Trace<br>DNS Cache                                                               | Upload Setting File manually:<br>Load                                                                                                    | Choose File no file selected                                                                                                    |
| Subscriptions<br>PCAP Trace<br>Memory<br>Settings                                                                 | Load TR069 Parameter Map Manually:<br>Load                                                                                               | Choose File no file selected                                                                                                    |
| SNOM*<br>VoIP phones                                                                                              | Load Dialplan XML Manually:<br>Load                                                                                                    | Choose File no file selected                                                                                                    |
| © 2000-2010 snom AG                                                                                               |                                                                                                    |                                                                                                    |

3. Paste the TFTP URL copied above into the Setting URL field.

4. Click Save.

| Advan                                                                                                    | ced Settings                                                                                                    | VERSION 8                                                                                                    |
|----------------------------------------------------------------------------------------------------|----------------------------------------------------------------------------------------------------|----------------------------------------------------------------------------------------------------|
| Operation<br>Home<br>Directory<br>Setup<br>Preferences<br>Speed Dial<br>Function Keys<br>Identity 1<br>Identity 2<br>Identity 3<br>Identity 4<br>Action URL Settings<br>Advanced | Apply setting changes? Reboot<br>Network Behavior Audio SIP/R<br>Update:<br>Update Policy:<br>Setting URL:<br>Settings refresh timer:<br>Subscribe Config:<br>PnP Config:<br>Save | QoS/Security       Update         Never update, load settings only       ?         (tftp://10.5.225.15/PAS-1000-0)       ?         0       ?         0       ?         0       ?         0       ?         0       ?         0       ?         0       ?         0       ?         0       ?         0       ?         0       ?         0       ?         0       ?         0       ?         Pon Off ?       ?         Reset Reboot       ? |
| Certificates<br>Software Update<br>Status<br>System Information<br>Log<br>SIP Trace                                                                                              | By clicking on the <b>Load</b> button below the pl<br>the specified file and reboot. <b>So all current</b>                                                                        | hone will <b>RESET</b> its settings, load the new settings from t settings will be lost!                                                                                                    |
| Subscriptions<br>PCAP Trace<br>Memory<br>Settings<br>Manual                                                                                                    | Load TR069 Parameter Map Manually:<br>Load                                                                                                    | Choose File <u>no file selected</u>                                                                                                    |
| Snop*<br>VolP phones                                                                                                    | Load Dialplan XML Manually:<br>Load                                                                                                    | Choose File no file selected                                                                                                    |

- 5. Click Reboot.
- 6. After the Savant PAS-1000 boots up it should be registered with the Savant PBX. You can check the registration status by viewing the Savant Configurator system **Overview** page (accessed from the **Overview** tab). See the next screenshot.

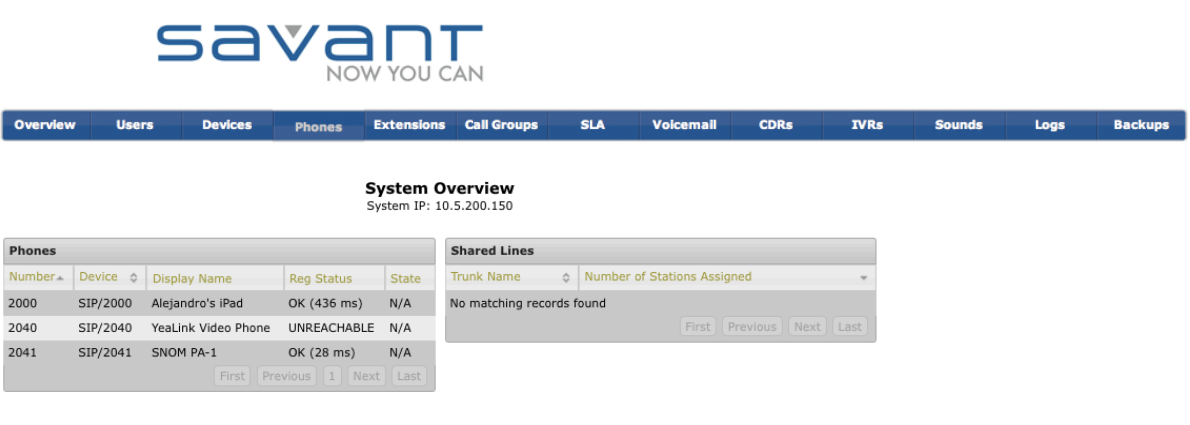

# **Configuring the Door Entry Systems**

The Savant PBX can be integrated with the following door entry systems:

- Holovision 404
- Siedle

Both of these are analog systems, hence they need an Integrated Access Device (TEL-IAD2)—also referred to as a Linksys PAP2T or ATA device—to be able to connect to the Savant PBX system.

For more details on configuring door entry systems, see the section on <u>*Third-Party Door Entry Systems Integration*</u>, which also includes VoIP door entry systems.

This procedure describes the configuration of the Holovision 404 but the steps are also applicable to the Siedle. The only configuration required for the entry unit is the TEL-IAD2.

NOTE: The door entry system requires no configuration in RacePoint Blueprint™.

After the TEL-IAD2 is configured, this device must be added to the Savant PBX configuration.

To add the TEL-IAD2 to the Savant PBX configuration, do the following.

- 1. Open your web browser and enter the IP address of the Savant PBX. This opens the Savant Configurator.
- 2. Select the **Device** tab to open the **Devices** page.

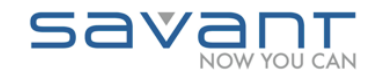

Overview Users Devices Phones Extensions Call Groups SLA Voicemail CDRs IVRs Sounds Logs Backups

#### Devices

These are all the devices that the system knows about.

|                                         | Add Device Edit Device Delete Device |                  |                     |                     |               |             |             |  |  |  |
|-----------------------------------------|--------------------------------------|------------------|---------------------|---------------------|---------------|-------------|-------------|--|--|--|
| Show 10 C entries Filter: All C Search: |                                      |                  |                     |                     |               |             |             |  |  |  |
|                                         | Туре 🔺                               | Name 🔺           | Status (SIP Only) 💠 | Friendly Name 🗘     | Assigned To 💲 | Server \$   | Is Trunk? 💠 |  |  |  |
| 0                                       | SIP                                  | 2000             | Unregistered        | Alejandros iPad     |               | savant-ipbx | No          |  |  |  |
| 0                                       | SIP                                  | 2050             | OK (16 ms)          | Aastra 6739i        |               | savant-ipbx | No          |  |  |  |
| 0                                       | SIP                                  | 2051             | OK (31 ms)          | Yealink Video Phone |               | savant-ipbx | No          |  |  |  |
| 0                                       | SIP                                  | 2060             | OK (21 ms)          | PA-1 System         |               | savant-ipbx | No          |  |  |  |
| 0                                       | SIP                                  | 2080             | Unregistered        | Other               |               | savant-ipbx | No          |  |  |  |
| 0                                       | SIP                                  | TelephonyGateway | OK (24 ms)          | TelephonyGateway    |               | savant-ipbx | Yes         |  |  |  |
| Sh                                      | Showing 1 to 6 of 6 entries          |                  |                     |                     |               |             |             |  |  |  |
|                                         |                                      |                  |                     |                     | First         | evious 1    | Next Last   |  |  |  |

3. Select Add Device to open the Add Device page. See the next screenshot.

Add Device Here you enter the settings for this device. The friendly name will be displayed to users on their line buttons and other appropriate places.

| Server:             | s           | avant-ipbx (localhost) | \$     |
|---------------------|-------------|------------------------|--------|
| Type:               |             | IP Phone ÷             |        |
| *Device<br>Number   |             |                        |        |
| Assign to:          |             | Unassigned \$          |        |
| Friendly<br>Name:   |             |                        |        |
| Friendly Name<br>2: |             |                        |        |
| MWI enabled:        |             |                        |        |
| UID:                |             |                        |        |
| Context:            |             | Phone (all_calls) \$   | )      |
| Usable as<br>Trunk: |             |                        |        |
| Use TCP:            |             |                        |        |
| Secret:             |             |                        |        |
| Call Limit:         |             | 2                      |        |
| Host:               |             | dynamic                |        |
| Port:               |             | 5060                   |        |
| NAT:                |             |                        |        |
| Register?           |             |                        |        |
| Qualify:            |             |                        |        |
| Advanced:           |             |                        | l      |
| Add & Exit          | Add & Clone | Add New                | Cancel |

4. Use the next table to enter or select values for the fields on the Add Device page.

| Field           | Description                                                                                                    |
|-----------------|----------------------------------------------------------------------------------------------------|
| Server          | Available servers will be in a drop-down list. Choose the server in which the new device should register. There should only be one (leave as is).                                                                     |
| Туре            | Provides a drop-down list of the available types of devices that can be added to the server. Select this option: <b>ATA Device</b> .                                                                                  |
| Device Number   | Enter the value you used when the TEL-IAD2 was initially configured.                                                                                                    |
| Assign to       | Provides a drop-down list of all users that the device can be assigned to. It can also be unassigned. Savant Systems recommends this field be unassigned.                                                             |
| Friendly Name   | Name that displays when a call is made from this phone.                                                                                                    |
| UID             | This is auto-assigned. No action is needed.                                                                                                    |
| Context         | A collection of extensions on the Savant PBX server.<br>Default is <b>Phone (all_calls)</b> . Use the default value.                                                                                                  |
| Usable as Trunk | Leave the check box blank.                                                                                                    |
| Use TCP         | Leave the check box blank.                                                                                                    |
| Secret          | Leave it blank.                                                                                                    |
| Call Limit      | Enter 2.                                                                                                    |
| Host            | Dynamic                                                                                                    |
| Port            | 5060                                                                                                    |
| NAT             | Network Address Translation (NAT) helps determine if this device is on the internal network or outside the firewall. Turn NAT to register devices outside the internal network. Insert a check mark in the check box. |
| Register?       | Leave the check box blank.                                                                                                    |
| Qualify         | Insert a check mark in the check box.                                                                                                    |
| Advanced        | Leave blank.                                                                                                    |

### 4. Click Add & Exit.

### Adding an iOS Device or Phone to an SLA

Shared Line Appearance (SLA) allows a station to be mapped to a SIP telephony gateway (device). The SLA feature allows extensions to share an external Central Office (CO) line—sometimes referred to as POTS (plain old telephone service). Calls coming from the CO line will ring all member extensions assigned to the line. Answering from one member extension will stop ringing on all other extensions. The call can be easily transferred from one member extension to another by putting it on hold and picked up from the other. It also allows one to join the active call from a member extension, so that a two-party conversation becomes a multi-party conference.

Your system is pre-configured with up to four SLA lines. These lines are named "Line1", "Line2", "Line3" and "Line 4". Please do not modify the names of these SLA lines.

To add a previously configured phone or iOS device (iPhone/iPad/iPod touch) to an existing Shared Line Appearance (SLA) line, do the following.

1. Click the SLA tab to open the Shared Lines page.

| Shared lines<br>Stations         |           | 9           | sav             |             |             | CAN          |          |       |
|----------------------------------|-----------|-------------|-----------------|-------------|-------------|--------------|----------|-------|
| Add SLA                          | Overview  | Users       | Devices         | Phones      | Extensions  | Call Groups  | SLA      | Voice |
| tations                          | Shared I  | ines.       |                 |             |             |              |          |       |
| Session                          |           |             | Add Shared Line | Edit Shared | Line Delete | Shared Line  |          |       |
|                                  | Show 10   | ÷ entri     | es              |             |             | Search:      |          |       |
| System                           | Nan       | ne 🔺        | Mapped Device   | e           | \$          | Stations     | DND      | \$    |
| tober 22, 2013<br>30:01pm UTC -4 |           | 1           | SIP/Gateway 1   | L           | :           | 2            | ۷        |       |
| bout                             |           | 2           | SIP/Gateway 1   | L           | :           | 2            |          |       |
|                                  |           | 3           | SIP/Gateway 1   | L           | (           | )            |          |       |
|                                  |           | 4           | SIP/Gateway 1   | L           | (           | )            |          |       |
|                                  | Showing 1 | L to 4 of 4 | entries         |             | Fi          | rst Previous | s 1 Next | Last  |

- 2. Select the radio button for the SLA line to which you want to add a phone or iOS device.
- 3. Click Edit Shared Line to open the Edit Shared Line page.

#### Edit Shared line

| Name:           | Outside 1            |
|-----------------|----------------------|
| Device:         | SIP/TelephonyGateway |
| Ring Timeout:   | 25                   |
| Barge:          |                      |
| Hold:           | open 🛟               |
| Fail Extension: |                      |
| Save Shared Li  | me Members Cancel    |

Here you modify the basic settings for this shared line.

- 4. Click Members (no changes are required).
- 5. From the **Available Stations** list box, drag a selected station number (phone or iOS device) or click the arrow (<<) for a selected station number to be added to the **Shared Line Members** list box.

View/Edit Shared Line Stations Here you modify the basic settings for this shared line.

| Shared Line Members | Available stations                                                                                                    |  |
|---------------------|----------------------------------------------------------------------------------------------------|--|
| 2050 (SIP/2050)     | <pre>2020 (SIP/2020)<br/>2021 (SIP/2021)<br/>2055 (SIP/2055)<br/>2051 (SIP/2051)<br/>2000 (SIP/2000)<br/>2001 (SIP/2001)<br/>2040 (SIP/2040)</pre> |  |

Save Cancel

- 6. Click Save.
- 7. Click Save Shared Line.
- 8. For iOS devices, reload the instance on the device so that the SLA data is updated.
- 9. For wired Savant phones follow the next procedure, Regenerating a Configuration File for a Savant Phone.

# Regenerating a Configuration File for a Savant Phone

To regenerate a configuration file for a Savant phone after the phone has been added to a shared line (SLA), do the following.

- 1. Click the Phone tab to open the Configured Phones page.
- 2. Select the radio button for the phone you want to add to the shared line.
- 3. Click Edit Phone.
- 4. Click **Save**, since there is no need to change anything.
- 5. To reload the configuration to the phone, you must open the Savant phone web-based user interface (Aastra). On the **Configured Phones** page click the IP address of the phone.

| Phones<br>View Phones<br>Add Phone                                      |                                          | 9        | 5av              |                  |                   |              |           |      |        |      |         |
|-------------------------------------------------------------------------|------------------------------------------|----------|------------------|------------------|-------------------|--------------|-----------|------|--------|------|---------|
| Upload New<br>Firmware                                                  | Overview                                 | Users    | Devices          | hones Extens     | ions Call Groups  | SLA Voice    | mail CDRs | IVRs | Sounds | Logs | Backups |
| Regenerate Config<br>Files                                              | Configured                               | Phones   |                  |                  |                   |              |           |      |        |      |         |
| Download Aastra                                                         | Phone                                    | ID       | IP Address       | Model            | Assigned To       | Has Sidecar? |           |      |        |      |         |
| Decirconing                                                             | <ul> <li>00041</li> <li>00085</li> </ul> | 341184a  | 10.5.225.2       | Snom 870         | Not Assigned      | No           |           |      |        |      |         |
|                                                                         | 0 00085                                  | d2ce7be  | 10.5.225.17      | Aastra 6739      | Not Assigned      | No           |           |      |        |      |         |
| Devices<br>View Devices                                                 | 0 03586                                  | 04445153 | Unable to find I | P AastraDECT (   | 520d Not Assigned | No           |           |      |        |      |         |
| Add Device                                                              |                                          |          |                  |                  |                   |              |           |      |        |      |         |
| Session<br>Logout                                                       |                                          |          |                  |                  |                   |              |           |      |        |      |         |
| System<br>August 1, 2011<br>9:48:07am UTC -4<br>About<br>Network Config |                                          |          | Add phone Ec     | lit Phone Delete | Phone             |              |           |      |        |      |         |

6. Under **Operation** in the left pane, click **Reset**. See the next screenshot.

|                       |                                     | 6739i   |
|-----------------------|-------------------------------------|---------|
| TAX DI KA             |                                     | Log Off |
| Status                |                                     |         |
| System Information    | Reset                               |         |
| Operation             |                                     |         |
| User Password         | Phone                               |         |
| Phone Lock            | Restart Phone                       | Restart |
| Softkeys and XML      |                                     |         |
| Keypad Speed Dial     | Current Settings                    |         |
| Directory             | Restore To Factory Defaults         | Restore |
| Reset                 | Remove Local Configuration Settings | Parroua |
| Basic Settings        | Remove Local Conliguration Settings | Kellove |
| Preferences           |                                     |         |
| Account Configuration |                                     |         |
| Advanced Settings     |                                     |         |
| Network               |                                     |         |
| Global SIP            |                                     |         |
| Line 1                |                                     |         |
| Line 2                |                                     |         |
| Line 3                |                                     |         |
| Line 4                |                                     |         |
| Line 5                |                                     |         |
| Line 6                |                                     |         |
| Line 7                |                                     |         |
| Line 8                |                                     |         |
| Line 9                |                                     |         |
| Action URI            |                                     |         |
| Eirmeara Lodate       |                                     |         |
| TI S Support          |                                     |         |
| 802.1x Support        |                                     |         |
| Troubleshooting       |                                     |         |
| in our standardy      |                                     |         |

- 7. Click **Restart** to reboot the phone.
- 8. After the phone restarts from reboot, in Savant Configurator click **Devices** to check the status of the phone for which a configuration file has been regenerated. If the **Devices** page shows OK, the phone is ready to make and receive calls.

# Adding Voice Mail to a Savant PBX

Voice mail in a Savant PBX system can work in two different ways:

• Use one global voice mail box.

There is only one voice mail box in the system, and all devices in the system can share the voice mail box. When a voice mail is left, all devices sharing the voice mail box would receive notification, unless Message Waiting Indicator (MWI) is disabled for the device (see <u>Adding Endpoints to the Savant PBX</u>). The message can be retrieved from any device without entering a PIN when the PIN-less access is enabled, and once it is retrieved the MWI on all devices would reflect the change.

#### Use individual voice mail boxes.

There is one voicemail box per user, and one device needs to be assigned to each user. When voice mail is invoked, the caller can select to which person he/she wants to leave a message through an Interactive Voice Response (IVR) so that the message will be left to that person's voicemail box. Only the device assigned to the person who is left a message receives notification. PIN-less access to voicemail, if enabled for a user, can only be done through the device assigned to the user.

NOTE: You can either enable global voicemail box or individual voicemail box, but not both in the same system.

### **Global Voice Mail Boxes**

To add global voice mail functionality to the Savant PBX for individual mailboxes, do the following.

- 1. Click the Voicemail tab to open the Voicemail Settings page.
- 2. Insert a check mark in the Voicemail Enabled check box.

| Voicemail<br>Voicemail IVR |                           | C                            | 5a)        |                         |                  | AN             |     |           |      |      |        |      |         |                      |
|----------------------------|---------------------------|------------------------------|------------|-------------------------|------------------|----------------|-----|-----------|------|------|--------|------|---------|----------------------|
| Session<br>Logout          | Overview                  | Users                        | Devices    | Phones                  | Extensions       | Call Groups    | SLA | Voicemail | CDRs | IVRs | Sounds | Logs | Backups | <b>Ring Profiles</b> |
| System<br>October 22, 2013 | Voicemai<br>Modify Voicen | I Setting<br>nail settings I | S<br>here. |                         |                  |                |     |           |      |      |        |      |         |                      |
| 4:32:20pm UTC -4<br>About  | Vo                        | icemail Ena                  | bled:      |                         | 2                |                |     |           |      |      |        |      |         |                      |
|                            | Voic                      | email Exten                  | sion:      | 2999                    |                  |                |     |           |      |      |        |      |         |                      |
|                            | Maximun                   | n # of Mess                  | ages:      | 100                     |                  |                |     |           |      |      |        |      |         |                      |
|                            | Maximum I                 | Message Le                   | ngth:      | 180                     |                  |                |     |           |      |      |        |      |         |                      |
|                            | Minimum I                 | Message Le                   | ngth:      | 3                       |                  |                |     |           |      |      |        |      |         |                      |
|                            | Maximum Q                 | Greeting Le                  | ngth:      | 60                      |                  |                |     |           |      |      |        |      |         |                      |
|                            | Time                      | e before fail                | over:      | 30                      |                  |                |     |           |      |      |        |      |         |                      |
|                            | G                         | ilobal Voice                 | mail:      |                         | 2                |                |     |           |      |      |        |      |         |                      |
|                            | Globa                     | al Voicemail                 | Box:       | 2998                    |                  |                |     |           |      |      |        |      |         |                      |
|                            |                           |                              | PIN:       | 1234<br>I-less VoiceMai | I access from as | signed devices |     |           |      |      |        |      |         |                      |
|                            |                           | E                            | mail:      | yzhou                   | .yue@gmail.cor   | n              |     |           |      |      |        |      |         |                      |
|                            |                           |                              | Save       | Cancel                  |                  |                |     |           |      |      |        |      |         |                      |

3. Use the next table to enter or select values for the fields on the Voicemail Settings page.

| Field                   | Description                                                                                                    |
|-------------------------|----------------------------------------------------------------------------------------------------|
| Voicemail Extension     | Extension number to access voice mail system. Use the default value.                                                                                                    |
| Maximum # of Messages   | Maximum number of messages stored in the system.<br>Enter a value from 1-100. Default is 100.                                                                                                    |
| Maximum Message Length  | Maximum number of seconds an incoming message can be recorded. Enter a value from 120–300. The default value is 180 seconds.                                                                                                    |
| Minimum Message Length  | Minimum number of seconds an incoming message must before notification is generated by the voice mail system.                                                                                                    |
| Maximum Greeting Length | Maximum number of seconds that an outgoing greeting message can be recorded. Enter a value from 30–120. The default is 60 seconds.                                                                                                    |
| Time before failover    | Number of seconds to ring before failover to voice mail system.<br>Enter a value from 10–60. The default is 30.                                                                                                    |
| Global Voicemail Box    | Default is 2998.                                                                                                    |
| PIN                     | PIN used to access the global voicemail box.<br>PIN-less voice mail access is available from assigned devices. If PIN access<br>is not required, insert a check mark in the box.                                                                                  |
| Email                   | Email address to notify when there is a new voice mail message in the system.<br><b>NOTE:</b> If you are not receiving email, likely your Internet Service Provider (ISP) has implemented messaging restrictions. Please contact the Technical Assistance Center. |

### 4. Click Save.

### **Individual Voice Mail Boxes**

To add individual voice mail functionality to the Savant PBX, do the following.

- 1. Create a user for each person who wants to have a voice mail box. If you have not done so, please refer to the procedure: *Adding a User to the Savant PBX*.
- 2. Assign a device to each user. Ensure that it is one user per one device. If you have not done so, please refer to these procedures: <u>Adding an iOS Device to the Savant PBX</u> or <u>Adding a Phone to the Savant PBX</u>.
- 3. Insert a check mark in the Voicemail Enabled check box.

#### Voicemail Settings

Modify Voicemail settings here.

| Voicemail Enabled:           |                             |
|------------------------------|-----------------------------|
| Voicemail Extension:         | 2999                        |
| Maximum # of Messages:       | 100                         |
| Maximum Message Length:      | 180                         |
| Minimum Message Length:      | 3                           |
| Maximum Greeting Length:     | 60                          |
| Time before failover:        | 10                          |
| Global Voicemail:            |                             |
| Voicemail IVR Extension:     | 2996                        |
| Default Voicemail Box:       | John Smith – John Bedroom 💲 |
| Enable Individual Voicemails | John Smith John Bedroom 🥑   |
| Enable Individual voicemail: | Yue Zhou TEL-HST02 🥑        |
| Save                         | Cancel                      |

4. Use the next table to enter or select values for the fields on the Voicemail Settings page.

| Field                       | Description                                                           |
|-----------------------------|-----------------------------------------------------------------------|
| Voicemail Extension         | Extension number to access voice mail system. Use the default value.  |
| Maximum # of Messages       | Maximum number of messages stored in the system.                      |
|                             | Enter a value from 1-100. Default is 100.                             |
| Maximum Message Length      | Maximum number of seconds an incoming message can be recorded.        |
|                             | Enter a value from 120–300. The default value is 180 seconds.         |
| Maximum Greeting Length     | Maximum number of seconds that an outgoing greeting message can       |
|                             | be recorded. Enter a value from 30–120. The default is 60 seconds.    |
| Time before failover        | Number of seconds to ring before failover to voice mail system.       |
|                             | Enter a value from 10–60. The default is 30.                          |
| Global Voicemail            | Uncheck the box.                                                      |
| Voicemail IVR Extension     | Default is 2996.                                                      |
| Default Voicemail Box       | Select a default voicemail box from the drop down list. This will be  |
|                             | used when there is no selection made on the IVR.                      |
| Enable Individual Voicemail | A table with all the users and their assigned devices. Insert a check |
|                             | mark in the box to enable voicemail for a user. By default, it's      |
|                             | enabled .                                                             |

5. Click Save.

### Adding Voice Mail IVR to a Savant PBX

If individual voice mail boxes are used in the Savant PBX system, voice mail Interactive voice response (IVR) must be set up. If a global voice mail box is used or voice mail is not enabled in the system, you can skip this section.

To set up the IVR, a sound file for greeting and a sound file for each user's name need to be in the system. For example, if individual voice mail is used for the "Smith family" that has three members, John, Joanne, and Tom, there are four sound files needed. One greeting "Thank you for calling the Smith home", and three for names John, Joanne, and Tom. The IVR will be "Thank you for calling the Smith home. For John press 1, for Joanne press 2, for Tom press 3".

The sound files can be recorded through PBX or uploaded to the PBX.

### **Recording Sound Files**

To record a sound file through Savant PBX, do the following:

- 1. Choose a user.
- 2. Dial 2995.
- 3. When prompted to enter agent number, enter the number of the device that is assigned to the user—for example, 2010.
- 4. When prompted to enter password, enter the PIN number assigned to the user.(PINs must be assigned and you can customize PINs.)
- 5. Follow the prompt to record and save sound file.
- 6. Click **Sounds** tab. The sound just recorded will be shown under the **Contents**, with the <first name>-<last name>-<year-month-day-hour-minute-second> as the file name.

| Sounds<br>Sounds<br>Phrases<br>Music On Hold | Savant<br>NOW YOU CAN                                                                                  |
|----------------------------------------------|----------------------------------------------------------------------------------------------------|
| Speech Recognition<br>Faxes                  | Overview Users Devices Phones Extensions Call Groups SLA Voicemail CDRs                                |
| Session<br>Logout                            | Files Folders                                                                                          |
|                                              | Recording Studio                                                                                       |
| System                                       | Upload File                                                                                            |
| March 5, 2013<br>1:41:44pm UTC -5<br>About   | Image: Add Another File       Choose File       no file selected         Add Another File       Upload |
|                                              | Contents                                                                                               |
|                                              | Sounds:<br><u>John-Smith-2013-</u><br><u>03-05-13-40-52</u><br>Submit Delete                           |

7. The file name can be changed by click Rename button, enter new name then click Submit.

| Sounds<br>Sounds<br>Phrases<br>Music On Hold<br>Search Paramitian |               | S                                                                      |                                                   |               | W YOU C    | AN              |          |           |
|-------------------------------------------------------------------|---------------|------------------------------------------------------------------------|---------------------------------------------------|---------------|------------|-----------------|----------|-----------|
| Faxes                                                             | Overview l    | Jsers                                                                  | Devices                                           | Phones        | Extensions | Call Groups     | SLA      | Voicemail |
| Session                                                           | Files Folders |                                                                        |                                                   |               |            |                 |          |           |
| Logout                                                            |               |                                                                        |                                                   |               |            | Recording       | Studio   |           |
| System                                                            |               |                                                                        |                                                   |               |            | Upload          | File     |           |
| March 5, 2013<br>1:44:48pm UTC -5<br>About                        | (/ ‡) Engli   | sh 🗘 Ch                                                                | noose File no                                     | file selected | I<br>(     | Add Another Fil | e Upload |           |
|                                                                   |               |                                                                        | Conten                                            | ts            |            |                 |          |           |
|                                                                   | Sounds:       | <u>hn-Smith-2</u><br><u>13-40-5;</u><br>hn-Smith-2<br><u>13-42-2</u> ; | 2013-03-05-<br>2<br>2013-03-05-<br>8<br>Submit (E | IVR-<br>Johr  | Greeting   |                 |          |           |

| Sounds<br><u>Sounds</u><br><u>Phrases</u><br><u>Music On Hold</u><br>Speech Pacegoition |             | 9                                          | 58)           |                  | W YOU C    | AN              |          |        |
|-----------------------------------------------------------------------------------------|-------------|--------------------------------------------|---------------|------------------|------------|-----------------|----------|--------|
| Faxes                                                                                   | Overview    | Users                                      | Devices       | Phones           | Extensions | Call Groups     | SLA      | \<br>\ |
| Session                                                                                 | Files Folde | ers                                        |               |                  |            |                 |          |        |
| Logout                                                                                  |             |                                            |               |                  |            | Recording       | Studio   |        |
| System                                                                                  |             |                                            |               |                  |            | Upload          | File     |        |
| March 5, 2013<br>1:45:08pm UTC -5<br>About                                              | / ÷ E       | English 🛟                                  | Choose File r | no file selected | 1<br>      | Add Another Fil | e Upload |        |
|                                                                                         |             | Conte                                      | nts           |                  |            |                 |          |        |
|                                                                                         | Sounds:     | - <u>IVR-</u> <u>Greeting</u> <u>John-</u> | Rename        | )                |            |                 |          |        |
|                                                                                         | <u>311</u>  | Submit (                                   | Delete        |                  |            |                 |          |        |

-

8. The content of a file can be listened by click the name, then click the **Listen** button.

| Sounds<br>Sounds<br>Phrases<br>Music On Hold         | Savant<br>Now You CAN |        |         |          |             |                |                        |           |      |      |
|------------------------------------------------------|-----------------------|--------|---------|----------|-------------|----------------|------------------------|-----------|------|------|
| Speech Recognition<br>Faxes                          | Overview              | Users  | Devices | Phones   | Extensions  | Call Groups    | SLA                    | Voicemail | CDRs | IVRs |
| Session<br>Logout                                    |                       |        |         |          | File        | name: IVF      | R-Greet                | ing       |      |      |
| System<br>March 5, 2013<br>1:45:43pm UTC -5<br>About | En                    | iglish | Listen  | Download |             | Langua         | ges                    |           |      |      |
|                                                      |                       |        |         |          | А           | dd / Replace   | Language               | •         |      |      |
|                                                      |                       |        |         |          | English 🗘 🤇 | Choose File no | ) file selecte<br>Back | d         |      |      |

### **Uploading Sound Files**

To upload IVR sound files to Savant PBX, do the following:

- 1. Have sound files ready on SDE, they can be in .mp3, .wav or .aiff format.
- 2. Click Sounds tab, then click Choose File

| Sounds<br>Sounds<br>Phrases<br>Music On Hold<br>Speech Pacegoition |                                                                    | sa               |                 |            | AN             |           |   |
|--------------------------------------------------------------------|--------------------------------------------------------------------|------------------|-----------------|------------|----------------|-----------|---|
| Faxes                                                              | Overview Users                                                     | Devices          | Phones          | Extensions | Call Groups    | SLA       | ١ |
| Session                                                            | Files Folders                                                      |                  |                 |            |                |           |   |
| Logout                                                             |                                                                    |                  |                 |            | Recording      | Studio    |   |
| System                                                             |                                                                    |                  |                 |            | Upload         | File      |   |
| March 5, 2013<br>1:45:08pm UTC -5<br><u>About</u>                  | (/ ÷) English 3                                                    | Choose File      | no file selecte | d<br>(     | Add Another Fi | le Upload |   |
|                                                                    | Con                                                                | tents            |                 |            |                |           |   |
|                                                                    | Sounds:                                                            | licentes         |                 |            |                |           |   |
|                                                                    | □<br><u>Greeting</u><br>□ <u>L</u> <u>John</u><br><u>Smith-nam</u> | Rename<br>Rename |                 |            |                |           |   |
|                                                                    | Submit                                                             | Delete           |                 |            |                |           |   |

3. Select the file then click **Choose**.

| Sour-                                                                |                                                                                                    | Downloads                                                                                                    | \$                                                                                                    | Q                                                                                                    |
|----------------------------------------------------------------------|----------------------------------------------------------------------------------------------------|----------------------------------------------------------------------------------------------------|----------------------------------------------------------------------------------------------------|----------------------------------------------------------------------------------------------------|
| Phra<br>Phra<br>Musi<br>Spec<br>Faxe<br>Logo<br>Marc<br>1:47<br>Abou | FAVORITES  All My Files  Desktop RacePointM  Yuezhou  Applications Documents Documents Doropbox SHARED  Algacobson Algacobson bhayes-mbp5 | Asteria_update  > Asteria_update  > Asteria_update  > Asterisk_patch  > Avtest media_zip Avtest media_zip black_zip black_zip black_zip black_zip black_n_rpmTheme blackteria_rpmTheme black_configurator Configurator Configurator Customer Issue  > dect3.0 defaultdata.sql black_sip black_sip black_ | LTRT-52303 Pers Ver S.6.pdf<br>LTRT-59809 MI Ver S.6.pdf<br>LTRT-59809 MI Ver S.6.pdf<br>LTRT-65610 Mtes Ver S.6.pdf<br>LTRT-65610 Mtes Ver S.4.pdf<br>LTRT-65611 Mtes Ver G.0.pdf<br>m9-9-1.2.54-a.bin<br>m9-9.2.54-a.bin<br>m9-9.3.1-a.bin<br>Manual Pagelog<br>Manual Pagelog<br>Manual Pagel0,<br>Mentor, MU-124 Datasheet.pdf<br>MP118_SIP_F6.20A.037.001.cmp<br>d ms9002.WAV | 5                                                                                                    |
|                                                                      | <ul> <li>bleduC_mbps</li> <li>bmyers-mbpS</li> <li>bseifert-m</li> <li>cguistwite</li> <li>All</li> <li>Mucic</li> </ul>                  | Downloads     Downloads     Downloads     dtmfFlash.cap     dtmfFlash.cap     dtmfFlackets.Lap     dtmfStar.cap     echo_minuirector.jpg     echo_minuponder.jpg     Encollment                                                                                                    | multiPhoreAnswer, mobileprovision     multiPhoreAnswer, pod     my jubscribe, notify, cap     MyDVDLibrary04     new_minic backup, 20121031.zip     NP133.PPT     Numberzine V e1 Issue 1,pdf     Numberzine V e1 Issue 2,files      Mumberzine V e1 Issue 2,files                                                                                                    | Name msg0002.WAV<br>Kind Waveform audio<br>Size 21.K8<br>Created Wednesday, July 13, 2011 1:34 PM<br>Modified Wednesday, July 13, 2011 1:34 PM<br>Last opened Wednesday, July 13, 2011 1:34 PM<br>Duration 00:13<br>Audio bit rate 13,000 |

4. Click Add Another File to add more files. When done click Upload.

| Sounds<br>Sounds<br>Phrases<br>Music On Hold | Savant<br>Now You CAN                                                  |                          |                  |      |  |  |  |  |  |  |
|----------------------------------------------|------------------------------------------------------------------------|--------------------------|------------------|------|--|--|--|--|--|--|
| Faxes                                        | Overview Users Devices Phor                                            | es Extensions Call Group | ps SLA Voicemail | CDRs |  |  |  |  |  |  |
| Session                                      | Files Folders                                                          |                          |                  |      |  |  |  |  |  |  |
|                                              |                                                                        | Record                   | ing Studio       |      |  |  |  |  |  |  |
| System                                       | Upload File                                                            |                          |                  |      |  |  |  |  |  |  |
| March 5, 2013<br>1:47:31pm UTC -5<br>About   | (/ +) English +) Choose File in msg0002.WAV<br>Add Another File Upload |                          |                  |      |  |  |  |  |  |  |
|                                              | Contents                                                               |                          |                  |      |  |  |  |  |  |  |
|                                              | Sounds:<br>Greeting<br>Smith-name                                      |                          |                  |      |  |  |  |  |  |  |

5. Uploaded sound file appears under **Contents**.

| Sounds<br>Sounds<br>Phrases<br>Music On Hold | 9               | 52             |                 | W YOU C    | AN               |        |           |      |
|----------------------------------------------|-----------------|----------------|-----------------|------------|------------------|--------|-----------|------|
| Speech Recognition<br>Faxes                  | Overview Users  | Devices        | Phones          | Extensions | Call Groups      | SLA    | Voicemail | CDRs |
| Session                                      | Files Folders   |                |                 |            |                  |        |           |      |
|                                              |                 |                |                 |            | Recording        | Studio |           |      |
| System                                       |                 |                |                 |            | Upload F         | ile    |           |      |
| March 5, 2013<br>1:48:09pm UTC -5<br>About   | (/ ‡) English ‡ | Choose File no | ) file selected |            | Add Another File | Upload |           |      |
|                                              | Conter          | nts            |                 |            |                  |        |           |      |
|                                              | Sounds:         | Rename         |                 |            |                  |        |           |      |
|                                              | Greeting        | Rename         |                 |            |                  |        |           |      |
|                                              | Smith-name      | Rename         |                 |            |                  |        |           |      |
|                                              | Submit          | Delete         |                 |            |                  |        |           |      |

### **Assigning Sound Files to IVR**

To assign sound files to voicemail IVR, do the following.

1. Click the Voicemail tab, then click Voicemail IVR from the left. Greeting and all the voicemail box number and it's user will be displayed.

| IVRs<br>View IVRs<br>Add IVR<br>Create Folder<br>Voicemail IVR |                                    |                     | 58            |              |                 | AN            |        |           |
|----------------------------------------------------------------|------------------------------------|---------------------|---------------|--------------|-----------------|---------------|--------|-----------|
| Time Periods                                                   | Overview Us                        | ers                 | Devices       | Phones       | Extensions      | Call Groups   | SLA    | Voicemail |
| Session<br>Logout                                              | Voicemail IV<br>Choose sound files | <b>R</b><br>for the | e main voicem | ail greeting | , and for the n | ame of each p | erson. |           |
| System                                                         | Greeti                             | ng C                | hoose Sound   | \$           |                 |               |        |           |
| March 5, 2013                                                  | 2002 John Smi                      | th                  | hoose Sound   | \$           |                 |               |        |           |
| About                                                          | Save                               |                     | Cancel        |              |                 |               |        |           |

2. Select the correct sound file from the drop down list for Greeting and all users, then click Save.

| IVRs<br>View IVRs<br>Add IVR<br>Create Folder<br>Voicemail IVR | Savant<br>Now You CAN                                                                                 |  |
|----------------------------------------------------------------|----------------------------------------------------------------------------------------------------|--|
| Time Periods                                                   | Overview Users Devices Phones Extensions Call Groups SLA Voicemail                                    |  |
| Session<br>Logout                                              | Voicemail IVR<br>Choose sound files for the main voicemail greeting, and for the name of each person. |  |
| System                                                         | Greeting (IVR-Greeting +                                                                              |  |
| March 5, 2013                                                  | 2002 John Smith John-Smith-name 🗧                                                                     |  |
| About                                                          | Save Cancel                                                                                           |  |

# Adding Voice Mail to a Shared Line

NOTE: Voice mail must be added to at least one phone or iOS device to complete this procedure.

To add voice mail to a shared line, do the following.

1. Click the SLA tab to open the Shared Lines page.

| SLA Views<br>View Shared_lines<br>View Stations |        |               | sa                |                 |               | CAN        |          |           |      |      |        |      |         |
|-------------------------------------------------|--------|---------------|-------------------|-----------------|---------------|------------|----------|-----------|------|------|--------|------|---------|
| Add SLA                                         | Overvi | ew User       | s Devices         | Phones          | Extensions    | Call Group | SLA      | Voicemail | CDRs | IVRs | Sounds | Logs | Backups |
| CO Lines<br>Stations                            | Shar   | ed Lines      |                   |                 |               |            |          |           |      |      |        |      |         |
| Session                                         |        |               | Add Shared Line   | dit Shared Line | Delete Shared | Line       |          |           |      |      |        |      |         |
| Logout                                          | Show   | 10 🔹 ent      | ries              |                 | Sea           | rch:       |          |           |      |      |        |      |         |
| System                                          |        | Name 🔺        | Mapped Device     |                 | Stat          | ions 🗘     | DND 💠    |           |      |      |        |      |         |
| October 26, 2011                                | 0      | Line1         | SIP/TelephonyGate | way             | 3             |            |          |           |      |      |        |      |         |
| About<br>Network Config                         | 0      | Line3         | SIP/TelephonyGate | way             | 0             |            |          |           |      |      |        |      |         |
| instruct solling                                | Show   | ing 1 to 2 of | 2 entries         |                 |               | evious 1 N | ext Last |           |      |      |        |      |         |

- 2. Select the radio button for the shared line (SLA) being associated with the voice mail.
- 3. Click Edit Shared Line to open the Edit Shared line page.

| Edit Shared<br>Here you modify the | line<br>he basic settings for this shared line. |
|------------------------------------|-------------------------------------------------|
| Name:                              | Line1                                           |
| Device:                            | SIP/Telephony_gateway                           |
| Ring Timeout:                      | 30                                              |
| Barge:                             |                                                 |
| Hold:                              | open 🛟                                          |
| Fail To:                           | Voicemail 🗘                                     |
| Fail Extension:                    | 2998                                            |
| Save Shared L                      | ine Members Cancel                              |

4. Use the next table to enter or select values for the fields on the Add Extension page.

|                | Field          | Description                                                                                                    |  |  |  |  |  |  |
|----------------|----------------|----------------------------------------------------------------------------------------------------|--|--|--|--|--|--|
| <b>_</b>       | Name           | Enter a name for this shared line.                                                                                                    |  |  |  |  |  |  |
| Field          | Device         | Leave as is.                                                                                                    |  |  |  |  |  |  |
| Name<br>Device | Ring Timeout   | Ring Timeout Use the value ( <i>time before failover</i> ) that was entered on the <b>Voicemail Settings</b> page in the procedure: <u>Adding Voice Mail to a Savant PBX</u> . |  |  |  |  |  |  |
| Ring Timeo     | Barge          | Leave the check mark.                                                                                                    |  |  |  |  |  |  |
| Davaa          | Hold           | Use the default value: open                                                                                                    |  |  |  |  |  |  |
| Barge          | Fail To        | Select Voicemail.                                                                                                    |  |  |  |  |  |  |
| Fail To        | Fail Extension | Select the global voicemail box number entered on the Voicemail Settings page in the procedure: Adding Voice Mail to a Savant PBX.                                             |  |  |  |  |  |  |

Fail Extension Select the global voicemail box number entered on the **Voicemail Settings** page 5. Click **Save Shared Line**. In the procedure: <u>Adding Voice Mail to a Savant PBX.</u>

# Adding the Paging Functionality

To add paging functionality to the Savant PBX system, do the following.

1. Click the **Call Groups** tab to open the **Call Groups** page. A call group should have been created automatically when you loaded the initial configuration in the procedure, *Uploading the plist*. If you want to use that group, continue this procedure at step <u>5</u>.

| Call Groups<br>View Groups<br>Add Group<br>Find Me/Follow Me |                                                                  | DU CAN                       |                 |                     |  |  |  |  |  |  |  |  |
|--------------------------------------------------------------|------------------------------------------------------------------|------------------------------|-----------------|---------------------|--|--|--|--|--|--|--|--|
| Section                                                      | Overview Users Devices Phones Exter                              | nsions Call Groups SLA Voice | email CDRs IVRs | Sounds Logs Backups |  |  |  |  |  |  |  |  |
| Logout System December 28, 2012                              | Call Groups<br>Below is a list of all call groups on the system. |                              |                 |                     |  |  |  |  |  |  |  |  |
| 6:33:32pm UTC -5<br>About                                    | Show 10 🔹 entries                                                | Search:                      | Search:         |                     |  |  |  |  |  |  |  |  |
|                                                              | Group Name 🔺 Failover Number                                     | ☆ Type ☆ Members ☆           |                 |                     |  |  |  |  |  |  |  |  |
|                                                              | O PageAll                                                        | Paging 0                     |                 |                     |  |  |  |  |  |  |  |  |
|                                                              | O RingAll                                                        | Ring All 0                   |                 |                     |  |  |  |  |  |  |  |  |
|                                                              | Showing 1 to 2 of 2 entries                                      | First Previous 1 Next Last   |                 |                     |  |  |  |  |  |  |  |  |

2. Click Add Group to open the Add Call Group page.

#### Add Call Group

Here you modify the basic settings for this call group.

| Name                    |          |
|-------------------------|----------|
| Fail Extension          |          |
| Distributed Audio Zones |          |
| Туре                    | Ring All |
| Ring-All Time:          |          |
| Save Group              | Cancel   |

3. Use the next table to enter or select values for the fields on the **Add Call Group** page. Note that when you select *Paging* as the **Type**, the **Fail Extension** field is not available.

| Field                      | Description                                                                                                    |
|----------------------------|----------------------------------------------------------------------------------------------------|
| Name                       | Enter the group name.                                                                                                    |
| Full Duplex                | Insert a check mark in the Full Duplex check box if two-way communication is required. (This field is enabled after you select the <b>Type</b> : Paging. |
| Distributed Audio<br>Zones | Insert a check mark if you want to use paging with the PAS -1000 system.                                                                                 |
| Туре                       | Select the <b>Paging</b> from the drop-down list.                                                                                                    |

#### 4. Click Save Group.

- 5. Select the radio button for the call group you want to modify, and then click Edit Members.
- 6. From the **Available Devices** list box—which shows all of the devices added previously— drag a selected device or click the arrow (<<) for a selected device to the **Group Members** list box.

- 7. Click Save.
- 8. **NOTE**: The call group that was created automatically when you loaded the initial configuration in the procedure, *Uploading the plist,* includes the paging extension number 8000. If you want to add another group with a different extension number, continue with the next steps.
- 9. Click the Extensions tab to open the Extensions page.
- 10. Click **Add Extension** to open the **Add Extension** page.

| Overview    | Users      | Devices                               | Phones   | Extensions | Call Groups | SLA | Voicemail | CDRs | IVRs | Sounds | Logs | Backups |
|-------------|------------|---------------------------------------|----------|------------|-------------|-----|-----------|------|------|--------|------|---------|
|             |            |                                       |          |            |             |     |           |      |      |        |      |         |
| Add Exte    | ension     |                                       |          |            |             |     |           |      |      |        |      |         |
| Here you ma | iy configu | re this extension                     | 1.       |            |             |     |           |      |      |        |      |         |
|             |            |                                       |          |            |             |     |           |      |      |        |      |         |
| Nur         | nber:      | 8000                                  |          |            |             |     |           |      |      |        |      |         |
| Extension   | type:      | Call Group                            | <b>+</b> |            |             |     |           |      |      |        |      |         |
| Destina     | ation:     | <ul> <li>Select call group</li> </ul> |          |            |             |     |           |      |      |        |      |         |
| (           | _          | PageAll                               |          |            |             |     |           |      |      |        |      |         |
| Add N       | ew Ext.    | RingAll                               |          |            |             |     |           |      |      |        |      |         |

11. Use the next table to enter or select values for the fields on the Add Extension page.

| Field          | Description                                                     |
|----------------|-----------------------------------------------------------------|
| Number         | Enter an extension number from this range: 8001-8499.           |
| Extension Type | Select Call Group                                               |
| Destination    | Select the call group you created previously in this procedure. |

12. Click Add New Ext.

# Adding a Phone or iOS Device to a Paging Group

To add a phone or an iOS device to a paging group, do the following.

1. Click the **Call Groups** tab to open the **Call Group** page.

| Call Groups<br>View Groups<br>Add Group<br>Find Me/Follow Me |                                                | sa                                                          |              |                   |          |         |          |      |        |      |         |  |  |
|--------------------------------------------------------------|------------------------------------------------|-------------------------------------------------------------|--------------|-------------------|----------|---------|----------|------|--------|------|---------|--|--|
|                                                              | Overview Us                                    | ers Devices                                                 | Phones Exten | sions Call Groups | SLA      | Volcema | all CDRs | IVRs | Sounds | Logs | Backups |  |  |
| Logout<br>System                                             | Call Groups<br>Below is a list of all          | Call Groups<br>Below is a list of all groups on the system. |              |                   |          |         |          |      |        |      |         |  |  |
| December 28, 2012                                            | Add Group Edit Group Edit Members Delete Group |                                                             |              |                   |          |         |          |      |        |      |         |  |  |
| About                                                        | Show 10 🛟                                      | entries                                                     |              | Search:           | Search:  |         |          |      |        |      |         |  |  |
|                                                              | Group Nam                                      | ne 🔺 Failov                                                 | er Number    | ☆ Type ☆          | Members  | \$      |          |      |        |      |         |  |  |
|                                                              | O PageAll                                      |                                                             |              | Paging            | 0        |         |          |      |        |      |         |  |  |
|                                                              | O RingAll                                      |                                                             |              | Ring All          | 0        |         |          |      |        |      |         |  |  |
|                                                              | Showing 1 to 2                                 | of 2 entries                                                |              |                   |          |         |          |      |        |      |         |  |  |
|                                                              |                                                |                                                             |              |                   | 1 Next I | Last    |          |      |        |      |         |  |  |

- 2. Select the group to which the newly added phone or iOS device is to be added.
- 3. Click Edit Group.
- From the Available Devices list box, drag a selected device (phone or iOS device) or click the arrow (<<) for a selected device to the Group Members list box.</li>
- 5. Click Save.

### Editing a Dial Plan

A dial plan describes the number and pattern of digits that a user dials to reach a particular telephone number. Access codes, area codes, specialized codes, and combinations of the number of digits dialed are all part of a dial plan. For example, the North American Public Switched Telephone Network (PSTN) uses a 10-digit dial plan that includes a three-digit area code and a seven-digit telephone number.

For Savant wired phones—TEL-HST01 and TEL-HST02—if the user picks up a handset or presses the speaker key to get dial tone and then starts to enter a destination number, the phone will initiate the call when an exact match is found in the dial plan. In this case, there is no need to press the Dial key or wait for a timeout. Note that if a user enters the destination number directly when the phone is on-hook the dial plan will not take effect—in which case, the user has to press the Dial key or pick up the handset to initiate the call.

An administrator can use the custom dial plan field on the **Phone** page in Savant Configurator to create a dial plan that fits the needs of users.

The custom dial plan field accepts up to 512 characters. If a user enters a dial plan longer than 512 characters, or a parsing error occurs, the phone uses the default dial plan of "xx+#|xx+\*".

| Symbol                       | Description                                                                       |
|------------------------------|-----------------------------------------------------------------------------------|
| 1, 2, 3, 4, 5, 6, 7, 8, 9, 0 | digit symbol                                                                      |
| Х                            | match any digit symbol                                                            |
| *, #, .                      | other keypad symbol                                                               |
|                              | Expression inclusive OR                                                           |
| +                            | 0 or more of the preceding digit symbols or [] expression                         |
| 0                            | Symbol inclusive OR                                                               |
| -                            | Used only with [], represent a range of acceptable symbols.<br>For example: [2-8] |

The symbols available to create a dial plan are as follows:

### **Dial Plan Example**

An example of a custom dial plan is as follows:

#### [23]XXX|[4-8]XXXX|1XXXXXXXXXX|\*XX

The dial plan in the above example can accept the following:

- Any four-digit dial strings that begins with a 2 or 3
- Any five-digit dial strings that begin with a 4 up to 8
- Any 11-digit dial strings that begin with 1
- Any two-digit code that begins with an asterisk (\*).
- **NOTE:** A conflict in the dial plan will cause a call to the wrong destination or even failure. For example, if 2XXX and 202XXXXXXX co-exist in the dial plan, the call can never be made to 202XXXXXXX destinations.

### **Customization**

To access the **Custom Dialplan** field, in Savant Configurator select the **Phones** tab and then click **Phone Dialplans** from the **Phones** side bar on the left. See the next example screenshot.

| Phones<br>View Phones<br>Add Phone                                         |         |                            | 3             |               |               | AN             |            |           |      |      |        |      |         |
|----------------------------------------------------------------------------|---------|----------------------------|---------------|---------------|---------------|----------------|------------|-----------|------|------|--------|------|---------|
| Upload New<br>Firmware                                                     | Overvie | w Users                    | Devices       | Phones        | Extensions    | Call Groups    | SLA        | Voicemail | CDRs | IVRs | Sounds | Logs | Backups |
| Phone Dialplans                                                            |         |                            |               |               |               |                |            |           |      |      |        |      |         |
| Download SIP DECT                                                          | Notice: | The dialplan setting       | gs are only i | used by the 1 | EL-HST01 an   | d TEL-HST02 m  | odels.     |           |      |      |        |      |         |
| Config                                                                     | Active  | Name                       | Value         |               |               |                |            |           |      |      |        |      |         |
|                                                                            | 0       | North America<br>Dialplan: | *XX xx+#      | xx+* 1XXXXX   | XXXXX [2-9]11 | [2-9]XXXXXXXXX | *#XXXX ##X | xxx       |      |      |        |      |         |
| View Devices                                                               | 0       | International<br>Dialplan: | *XX xx+#      | xx+* 1XXXXX   | XXXXX [2-9]11 | [2-9]XXXXXXXXX | *#XXXX ##X | XXX       |      |      |        |      |         |
| Add Device                                                                 | $\odot$ | Custom Dialplan:           | [23]XXX [4    | -8]XXXX 1XXX  | XXXXXXX *XX   |                |            |           |      |      |        |      |         |
| Session<br>Logout                                                          |         |                            |               |               | Save          | )              |            |           |      |      |        |      |         |
| System<br>October 10, 2011<br>11:01:15am UTC -4<br>About<br>Network Config |         |                            |               |               |               |                |            |           |      |      |        |      |         |

For Custom Dialplan enter the characters applicable to the dial plan and then click Save.

You can verify the dial plan from phone's web user interface under **Basic Settings->Preferences**. (for login details see <u>Adding a Savant Wired IP Phone as a Phone</u>.

| AZSTRA                                                                                                    |                                                                                                    |                                                                                                    | Log Off |
|----------------------------------------------------------------------------------------------------|----------------------------------------------------------------------------------------------------|----------------------------------------------------------------------------------------------------|---------|
| Status<br>System Information<br>Operation<br>User Password<br>Phone Lock<br>Softkeys and XML<br>Keypad Speed Dial<br>Directory<br>Reset<br>Basic Settings<br>Preferences<br>Account Configuration<br>Advanced Settings<br>Network<br>Global SIP<br>Line 1<br>Line 2<br>Line 3<br>Line 4<br>Line 5<br>Line 6<br>Line 7<br>Line 8<br>Line 8<br>Line 9<br>Action URI | Preferences<br>General<br>Local Dial Plan<br>Send Dial Plan Terminator<br>Digit Timeout (seconds)<br>Play Call Walting Tone<br>Stuttered Dial Tone<br>XML Beep Support<br>Status Scroll Delay (seconds)<br>Call Hold Reminder<br>Call Walting Tone Period<br>Preferred line<br>Preferred line<br>Preferred line Timeout (seconds)<br>Message Walting Indicator Line<br>DND Key Mode<br>Call Forward Key Mode | [23]pox [4-8]poxpx(1xxxx]         Enabled         4         Image: Second Second S |         |

# Setting Up Time-of-Day Routing

Time of the day routing allows a user to direct incoming calls from Central Office (CO) lines to different destinations based on the time of the day.

To set up the time-of-day routing in Savant Configurator, do the following.

- 1. Click the **Extensions** tab.
- 2. Click DID Routing Rules from the Routing side bar on the left.

| Extensions<br>View Extensions<br>Add Extension | 2     |           | 9            | 58)            |                            |                | AN          |     |           |      |      |        |      |         |
|------------------------------------------------|-------|-----------|--------------|----------------|----------------------------|----------------|-------------|-----|-----------|------|------|--------|------|---------|
| Pouting                                        | los   | Overview  | Users        | Devices        | Phones                     | Extensions     | Call Groups | SLA | Voicemail | CDRs | IVRs | Sounds | Logs | Backups |
| Outbound Rout                                  |       | Time-base | ed DID Ro    | uting Rul      | <b>es</b><br>g rules for D | ID extensions. |             |     |           |      |      |        |      |         |
| Directory<br>Printable Exten                   | sion  | DID Exten | sion Start T | ime End Tir    | ne Days [                  | Destination Ex | ct.         |     |           |      |      |        |      |         |
| List                                           | 51011 | No t      | ime-based ro | uting rules ha | ve been conf               | igured.        |             |     |           |      |      |        |      |         |
| Session                                        |       |           |              | Delet          | e kule Calic               | er             |             |     |           |      |      |        |      |         |
| Logout                                         |       |           |              |                |                            |                |             |     |           |      |      |        |      |         |
| System<br>October 5, 201                       | 1     |           |              |                |                            |                |             |     |           |      |      |        |      |         |
| 8:42:18pm UTC<br>About<br>Network Config       | -4    |           |              |                |                            |                |             |     |           |      |      |        |      |         |

- 3. Click Add Rule button to open the Add Routing Rule page.
- 4. From the **DID Extension** drop-down list (circled in the next screenshot), select a value.

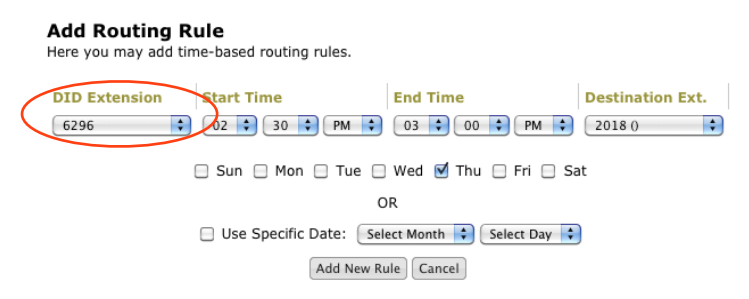

5. Use the next table to enter or select values for the fields on the Add Routing Rule page.

| Field            | Description                                                                                                    |
|------------------|----------------------------------------------------------------------------------------------------|
| DID Extension    | Select from the list the incoming CO line to which the rule should apply.<br>Choose 6296 for line 1, 6297 for line 2, 6298 for line 3, or 6299 for line 4. |
| Start Time       | Select the desired start time.                                                                                                    |
| End Time         | Select the desired start time.                                                                                                    |
| Destination Ext. | Select a desired destination extension.                                                                                                    |

- 6. Check the box for the day or specific date the rule should take effect.
- 7. Click Add New Rule.

8. Confirm the rule has been added by clicking **DID Routing Rules** from the **Routing** side bar on the left. The new rule should be displayed on the **Time-based DID Routing Rules** page.

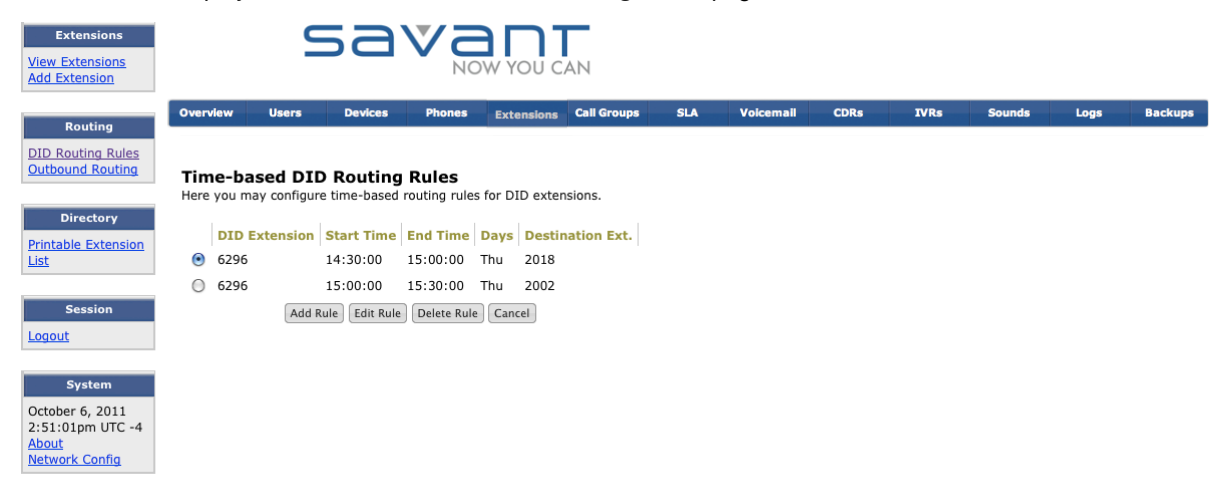

- 9. Repeat steps 3-7 to add more rules, if required.
- 10. For the example shown in the next screenshot, on every Thursday from 2:30 PM to 3:00 PM, the call coming from CO line 1 will terminate on extension 2018 only. On every Thursday from 3:00 PM to 3:30 PM the call incoming from CO line 1 will terminate on extension 2002 only. The rest of the time the call will be routed normally as indicated from **Extensions** page.

| Extensions<br>View Extensions<br>Add Extension                           |                                                                                         | 9        | 58            |                        |               | AN          |     |           |      |      |        |      |         |
|--------------------------------------------------------------------------|-----------------------------------------------------------------------------------------|----------|---------------|------------------------|---------------|-------------|-----|-----------|------|------|--------|------|---------|
| Routing                                                                  | Overview                                                                                | Users    | Devices       | Phones                 | Extensions    | Call Groups | SLA | Voicemail | CDRs | IVRs | Sounds | Logs | Backups |
| DID Routing Rules<br>Outbound Routing                                    | <b>Time-ba</b><br>Here you m                                                            | ased DIE | • Routing     | Rules<br>routing rules | for DID exter | nsions.     |     |           |      |      |        |      |         |
| Directory<br>Printable Extension<br>List                                 | DID Extension         Start Time         End Time         Days         Destination Ext. |          |               |                        |               |             |     |           |      |      |        |      |         |
| Session<br>Logout                                                        |                                                                                         | Add R    | ule Edit Rule | Delete Rule            | Cancel        |             |     |           |      |      |        |      |         |
| System<br>October 6, 2011<br>2:49:59pm UTC -4<br>About<br>Network Config |                                                                                         |          |               |                        |               |             |     |           |      |      |        |      |         |

### Performing a Backup for the Savant PBX

The backup function allows you to save your Savant PBX configuration. If the system needs to be reset to the factory default settings or the hardware itself needs to be replaced, a backup file allows you to restore the system as it was at the time the backup file was generated.

This procedure assumes you have been using Safari as your web browser to open Savant Configurator.

To create a backup of your Savant PBX configuration, do the following.

1. In Safari go to the menu: Safari > Preferences.

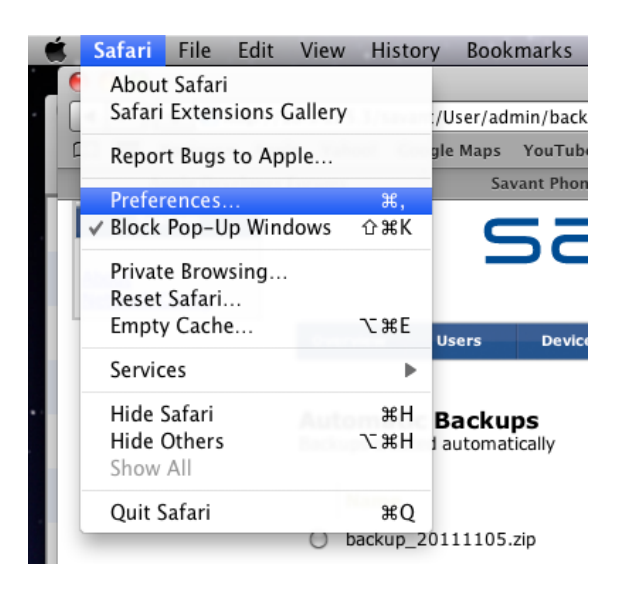

2. On the **General** window, ensure the checkbox for **Open "safe" files after downloading** is unchecked (blank). See the next screenshot.

|                                           | General                                                                                                    |
|-------------------------------------------|----------------------------------------------------------------------------------------------------|
| General Appearance Bookmarks Tabs RSS Aut | coFill Security Extensions Advanced                                                                                                    |
| Default web browser:                      | Firefox (7.0.1)                                                                                                    |
| Default search engine:                    | Google                                                                                                    |
| -                                         |                                                                                                    |
| New windows open with:                    | Home Page                                                                                                    |
| New tabs open with:                       | Top Sites                                                                                                    |
| Home page:                                | http://www.apple.com/startpage/                                                                                                    |
|                                           | Set to Current Page                                                                                                    |
| Remove history items:                     | After one month                                                                                                    |
| Save downloaded files to:                 | Downloads                                                                                                    |
| Remove download list items:               | Manually                                                                                                    |
|                                           | Open "safe" files after downloading<br>"Safe" files include movies, pictures, sounds,<br>PDF and text documents, and disk images<br>and other archives. |

3. Click the **Backups** tab from Savant Configurator.

About Netwo

|                                                    |                    | Extensions Call Gro | oups SLA                    | Voicemail                  | CDRs        | IVRs       | Sounds | Logs |
|----------------------------------------------------|--------------------|---------------------|-----------------------------|----------------------------|-------------|------------|--------|------|
| Automatic Backups<br>Backups created automatically |                    |                     | Manual Ba<br>Backups create | ackups<br>ed manually or u | ploaded     |            |        |      |
| Name                                               | Date               | Size                | Name                        |                            | Date        | Si         | ze     |      |
| backup_20111105.zip                                | Nov 5, 2011        | 41.36 MB            |                             | Create                     | Downl       | oad Delete |        |      |
| backup_20111106.zip                                | Nov 6, 2011        | 41.36 MB            | Upload Q                    | eue                        |             |            |        |      |
| backup_20111107.zip                                | Nov 7, 2011        | 41.36 MB            |                             |                            |             |            |        |      |
| backup_20111108.zip                                | Nov 8, 2011        | 41.37 MB            | 0 Files Uploade             | ed                         |             |            |        |      |
| backup_20111109.zip                                | Nov 9, 2011        | 41.37 MB            |                             | Add Fi                     | es Cancel A | II Uploads |        |      |
| Restor                                             | re Download Delete |                     |                             |                            |             |            |        |      |
| Max Number of Backu                                | ps                 | 14                  |                             |                            |             |            |        |      |

The left side of the page shows backups automatically generated by the system. By default, a backup file is generated everyday at 3:00 AM, and the system keeps the backups for the last 14 days. If you want to download a automatically generated backup file, go to step 8.

- 4. If you want to manually generate a backup file, click Create button under Manual Backups.
- 5. On the pop up window, enter a name that you want to use as a prefix on the backup file, which will be named <*name>\_backup\_<date>.zip*.

For example, if you create a backup on November 9, 2011 and enter *mypbx* as the prefix then the backup file name will be *mypbx\_backup\_20111109.zip*.

| Aut<br>Back | tomatic Backups<br>sups created automatically |           | Manual Backups<br>Backups created manually or uploaded |        |                    |             |  |  |  |  |  |  |  |
|-------------|-----------------------------------------------|-----------|--------------------------------------------------------|--------|--------------------|-------------|--|--|--|--|--|--|--|
|             | Name                                          | Date      | Size                                                   | Name   | Date               | Size        |  |  |  |  |  |  |  |
| 0           | backup_20111105.zip                           | Nov 5, 2  | Backup Name                                            | ×      | eate Restore Down  | load Delete |  |  |  |  |  |  |  |
| 0           | backup_20111106.zip                           | Nov 6, 2  | File prefix (optional)                                 |        |                    |             |  |  |  |  |  |  |  |
| 0           | backup_20111107.zip                           | Nov 7, 2  | anumbul                                                |        |                    |             |  |  |  |  |  |  |  |
| 0           | backup_20111108.zip                           | Nov 8, 2  | турох                                                  |        | _                  |             |  |  |  |  |  |  |  |
| 0           | backup_20111109.zip                           | Nov 9, 2  | Create                                                 | Cancel | Add Files Cancel A | All Uploads |  |  |  |  |  |  |  |
|             | Restore Dow                                   | vnload De |                                                        |        |                    |             |  |  |  |  |  |  |  |
|             | Max Number of Backups                         |           | 14                                                     |        | _                  |             |  |  |  |  |  |  |  |
|             | Backup Time                                   |           | 3:00                                                   |        |                    |             |  |  |  |  |  |  |  |
|             | Backup Email                                  |           |                                                        |        |                    |             |  |  |  |  |  |  |  |
|             | Email Interval                                |           | Daily 🗘                                                |        |                    |             |  |  |  |  |  |  |  |
|             | Save S                                        | ettings   |                                                        |        |                    |             |  |  |  |  |  |  |  |

6. Click Create. The new backup file will display on the backups page in Savant Configurator in a few minutes.

7. Confirm that the backup file is shown under Manual Backups.

| Aut<br>Back | comatic Backups<br>ups created automatically |              |          | Manual Backups<br>Backups created manually or uploaded |              |          |  |  |  |  |  |  |
|-------------|----------------------------------------------|--------------|----------|--------------------------------------------------------|--------------|----------|--|--|--|--|--|--|
|             | Name                                         | Date         | Size     | Name                                                   | Date         | Size     |  |  |  |  |  |  |
| 0           | backup_20111105.zip                          | Nov 5, 2011  | 41.36 MB | mypbx_backup_20111109.zip                              | Nov 9, 2011  | 41.37 MB |  |  |  |  |  |  |
| 0           | backup_20111106.zip                          | Nov 6, 2011  | 41.36 MB | Create Restore Down                                    | nload Delete |          |  |  |  |  |  |  |
| 0           | backup_20111107.zip                          | Nov 7, 2011  | 41.36 MB | Upload Queue                                           |              |          |  |  |  |  |  |  |
| 0           | backup_20111108.zip                          | Nov 8, 2011  | 41.37 MB |                                                        |              |          |  |  |  |  |  |  |
| 0           | backup_20111109.zip                          | Nov 9, 2011  | 41.37 MB | 0 Files Uploaded                                       |              |          |  |  |  |  |  |  |
|             | Restore Dow                                  | nload Delete |          | Add Files Cancel                                       | All Uploads  |          |  |  |  |  |  |  |
|             | Max Number of Backups                        | 14           |          |                                                        |              |          |  |  |  |  |  |  |
|             | Backup Time                                  | 3:00         |          |                                                        |              |          |  |  |  |  |  |  |
|             | Backup Email                                 |              |          |                                                        |              |          |  |  |  |  |  |  |
|             | Email Interval                               | Daily        | \$       |                                                        |              |          |  |  |  |  |  |  |
|             | Save Se                                      | ettings      |          |                                                        |              |          |  |  |  |  |  |  |

- 8. Select the backup file you want to download by clicking the radio button beside the file.
- 9. If an automatic backup is selected, click **Download** under **Automatic Backups**. If a manually generated backup is selected click **Download** under **Manual Backups**.
- 10. The file should be downloaded to the Downloads folder of the computer running Savant Configurator.

### Restoring the Savant PBX Configuration

The restore function allows you to restore the Savant PBX with a previously saved configuration using the backup function described in <u>Performing a Backup for the Savant PBX</u>. The Savant PBX can be set up with minimal configuration effort if the system has to be reset to the factory default settings or the hardware itself has to be replaced. Note that the restore is intended to work on the same installation from which the backup file is generated.

When performing a restore of a Savant Configurator configuration, ensure that you are applying the restore to a clean system.

To restore your Savant PBX configuration, do the following.

1. Select **System Reset** from the side bar on the **Overview** page.

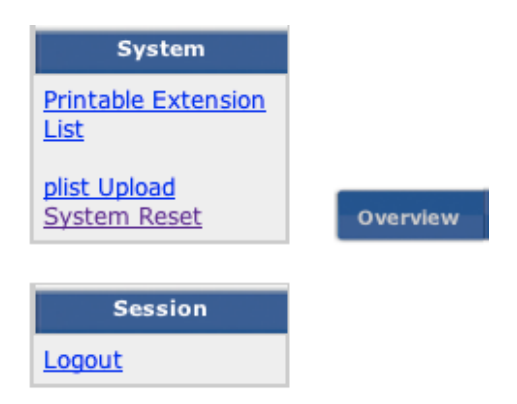

If the physical PBX is changed, ensure that the new PBX has the same IP address as the one it replaces.

2. Click the Backups tab.

| System<br><u>aut</u><br>twork Config | Savant                   |                           |                      |              |            |                  |              |                                 |                    |              |        |      |         |
|--------------------------------------|--------------------------|---------------------------|----------------------|--------------|------------|------------------|--------------|---------------------------------|--------------------|--------------|--------|------|---------|
|                                      | Overview                 | Users                     | Devices              | Phones       | Extensions | Call Groups      | SLA          | Voicemail                       | CDRs               | IVRs         | Sounds | Logs | Backups |
|                                      | Automati<br>Backups crea | ic Backuj<br>ted automati | <b>DS</b><br>ically  |              |            | <b>Ma</b><br>Bac | nual Ba      | <b>ckups</b><br>d manually or u | ploaded            |              |        |      |         |
|                                      | Name                     | Ŧ                         | Date<br>Restore Down | nload Delete | Size       |                  | Name         | Create                          | Date<br>estore Dow | nload Delete | Size   |      |         |
|                                      | Max                      | Number of B               | ackups               |              | 14         | C <sup>I</sup>   | Upload Qu    | eue                             |                    |              | -      |      |         |
|                                      |                          | Backup Tim                | e                    |              | 3:00       |                  |              |                                 |                    |              |        |      |         |
|                                      |                          | Backup Ema                | il                   |              |            |                  |              |                                 |                    |              |        |      |         |
|                                      |                          | Email Interv              | al<br>Save Se        | ttings       | Daily 🛟    | 0 Fi             | les Uploadeo | Add Fi                          | les Cancel         | All Uploads  |        |      |         |

- 3. Click the **Add Files** button.
- 4. Select the file you want to use to restore then click **Open** button. See the next screenshot.

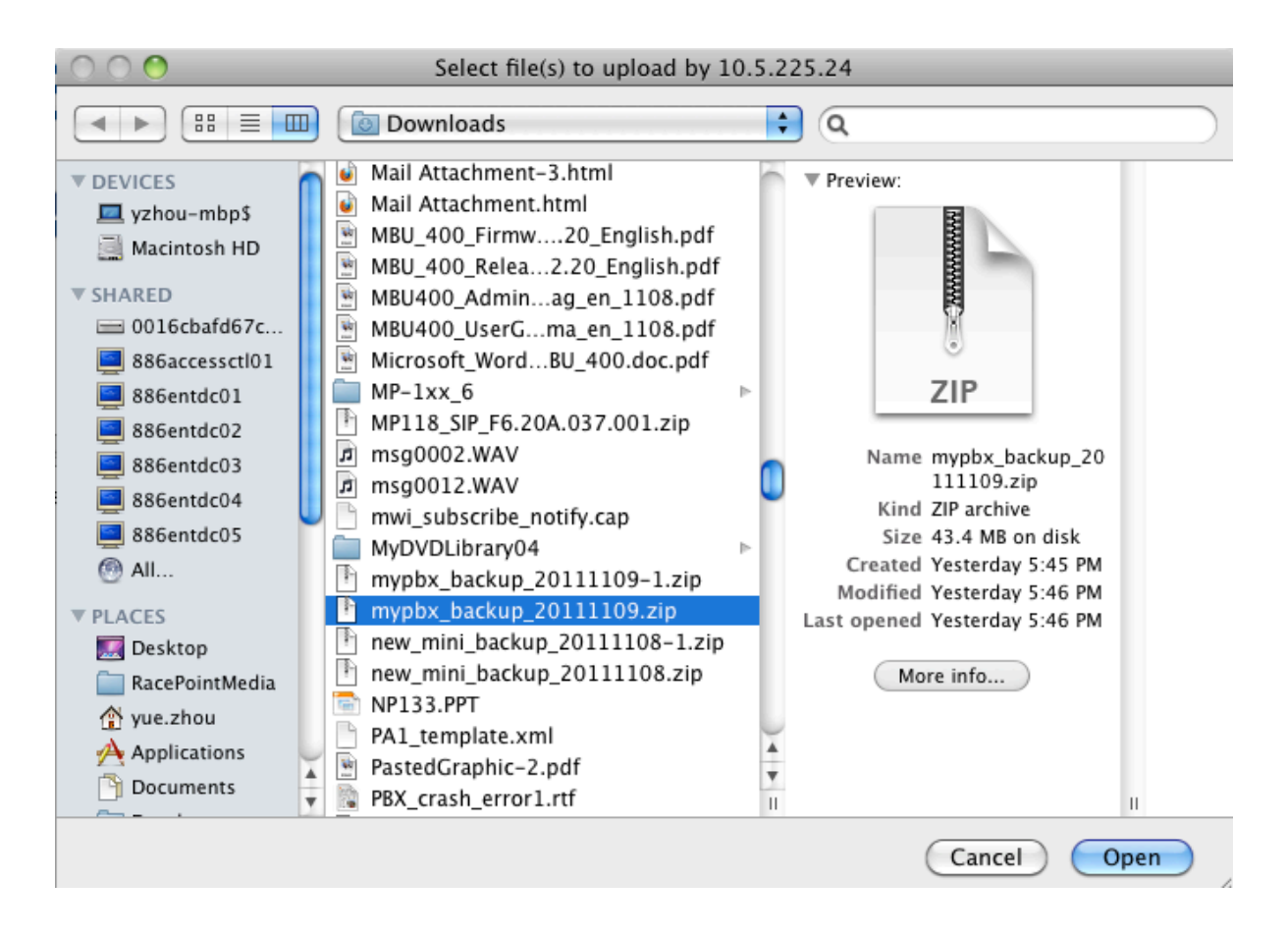

There should be a progress bar showing the upload process and the file should show up under **Manual Backups** after the upload completes.

| System<br>About<br>Network Config | Savant                      |                             |                        |             |            |                   |              |             |              |                |          |      |         |  |
|-----------------------------------|-----------------------------|-----------------------------|------------------------|-------------|------------|-------------------|--------------|-------------|--------------|----------------|----------|------|---------|--|
|                                   | Overview                    | Users                       | Devices                | Phones      | Extensions | Call Groups       | SLA          | Voicemail   | CDRs         | IVRs           | Sounds   | Logs | Backups |  |
|                                   | <b>Automa</b><br>Backups cr | atic Backu<br>reated automa | <b>IPS</b><br>Itically |             |            | P                 |              |             |              |                |          |      |         |  |
|                                   | Name                        |                             | Date                   |             | Size       |                   | Name         |             |              | Date           | Size     |      |         |  |
|                                   |                             |                             | Restore Do             | wnload Dele | te         |                   | mypbx_       | backup_2011 | 1109.zip     | Nov 10, 20     | 011 41.3 | 7 MB |         |  |
|                                   | Ma                          | ax Number of                | Backups                |             | 14         |                   |              | Create      | Restore      | ownload Delet  | e        |      |         |  |
|                                   |                             | Backup Tir                  | ne                     |             | 3:00       | 3:00 Upload Queue |              |             |              |                |          |      |         |  |
|                                   |                             | Backup Em                   | ail                    |             |            |                   |              |             |              |                |          |      |         |  |
|                                   |                             | Email Inter                 | val                    |             | Daily 🛟    | )                 |              |             |              |                |          |      |         |  |
|                                   |                             |                             | Save                   | Settings    |            | 0                 | Files Upload | ed Add      | I Files Cano | el All Uploads |          |      |         |  |

5. Under **Manual Backups** click the radio button for the backup file you want to use to restore the system, then click **Restore**. See the next screenshot.

| System<br>About<br>Network Config |                         | S                          | 5 <b>a</b> `      |              |                 | AN                      |               |                                 |              |              |         |      |         |
|-----------------------------------|-------------------------|----------------------------|-------------------|--------------|-----------------|-------------------------|---------------|---------------------------------|--------------|--------------|---------|------|---------|
|                                   | Overview                | Users                      | Devices           | Phones       | Extensions      | Call Groups             | SLA           | Volcemail                       | CDRs         | IVRs         | Sounds  | Logs | Backups |
|                                   | Automat<br>Backups crea | ic Backup<br>ted automatic | <b>S</b><br>cally |              |                 | <b>Ma</b><br>Bac        | nual Ba       | <b>ckups</b><br>d manually or u | ploaded      |              |         |      |         |
|                                   | Name                    |                            | Date              |              | Size            |                         | Name          |                                 |              | Date         | Size    |      |         |
|                                   |                         | Re                         | estore Down       | load Delete  | )               | $\odot$                 | mypbx_ba      | ckup_201111                     | 09.zip       | Nov 10, 2011 | 41.37 M | 1B   |         |
|                                   | Max                     | Number of Ba               | ckups             |              | 14              |                         |               | Create                          | estore Dow   | nload Delete |         |      |         |
|                                   |                         | Backup Time                |                   |              |                 |                         |               |                                 |              |              |         |      |         |
|                                   |                         | Backup Emai                | I                 |              | http:           | //10.5.225.24           |               |                                 |              |              |         |      |         |
|                                   |                         | Email Interva              | Save Set          | tin <u>c</u> | Are yo<br>backu | ou sure you want<br>Ip? | to restore th | e system from th                | is<br>Cancel | All Uploads  |         |      |         |
|                                   |                         |                            |                   |              | -               | -                       |               |                                 |              |              |         |      |         |

- 6. Click **OK** on the pop up window.
- 7. Wait until a restore\_point\_<date> file shows up under Manual Backups.

|                         | -              | DC                      |             | W YOU C    | AN             |               |                                |             |              |           |          |
|-------------------------|----------------|-------------------------|-------------|------------|----------------|---------------|--------------------------------|-------------|--------------|-----------|----------|
| Overview                | Users          | Devices                 | Phones      | Extensions | Call Groups    | SLA           | Voicemail                      | CDRs        | IVRs         | Sounds    | Log      |
| Automat<br>Backups crea | <b>ic Back</b> | J <b>PS</b><br>atically |             |            | <b>M</b><br>Ba | anual Ba      | <b>ckups</b><br>ed manually or | uploaded    |              |           |          |
| Name                    |                | Date<br>Restore Dow     | nload Delet | Size       |                | Name          | 201111                         | 00 710      | Date         | 2011      | Size     |
| Max                     | Number of      | Backups                 |             | 14         | 0              | restore_p     | oint_201111                    | 0051149.zip | Nov 10       | ), 2011 · | 42.11 MB |
|                         | Backup Ti      | me<br>nail              |             | 3:00       | _              | Upload Qu     | Create                         | Restore Dov | nload Delet  | te        |          |
|                         | Email Inte     | rval                    | ettings     | Daily 🛟    |                |               |                                |             |              |           |          |
|                         |                |                         |             |            | 0              | Files Uploade | ed 🖉                           | iles Consul | All Union de |           |          |

8. Check **Devices**, **Extensions**, **SLA**, **Voicemail** and **Call Groups** page, ensure the configurations are what you expect.

### 9. Click Phones.

| Phones<br>View Phones<br>Add Phone                                         | Phones Phones Phone Phone Phon |          |        |             |              |            |        |              |          |           |      |      |        |      |         |
|----------------------------------------------------------------------------|----------------------------------------------------------------------------------------------------|----------|--------|-------------|--------------|------------|--------|--------------|----------|-----------|------|------|--------|------|---------|
| Upload New<br>Firmware                                                     | Ove                                                                                                    | rview    | Users  | Devices     | Phones       | Extensi    | ions C | Call Groups  | SLA      | Voicemail | CDRs | IVRs | Sounds | Logs | Backups |
| Phone Dialplans                                                            | _                                                                                                    |          |        |             |              |            |        |              |          |           |      |      |        |      |         |
| Download SIP DECT                                                          | Co                                                                                                    | nfigured | Phone  | s           |              |            |        |              |          |           |      |      |        |      |         |
| Config                                                                     |                                                                                                    | Phone    | D      | IP Address  | Model        | De         | vice A | Assigned To  | TFTP URL |           |      |      |        |      |         |
|                                                                            | ۲                                                                                                    | 00085d   | 2ce7cc | 10.5.225.4  | Savant TEL-H | ST02       | ٨      | Not Assigned |          |           |      |      |        |      |         |
| Devices                                                                    | $\odot$                                                                                                    | 00085d   | 2f35cf | 10.5.225.10 | Savant TEL-H | ST01       | N      | Not Assigned |          |           |      |      |        |      |         |
| View Devices<br>Add Device                                                 |                                                                                                    |          |        |             |              |            |        |              |          |           |      |      |        |      |         |
| Session<br>Logout                                                          |                                                                                                    |          |        |             |              |            |        |              |          |           |      |      |        |      |         |
| System<br>November 9, 2011<br>6:01:24pm UTC - 5<br>About<br>Network Config |                                                                                                    |          |        | Add phone   | Edit Phone   | Delete Pho | one    |              |          |           |      |      |        |      |         |

Note that the **Device** field is empty. After performing a restore, a device must be assigned to each phone listed on this page.

10. Click the radio button beside a phone, then click Edit Phone.

| Phones<br>View Phones<br>Add Phone                                             |                                             | sa                      |                            |                           | AN                |              |                  |                 |              |                |        |         |
|--------------------------------------------------------------------------------|---------------------------------------------|-------------------------|----------------------------|---------------------------|-------------------|--------------|------------------|-----------------|--------------|----------------|--------|---------|
| Upload New<br>Firmware                                                         | Overview Us                                 | ers Devices             | Phones                     | Extensions                | Call Groups       | SLA          | Voicemail        | CDRs            | IVRs         | Sounds         | Logs   | Backups |
| Phone Dialplans                                                                |                                             |                         |                            |                           |                   |              |                  |                 |              |                |        |         |
| Download SIP DECT<br>Config                                                    | Edit Phone<br>Here you enter the<br>places. | e settings for this ph  | one. The frie              | ndly name of              | the lines associa | ated will be | displayed to use | ers on their li | ne buttons a | nd other appro | priate |         |
| Devices                                                                        | Assign to user:                             |                         | Unassigned                 | i 🗘                       | )                 |              |                  |                 |              |                |        |         |
| View Devices<br>Add Device                                                     | Interface:                                  |                         | eth0 (syste                | em default) 🛟             |                   |              |                  |                 |              |                |        |         |
|                                                                                | Model:                                      | 0                       | Savant TEL-H               | IST02 Series              | •                 |              |                  |                 |              |                |        |         |
| Session<br>Logout                                                              | MAC Address:                                | No colons, spaces, or c | 00085d2<br>lashes - eg, 00 | ce7cc<br>):00:12:3f:9a:4b | would be 000012   | 3f9a4b       |                  |                 |              |                |        |         |
| System                                                                         | Identity<br>Assignments                     | Identity 1              | Т                          | EL-HST02 (SIP/            | 2018) 🛟           |              |                  |                 |              |                |        |         |
| November 10, 2011<br>5:51:12pm UTC -5<br><u>About</u><br><u>Network Config</u> |                                             | Save                    | Ca                         | incel                     |                   |              |                  |                 |              |                |        |         |

- 11. Select one device from Identity 1 selection list, click Save.
- 12. Restart the phone. For details on restarting the phone, see the procedure, <u>Uploading the Configuration to the</u> <u>Wired Phone</u>.
# **Configuring Music-On-Hold**

The only sound format that the Savant PBX supports for the music-on-hold feature is MP3. To change or customize the music played while a call is on hold, do the following using Savant Configurator.

SLA

Voicemail

CDRs

IVRs

Sounds

Logs

Backups

1. Click the Sounds tab.

Users

Overview

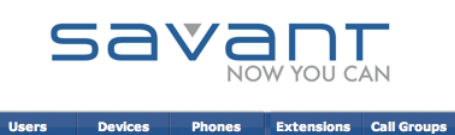

| 2 | From the | Sounds | sidehar | on the le | ft click | Music ( | On Hold |  |
|---|----------|--------|---------|-----------|----------|---------|---------|--|

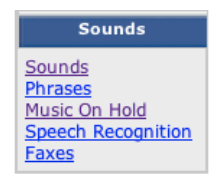

3. Click default (circled in the next screenshot).

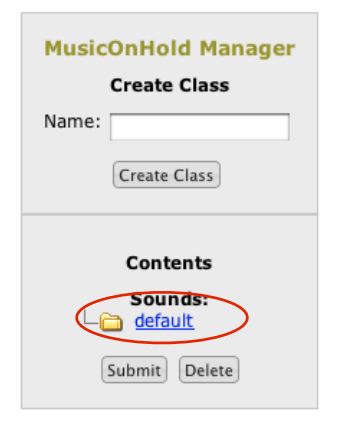

4. Under MusicOnHold Manager, click Choose File.

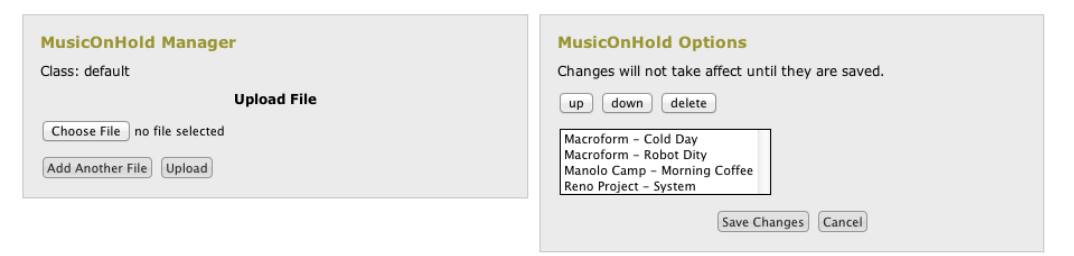

5. Highlight the music file you want to use for music-on-hold. Note that the file must be an \*.mp3 file.

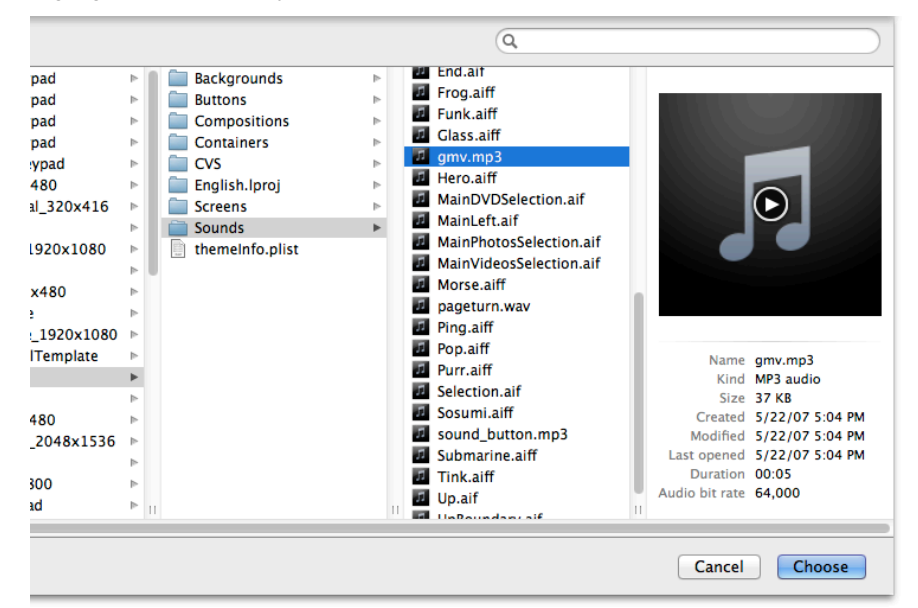

#### 6. Click Choose.

| MusicOnHold Manager<br>Class: default                | MusicOnHold Options<br>Changes will not take affect until they are saved.                               |
|------------------------------------------------------|----------------------------------------------------------------------------------------------------|
| Upload File                                          | up down delete                                                                                          |
| Choose File ) [7] gmv.mp3<br>Add Another File Upload | Macroform – Cold Day<br>Macroform – Robot Dity<br>Manolo Camp – Morning Coffee<br>Reno Project – System |
|                                                      | Save Changes Cancel                                                                                     |

7. If more music files are required, click Add Another File, repeat steps 4 and 5.

#### 8. Click Upload.

9. All music files, including just added ones, should show up under **MusicOnHold Options.** Highlight one then click the **up**, **down**, or **delete** button to change the order or delete it from the system.

| MusicOnHold Manager<br>Class: default                                  | MusicOnHold Options<br>Changes will not take affect until they are saved.                                      |
|------------------------------------------------------------------------|----------------------------------------------------------------------------------------------------|
| Upload File                                                            | up down delete                                                                                                 |
| Choose File no file selected           Add Another File         Upload | Macroform – Cold Day<br>Macroform – Robot Dity<br>Manolo Camp – Morning Coffee<br>Reno Project – System<br>gmv |
|                                                                        | Save Changes Cancel                                                                                            |

#### 10. Click Save Changes.

11. Wait for a couple of minutes and then verify that the music file has been changed.

# **Changing PBX Network Configuration**

The Savant PBX network configuration can be changed using Savant Configurator. A Dynamic Host Configuration Protocol (DHCP) IP address or static IP address can be assigned to the PBX.

To change the PBX network configuration, do the following.

1. On the Overview page, click the Network Config from System sidebar on the left.

| System<br>Printable Extension<br>List<br>plist Upload |          | 9               | 58      |        |            | AN          |     |           |      |      |        |      |         |
|-------------------------------------------------------|----------|-----------------|---------|--------|------------|-------------|-----|-----------|------|------|--------|------|---------|
| Network Config<br>Set Timezone<br>Software Update     | Overvlew | Users           | Devices | Phones | Extensions | Call Groups | SLA | Voicemail | CDRs | IVRs | Sounds | Logs | Backups |
| Session<br>Logout                                     |          | Interfa<br>ethū | ces:    |        |            |             |     |           |      |      |        |      |         |

- 2. Click eth0. Note that the current network configuration is displayed on the left side.
- 3. For the **Configuration Method** select an option from the drop-down list. In the next example screenshot the IP address can be changed from Dynamic Host Configuration Protocol (DHCP) to a static assigned IP address.

| Interfaces:<br>> <u>eth0</u>                                                                                                    | Editing Interface: eth0      |
|----------------------------------------------------------------------------------------------------|------------------------------|
|                                                                                                    | Configuration Method: dhcp + |
|                                                                                                    | Save Cancel                  |
| Current Config for eth0:                                                                                                    |                              |
| method dhcp<br>inet addr 10.5.225.20<br>broadcast 10.5.225.255<br>netmask 255.255.255.0<br>gateway 10.5.225.1<br>nameserver 10.5.101.20<br>nameserver 10.2.1.20 |                              |

4. Select **static** for **Configuration Method** to open more options on the **Editing Interface** page. See the screenshot on the next page.

| Fields       | Value                                                                                                    |
|--------------|----------------------------------------------------------------------------------------------------|
| inet addr    | IP address to be assigned to Savant PBX                                                                                                    |
| netmask      | Netmask in your network. Check with your network administrator. (Typically this will be the same as displayed in current configuration.)          |
| gateway      | Gateway IP in your network. Check with your network administrator. (Typically this will be the same as displayed in current configuration.)       |
| nameserver 1 | DNS server in your network. Check with your network administrator. (Typically this will be the same as displayed in current configuration.)       |
| nameserver 2 | Second DNS server in your network. Check with your network administrator.(Typically this will be the same as displayed in current configuration.) |

#### Interfaces:

#### Editing Interface: eth0

| > | <u>eth0</u> |  |
|---|-------------|--|
|   |             |  |

|                                                                      | Configurati  | static ‡ |   |      | )  |     |   |     |
|----------------------------------------------------------------------|--------------|----------|---|------|----|-----|---|-----|
|                                                                      | Inet Addr:   | 10       | . | 5    | ]. | 225 | . | 118 |
| Current Config for eth0:                                             | Netmask:     | 255      | . | 255  | ]. | 255 | . | 0   |
| method dhcp                                                          | Gateway:     | 10       | . | 5    | ]. | 225 |   | 1   |
| inet addr 10.5.225.20                                                | Nameserver 1 | 10       | . | 5    | ]. | 101 |   | 20  |
| netmask 255.255.255.0                                                | Nameserver 2 | 10       | . | 2    | ]. | 1   |   | 20  |
| gateway 10.5.225.1<br>nameserver 10.5.101.20<br>nameserver 10.2.1.20 | S            | ave      |   | Canc | el |     |   |     |

5. Use the next table to enter or select values for the fields on the **Editing Interface** page.

| Fields       | Value                                                                                                    |
|--------------|----------------------------------------------------------------------------------------------------|
| inet addr    | IP address to be assigned to Savant PBX                                                                                                    |
| netmask      | Netmask in your network. Check with your network administrator.<br>(Typically this will be the same as displayed in current configuration.)       |
| gateway      | Gateway IP in your network. Check with your network administrator. (Typically this will be the same as displayed in current configuration.)       |
| nameserver 1 | DNS server in your network. Check with your network administrator. (Typically this will be the same as displayed in current configuration.)       |
| nameserver 2 | Second DNS server in your network. Check with your network administrator.(Typically this will be the same as displayed in current configuration.) |

#### 6. Click Save.

7. Read the message on the page then click here (as shown in the next screenshot) to reboot the system.

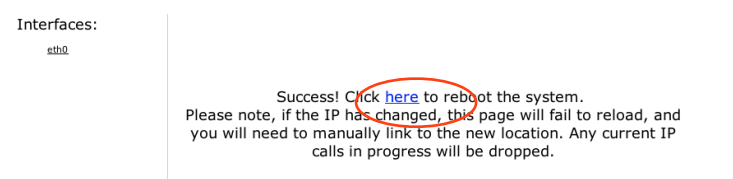

8. After the system reboot, open Savant Configurator and verify the change by navigating to the **Overview** page, clicking **Network Config** from the **System** sidebar on the left, and then clicking **eth0**.

| Interfaces:<br>> <u>eth0</u>                    | Editing Interface: eth0        |  |  |  |  |  |  |  |
|-------------------------------------------------|--------------------------------|--|--|--|--|--|--|--|
|                                                 | Configuration Method: static + |  |  |  |  |  |  |  |
|                                                 | Inet Addr:                     |  |  |  |  |  |  |  |
| Current Config for eth0:                        | Netmask:                       |  |  |  |  |  |  |  |
| method static                                   | Gateway:                       |  |  |  |  |  |  |  |
| inet addr 10.5.225.118                          | Nameserver 1:                  |  |  |  |  |  |  |  |
| broadcast 10.5.225.255<br>netmask 255.255.255.0 | Nameserver 2:                  |  |  |  |  |  |  |  |
| gateway 10.5.225.1                              | Save Cancel                    |  |  |  |  |  |  |  |
| nameserver 10.5.101.20                          |                                |  |  |  |  |  |  |  |
| nameserver 10.2.1.20                            |                                |  |  |  |  |  |  |  |

## Setting Local Time Zone on PBX and Wired Phones

To set the local time zone for the Savant PBX and TEL-HST01 and TEL-HST02 phones using Savant Configurator, do the following.

1. On the Overview page, click Set Timezone from System panel on the left.

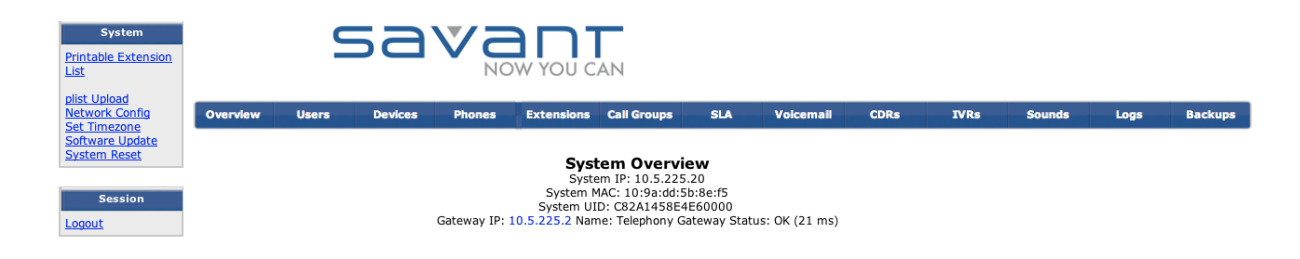

The current time zone information is displayed, as shown in the next screenshot.

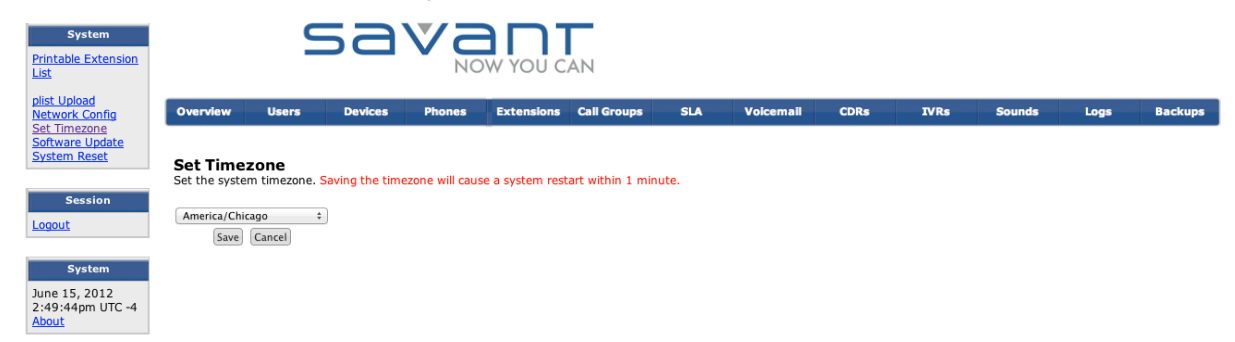

2. From the drop-down list select the city that is in your local time zone. For example, choose America/New\_York for the US Eastern time zone, or America/Los\_Angeles for US Pacific time zone.

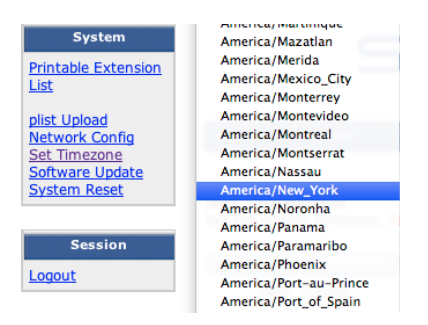

- 3. Click Save. This will cause the system to restart.
- 4. If the time zone is changed after the wired phones—TEL-HST01 and TEL-HST02—are configured, restart the TEL-HST01 and TEL-HST02 phones to enable the time zone change on the phones.

# **Configuring Additional Gateways**

Use the information in the next table as a reference when adding the Savant gateways as devices in the PBX system using Savant Configurator. Each gateway has the following lines and Shared Line name assignments. Note that the Gateway Index is the index associated with the gateway in RacePoint Blueprint<sup>™</sup>.

#### **Gateway Index Assignment**

| Gateway Index | Physical FXS Port | SLA Name |
|---------------|-------------------|----------|
| 1             | 1                 | Line1    |
| 1             | 2                 | Line2    |
| 1             | 3                 | Line3    |
| 1             | 4                 | Line4    |
| 2             | 1                 | Line5    |
| 2             | 2                 | Line6    |
| 2             | 3                 | Line7    |
| 2             | 4                 | Line8    |
| 3             | 1                 | Line9    |
| 3             | 2                 | Line10   |
| 3             | 3                 | Line11   |
| 3             | 4                 | Line12   |
| 4             | 1                 | Line13   |
| 4             | 2                 | Line14   |
| 4             | 3                 | Line15   |
| 4             | 4                 | Line16   |
| 5             | 1                 | Line17   |
| 5             | 2                 | Line18   |
| 5             | 3                 | Line19   |
| 5             | 4                 | Line20   |
| 6             | 1                 | Line21   |
| 6             | 2                 | Line22   |
| 6             | 3                 | Line23   |
| 6             | 4                 | Line24   |

To add additional gateways to a Savant PBX system that already has a gateway configured, do the following.

- 1. Click the **Devices** tab.
- 2. Click Add Devices to open the Add Device page.

| Devices<br>View Devices<br>Add Device | Savant                             |                      |                 |                  |               |            |                  |              |             |         |      |         |
|---------------------------------------|------------------------------------|----------------------|-----------------|------------------|---------------|------------|------------------|--------------|-------------|---------|------|---------|
| Manage Servers                        | Overview User                      | s Devices            | Phones          | Extensions Ca    | all Groups    | SLA        | Voicemail        | CDRs         | IVRs        | Sounds  | Logs | Backups |
| Session<br>Logout                     | Add Device<br>Here you enter the s | ettings for this dev | vice. The frien | dly name will be | e displayed t | o users on | their line butto | ns and other | appropriate | places. |      |         |
| System                                | Server:                            | savan                | t-ipbx (localho | st) 🗘            |               |            |                  |              |             |         |      |         |
| January 3, 2013<br>4:31:33pm UTC -5   | Type:                              | 0                    | Gateway 🛟       | )                |               |            |                  |              |             |         |      |         |
| About                                 | *DeviceNumber                      | Gate                 | eway2           |                  |               |            |                  |              |             |         |      |         |
|                                       | Assign to:                         | Unass                | igned           | \$               |               |            |                  |              |             |         |      |         |
|                                       | Friendly Name:                     |                      |                 |                  |               |            |                  |              |             |         |      |         |
|                                       | UID:                               | Not                  | Applicable      |                  |               |            |                  |              |             |         |      |         |
|                                       | Context:                           | Ca                   | urrier (in_pri) | •                |               |            |                  |              |             |         |      |         |
|                                       | Usable as<br>Trunk:                |                      | $\checkmark$    |                  |               |            |                  |              |             |         |      |         |
|                                       | Max Channels:                      |                      | 4               |                  |               |            |                  |              |             |         |      |         |
|                                       | Use TCP:                           |                      |                 |                  |               |            |                  |              |             |         |      |         |
|                                       | Secret:                            |                      |                 |                  |               |            |                  |              |             |         |      |         |
|                                       | Call Limit:                        | 2                    |                 |                  |               |            |                  |              |             |         |      |         |
|                                       | Host:                              | 10.5                 | 5.214.20        |                  |               |            |                  |              |             |         |      |         |
|                                       | Port:                              |                      |                 |                  |               |            |                  |              |             |         |      |         |
|                                       | NAT:<br>Register?                  |                      |                 |                  |               |            |                  |              |             |         |      |         |
|                                       | Qualify:                           |                      |                 |                  |               |            |                  |              |             |         |      |         |
|                                       | Add 9. Evit                        | Add & Clana          | Add Now         | Cancol           |               |            |                  |              |             |         |      |         |
|                                       | Add & Exit                         | Add & Clone          | Add New         | Cancel           |               |            |                  |              |             |         |      |         |

3. Use the next table to enter or select values for the fields on the **Add Device** page. See the previous screenshot with the example data.

| Fields        | Value                                                                                                    |
|---------------|----------------------------------------------------------------------------------------------------|
| Туре          | Select Gateway                                                                                                    |
| DeviceNumber  | Enter a unique name for this gateway. Savant recommends using the gateway index and the end of the name , for example Gateway2. |
| Friendly Name | For <b>Friendly Name</b> enter the same value you entered for the <b>Device Name</b>                                            |
| Max Channels  | Enter 4.                                                                                                    |
| Host          | Enter the IP address of the gateway                                                                                             |

### 4. Click Add & Exit.

If a Shared Line Appearance Group (SLA) group must be assigned to multiple gateways, see <u>Adding an SLA to</u> <u>Multiple Gateways</u>.

# Adding an SLA to Multiple Gateways

Depending on the gateway index and lines you want to add , the corresponding Share Line Appearance (SLA) groups must be assigned. Using the table, <u>Gateway Index Assignment</u> enter the associated SLA names when creating the SLA Group.

To add an SLA to multiple gateways, do the following.

- 1. Click SLA tab.
- 2. Click Add SLA.

| Overview     | Users    | Devices         | Phones          | Extensions | Call G |
|--------------|----------|-----------------|-----------------|------------|--------|
|              |          |                 |                 |            |        |
| Add Shar     | red line | e by filling in | the fields held |            |        |
| Here you aut |          | e by mining in  | the neids beit  | <i>m</i> . |        |
| Name:        |          |                 |                 |            |        |
| Device:      | Selec    | t Device        | ÷               |            |        |
| Ring Timed   | out: 25  |                 |                 |            |        |
| Barge:       |          |                 |                 |            |        |
| Hold:        | open     | \$              |                 |            |        |
| Fail Extens  | ion:     |                 |                 |            |        |

- 3. For Name use the table, Gateway Index Assignment. Ensure that the name is typed correctly.
- 4. For **Device** select the required gateway from the drop-down list.

Add Shared Line Members Cancel

5. Click Add Shared Line.

After adding at least one SLA group to the gateway the **Overview** page will show the gateway.

| Overview    | Users   | Devices | Phones    | Extensions    | Call Groups  | SLA          | Voicemail    | CDRs    | IVRs | Sounds  | Logs |
|-------------|---------|---------|-----------|---------------|--------------|--------------|--------------|---------|------|---------|------|
|             |         |         |           |               |              |              |              |         |      |         |      |
|             |         |         |           |               |              |              |              |         |      |         |      |
|             |         |         |           | <i>(</i>      | System O     | verview      |              |         |      |         |      |
|             |         |         |           | •             | System IP: 1 | 0.5.214.3    |              |         |      |         |      |
|             |         |         |           | Svst          | em MAC: c8:2 | 2a:14:23:93: | 5d           |         |      |         |      |
|             |         |         |           | Syste         | m UID: 8585  | 8585858500   | 00           |         |      |         |      |
|             |         |         | Gateway I | P: 10.5.214.7 | Name: Telep  | hony Gatewa  | y Status: OK | (28 ms) |      |         |      |
|             |         |         | Gatew     | ay IP: 10.5.2 | 14.20 Name:  | Gateway2 St  | atus: OK (28 | ms)     |      |         |      |
|             |         |         |           |               |              |              |              |         |      |         |      |
|             |         |         |           |               |              |              |              |         |      |         |      |
| A 44 11 +1- | 01 4 13 |         | !-+-      | + - · · · - · |              |              |              |         |      | -1:60 t |      |

After all the SLA lines and associated gateways have been added, you can add endpoints to different SLA groups. See *Adding an iOS Device or Phone to an SLA*.

# Performing Advanced Configuration

This feature is intended to simplify configuring additional parameters on a global basis or per device using Savant Configurator. By using Advanced Configuration you avoid the need to manually change configuration files. This feature is not to be used without previously consulting with Savant Technical Support. An incorrect parameter could negatively affect the Savant PBX behavior.

## Global

To change a global parameter in a Savant PBX configuration, do the following.

- 1. Click the **Overview** tab.
- 2. In the left pane, click **Advanced**.

|   | System Printable Extension List                                                   |            | 9        | 58      |        |            | CAN         |     |           |      |      |        |      |         |               |
|---|-----------------------------------------------------------------------------------|------------|----------|---------|--------|------------|-------------|-----|-----------|------|------|--------|------|---------|---------------|
|   | plist Upload<br>Network Config                                                    | Overview   | Users    | Devices | Phones | Extensions | Call Groups | SLA | Voicemail | CDRs | IVRs | Sounds | Logs | Backups | Ring Profiles |
| < | Set Timezone<br>Download Log Files<br>Software Update<br>System Reset<br>Advanced | Advance    | d Config | uration |        |            |             |     |           |      |      |        |      |         |               |
|   | Session                                                                           |            |          |         |        |            |             |     |           |      |      |        |      |         |               |
|   | Logout<br>System                                                                  |            |          |         |        |            |             |     |           |      |      |        |      |         |               |
|   | April 10, 2013<br>10:17:28am UTC -4<br>About                                      |            |          |         |        |            |             |     |           |      |      |        |      |         |               |
|   |                                                                                   |            |          |         |        |            |             |     |           |      |      |        |      |         |               |
|   |                                                                                   | (Submit) ( | Cancel ) |         |        |            |             |     |           |      |      |        | h    |         |               |

- 3. After consulting with Savant Technical Support enter the appropriate parameters.
- 4. Click Submit.

## **Device Configuration**

To change a device parameter in a Savant PBX configuration, do the following.

- 1. Click the **Devices** tab.
- 2. Select the appropriate device.
- 3. Click Edit.

| Overview                  | Users                    | Devices         | Phones          | Extensions    | Call Groups    | SLA         | Voicemail        | CDRs         | IVRs        | Sounds  | Logs | Backups | Ring Profile: |
|---------------------------|--------------------------|-----------------|-----------------|---------------|----------------|-------------|------------------|--------------|-------------|---------|------|---------|---------------|
| dit Devic<br>ere you ente | <b>e</b><br>r the settir | igs for this de | vice. The frie  | ndly name wil | l be displayed | to users on | their line butto | ns and other | appropriate | places. |      |         |               |
| Serv                      | er:                      | savant          | -ipbx (localho  | st) ‡         |                |             |                  |              |             |         |      |         |               |
| ту                        | pe:                      |                 | iOS Device 🗧    |               |                |             |                  |              |             |         |      |         |               |
| Ring Pro                  | file                     |                 | Default \$      |               |                |             |                  |              |             |         |      |         |               |
| *Dev<br>Numb              | ice<br>er:               | 200             | 1               |               |                |             |                  |              |             |         |      |         |               |
| Assign                    | to:                      | U               | nassigned       | \$            |                |             |                  |              |             |         |      |         |               |
| Frien<br>Nar              | dly<br>ne:               | iOS             | Simulators      |               |                |             |                  |              |             |         |      |         |               |
| Friendly Na               | me<br>2:                 | iOS             | Simulators      |               |                |             |                  |              |             |         |      |         |               |
| MWI enabl                 | ed:                      |                 |                 |               |                |             |                  |              |             |         |      |         |               |
| U                         | ID:                      | 3C0             | 75427593500     | 0A            |                |             |                  |              |             |         |      |         |               |
| Conte                     | ext:                     | Ph              | one (all_calls) | \$            |                |             |                  |              |             |         |      |         |               |
| Usable<br>Tru             | as<br>nk:                |                 |                 |               |                |             |                  |              |             |         |      |         |               |
| Use T                     | CP:                      |                 |                 |               |                |             |                  |              |             |         |      |         |               |
| Sec                       | ret:                     |                 |                 |               |                |             |                  |              |             |         |      |         |               |
| Call Lin                  | nit:                     | 2               |                 |               |                |             |                  |              |             |         |      |         |               |
| н                         | ost:                     | dyna            | ımic            |               |                |             |                  |              |             |         |      |         |               |
| P                         | ort:                     | 506             | 0               |               |                |             |                  |              |             |         |      |         |               |
| N                         | AT:                      |                 |                 |               |                |             |                  |              |             |         |      |         |               |
| Regist                    | er?                      |                 |                 |               |                |             |                  |              |             |         |      |         |               |
| Qual                      | ify:                     |                 |                 |               |                |             |                  |              |             |         |      |         |               |
| Advanc                    | ed:                      |                 |                 |               |                |             |                  |              |             |         |      |         |               |

- Save & Exit Save & Clone Save & New Cancel
- 4. With the supervision of the Savant Technical Assistance Center enter the appropriate parameter for the device being configured.
- 5. Click Save.

# Configuring Distinctive Ringing

Distinctive Ringing allows you to set different ringing tones on your devices (phones and iOS devices). The Savant phones—TELHST01 or TEL-HST02—are the only hardware phones that support this Distinctive Ringing feature.

With Distinctive Ringing, for example, the ring could be used to differentiate external calls and calls that are originated at the gate (door entry) stations.

Savant Systems offers five stock ringtones including a silent one. The iOS devices also allow the creation of up to four custom mp3 files that can be used as ringtones.

The Distinctive Ringing feature is configured in a Savant system using the following procedures:

- Configuring a Configuring a Custom \*.mp3 File as a Ring Tone
- Creating a Ring Profile
- <u>Assigning a Ring Profile to a Phone or iOS Device</u>
- <u>Configuring Priority Alerting for an SLA Group</u>
- <u>Configuring Priority Alerting for a Call Group</u>
- Distinctive Ring Configuration Examples

# Configuring a Custom mp3 File as a Ring Tone

To add custom rings for an iOS device, do the following.

- 1. Click the Ring Profiles tab.
- 2. In the left pane, click **iOS Ring Tones**.

| Ring Profiles<br>Ring Profiles<br><u>iOS Ring Tones</u> | >                          | 9                        | 58            |        |            | AN          |     |           |      |      |        |      |         |               |
|---------------------------------------------------------|----------------------------|--------------------------|---------------|--------|------------|-------------|-----|-----------|------|------|--------|------|---------|---------------|
| System                                                  | Overview                   | Users                    | Devices       | Phones | Extensions | Call Groups | SLA | Voicemail | CDRs | IVRs | Sounds | Logs | Backups | Ring Profiles |
| June 14, 2013<br>4:41:34pm UTC -4<br><u>About</u>       | Ring Prot<br>Below are the | files<br>e ring profiles | s you have cr | eated. |            |             |     |           |      |      |        |      |         |               |
|                                                         | Add New [                  | Edit Delete              |               |        |            |             |     |           |      |      |        |      |         |               |

#### The iOS Ring Tones page opens.

|                                      | C                                     | 58            |               | W YOU C    | AN          |     |           |      |      |        |      |         |                      |
|--------------------------------------|---------------------------------------|---------------|---------------|------------|-------------|-----|-----------|------|------|--------|------|---------|----------------------|
| Overview                             | Users                                 | Devices       | Phones        | Extensions | Call Groups | SLA | Voicemail | CDRs | IVRs | Sounds | Logs | Backups | <b>Ring Profiles</b> |
| iOS Ring<br>Below are the<br>Add New | Tones<br>e custom ring<br>Edit Delete | g tones you h | nave uploadec | I.         |             |     |           |      |      |        |      |         |                      |

3. Click Add New.

|                                     | 9                             | 58               |               |               | AN          |     |           |      |      |        |      |         |                      |
|-------------------------------------|-------------------------------|------------------|---------------|---------------|-------------|-----|-----------|------|------|--------|------|---------|----------------------|
| Overview                            | Users                         | Devices          | Phones        | Extensions    | Call Groups | SLA | Voicemail | CDRs | IVRs | Sounds | Logs | Backups | <b>Ring Profiles</b> |
| Upload Ri<br>To upload a rir<br>Nar | ngtone<br>ng tone, ple<br>ne: | ase fill out all | appropriate 1 | fields below. |             |     |           |      |      |        |      |         |                      |

4. Use the next table to enter or select values for the fields on the **Upload Ringtone** page.

| Field | Description                                                                                                    |
|-------|----------------------------------------------------------------------------------------------------|
| Name  | Name of Custom RingTone. This name will be displayed to the user on the iOS Savant app.                                   |
| File  | Actual audio file. Note that only mp3 files are supported any other audio format will result<br>in no audio being played. |

### 5. Click Save.

Repeat this procedure for every custom ringtone you want to use.

## **Creating a Ring Profile**

This procedure assumes you have completed the procedure <u>*Configuring Distinctive Ringing*</u>. To create a ring profile, do the following.

1. Click Ring Profile Tab.

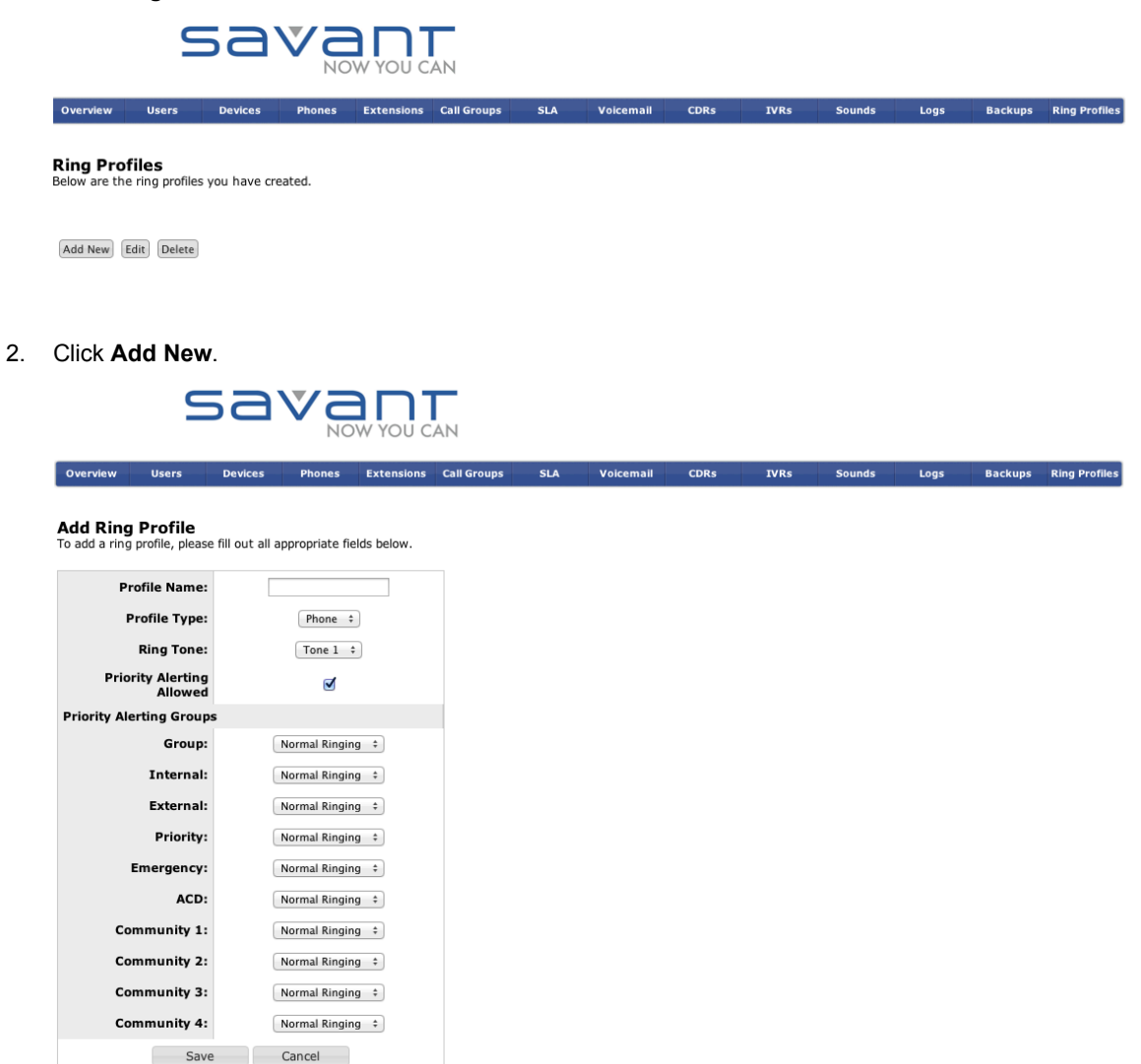

3. Use the next table to enter or select values for the fields on the **Add Ring Profile** page.

| Field                     | Description                                                                             |
|---------------------------|-----------------------------------------------------------------------------------------|
| Profile Name              | Name of group.                                                                          |
| Profile Type              | Leave as is.                                                                            |
| Ring Tone                 | Select an option from the drop-down box.                                                |
| Priority Alerting Allowed | Enter the length of time that you want the devices to ring.<br>Recommended: 30 seconds. |
| Priority Alerting Groups  | In here for the group you intent to use , select the proper ring behavior               |

4. Click Save.

## Assigning a Ring Profile to a Phone or iOS Device

This procedure assumes you have completed the procedure <u>Creating a Ring Profile</u>. After ring profiles have been created, you can assign them to a particular iOS device or phone. To assign a ring profile to an iOS device, do the following.

### **iOS Device**

- 1. Click the **Devices** tab.
- 2. Select a device from the **Devices** page to open the **Edit Device** page.
- 3. For Ring Profile, select an option from the drop-down list.

|                             | 9                           | 58              |                |               | AN             |             |                  |             |                |         |      |         |               |
|-----------------------------|-----------------------------|-----------------|----------------|---------------|----------------|-------------|------------------|-------------|----------------|---------|------|---------|---------------|
| Overview                    | Users                       | Devices         | Phones         | Extensions    | Call Groups    | SLA         | Voicemail        | CDRs        | IVRs           | Sounds  | Logs | Backups | Ring Profiles |
| Edit Devid<br>Here you ente | ce<br>er the settir<br>ver: | ngs for this de | vice. The frie | ndly name wil | l be displayed | to users on | their line butto | ns and othe | er appropriate | places. |      |         |               |

| Server:            | savant-ipbx (localhost) 💲 |
|--------------------|---------------------------|
| Type:              | iOS Device \$             |
| Ring Profile       | Default ‡                 |
| *Device<br>Number: | 2001                      |
| Assign to:         | Unassigned +              |

4. Click Save.

### Phone

To assign a ring profile to a phone, do the following.

- 1. Click the **Phones** tab.
- 2. Select a phone from the **Phones** page to open the **Edit Phone** page.
- 3. For Ring Profile, select an option from the drop-down list.

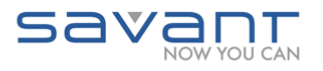

Overview Users Devices Phones Extensions Call Groups SLA Voicemail CDRs IVRs Sounds Logs Backups Ring Profile:

#### Edit Phone

Here you enter the settings for this phone. The friendly name of the lines associated will be displayed to users on their line buttons and other appropriate places.

| Interface:                        | eth0 (system default) 💠                                                               |       |
|-----------------------------------|---------------------------------------------------------------------------------------|-------|
| Model:                            | Savant TEL-HST02 Series 🗘                                                             |       |
| MAC Address:                      | 00085d13e741<br>No colons, spaces, or dashes - eg, 00:00:12:3f:9a:4b would be 0000123 | f9a4b |
| Ring Profile                      | Default ‡                                                                             |       |
| Identity<br>Assignments           | Identity 1 (Aastra 6739i (SIP/2050) \$                                                |       |
| Contacts:                         | 2                                                                                     |       |
| Intercom<br>Directory:            | ø                                                                                     |       |
| Disable Missed<br>Call Indicator: | ø                                                                                     |       |
|                                   | Save Cancel                                                                           |       |

4. Click Save.

## **Configuring Priority Alerting for an SLA Group**

Priority alerting allows certain incoming calls to trigger distinctive ringing. This is done by associating a priority group (alerting group) to either a call group and/or an SLA group, so that member devices will use the applicable ring associated with that call group or SLA group.

To configure priority alerting on an SLA group, do the following.

1. Click SLA tab.

2.

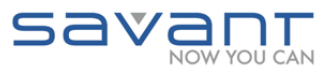

| verview                                                                                                    | Users Devices                                                                                                    | Phones                                                                                                    | Extensions       | Call Groups                | SLA     | Voicemail  | CDRs | IVRs | Sounds | Logs | Backup    | os Ring Pro  |
|----------------------------------------------------------------------------------------------------|----------------------------------------------------------------------------------------------------|----------------------------------------------------------------------------------------------------|------------------|----------------------------|---------|------------|------|------|--------|------|-----------|--------------|
|                                                                                                    |                                                                                                    |                                                                                                    |                  |                            |         |            |      |      |        |      |           |              |
| ared Li                                                                                                    | nes                                                                                                    |                                                                                                    |                  |                            |         |            |      |      |        |      |           |              |
|                                                                                                    | Add Shared Line                                                                                                    | Edit Share                                                                                                    | d Line Delete    | e Shared Line              |         |            |      |      |        |      |           |              |
| how [10                                                                                                    | entries                                                                                                    |                                                                                                    |                  | Search:                    |         |            |      |      |        |      |           |              |
| Name                                                                                                    | Mapped Device                                                                                                    |                                                                                                    |                  | Stations                   | s \$    | DND 💠      |      |      |        |      |           |              |
| Line1                                                                                                    | SIP/TelephonyG                                                                                                    | atewayue1                                                                                                    |                  | 3                          |         |            |      |      |        |      |           |              |
| Line2                                                                                                    | SIP/TelephonyG                                                                                                    | atewayue1                                                                                                    |                  | 3                          |         |            |      |      |        |      |           |              |
| Line3                                                                                                    | SIP/TelephonyG                                                                                                    | atewayue1                                                                                                    |                  | 0                          |         |            |      |      |        |      |           |              |
| Line6                                                                                                    | SIP/TelephonyG                                                                                                    | atewayue1                                                                                                    |                  | 4                          |         |            |      |      |        |      |           |              |
| nowing 1 t                                                                                                    | to 4 of 4 entries                                                                                                    |                                                                                                    |                  |                            |         |            |      |      |        |      |           |              |
|                                                                                                    |                                                                                                    |                                                                                                    |                  |                            | A New   | the I make |      |      |        |      |           |              |
| lect the                                                                                                    |                                                                                                    | ine and                                                                                                    | click Ed         | irst) (Previous            | d Line  | Last       |      |      |        |      |           |              |
| ect the                                                                                                    | proper SLA L                                                                                                    | ine and                                                                                                    |                  | Iit Share                  | 1) (Nex | t Last     |      |      |        |      |           |              |
| lect the                                                                                                    | e proper SLA L                                                                                                    | ine and                                                                                                    | Click Ed         | Iit Share                  | ed Line | Voicemail  | CDRs | IVRs | Sounds | Logs | Backups R | ing Profiles |
| verview                                                                                                    | e proper SLA L<br>S a `<br>Users Devices<br>ed line                                                                                                    | ine and                                                                                                    | Click Ed         | Iit Share                  | ed Line | ti (Last)  | CDRs | IVRs | Sounds | Logs | Backups R | ing Profiles |
| lect the                                                                                                    | e proper SLA L<br>SCO<br>Users Devices<br>d line<br>ty the basic settings for t                                                                                                    | ne and                                                                                                    | e.               | Inst Previous              | ad Line | Voicemail  | CDRs | IVRs | Sounds | Logs | Backups R | ing Profiles |
| ect the<br>rerview<br>it Share<br>e you modif<br>bel:                                                                   | e proper SLA L<br>SCO<br>Users Devices<br>Ind line<br>fy the basic settings for t<br>Linea6                                                                                                    | ine and                                                                                                    | Extensions       | III Share                  | ad Line | Vokemail   | CDRs | IVRs | Sounds | Logs | Backups R | ing Profiles |
| verview<br>it Share<br>e you modif<br>bel:<br>ime: Line6                                                                | e proper SLA L<br>SOON<br>Users Devices<br>def line<br>fy the basic settings for t                                                                                                    | Phones                                                                                                    | e.               | III Share                  | ad Line | Vokemail   | CDRs | IVRs | Sounds | Logs | Backups R | ing Profiles |
| ect the<br>verview<br>it Share<br>e you modif<br>bel:<br>me: Line6<br>vvice:                                            | e proper SLA L<br>SOON<br>Users Devices<br>Users Devices<br>the basic settings for t                                                                                                    | ine and<br>Control of the second second | e.               | Iit Share                  | sla     | Voicemail  | CDRs | IVRs | Sounds | Logs | Backups R | ing Profiles |
| ect the<br>rerview<br>it Share<br>e you modif<br>bel:<br>me: Line6<br>vice:<br>ng Timeoul                               | e proper SLA L<br>Signal Constraints<br>Users Devices<br>d line<br>fy the basic settings for t<br>Linea6<br>Line6<br>SIP/TelephonyGatew<br>tz                                                                                                    | Phones                                                                                                    | Extensions       | irst Previous<br>lit Share | sla     | voicemail  | CDRs | IVRs | Sounds | Logs | Backups R | ing Profiles |
| verview<br>it Share<br>e you modif<br>bel:<br>time: Line6<br>vice:<br>ng Timeout<br>iority Grou                         | e proper SLA L<br>Signal Constraints of the basic settings for the basic settings for the bas                                                                                                    | Phones Phones Note                                                                                                    | Extensions<br>e. | Iit Share                  | sta     | Voicemail  | CDRs | IVRs | Sounds | Logs | Backups R | ing Profiles |
| lect the<br>verview<br>lit Share<br>e you modif<br>ibel:<br>ime: Line6<br>ivice:<br>ing Timeou'<br>iority Grou<br>irge: | e proper SLA L<br>Signal Constraints<br>Users Devices<br>ed line<br>fy the basic settings for t<br>Linea6<br>is SiP/TelephonyGatew<br>25<br>ignal Constraints<br>None 2<br>ignal Constraints<br>ignal Constraints<br>ignal Constrai | Phones Phones                                                                                                    | Extensions<br>e. | Iit Share                  | sta     | Voicemail  | CDRs | IVRs | Sounds | Logs | Backups R | ing Profiles |

3. Select the Priority Group from the list and click **Save Shared Line**.

Fail Extension:

Save Shared Line Members Cancel

## **Configuring Priority Alerting for a Call Group**

Priority alerting allows certain incoming calls to trigger distinctive ringing. This is done by associating a priority group (alerting group) to either a call group and/or an SLA group, so that member devices will use the applicable ring associated with that call group or SLA group.

To configure priority alerting on a call group, do the following.

1. Click **Call Groups** tab.

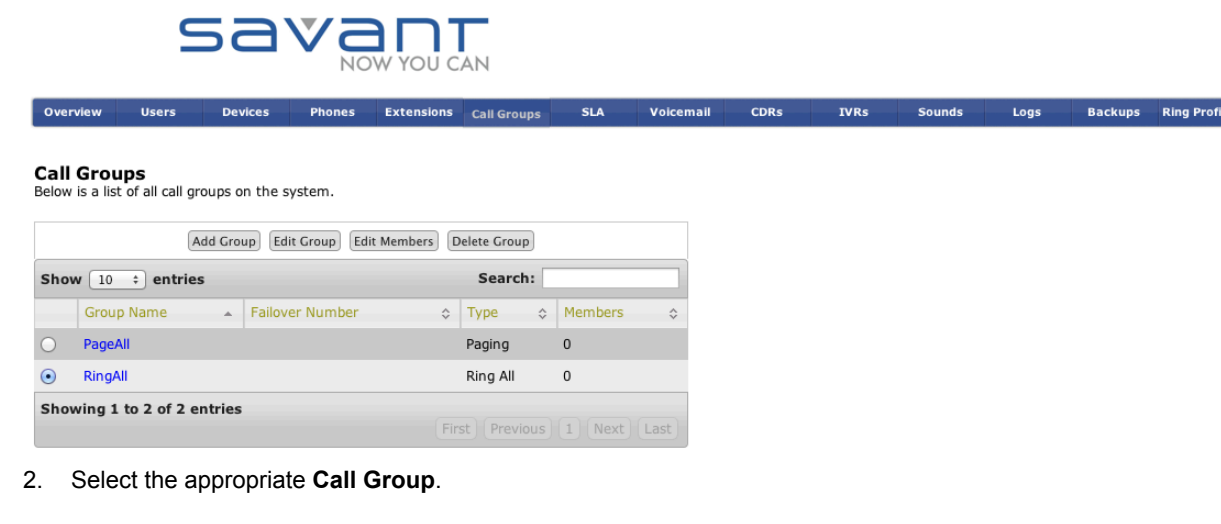

- savant SLA Voicemail CDRs IVRs Backups Ring Profiles Users Devices Phones Extensions Call Groups Sounds Logs Overview Edit Call Group Here you modify the basic settings for this call group. Name RingAll Fail Extension Distributed Audio Zones Туре Ring All \$ Ring-All Time: 30 **Priority Group** None ‡ Save Group Cancel Select the Priority Group from the drop-down list.
- Select the Priority G
   Click Save Group.

## **Distinctive Ring Configuration Examples**

The following are some examples which demonstrate the use of the Distinctive Ring feature.

### Differentiate Calls from the Gate Station with a Different Ring

To differentiate calls from the door entry (gate) station with a different ring, do the following in Savant Configurator.

- 1. Create a ring profile of **Type**: Phone.
- 2. Choose a priority alerting group—Internal: for example Bellcore-dr2.
- 3. Save the phone profile.
- 4. Assign this profile to every phone you want to ring differently when the call is coming from the gate station.
- 5. Open the page for the Call Group associated with the gate station.
- 6. Edit the Call Group and select Internal for the Priority Group field.
- 7. Save.

Now when you receive a call from the door station the phones use a different ringtone.

#### Differentiate between Two SLA Lines

To differentiate calls between two SLA lines with a different ring, do the following in Savant Configurator.

- 1. Create a ring profile of **Type**: Phone.
- 2. Choose a group for SLA 1 and another for SLA 2.
- 3. Select the applicable tone for each SLA group.
- 4. Save the ring profile.
- 5. Assign this profile to all the phones.
- 6. Open the edit page for SLA 1 and SLA 2 and assign the applicable Priority Group to each SLA.

Now when calls come in from SLA 1 and from SLA 2 the phones will ring differently.

### No Ring for a Particular Phone when Calls are Coming from SLA 2

To avoid a phone ringing when a call comes in from a specific SLA group, do the following in Savant Configurator.

- 1. Create a ring profile of **Type**: Phone
- 2. Choose a priority alerting group, for example, **Internal** and select the option *Silent*.
- 3. Save the ring profile.
- 4. Select the Phones tab.
- 5. Select the phone that should not ring when the call is coming from SLA 2 and assign this profile to that device.
- 6. Set the **SLA** tab and open the page to edit SLA 2.
- 7. For the Priority Group field, select Internal from the drop-down list.
- 8. Save the ring profile.

Now when calls are coming in on SLA 2 (which is associated with phone line 2) all the phones but one will ring. However, in any other scenario phones will ring normally.

## **Shared Lines Label**

The name of the Shared Line is separate from the actual Label (displayed name on the devices). Also the SLA Name is provided in a selection list to avoid potential errors on the name of the SLA.

For an SLA created prior to Release PBX 5.2.1 the **Label** field is defaulted to the SLA Name for backward compatibility.

For Release PBX 5.2.1 and later the Label is a user defined field, see below:

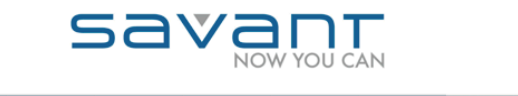

| Overview                 | Users      | Devices           | Phones        | Extensions | Call Groups | SLA | Voicemail | CDRs | IVRs | Sounds | Logs | Backups | <b>Ring Profiles</b> |
|--------------------------|------------|-------------------|---------------|------------|-------------|-----|-----------|------|------|--------|------|---------|----------------------|
| Add Shar<br>Here you add | ed line    | e by filling in t | the fields be | low.       |             |     |           |      |      |        |      |         |                      |
| Label:                   |            |                   |               |            |             |     |           |      |      |        |      |         |                      |
| Name:                    | Selec      | t Line 💠          |               |            |             |     |           |      |      |        |      |         |                      |
| Device:                  | Selec      | t Device          | \$            |            |             |     |           |      |      |        |      |         |                      |
| <b>Ring Timeo</b>        | ut: 25     |                   |               |            |             |     |           |      |      |        |      |         |                      |
| Priority Gro             | None       | e +               |               |            |             |     |           |      |      |        |      |         |                      |
| Barge:                   |            |                   |               |            |             |     |           |      |      |        |      |         |                      |
| Hold:                    | oper       | \$                |               |            |             |     |           |      |      |        |      |         |                      |
| Fail Extens              | ion:       |                   |               |            |             |     |           |      |      |        |      |         |                      |
| Add Si                   | hared Line | Members           | icel          |            |             |     |           |      |      |        |      |         |                      |

# Downloading Log Files to an SDE

To download log files to a Savant Development Environment (SDE), do the following in Savant Configurator.

1. Click the **Overview** tab.

| System Printable Extension List                                                            |          | S                                                                                                    | a       |             |            | N            |        |          |              |        |                |        |         |
|--------------------------------------------------------------------------------------------|----------|----------------------------------------------------------------------------------------------------|---------|-------------|------------|--------------|--------|----------|--------------|--------|----------------|--------|---------|
| <u>plist Upload</u><br><u>Network Config</u>                                               | Overview | Users                                                                                                    | Devices | Phones      | Extensions | Call Groups  | SLA    | Voicemai | l CDRs       | IVRs   | Sounds         | Logs   | Backups |
| Set Timezone<br>Download Log Files<br>Software Update<br>System Reset<br>Session<br>Logout |          | System Overview<br>System IP: 10.5.201.90<br>System MAC: 3::07:54:15:50:9c<br>System UID: 3:075415509C0000<br>Gateway IP: 10.5.201.203 Name: PBX Gateway Status: OK (21 ms)<br>Gateway IP: 10.0.1.2 Name: PBXGateway2 Status: OFFLINE |         |             |            |              |        |          |              |        |                |        |         |
| System                                                                                     | Phones   |                                                                                                    |         |             |            |              |        |          | Shared Lines |        |                |        |         |
| October 8, 2012                                                                            | Number   | Device                                                                                                    | Disp    | lay Name    |            | Reg Status   | Sta    | te       | Trunk Name 🔺 | Number | of Stations As | signed | \$      |
| 5:47:34pm UTC -4                                                                           | 2000     | SIP/2000                                                                                                    | Jame    | es iPhone 5 |            | Unregistered | N/#    | A        | Line1        | 9      |                |        |         |
|                                                                                            | 2001     | SIP/2001                                                                                                    | TEL-    | HST01       |            | OK (9 ms)    | N/#    | A I      | Line2        | 9      |                |        |         |
|                                                                                            | 2002     | SIP/2002                                                                                                    | Livin   | g Room      |            | OK (9 ms)    | N//    | A        | Line3        | 9      |                |        |         |
|                                                                                            | 2003     | SIP/2003                                                                                                    | The     | New iPad    |            | Unregistered | N//    | Α Ι      | Line4        | 9      |                |        |         |
|                                                                                            | 2004     | SIP/2004                                                                                                    | Whit    | e iPad 2    |            | Unregistered | N/#    | A I      | Line5        | 9      |                |        |         |
|                                                                                            | 2005     | SIP/2005                                                                                                    | Black   | k iPad 2    |            | Unregistered | N/#    | Α Ι      | Line6        | 9      |                |        |         |
|                                                                                            | 2006     | SIP/2006                                                                                                    | iPad    | 1           |            | Unregistered | N/#    | A I      | Line7        | 9      |                |        |         |
|                                                                                            | 2007     | SIP/2007                                                                                                    | Jame    | es iPhone 4 |            | Unregistered | N/#    | Α Ι      | Line8        | 9      |                |        |         |
|                                                                                            | 2008     | SIP/2008                                                                                                    | iPod    | Touch       |            | Unregistered | N/#    | A        |              |        |                |        | tLast   |
|                                                                                            | 2009     | SIP/2009                                                                                                    | TEL-    | HSTW01 DEC  | т          | OK (16 ms)   | N/#    | A        |              |        |                |        |         |
|                                                                                            |          |                                                                                                    |         |             |            | Previous 1   | 2 Next | Last     |              |        |                |        |         |

2. From the left sidebar, click **Download Log Files**.

| System Printable Extension List                        |                           | 9       | 58                      |               |             | AN          |     |           |      |      |        |      |         |
|--------------------------------------------------------|---------------------------|---------|-------------------------|---------------|-------------|-------------|-----|-----------|------|------|--------|------|---------|
| plist Upload<br>Network Config<br>Set Timezone         | Overview                  | Users   | Devices                 | Phones        | Extensions  | Call Groups | SLA | Voicemail | CDRs | IVRs | Sounds | Logs | Backups |
| Download Log Files<br>Software Update<br>System Reset  | Downloa<br>Click the butt | d PBX r | ecords<br>o download th | ie system's P | BX records. |             |     |           |      |      |        |      |         |
| Session                                                | Click to Dow              | nload   |                         |               |             |             |     |           |      |      |        |      |         |
| Logout                                                 | Progress                  |         |                         |               |             |             |     |           |      |      |        | _    |         |
| System<br>October 8, 2012<br>5:52:07pm UTC -4<br>About |                           |         |                         |               |             |             |     |           |      |      |        |      |         |

- 3. Press the button **Click to Download**.
- 4. To open the files within the tar file, for example—*savantSystemLog-savant-ipbx-1349733434.tar*—use *<specify application>*.

# What To Do Next

Unless you require some optional devices as part of your Savant PBX system, your PBX system is now configured.

The optional devices that can be added to your Savant PBX system, are as follows:

- Savant Public Announcement System —click this link here.
- Door Entry System—click this link <u>here</u>.

## 5. SAVANT DECT BASE STATIONS

Use this section to set up your wireless phone system and base station with your Savant PBX system.

**Important!** The following procedures included in this section apply when adding newer base stations to your Savant PBX system—that is, base station models TEL-BST11 and/or TEL-BST12. If you are adding the older base station models,TEL-BST01 and/or TEL-BST02, as the only base stations to be used with your Savant PBX system, the procedures presented in this guide are not applicable. You must use the relevant procedures included in the Savant Telephony Solution Deployment Guide (009-0406-06), which refers to OpenMobility Manager SIP-SECT 2.1SP4.

| Installing Base Stations                        | 130 |
|-------------------------------------------------|-----|
| OpenMobility Manager: Before You Begin          | 133 |
| Generating a License for Multiple Base Stations | 134 |
| Booting the Base Station                        | 138 |
| Adding a Base Station                           | 148 |
| Adding Handsets to the Base Station             | 151 |
| Subscribing Handsets to the Base Station        | 154 |

If the newer base stations are being added to a PBX system that already has older base stations installed using a previous software release, you only need to perform this procedure:

Integrating TEL-BST11/TEL-BST12 with TEL-BST01/TEL-BST02......157

### **Hardware Considerations**

The following information will help you determine what procedures to use when installing hardware.

- If installing only new base station models (TEL-BST11/TEL-BST12) use the procedures in this section (pages 108-132).
- If integrating new base station models (TEL-BST11/TEL-BST12) with older models already in use, perform the procedure on page 133, *Integrating TEL-BST11/TEL-BST12 with TEL-BST01/TEL-BST02*.
- If installing only old base station models (TEL-BST01/TEL-BST02) use the Release PBX 5.1.1 Savant Telephony Solution Deployment Guide (009-0406-06).

The model numbers referred to in this section include the following:

| Model Number    | Description                                              |
|-----------------|----------------------------------------------------------|
| TEL-HSTW01      | Wireless DECT Handset                                    |
| TEL-BST01       | Indoor DECT Base Station for integrating with TEL-BST11  |
| TEL-BST11 (new) | Indoor DECT Base Station                                 |
| TEL-BST01I      | Indoor International DECT Base Station                   |
| TEL-BST02       | Outdoor DECT Base Station for integrating with TEL-BST12 |
| TEL-BST12 (new) | Outdoor DECT Base Station                                |
| TEL-BST02I      | Outdoor International DECT Base Station                  |
| TEL-BSTMMT      | Mast Mount for Outdoor Base Station                      |
| TEL-BSTWMT      | Wall Mount for Outdoor Base Station                      |

## Installing Base Stations

Employing DECT wireless technology, the Savant SIP-DECT mobility solution offers superior levels of interferencefree performance and reliability in a cordless SIP telephone system.

The Savant DECT—Digital Enhanced Cordless Telecommunications— base stations comprises the following:

- Savant Base Stations (SIP-DECT Access Points) being distributed over an IP network and offering DECT wireless and IP interfaces
- Savant PBX platform
- Savant DECT Handsets Savant TEL-HSTW01—also known as Portable Parts (PP)
- OpenMobility Manager (OMM) SIP-DECT 3.0: Management interface for the DECToverIP using SIP solution, which runs on one of the base stations (Radio Fixed Parts)
- o OpenMobility Configurator—a Java tool used to do the initial boot up. Available on the OMM Activation CD

The Savant PBX server and the Savant Gateway, OpenMobility Manager (OMM) and the base stations communicate through the IP infrastructure. The base stations and the Portable Parts communicate over the air, where the DECT GAP protocol or DECT GAP with proprietary enhancements is used.

Savant Telephony DECT wireless handsets are available with indoor (TEL-BST11) and outdoor (TEL-BST12) DECT base stations.

Both DECT base stations are the Radio Fixed Parts for the Savant TEL-HSTW01 handset solution and are directly connected to the LAN. The indoor base station TEL-BST11 enables the complete integration of DECT radio networks into the IP infrastructure and provides eight simultaneous call connections. It is powered either via a separate power supply unit or using Power over Ethernet (PoE).

The outdoor base station TEL-BST12 performs the outdoor operating requirements and is powered using Powerover- Ethernet.

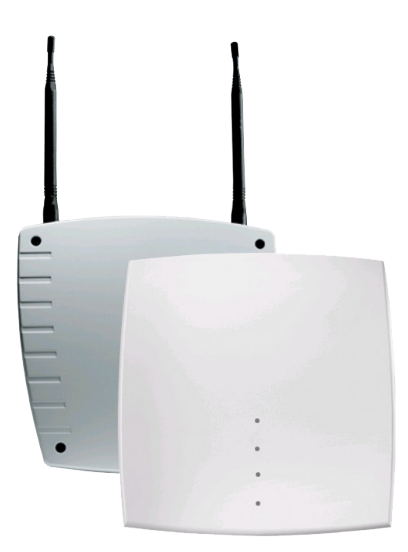

On the base station locate the port marked **LAN** and plug in an Ethernet cable. Plug the other end of the Ethernet cable in to the managed ethernet switch. Savant recommends using Power Over Ethernet. Standards-based (802.3af compliant) Power Over Ethernet affords a one-wire solution for connecting Ethernet devices, delivering power and data over a single CAT5/6 network cable. Using 802.3af compliant PoE injectors or PoE Ethernet Switches, there is no need to install a separate power supply at the device location. The PoE injector or PoE Ethernet Switch can simply be mounted at any convenient location up to 100 meters (328 feet) from the device.

Due to the inherent voltage drop over copper wire, a maximum of 12.9 W is guaranteed to be received by the PoE powered device over a cable run length of 328 feet (100 meters) per specification.

The figure above shows the Outdoor (right) and Indoor Base Station

## **Mounting the Base Station**

An indoor base station can be mounted on a wall or ceiling, or placed on a flat surface. Outdoor base stations can be mounted on a wall or mast (2.55 in. or 65 mm or larger). The outdoor base stations can be used for indoor areas with difficult radio characteristics. For example, when equipped with beam antennas it can the ideal solution for long corridors or elevator shafts.

A base station installation is more reliable if a base station can receive the signal from more than only one base station, because the other signals are also used for synchronization.

The sync-over-air solution is very reliable, because all existing redundant paths are used for synchronization. Thus, hardware tolerances have only very little influence. No base station has a key position. Only unfavorable setups without redundant synchronization paths can cause problems.

Sometimes base stations do not need to be synchronized, for example, if they are in different buildings. These base stations can be put into different clusters. Base Stations in different clusters will not be synchronized with each other. Different clusters start-up at the same time independently. See the next diagrams.

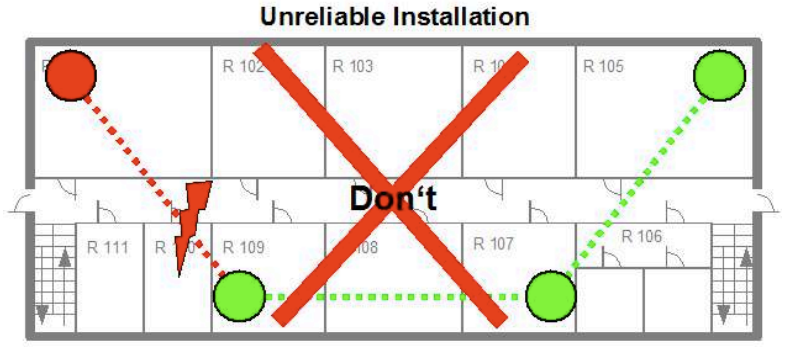

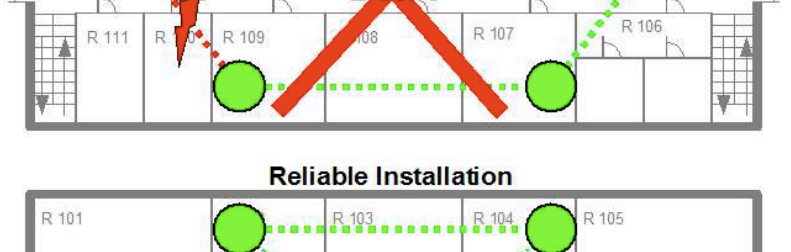

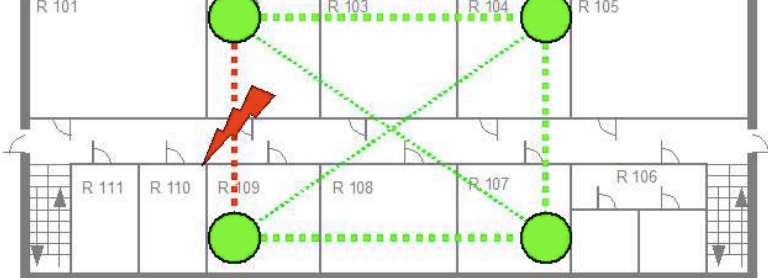

For optimum range performance, wall mounting is recommended. Location of the base station can have significant impact on performance. It is recommended that the base station be located:

- Away from metal objects such as filing cabinets, metal blinds or other metal support structures
- Away from other electronic devices such as CRT's, desktop computers and other cordless products
- As high as possible with the antennas pointing up in a vertical position.
- The antenna used for the base station transmitter must be installed to provide a separation distance of at least 20 cm from all persons.

## **Signal Loss Guidelines**

Signal loss related to the building materials which exist at an installation is determined in detail by a site survey, but the following table provides some guidelines. For more details on these guidelines see the DECT site survey document: <a href="http://www.aastra.com/cps/rde/aareddownload?file\_id=6023-13550-">http://www.aastra.com/cps/rde/aareddownload?file\_id=6023-13550-</a> \_P06\_XML&dsproject=aastra&mtype=pdf

| Building materials               | Range loss as a % of the free radio hop |
|----------------------------------|-----------------------------------------|
| Glass, timber, untreated         | approx. 10                              |
| Timber, treated                  | approx. 25                              |
| Plasterboard                     | approx. 27 – 41                         |
| Brick wall, 10 to 12 cm          | approx. 44                              |
| Brick wall, 24 cm                | approx. 60                              |
| Aerated concrete wall            | approx. 78                              |
| Armoured glass partition         | approx. 84                              |
| Steel-reinforced concrete ceilin | g approx. 75 – 87                       |
| Metal-coated glass               | approx. 100                             |

## **LEDs for Indoor Base Station**

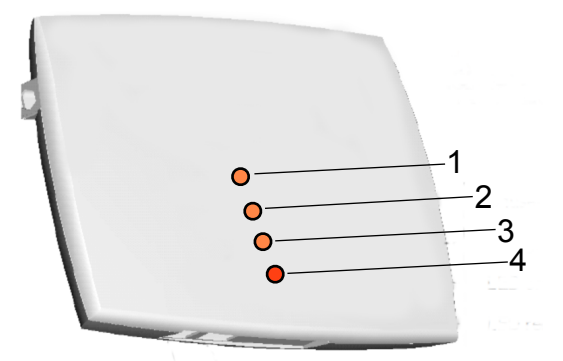

### The figure above shows the LEDs for the Indoor Base Station (TEL-BST11)

The next table describes the callouts in the previous figure.

| LED 1  | LED 2 (DECT)                                                                                      | LED 3 (OMM)                                                                         | LED 4                                                                                                    |
|--------|---------------------------------------------------------------------------------------------------|-------------------------------------------------------------------------------------|----------------------------------------------------------------------------------------------------|
|        | Orange: DECT not configured                                                                       | Orange on/off every second:<br>connecting to OMM                                    | Red: power on                                                                                              |
|        | Green with short off every two<br>seconds: DECT inactive (not<br>synchronized yet)                | Orange on with a quick off<br>every two seconds: OMM<br>connecting failure          | Orange: booting                                                                                            |
| UNUSED | Green: DECT ready                                                                                 | Green: OMM connected                                                                | Green: ready                                                                                               |
|        | Green with quick flashing of<br>orange every two seconds: call<br>active on this Radio Fixed Part | Green with quick flashing of<br>orange every 2 seconds: OMM<br>running with warning | Green with quick flashing of<br>orange every two seconds:<br>ready and the Radio Fixed Part<br>houses OMM. |

## **OpenMobility Manager: Before You Begin**

The application used to configure a wireless phone system and base station is the OpenMobility Manager (OMM). The login details for this application are described in *Booting the Base Station*. Before you start configuring your wireless phone system and base station associated with your Savant PBX system, ensure that you have the following files or information available, or procedures completed. Note that the OMM CD is included with the Savant PBX (SPX-1000).

- OM\_Configurator.jar Java tool to do the initial boot up, is available on the OMM Activation CD. Copy OM\_Configurator.jar from the CD to your Savant Development Environment (SDE) machine.
- PARK Portable Access Rights key (PARK) is a unique key to configure the base station and add a handset, included the OMM Activation CD. Save this key for future reference. You must enter this key (without hyphens) during configuration.
- Reserve an IP address for each base station
- You must have already added wireless handsets in Savant Configurator, see the section on the Savant Configurator, *Adding a Savant Wireless Phone*. To summarize, this procedure assumes you have added a device, adds a phone, and exports the *sip\_dect.cfg* file.
- TAD Transaction Data used to generate license file, shown on the OMM Activation CD. Only needed if there will be three or more base stations in the system.

### OMM Display of Model Numbers

The OpenMobility Manager (OMM) displays model numbers that are different from the Savant model numbers of the base stations.

| Savant Model Number | OMM displays |
|---------------------|--------------|
| TEL-BST01           | RFP L32      |
| TEL-BST02           | RFP L34      |
| TEL-BST11           | RFP L35      |
| TEL-BST12           | RFP L36      |

# Generating a License for Multiple Base Stations

Perform the following procedure only if there will be three or more (up to 20) base stations in the wireless system. Before starting this procedure, the OpenMobility Manager (OMM) Activation CD and MAC addresses of three base stations must be available.

1. Open a web browser, and go to http://license.aastra.de

| A STRA<br>Licence Server                                                                                         | english endlish                                                                                                    |
|----------------------------------------------------------------------------------------------------|----------------------------------------------------------------------------------------------------|
| Information<br>To use the License Server, your<br>web browser needs to support<br>JavaScript and accept cookies. | Dear Client,<br>This application allows you to generate activation keys for the service packages of the TK system you have ordered. Using these<br>activation keys, it is possible to activate the corresponding service package during or after configuration of the system. |
|                                                                                                    | GENERATION OF LICENCES You can create activation keys in the licence generation centre using the transaction data (TAD). The TAD can be found on the licence confirmation, which you received after purchasing the service package.                                           |
|                                                                                                    | INFO CENTRE<br>In the info centre, you will find all the information on the activation keys you have generated and the transaction data records you have used.                                                                                                    |
|                                                                                                    |                                                                                                    |

2. Click Generation of License tab (circled in the next screenshot).

| A STRA<br>Licence Server                                                                                                    | ~ | english endlish endlish                                                                                                    |
|----------------------------------------------------------------------------------------------------|---|----------------------------------------------------------------------------------------------------|
| <ul> <li>» Generate Licence</li> <li>» Aastra Business CTI</li> <li>» Generate free licences</li> <li>» Upgrade release</li> </ul> |   | GENERATION OF LICENCES Please click on generate licence to redeem your transaction data record. Here, you can generate activation keys to activate the service package you have ordered. To do this, enter the created serial number of your configuration and the transaction data record (TAD) of your licence confirmation. IMPORTANT: The service packages contained in a transaction data record can each be used only once. Each transaction data record is only valid for one licence carrier. If activation keys have been generated to all service packages of a TAD, then the TAD is invalid. |

3. Click Generate License in the left sidebar. See the next screenshot as circled.

| A STRA<br>Licence Server                                                                 | N C                  | http://ww                                              | Generation of Licences Info Centre Login |
|------------------------------------------------------------------------------------------|----------------------|--------------------------------------------------------|------------------------------------------|
| Generate Licence     Adstra Businesse GTI     Generate free licences     Upgrade release | Licence Carrier Type | SIP-DECT<br>MAC 1<br>MAC 2<br>MAC 3<br>Check MAC(s) >> | New Selection                            |

- 4. For License Carrier Type, select *SIP-DECT*. Enter the MAC address for each base stations in the format of 00-30-42-xx-xx. Then click **Check MAC(s)**.
  - **NOTE:** Only three base stations need to be entered here to generate the license. If your system will contain various models—TEL-BST01, TEL-BST02, TEL-BST11, or TEL-BST12 base stations—use at least two TEL-BST11, and/or TEL-BST12 base stations here. Once the license file is uploaded, up to 20 base stations can be added to the system.

| A STRA<br>Licence Server                                                | r c                  | h              | ttp://ww                                                  | Generation of Licer | englinces Info Centre | sh 🔹 |
|-------------------------------------------------------------------------|----------------------|----------------|-----------------------------------------------------------|---------------------|-----------------------|------|
| » Generate Licence     » Aastra Business CTI                            | Licence Carrier Type | SIP-DECT       | 00-30-42-12-5E-85                                         | \$                  | New Selection         |      |
| <ul> <li>» Generate free licences</li> <li>» Upgrade release</li> </ul> |                      | MAC 2<br>MAC 3 | 00-30-42-12-5E-11<br>00-30-42-0D-1D-27<br>Check MAC(s) >> |                     |                       |      |
|                                                                         |                      |                |                                                           |                     |                       |      |

5. The Release field will show up if MAC(s) are verified. Select Release 4.0 for release.

| A STRA<br>Licence Server                                                                | r C                                                                         | http://ww                                                                                                    | Generation of Licences Info Centre Login |
|-----------------------------------------------------------------------------------------|-----------------------------------------------------------------------------|----------------------------------------------------------------------------------------------------|------------------------------------------|
| Generate Licence     Aastra Business CTI     Generate free licences     Upgrade release | GENERATION<br>The chosen rel<br>licence!<br>Licence Carrier Type<br>Release | IOF LICENCES           lease must be licenced. Note: To run your system, you n           SIP-DECT           MAC 1         00-30-42-12-5E-85           MAC 2         00-30-42-17-93-EE           MAC 3         00-30-42-0D-1D-27           Release 3.0         Release 3.0 | eed a valid system                       |
|                                                                                         | TAD-TAN                                                                     | Check TAD 🦻                                                                                                    |                                          |

6. In the TAD-TAN field, enter the TAD that can be found on the OMM Activation CD. Then click Check TAD.

| A STRA<br>Licence Server                                                                | N C                                 | http://ww                                                                                                    | Generation of Licences | english 🗘   |
|-----------------------------------------------------------------------------------------|-------------------------------------|----------------------------------------------------------------------------------------------------|------------------------|-------------|
| Generate Licence     Aastra Business CTI     Generate free licences     Upgrade release | GENERATION<br>The chosen relicence! | OF LICENCES<br>ease must be licenced. Note: To run your system, you ne                                                                                                    | eed a valid system     | v Selection |
|                                                                                         | Release<br>TAD-TAN                  | MAC 1         00-30-42-12-5E-85           MAC 2         00-30-42-17-93-EE           MAC 3         00-30-42-0D-1D-27           Release 3.0         MV672-ZQVBR-KVYN9-ADD17-1FC24 | ¢)                     |             |
|                                                                                         |                                     | Check TAD »                                                                                                    |                        |             |

7. In the **Park** field, enter the Portable Access Rights key (PARK) that can be found on the OMM Activation CD. Then click **Generate License** button at the bottom of the page. These will be displayed in the OpenMobility Manager—see *Booting the Base Station*, <u>step 16</u>.

| enerate Licence<br>astra Business CTI<br>enerate free licences<br>pgrade release | GENERATION<br>Using the serial<br>that has possib<br>This is entered<br>reconfiguration<br>However, you c<br>in the automatif<br>if you expect y<br>sure to activate<br>PARK for large<br>Please note ho<br>You should als<br>You should als<br>You should als | OF LICENCE<br>I numbers or I<br>ly already been<br>in the Park file<br>of your Dect<br>an also enter<br>c allocation of<br>our installation<br>e the corresp<br>a systems.<br>wever that the<br>on or activation<br>isproportional<br>aase must be l | AC addresses entered, the system tries to detect a park<br>in used.<br>Id and can be reused for regeneration. This means that<br>system is not necessary.<br>another (valid) park or leave the field empty, which will result<br>a free park.<br>On to grow beyond the 256 RFP limitation, please make<br>bonding checkbox. This way you will obtain a special<br>the OMM must be installed on a Linux-PC in that case.<br>It bits checkbox for small installations, because this<br>the installation effort. |    |               |
|----------------------------------------------------------------------------------|----------------------------------------------------------------------------------------------------|----------------------------------------------------------------------------------------------------|----------------------------------------------------------------------------------------------------|----|---------------|
| Licence (                                                                        | Carrier Type                                                                                                    | SIP-DECT                                                                                                    | · · · · · · · · · · · · · · · · · · ·                                                                                                    | \$ | New Selection |
|                                                                                  |                                                                                                    | MAC 1                                                                                                    | 00-30-42-12-5E-85                                                                                                    |    |               |
|                                                                                  |                                                                                                    | MAC 3                                                                                                    | 00-30-42-0D-1D-27                                                                                                    |    |               |
| Release                                                                          |                                                                                                    | Release 3                                                                                                    | .0                                                                                                    | ¢  |               |
| TAD-TAN                                                                          | 1                                                                                                    | GU56U-P                                                                                                    | QC84-5G5NA-M8HB8-78F9C                                                                                                    |    |               |
| Park                                                                             |                                                                                                    | 1F-10-23                                                                                                    | -13-E9                                                                                                    |    |               |
| Licence                                                                          | Products                                                                                                    | The insta                                                                                                    | allation will contain more than 256 RFPs in the future.                                                                                                    |    |               |
| Licitor                                                                          |                                                                                                    | SIP-DECT:                                                                                                    | tem Activation for L-RFP installations 1                                                                                                    |    |               |

8. Click the link: **Download Importable File** circled in the next screenshot. A file named *ommsip.xml* should be saved in the Downloads folder. Please keep this file with other important information about your installation, in case there is a need to reset to the factory default in the future.

| <b>AZSTRA</b><br>Licence Server | n (                 | http://www.<br>Generation of Licences                                                                            | english 🔹 |
|---------------------------------|---------------------|----------------------------------------------------------------------------------------------------|-----------|
|                                 |                     |                                                                                                    | 1         |
| » Generate Licence              |                     | SIP-DECT                                                                                                    |           |
| » Aastra Business CTI           | Licence Carrier Typ | e: SIP-DECT                                                                                                    |           |
| » Generate free licences        | Park:               | 1F-10-23-13-E9                                                                                                   |           |
| » Upgrade release               | MAC:                | • 00-30-42-12-5E-11<br>• 00-30-42-12-5E-85<br>• 00-30-42-0D-1D-27                                                |           |
|                                 | Release:            | Release 2.1 (Do upgrade until 11.04.2013 15:46:12)                                                               |           |
|                                 | State:              | Active                                                                                                    |           |
|                                 | Created:            | 11.04.2012 15:46:12                                                                                              |           |
|                                 |                     | TAD from 09.05.2011<br>(SAP Order: 0021345537,<br>SAP Customer Number: )                                         |           |
|                                 | 11.04.2012 15:46:   | OM System Activation for L-RFP installations RGEZA-RLLBL-ZREHG-DPSKM-8XT1M<br>Generated by SAP Production System |           |
|                                 | Download Importable | 9 File.                                                                                                    |           |

## Booting the Base Station

The Savant PBX includes support for the access point base stations: Savant TEL-BST11, or TEL-BST12. The Savant documentation refers to these devices as SIP DECT. If a license file was generated in the previous procedure, <u>Generating a License for Multiple Base Stations</u>, start with the base stations used to generate the license, and run the primary and secondary OpenMobility Manager (OMM) on two of them.

To boot the SIP-DECT, do the following.

- 1. Run OM\_Configurator.jar from your SDE.
- Click Add parameter (tab), select Country then click Add. Repeat to add DNS addresses, NTP server name and 2nd OMM IP address (when there are at least two base stations in the system). The next screenshot shows example values. See the next table for help on entering values.

| 00                         | OpenMobility Configurator SIP-DECT 3.0 |                               |                    |
|----------------------------|----------------------------------------|-------------------------------|--------------------|
| Configuration Help         |                                        |                               |                    |
| Scan Save RFPs Load config | Run config's Add parameter Send        | config. Reset config. English | ‡ en0 ‡            |
| RFP configuration list     | Connection to RFP                      |                               |                    |
|                            | 🗹 Login                                | User:                         | omm                |
|                            | Factory defaults                       | Password:                     | •••                |
|                            | RFP IP address:                        |                               | 🗌 as proxy         |
|                            | MAC address:                           | 00:30:42:17:93:ee             | List configuration |
|                            | Configuration of the RFP               |                               |                    |
|                            | Use local configuration:               | 💽 yes 🔵 no                    |                    |
|                            | IP address:                            | 10.5.225.66                   |                    |
|                            | Net mask:                              | 255.255.255.0                 |                    |
|                            | TFTP server address:                   | 10.5.225.3                    |                    |
|                            | TFTP file name:                        | /SIP-DECT_3_0/ipi             | fp3G.dnld          |
|                            | OMM IP address:                        | 10.5.225.66                   |                    |
|                            | Router addresses:                      | 10.5.225.1                    |                    |
|                            | DNS addresses:                         | 8.8.8                         |                    |
|                            | NTP server name:                       | 1.aastra.pool.ntp.o           | rg 🕜 🔀             |
|                            | Country:                               | 100                           |                    |
|                            | 2nd OMM IP address:                    | 10.5.225.68                   |                    |

10.5.225.11

3. The fields in the Radio Fixed Part (RFP) configuration page should be set as shown in the next table. Fields that are not shown in the table do not need to be set or modified.

| Field                   | Description                                                                                                    |
|-------------------------|----------------------------------------------------------------------------------------------------|
| Login                   | Insert check mark                                                                                                    |
| User                    | Enter omm                                                                                                    |
| Password                | Enter omm                                                                                                    |
| MAC address             | Enter MAC address of the base station with format: 12:34:56:78:ab:cd                                                                                                    |
| Use Local Configuration | Insert check mark beside <b>yes</b>                                                                                                    |
| IP address              | IP address that you have reserved for this device (the base station).                                                                                                    |
| Net mask                | Enter your network mask                                                                                                    |
| TFTP server address     | Enter Savant PBX IP address                                                                                                    |
|                         | Enter Trivial File Transfer Protocol (TFTP) file name:<br>/SIP-DECT_4_0/iprfp3G.dnld                                                                                                    |
| TFTP file name          | If you are configuring base station models TEL-BST01 or TEL-<br>BST02, the following Trivial File Transfer Protocol (TFTP) file name<br>name should be used (for more details see the <i>Savant Telephony</i><br><i>Solution Deployment Guide 009-0406-06</i> ):                                                                    |
|                         | /omm_ffsip.tftp                                                                                                    |
|                         | Ensure the file path and name is exactly as shown above.                                                                                                    |
|                         | <b>Important!</b> Do not cut and paste this file name. You must type the file name in the field.                                                                                                    |
| OMM IP address          | IP address of the first base station. If there is only one base station<br>or this is the first base station, enter the IP address of the base<br>station. This is where the primary OMM will be running. Make sure<br>you use the same address in this field for each base station that you<br>add later.                          |
| Router address          | Click plus button then enter the gateway IP address of local network.                                                                                                    |
| Country                 | Click question button to find out proper country code. United States is 100.                                                                                                    |
| DNS addresses           | Enter Domain Name Server (DNS) address.<br>You should be able to find your DNS server address from the router<br>of your local network. Use your router's web user interface which<br>should display general router information, including DNS.<br>You can also choose to use Google Public DNS instead, for<br>example:<br>8.8.8.8 |
| NTP server name         | Enter Network Time Protocol (NTP) server name:<br>1.aastra.pool.ntp.org                                                                                                    |
| 2nd OMM IP address      | If there is more than one base station, enter the IP address of a base station where the secondary OMM is to run. Ensure that you use the same address in this field for each base station that you add later.                                                                                                    |

4. If you have not done so already and you have more than one network interface, verify your network interface on your SDE by using the **Terminal** utility and the command ifconfig.

The base station and the Savant Development Environment (SDE) must be on the same network. Typically, the first three octets of the broadcast IP address will match those of the base station IP address. See the next two screenshots.

Select the network interface from the drop-down list (circled in red in the next screenshot) that has a broadcast IP address with the same first three octets as the base station IP address. Use the next two screenshots to help determine the correct network interface.

| 00                         | OpenMobility Cont                       | figurator 1.8.9       |                    |
|----------------------------|-----------------------------------------|-----------------------|--------------------|
| Configuration Help         |                                         |                       |                    |
| Scan Save RFPs Load config | Run config's Add parameter Send config. | Reset config. English | ¢ en0 ¢            |
| RFP configuration list     | Connection to RFP                       |                       |                    |
|                            | Login User                              | :                     |                    |
|                            | Factory defaults Pass                   | word:                 |                    |
|                            | RFP address:                            |                       | 🗌 as proxy         |
|                            | MAC address: 00:                        | 30:42:12:5e:85        | List configuration |
|                            | Configuration of the RFP                |                       |                    |
|                            | Use local configuration:                | 💽 yes 🔘 no            | 2                  |
|                            | IP address:                             | 10.5.225.66           |                    |
|                            | Net mask:                               | 255.255.255.0         |                    |

Note that the IP Address circled in green in the previous screenshot is the base station IP address. Compare this to the broadcast IP address circled in the next screenshot taken from **Terminal**.

| \varTheta 🔿 🔿 🐘 RPM@savant-ipbx: /usr/src/Asteria_Savant_svn21495_20110809/aste                                        |
|----------------------------------------------------------------------------------------------------|
| Connection to 10.5.225.20 closed.                                                                                      |
| yzhou-mbp:telephony yue.zhou\$ ifconfig                                                                                |
| lo0: flags=8049 <up,loopback,running,multicast> mtu 16384</up,loopback,running,multicast>                              |
| inet6 ::1 prefixlen 128                                                                                                |
| inet6 fe80::1%lo0 prefixlen 64 scopeid 0x1                                                                             |
| inet 127.0.0.1 netmask 0xff000000                                                                                      |
| gif0: flags=8010 <pointopoint,multicast> mtu 1280</pointopoint,multicast>                                              |
| stf0: flags=0<> mtu 1280                                                                                               |
| en0: flags=8863 <up,broadcast,smart,running,simplex,multicast> mtu 1500</up,broadcast,smart,running,simplex,multicast> |
| ether 00:25:00:a5:95:70                                                                                                |
| inet6 fe80::225:ff:fea5:9570%en0 prefixlen 64 <u>scopeid 0x4</u>                                                       |
| inet 10.5.225.9 netmask 0xffffff00 broadcast (10.5.225.255)                                                            |
| <pre>media: autoselect (1000baseT <full-duplex>)</full-duplex></pre>                                                   |
| status: active                                                                                                    |
| fw0: flags=8863 <up,broadcast,smart,running,simplex,multicast> mtu 4078</up,broadcast,smart,running,simplex,multicast> |
| lladdr 00:25:00:ff:fe:a5:95:70                                                                                         |
| media: autoselect <full-duplex></full-duplex>                                                                          |
| status: inactive                                                                                                    |
| en1: flags=8863 <up,broadcast,smart,running,simplex,multicast> mtu 1500</up,broadcast,smart,running,simplex,multicast> |
| ether 00:23:6c:81:d4:22                                                                                                |
| inet6 fe80::223:6cff:fe81:d422%en1 prefixlen 64 scopeid 0x6                                                            |
| inet 10.5.210.27 netmask 0xffffff00 broadcast 10.5.210.255                                                             |
| media: autoselect                                                                                                    |
| status: active                                                                                                    |
| uzhan mbeitalashasu una zhanĝ                                                                                          |

#### 5. Click Send Config, check if status "sending ok" shows on the bottom left.

All LEDs on the base station light up orange then off, wait until the bottom LED is up green and the second from bottom LED flashing orange.

- 6. If there will be more than one base station in the system, repeat steps 3 to 6 to boot up all base stations.
- 7. Open your web browser and type in the OMM IP address. Note that the OMM runs in active and standby mode (if a second OMM IP is configured), and the system will automatically switch to the active OMM. You can not open OMM on any other base stations in the system.

risk

8. With initial installation enter the default user name and password:

User Name: omm Password: omm

Leave **System** blank. The value for **PARK** is populated by default as 1F100CF0A6. This is a demo license. It must be replaced by uploading a license file for a system containing 3 - 20 base stations, or by entering the PARK on the OMM CD for a system containing only one or two base stations.

| AASTRA |           |                      | OpenMobility Manager<br>SIP-DECT 3.0 |
|--------|-----------|----------------------|--------------------------------------|
|        |           |                      | X = 11 🔤                             |
|        |           |                      |                                      |
|        |           | Login                |                                      |
|        | System    | -                    |                                      |
|        | PARK      | 1F100CF0A6           |                                      |
|        | User name | ໑ຒຠ                  |                                      |
|        | Password  | •••                  |                                      |
|        |           |                      |                                      |
|        |           | ОК                   |                                      |
|        |           |                      |                                      |
|        |           |                      |                                      |
|        | v         | goahead<br>VEBSERVER |                                      |

9. Read the end-user license agreement, and click Accept on the end-user license agreement page.

| AASTRA                                                                                               | OpenMobility Manager<br>SIP-DECT 3.0                                                                                                    |
|----------------------------------------------------------------------------------------------------|----------------------------------------------------------------------------------------------------|
| Logout                                                                                               | n de la companya de la companya de la companya de la companya de la companya de la companya de la companya de l                                                                                                    |
| Status Status Status Stean Sites Radio fixed parts Portable parts WLAN System features Licenses Info | End-user license agreement         BY CLICKING "ACCEPT", INSTALLING, COPYING, OR OTHERWISE USING ANY PART OF THE<br>SOFTWARE (AS DEFINED BELOW), YOU AGREE TO BE BOUND BY THE TERMS OF THIS EULA. IF<br>YOU DO NOT AGREE WITH THE TERMS OF THIS EULA, DO NOT INSTALL OR USE THE SOFTWARE.         Aastra Software End User License Agreement (EULA) for<br>RFP (L)3x/P, RFP (L)4xWLAN, OpenMobilityManager (OMM), OM Management Portal (OMP), OM Locating (OML), OM Configurator (OMC)<br>2010/06/09         These license terms are an agreement between Aastra Telecom Schweiz AG or one of its affiliates (Aastra)<br>and you. By downloading or installing the Software, or using the product containing the Software, you<br>represent and warrant that you have read, understand, have the legal capacity to, and hereby agree to be<br>legally bound by these terms and conditions. If you do not agree to all of these terms, then you may not<br>download, install or use the software.         1. License. Subject to the terms and conditions of this Agreement, Aastra grants the original end user<br>purchaser of the Software or the Aastra product containing the Software was intended or (where<br>authorized in the applicable documentation) for communication with such product. This license may not be<br>sublicensed, and is not transferable except to a person or entity to whom you transfer ownership of the<br>complete Astra product containing the Software, norwiched you permanently transfer all rights under this<br>Agreement. This license applies also to Software that is distributed for free.         2. "Software in any full or partial copies of the Software, and the recipient agrees to the terms<br>of this Agreement. This license applies also to Software that is distributed for free.         3. "Software' in dudes, and this Agreement will apply to (a) the Aastra software provided in or<br>with the applicable Aastra |

10. <u>Change the **Full Access** and **root** account password</u>, and then for future reference write down the user names and passwords. The password must be at least five characters, contain both upper and lower case characters, and include a numerical digit. If no user action takes place, the OMM logs out the user after five minutes. See the next two screenshots.

| <b>A/ASTRA</b>                                                                                   |                                                                                                    | OpenMobility Manager<br>SIP-DECT 3.0 |  |  |  |  |  |
|--------------------------------------------------------------------------------------------------|----------------------------------------------------------------------------------------------------|--------------------------------------|--|--|--|--|--|
| Logout                                                                                           |                                                                                                    | ** 💻 🖬 🖬 🖬                           |  |  |  |  |  |
| Status<br>Sustem                                                                                 | User administration                                                                                                    |                                      |  |  |  |  |  |
| System<br>System settings<br>SIP                                                                 | Change passwords           ①         Currently the default password for 'Full access' is active! Please change the password first. |                                      |  |  |  |  |  |
| User administration<br>Time zones<br>SNMP                                                        | OK Cancel                                                                                                    |                                      |  |  |  |  |  |
| DB management                                                                                    | Local user account                                                                                                    |                                      |  |  |  |  |  |
| Event log<br>Sites<br>Radio fixed parts<br>Portable parts<br>WLAN<br>System features<br>Licenses | Account type                                                                                                    | Full access 🗘                        |  |  |  |  |  |
|                                                                                                  | Active                                                                                                    | $\checkmark$                         |  |  |  |  |  |
|                                                                                                  | User name                                                                                                    | admin                                |  |  |  |  |  |
|                                                                                                  | Old password                                                                                                    |                                      |  |  |  |  |  |
|                                                                                                  | Password                                                                                                    | •••••                                |  |  |  |  |  |
|                                                                                                  | Password confirmation                                                                                                    |                                      |  |  |  |  |  |
| Info                                                                                             | Password aging                                                                                                    | None ‡                               |  |  |  |  |  |
|                                                                                                  |                                                                                                    |                                      |  |  |  |  |  |

| AASTRA                                                                                           |                                                                                                    | OpenMobility Manager<br>SIP-DECT 3.0 |  |  |  |  |  |
|--------------------------------------------------------------------------------------------------|----------------------------------------------------------------------------------------------------|--------------------------------------|--|--|--|--|--|
| Logout                                                                                           |                                                                                                    | 🕂 💻 🔢 🖬 🖬 🖬                          |  |  |  |  |  |
| Status                                                                                           | User administration                                                                                                    |                                      |  |  |  |  |  |
| ▼ System                                                                                         | Change passwords           ①         Currently the default password for 'Root (SSH only)' is active! Please change the password first. |                                      |  |  |  |  |  |
| System settings<br>SIP                                                                           |                                                                                                    |                                      |  |  |  |  |  |
| User administration                                                                              |                                                                                                    |                                      |  |  |  |  |  |
| Time zones<br>SNMP                                                                               | OK Cancel                                                                                                    |                                      |  |  |  |  |  |
| DB management                                                                                    | Local user account                                                                                                    |                                      |  |  |  |  |  |
| Event log<br>Sites<br>Radio fixed parts<br>Portable parts<br>WLAN<br>System features<br>Licenses | Account type                                                                                                    | Root (SSH only) 🗘                    |  |  |  |  |  |
|                                                                                                  | Active                                                                                                    | $\checkmark$                         |  |  |  |  |  |
|                                                                                                  | User name                                                                                                    | root                                 |  |  |  |  |  |
|                                                                                                  | Old password                                                                                                    |                                      |  |  |  |  |  |
|                                                                                                  | Password                                                                                                    | •••••                                |  |  |  |  |  |
|                                                                                                  | Password confirmation                                                                                                    |                                      |  |  |  |  |  |
| Info                                                                                             | Password aging                                                                                                    | None ‡                               |  |  |  |  |  |
|                                                                                                  |                                                                                                    |                                      |  |  |  |  |  |

11. The system shows that it is running on a temporary license that is valid for 72 hours. This temporary status will change to a permanent license after you enter a Portable Access Rights key (PARK)—for a system that has one or two base stations—or upload a valid license file (for a system having 3-20 base stations). If a license is not needed, skip steps 14-17, and continue on **System** settings.

| <b>A⁄</b> STRA                      |                                                   | OpenMobility Manager<br>SIP-DECT 3.0                                                            |
|-------------------------------------|---------------------------------------------------|-------------------------------------------------------------------------------------------------|
| Logout                              |                                                   | 💥 💻 🚺 🚾                                                                                         |
| Status                              | Status                                            |                                                                                                 |
| ▶ System                            |                                                   |                                                                                                 |
| Sites                               |                                                   | General                                                                                         |
| Radio fixed parts<br>Portable parts | OpenMobility Manager                              | SIP-DECT 3.0                                                                                    |
|                                     | Uptime                                            | 0:00                                                                                            |
| * WLAN                              | Licenses 😑                                        | Please import a valid license file to ensure the correct operation of the OpenMobility Manager! |
| System features                     | Grace period                                      | 72:00                                                                                           |
| Licenses                            | Standby OMM                                       | ✓                                                                                               |
| 1110                                | IP address                                        | 10.5.225.68                                                                                     |
|                                     | OM Integrated Messaging & Alerting service        | X                                                                                               |
|                                     |                                                   |                                                                                                 |
|                                     |                                                   | Radio fixed parts                                                                               |
|                                     | Total number                                      | 0                                                                                               |
|                                     |                                                   |                                                                                                 |
|                                     |                                                   | Portable parts                                                                                  |
|                                     | Total number                                      | 0                                                                                               |
|                                     | Subscription allowed                              | ×                                                                                               |
|                                     | Downloading new firmware to portable parts        | 1                                                                                               |
|                                     | Loading firmware from                             | tftp://10.5.225.3/SIP-DECT_3_0/aafon6xxd.dnld                                                   |
|                                     | Firmware version                                  | [650c: 1.01.RC3] - [600d: 4.00.01]                                                              |
|                                     | Number of known downloadable portable parts       | 50                                                                                              |
|                                     | Number of already updated portable parts          | 0                                                                                               |
|                                     | Number of portable parts waiting for download     | 10                                                                                              |
|                                     | Number of portable parts currently<br>downloading | 0                                                                                               |
|                                     | Number of barred portable parts                   | 0                                                                                               |
|                                     | Number of portable parts with download error      | 0                                                                                               |
|                                     | Number of portable parts not reachable            | 0                                                                                               |
|                                     | Number of detached portable parts                 | 0                                                                                               |
|                                     |                                                   |                                                                                                 |

12. Click Licenses in the left sidebar.

| <b>A</b> ⁄3STRA |                                                           |     |                                      |                    |               | OpenMobility Manager<br>SIP-DECT 3.0   |  |  |
|-----------------|-----------------------------------------------------------|-----|--------------------------------------|--------------------|---------------|----------------------------------------|--|--|
| Logout          |                                                           |     |                                      |                    |               | * = 💷 📼                                |  |  |
| Status          | Licenses                                                  |     |                                      |                    |               |                                        |  |  |
| System          | Status                                                    |     |                                      |                    |               |                                        |  |  |
| Sites           | Please check the status page.                             |     |                                      |                    |               |                                        |  |  |
| Portable parts  | -                                                         |     |                                      |                    |               |                                        |  |  |
| ▶ WLAN          |                                                           |     |                                      |                    |               |                                        |  |  |
| System features | <ol> <li>Changing these settings may cause the</li> </ol> | Ope | enMobility Manager to be reset       | t.                 |               |                                        |  |  |
| Licenses        |                                                           |     |                                      |                    |               |                                        |  |  |
| Info            | License file import                                       |     |                                      |                    |               |                                        |  |  |
|                 | Choose File no file selected                              |     |                                      |                    |               |                                        |  |  |
|                 |                                                           |     |                                      |                    |               |                                        |  |  |
|                 | Import                                                    |     |                                      |                    |               |                                        |  |  |
|                 |                                                           |     |                                      |                    |               |                                        |  |  |
|                 |                                                           |     | General                              |                    |               |                                        |  |  |
|                 | Status                                                    | 0   | Please import a valid license        | file to ensure the | correct opera | ation of the OpenMobility Manager!     |  |  |
|                 | License type                                              |     | Demonstration mode                   |                    |               |                                        |  |  |
|                 | Grace period                                              | 1   | 72:00                                |                    |               |                                        |  |  |
|                 | PARK                                                      |     | 1F100CF0A6                           | (31100147412       | 2304)         |                                        |  |  |
|                 |                                                           |     |                                      |                    |               |                                        |  |  |
|                 |                                                           |     | System                               |                    |               |                                        |  |  |
|                 | Number of radio fixed parts                               |     | 256                                  |                    |               | OM System License XXX                  |  |  |
|                 | Software version                                          |     | 3.0.x currently running SIP-DECT 3.0 |                    |               |                                        |  |  |
|                 |                                                           |     |                                      |                    |               |                                        |  |  |
|                 |                                                           |     | Messaging                            |                    |               |                                        |  |  |
|                 | Number of users allowed to send messages                  |     | 512                                  |                    |               | OM Messaging License XXX               |  |  |
|                 | Receiving text messages                                   |     | 1                                    |                    |               | OM Messaging & Alerting System License |  |  |
|                 |                                                           |     |                                      |                    |               |                                        |  |  |
|                 |                                                           |     | Locating                             |                    |               |                                        |  |  |
|                 | Number of users allowed to be located                     |     | 512                                  |                    |               | OM Locating License XXX                |  |  |
|                 | External locating application                             |     | 1                                    |                    |               | OM Locating Server License             |  |  |
|                 |                                                           |     |                                      |                    |               |                                        |  |  |
|                 |                                                           |     | G.729                                |                    |               |                                        |  |  |
|                 | Number of G.729 channels                                  |     | -                                    |                    |               | OM G.729 License XXX                   |  |  |
|                 |                                                           |     |                                      |                    |               |                                        |  |  |

- 13. Click the Choose File button to open Finder.
- 14. Select the license file *ommsip.xml* that was downloaded when you generated the license. Click **Choose**, as circled in the next screenshot.

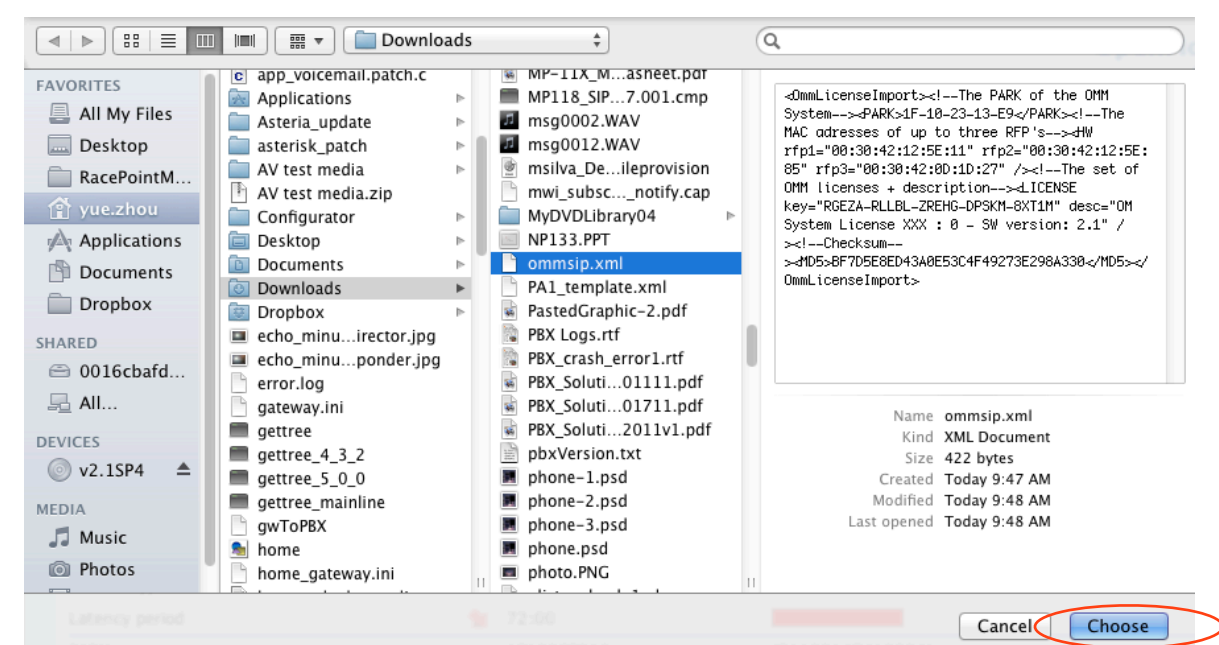

15. Click Import, as circled in the next screenshot.

| AASTRA          |                                                                         |   |                               |                                  | OpenMobility Manager<br>SIP-DECT 3.0   |  |  |  |
|-----------------|-------------------------------------------------------------------------|---|-------------------------------|----------------------------------|----------------------------------------|--|--|--|
| Logout          |                                                                         |   |                               |                                  | ** 💻 🛄 📼                               |  |  |  |
| Status          | Licenses                                                                |   |                               |                                  |                                        |  |  |  |
| ▶ System        | Status                                                                  |   |                               |                                  |                                        |  |  |  |
| Sites           | Please check the status page.                                           |   |                               |                                  |                                        |  |  |  |
| Portable parts  |                                                                         |   |                               |                                  |                                        |  |  |  |
| * WLAN          |                                                                         |   |                               |                                  |                                        |  |  |  |
| System features | Changing these settings may cause the OpenMobility Manager to be reset. |   |                               |                                  |                                        |  |  |  |
| Licenses        |                                                                         |   |                               |                                  |                                        |  |  |  |
| Info            | Info License file import                                                |   |                               |                                  |                                        |  |  |  |
|                 | Choose File ommsip.xml                                                  |   |                               |                                  |                                        |  |  |  |
|                 | Import                                                                  |   |                               |                                  |                                        |  |  |  |
|                 | import                                                                  |   |                               |                                  |                                        |  |  |  |
|                 |                                                                         |   | General                       |                                  |                                        |  |  |  |
|                 | Status                                                                  | • | Please import a valid license | file to ensure the correct opera | ation of the OpenMobility Manager!     |  |  |  |
|                 | License type                                                            |   | Demonstration mode            |                                  |                                        |  |  |  |
|                 | Grace period                                                            | - | 72:00                         |                                  |                                        |  |  |  |
|                 | PARK                                                                    |   | 1F100CF0A6                    | (31100147412304)                 |                                        |  |  |  |
|                 |                                                                         |   |                               |                                  |                                        |  |  |  |
|                 |                                                                         |   | System                        |                                  |                                        |  |  |  |
|                 | Number of radio fixed parts                                             |   | 256                           |                                  | OM System License XXX                  |  |  |  |
|                 | Software version                                                        |   | 3.0.x                         | currently running SIP-DECT       | 3.0                                    |  |  |  |
|                 |                                                                         |   |                               |                                  |                                        |  |  |  |
|                 |                                                                         |   | Messaging                     |                                  |                                        |  |  |  |
|                 | Number of users allowed to send messages                                |   | 512                           |                                  | OM Messaging License XXX               |  |  |  |
|                 | Receiving text messages                                                 |   | <b>V</b>                      |                                  | OM Messaging & Alerting System License |  |  |  |
|                 |                                                                         |   |                               |                                  |                                        |  |  |  |
|                 | Number of users allowed to be located                                   |   | Locating                      |                                  | OM Locating License XXX                |  |  |  |
|                 | External locating application                                           |   | 512                           |                                  | OM Locating Server License             |  |  |  |
|                 | External locating application                                           |   | •                             |                                  | on Locating Server Litense             |  |  |  |
|                 |                                                                         |   | 6 729                         |                                  |                                        |  |  |  |
|                 | Number of G.729 channels                                                |   | -                             |                                  | OM G.729 License XXX                   |  |  |  |
|                 |                                                                         |   |                               |                                  |                                        |  |  |  |
The system will restart after the license file is uploaded. Note that on the login page, the **PARK** field now displays the PARK values you used to generate the license file in the procedure, <u>Generating a License For Multiple Base</u> <u>Stations</u>.

| AASTRA |           | c          | penMobility Manager<br>SIP-DECT 3.0 |
|--------|-----------|------------|-------------------------------------|
|        |           |            | * 💻 🔝 🔤                             |
|        |           |            |                                     |
|        |           | Login      |                                     |
|        | System    | -          |                                     |
|        | PARK      | 1F1023199B |                                     |
|        | User name |            | )                                   |
|        | Password  |            | ]                                   |
|        |           | ОК         |                                     |
|        |           |            |                                     |
|        | V         | goahead    |                                     |

16. Ensure that all three base stations used to generate the license are added to the system—these were entered in the <u>License Carrier Type</u> field, in the procedure *Generating a License For Multiple Base Stations*. Otherwise, a license violation will occur and lead to the system not working properly.

| AZSTRA                                            |                                            | OpenMobility Manager<br>SIP-DECT 3.0                                                                                                    |
|---------------------------------------------------|--------------------------------------------|----------------------------------------------------------------------------------------------------|
| Logout                                            |                                            | 📰 📰 🗮 📰 🖬                                                                                                    |
| Status                                            | Status                                     |                                                                                                    |
| System                                            |                                            |                                                                                                    |
| Sites                                             |                                            | General                                                                                                    |
| Radio fixed parts                                 | OpenMobility Manager                       | SIP-DECT 3.0                                                                                                    |
| Portable parts                                    | Uptime                                     | 0:03                                                                                                    |
| <ul> <li>WLAN</li> <li>System features</li> </ul> | Licenses 🛕                                 | Not all of the RFPs selected for licensing are currently connected to the OpenMobility Manager. If the<br>next RFP fails the license becomes invalid. Please reconnect the missing RFP, let it repair or obtain a<br>new license with other RFPs. |
| Licenses                                          | Grace period                               | 72:00                                                                                                    |
| Into                                              | Standby OMM                                | ✓                                                                                                    |
|                                                   | IP address                                 | 10.5.225.66                                                                                                    |
|                                                   | OM Integrated Messaging & Alerting service | X                                                                                                    |
|                                                   |                                            |                                                                                                    |
|                                                   |                                            | Radio fixed parts                                                                                                    |
|                                                   | Total number                               | 3                                                                                                    |
|                                                   | Connected                                  | 2                                                                                                    |
|                                                   | DECT activated                             | 0                                                                                                    |
|                                                   | WLAN activated                             | 0                                                                                                    |
|                                                   |                                            |                                                                                                    |
|                                                   |                                            | Portable parts                                                                                                    |
|                                                   | Total number                               | 0                                                                                                    |
|                                                   | Subscription allowed                       | <b>X</b>                                                                                                    |
|                                                   | Downloading new firmware to portable parts | ✓                                                                                                    |
|                                                   | Loading firmware from                      | tftp://10.5.225.3/SIP-DECT_3_0/aafon6xxd.dnld                                                                                                    |
|                                                   | State 😒                                    | Delayed during startup phase                                                                                                    |
|                                                   |                                            |                                                                                                    |

17. Under System click System Settings in the left pane.

| AASTRA              |                                                    |                                            | OpenMobility Manager<br>SIP-DECT 3.0                                             |
|---------------------|----------------------------------------------------|--------------------------------------------|----------------------------------------------------------------------------------|
| Logout              |                                                    |                                            | * = 1 =                                                                          |
| Status              | System settings                                    |                                            |                                                                                  |
| ▼ System            | Status                                             |                                            |                                                                                  |
| System settings     | Please check the status page.                      |                                            |                                                                                  |
| User administration | -                                                  |                                            |                                                                                  |
| Time zones          |                                                    |                                            |                                                                                  |
| SNMP                | <ol> <li>Changing these settings may ca</li> </ol> | use the OpenMobility Manager to be reset.  |                                                                                  |
| DB management       |                                                    |                                            |                                                                                  |
| Event log           | OK Cancel                                          |                                            | Update Restart                                                                   |
| Padio fixed parts   |                                                    | General settings                           |                                                                                  |
| Portable parts      | System name                                        | Building45                                 |                                                                                  |
| * WLAN              | Remote access                                      | 3                                          |                                                                                  |
| System features     |                                                    |                                            |                                                                                  |
| Licenses            |                                                    | Net parameters                             |                                                                                  |
| Info                | ToS for voice packets                              | 88                                         |                                                                                  |
|                     | ToS for signalling packets                         | 88                                         |                                                                                  |
|                     | TTL (Time to live)                                 | 32                                         |                                                                                  |
|                     | VLAN priority call control                         | 6 \$                                       |                                                                                  |
|                     | VLAN priority audio                                | 6 \$                                       |                                                                                  |
|                     |                                                    | DECT settings                              |                                                                                  |
|                     | PARK                                               | 1F1023199B (31100430631547)                |                                                                                  |
|                     | Encryption                                         |                                            |                                                                                  |
|                     | DECT monitor                                       |                                            |                                                                                  |
|                     | Regulatory domain                                  | US (FCC/IC) ‡                              | When changing the DECT regulatory<br>domain all radio fixed parts will be reset. |
|                     | DECT authentication code                           |                                            |                                                                                  |
|                     | Portable part user login type                      | Number ÷                                   |                                                                                  |
|                     |                                                    | Downloading new firmware to portable parts |                                                                                  |
|                     | Active                                             | <u>ح</u>                                   |                                                                                  |
|                     |                                                    | Voice mail                                 |                                                                                  |
|                     | Voice mail number                                  | 2999                                       |                                                                                  |

18. The fields on the **System Settings** page should be set as shown in the next table. Fields that are not shown in the table do not need to be set or modified.

| Field                                               | Description                                                                                                    |
|-----------------------------------------------------|----------------------------------------------------------------------------------------------------|
| System name                                         | Enter a name for the DECT system. It will be displayed on the handsets after handsets have subscribed to the system successfully.                                                           |
| Remote access                                       | Insert a check mark in the box.                                                                                                    |
|                                                     | Either of the following two scenarios will apply:                                                                                                    |
| PARK                                                | <ul> <li>Enter the Portable Access Rights key (PARK) included with the OMM<br/>package (on the CD) if installing only one or two base stations.</li> </ul>                                  |
|                                                     | <ul> <li>If you uploaded a valid license for 3-20 base stations, the OMM user<br/>interface will display the PARK you used to generate the license.</li> </ul>                              |
| Encryption                                          | Insert a check mark the box.                                                                                                    |
| Regulatory                                          | Select the required value from the drop-down list.                                                                                                    |
| Downloading new firmware to portable parts (Active) | Insert a check mark the box.                                                                                                    |
| Voice mail number                                   | Enter the Voicemail Extension number. Refer to the procedure, Adding Voice mail to Savant PBX. Leave it blank if there is no voicemail in Savant PBX.                                       |
| Active (under Syslog)                               | Insert a check mark in the box.                                                                                                    |
| IP address                                          | Enter Savant PBX IP address.                                                                                                    |
| Port number                                         | Click the <b>Default</b> button, which adds 514.                                                                                                    |
| Regulatory domain                                   | Select the required value from the drop-down list.                                                                                                    |
| Time zone                                           | Select one.<br>All available time zones are listed in alphabetical order. For users in the US, use<br>Eastern, Central, Mountain, Pacific or Hawaii depending on the place of installation. |

19. Click **OK**. The system may restart.

- 20. Log in with the **Full Access** user name and password after system starts up. See <u>step 11</u> in the *Booting the Base Station* procedure.
- 21. Click System (circled in the next screenshot) in the left pane to expand the options.
- 22. Click SIP to open the SIP page.

| AASTRA              |                                             |                      | OpenMobility Mar<br>SIP-DE | 1ager<br>CT 3.0 |
|---------------------|---------------------------------------------|----------------------|----------------------------|-----------------|
| Logout              |                                             |                      | × = 1                      |                 |
| Status<br>▼ System  | OK Cancel                                   |                      |                            |                 |
| System settings     |                                             | Basic settings       |                            |                 |
| SIP                 | Proxy server                                | 10.5.225.3           |                            |                 |
| User administration | Proxy port                                  | 5060                 |                            |                 |
| SNMP                | Registrar server                            | 10.5.225.3           |                            |                 |
| DB management       | Registrar port                              | 5060                 |                            |                 |
| Event log           | Registration period                         | 3600                 | sec                        |                 |
| Sites               |                                             | A duran and a atting |                            |                 |
| Radio fixed parts   | Outbound proxy server                       | Advanced setting     | gs                         |                 |
| Portable parts      | Outbound proxy port                         | 5060                 |                            | - 1             |
| WLAN                | Explicit MWI subscription                   | 5000                 |                            | _               |
| System features     |                                             |                      |                            | - 1             |
| Info                | Dial terminator                             |                      |                            | _               |
| Ino                 |                                             | 1200                 |                            | - 1             |
|                     |                                             | 1200                 | sec                        | _               |
|                     | Transaction timer                           | 4000                 | msec                       | - 1             |
|                     | Blacklist time out                          | 5                    | min                        | _               |
|                     | Determine remote party by                   | P-Asserted-Identity  | y 🗧 header                 |                 |
|                     | Multiple 180 Ringing                        |                      |                            | - 1             |
|                     |                                             | RTP settings         |                            |                 |
|                     | RTP port base                               | 16320                |                            |                 |
|                     | Preferred codec 1                           | G.722 \$             |                            |                 |
|                     | Preferred codec 2                           | G.711 u-law ‡        |                            |                 |
|                     | Preferred codec 3                           | G.711 A-law \$       |                            |                 |
|                     | Preferred codec 4                           | G.729 A ‡            |                            |                 |
|                     | Preferred packet time                       | 20 \$ msec           |                            |                 |
|                     | Silence suppression                         |                      |                            |                 |
|                     | Receiver precedence on CODEC<br>negotiation |                      |                            |                 |
|                     | Eliminate comfort noise packets             |                      |                            |                 |
|                     |                                             | DTMF settings        |                            |                 |
|                     | Out-of-band                                 | Ø                    |                            |                 |
|                     | Method                                      | RTP(RFC 2833) \$     |                            |                 |
|                     | Baulaad tura                                | 101                  |                            |                 |

23. The fields in the SIP settings page should be set as shown in the next table. Fields that are not shown in the table do not need to be set or modified.

| Field            | Description                      |
|------------------|----------------------------------|
| Proxy server     | Enter Savant PBX IP address      |
| Proxy port       | 5060                             |
| Registrar server | Enter Savant PBX IP address      |
| Registrar        | 5060                             |
| Dial terminator  | Clear this field and leave blank |

- 24. Click OK. The system will restart.
- 25. Log in after system starts up.

Next add a base station. See the next procedure, Adding a Base Station.

# Adding a Base Station

This procedure is used for adding a single base station or adding multiple base stations. Repeat this procedure for each base station. When adding multiple base stations, it is assumed the procedure, <u>Generating a License for</u> <u>Multiple Base Stations</u>, has been performed.

Whether a license is required (three to 20 base stations in the system) or not, this procedure is the same. All booted base stations are displayed here so they can be added to the system. However, if a license was uploaded to the system, all three base stations—based on their MAC addresses that were used to generate a license—will be displayed, even if they are not booted yet.

To add a base station, do the following in OpenMobility Manager.

- 1. Click Radio fixed parts in the left pane.
- 2. Click the **Start** button and wait for 10 seconds. All booted base stations should display on this page. If there is base station still missing, double check if that station is booted up with the correct OMM IP.

| <b>A⁄astra</b>                                                                                                    |                                                             |                   |             |              |         |     | OpenMobility I<br>SIP-    | DECT 3.0      |
|----------------------------------------------------------------------------------------------------|-------------------------------------------------------------|-------------------|-------------|--------------|---------|-----|---------------------------|---------------|
| Logout                                                                                                    |                                                             |                   |             |              |         |     | *                         |               |
| Status<br>System<br>Sites<br>Radio fixed parts<br>Inactive<br>Portable parts<br>WLAN<br>System features<br>Licenses | New       Import         Capturing unconfigured radio fixed | parts             |             |              |         |     | Sorted by DE              | CT clusters ÷ |
| All C                                                                                                    | Inactive: 3 Radio fixed parts                               |                   |             | 3 Radio fixe | d parts |     |                           |               |
|                                                                                                    | ID Name                                                     | MAC address       | IP address  | HW<br>type   | Site    | RPN | Reflective<br>environment | ted Active    |
|                                                                                                    | 📝 🔞 0000 License RFP 3                                      | 00:30:42:12:5E:11 | -           | unknown      | 1       | -   | - 🗙                       | -             |
| $\rightarrow$                                                                                                    | 3 1001License RFP 2                                         | 00:30:42:17:93:EE | 10.5.225.66 | RFP L35      | 1       | -   | - 🗸                       | -             |
|                                                                                                    | 📝 🔞 0002 License RFP 1                                      | 00:30:42:17:93:E9 | 10.5.225.68 | RFP L35      | 1       | -   | - 🗸                       | -             |

3. Select one base station. If a license file was uploaded, start with a base station that is used to generate the license file. Click the edit icon in front of the selected base station (shown by the red arrow in the previous screenshot), the **Configure radio fixed part** page opens. See the next screenshot.

| 🔴 😑 🛛 Open M                                     | Mobility Manager SIP-DECT 3.0 🔒 🖉                                                 |
|--------------------------------------------------|-----------------------------------------------------------------------------------|
| onfigure radio fixed pai                         | rt                                                                                |
| Please configure the W<br>Please configure a WLA | /LAN regulatory domain on the system settings page.<br>AN profile of proper type. |
|                                                  | General settings                                                                  |
| MAC address                                      | 00:30:42:17:93:EE                                                                 |
| Name                                             | License RFP 2                                                                     |
| Site                                             | 1 ‡                                                                               |
| 1                                                | DECT settings                                                                     |
| DECT cluster                                     | 1                                                                                 |
| Preferred<br>synchronization source              | <b>I</b>                                                                          |
| Reflective environment                           |                                                                                   |
| )                                                | WLAN settings                                                                     |
| WLAN profile                                     | 1 \$                                                                              |
| 802.11 channel                                   | \$                                                                                |
| Output power level                               | Full \$                                                                           |
|                                                  |                                                                                   |
| ОК                                               | Cancel                                                                            |

4. The fields in the **Configure radio fixed part** page should be set as shown in the next table. Fields that are not shown in the table do not need to be set or modified.

| Field                            | Description                                                                                                    |
|----------------------------------|----------------------------------------------------------------------------------------------------|
| MAC address                      | Enter MAC address of the base station.                                                                                                    |
| Name                             | Enter a name, for example, <b>House</b> (Inside).                                                                                                    |
| DECT settings                    | Insert a check mark in the box.                                                                                                    |
| DECT cluster                     | Enter: 1                                                                                                    |
| Preferred synchronization source | Insert a check in the box if this is the base station you want to use as the synchronization source. For a system that has multiple base stations, the synchronization source should be the one in the middle. |

5. Click **OK**. After a few seconds, the base station should show as active with a green check mark.

| <b>A</b> ASTRA    |                                    |                   |             |              |         |     | OpenMob                   | ility Ma<br>SIP-DE                                                                                                    | nager<br>CT 3.0 |
|-------------------|------------------------------------|-------------------|-------------|--------------|---------|-----|---------------------------|----------------------------------------------------------------------------------------------------|-----------------|
| Logout            |                                    |                   |             |              |         |     |                           |                                                                                                    |                 |
| Status            | Radio fixed parts                  |                   |             |              |         |     |                           |                                                                                                    |                 |
| System            | Status                             |                   |             |              |         |     |                           |                                                                                                    |                 |
| Sites             |                                    |                   |             |              |         |     |                           |                                                                                                    |                 |
| Radio fixed parts | Please check the status page.      |                   |             |              |         |     |                           |                                                                                                    |                 |
| DECT cluster 1    |                                    |                   |             |              |         |     |                           |                                                                                                    |                 |
| Inactive          | New                                | 1                 |             |              |         |     | Sorted                    | by DECT cl                                                                                                    | usters ‡        |
| Portable parts    |                                    |                   |             |              |         |     |                           |                                                                                                    |                 |
| WLAN              | Capturing unconfigured radio fixed | parts             |             |              |         |     |                           |                                                                                                    |                 |
| System features   | Stop                               |                   |             |              |         |     |                           | Canture all                                                                                                    | owed: 🗸         |
| Licenses          |                                    |                   |             |              |         |     |                           | capture an                                                                                                    | oweu. v         |
| Info              |                                    |                   |             |              |         |     |                           |                                                                                                    |                 |
|                   |                                    |                   |             | 3 Radio fixe | d parts |     |                           |                                                                                                    |                 |
|                   | DECT cluster 1: 1 Radio fixed p    | art               |             |              |         |     |                           |                                                                                                    |                 |
|                   | ID Name                            | MAC address       | IP address  | HW<br>type   | Site    | RPN | Reflective<br>environment | Connected                                                                                                    | Active          |
|                   | i 0001License RFP 2                | 00:30:42:17:93:EE | 10.5.225.66 | RFP L35      | 1       | 00  | ×                         | <ul> <li>Image: A second second s</li></ul> | <b>V</b>        |
|                   | Inactive: 2 Radio fixed parts      |                   |             |              |         |     |                           |                                                                                                    |                 |
|                   | ID Name                            | MAC address       | IP address  | HW<br>type   | Site    | RPN | Reflective<br>environment | Connected                                                                                                    | Active          |
|                   | 📝 🔞 0000 License RFP 3             | 00:30:42:12:5E:11 | -           | unknown      | 1       | -   | -                         | *                                                                                                    | -               |
|                   | 📝 🔞 0002 License RFP 1             | 00:30:42:17:93:E9 | 10.5.225.68 | RFP L35      | 1       | -   | -                         | <ul> <li>Image: A second second s</li></ul> | -               |
|                   |                                    |                   |             |              |         |     |                           |                                                                                                    |                 |

6. Repeat steps 3-5 to add all base stations to the system.

| <b>A</b> ASTRA                                                                                                    |                                                                                                    |                   |             |               |       |     | OpenM                     | obility M<br>SIP-I                                                                                                    | lanager<br>DECT 3.0 |
|----------------------------------------------------------------------------------------------------|----------------------------------------------------------------------------------------------------|-------------------|-------------|---------------|-------|-----|---------------------------|----------------------------------------------------------------------------------------------------|---------------------|
| Logout                                                                                                    |                                                                                                    |                   |             |               |       |     |                           | ₩ =                                                                                                    |                     |
| Status<br>System<br>Sites<br>Radio fixed parts<br>DECT cluster 1<br>Inactive<br>Portable parts<br>busies and busies | Radio fixed parts       Status <ul> <li>Please check the status page.</li> <li>New Import</li> </ul> |                   |             |               |       |     | Sorte                     | ed by DECT c                                                                                                    | lusters 🗧           |
| ▶ System features<br>Licenses<br>Info                                                                               | Capturing unconfigured radio fixed part Stop                                                         | <u>s</u>          |             | 3 Radio fixed | parts |     |                           | Capture al                                                                                                    | lowed: ✔            |
|                                                                                                    | DECT cluster 1: 2 Radio fixed parts                                                                  |                   |             |               |       |     |                           |                                                                                                    |                     |
|                                                                                                    | ID Name                                                                                              | MAC address       | IP address  | HW type       | Site  | RPN | Reflective<br>environment | Connected                                                                                                    | Active              |
|                                                                                                    | 📝 🔞 0001 License RFP 2                                                                               | 00:30:42:17:93:EE | 10.5.225.66 | RFP L35       | 1     | 01  | ×                         | <ul> <li>Image: A second second s</li></ul> | 1                   |
|                                                                                                    | 📝 🔞 0002 License RFP 1                                                                               | 00:30:42:17:93:E9 | 10.5.225.68 | RFP L35       | 1     | 00  | ×                         | <ul> <li>Image: A second second s</li></ul> | <b>√</b>            |
|                                                                                                    | Inactive: 1 Radio fixed part<br>ID Name                                                              | MAC address       | IP address  | HW type       | Site  | RPN | Reflective                | Connected                                                                                                    | Active              |
|                                                                                                    | 0000 License RFP 3     1                                                                             | 00:30:42:12:5E:11 | -           | unknown       | 1     | -   | -                         | ×                                                                                                    | -                   |

Now you can add handsets. See the next procedure, Adding Handsets to the Base Station.

# Adding Handsets to the Base Station

To add wireless handsets to the base station, do the following in OpenMobility Manager.

1. Click Portable parts.

| AASTRA                  |                                    | OpenMobility Manager<br>SIP-DECT 3.0                      |
|-------------------------|------------------------------------|-----------------------------------------------------------|
| Logout                  |                                    | X 💻 💷 🚾                                                   |
| Status                  | Portable parts                     |                                                           |
| ▶ System                | Status                             |                                                           |
| Sites Radio fixed parts | 1 Please check the status page.    |                                                           |
| Portable parts          |                                    |                                                           |
| * WLAN                  | New Import Search                  | PARK: 31100430631547                                      |
| Licenses                |                                    | Subscription allowed: 🗱<br>Auto-create on subscription: 🗱 |
| Info                    | Subscription with configured IPEIs |                                                           |
|                         | Start                              |                                                           |
|                         | Wildcard subscription              |                                                           |
|                         | 2 min 🗘 Start                      |                                                           |
|                         | 0 Portable parts                   |                                                           |
|                         |                                    |                                                           |

### 2. Click Import.

| AASTRA                                                                                                    | OpenMobility Manager<br>SIP-DECT 3.0                                                                                                    |
|----------------------------------------------------------------------------------------------------|----------------------------------------------------------------------------------------------------|
| Logout                                                                                                    |                                                                                                    |
| Logout<br>Status<br>System<br>Sites<br>Radio fixed parts<br>Portable parts<br>WLAN<br>System features<br>Licenses<br>Info | Portable part enrolment  Status  Please check the status page.  Enrolment data import  Choose File no file selected  Import Log file  Enrolment data |
|                                                                                                    | Add Delete Log file O Portable parts                                                                                                    |

- 3. Click **Choose File**, there should be a pop up directory to allow you choose file.
- 4. Find *sip\_dect.cfg*, click **Choose**. The file name displays on the page. See the next screenshot.
- **NOTE:** The file, *sip\_dect.cfg*, is the one that you saved when adding a Savant wireless phone using the Savant Configurator.

5. Click **Import**. Available handsets will be displayed. If the import fails, click the **Log file** button to get detailed information. You may need to go back to the procedure, <u>Adding Savant Wireless Phone</u>, and generate sip\_dect.cfg file again.

| <b>A⁄astra</b>                                                                                                    | OpenMobility Manager<br>SIP-DECT 3.0                                                                                                    |
|----------------------------------------------------------------------------------------------------|----------------------------------------------------------------------------------------------------|
| Logout                                                                                                    | n de la companya de la companya de la companya de la companya de la companya de la companya de la companya de l                                |
| Logout<br>Status<br>> System<br>Sites<br>> Radio fixed parts<br>Portable parts<br>> WLAN<br>> System features<br>Licenses<br>Info | Portable part enrolment  Status  Please check the status page.  Enrolment data import  Choose File sip_dect.cfg Import Log file Enrolment data |
|                                                                                                    | Add Delete Log file O Portable parts                                                                                                    |

- 6. Insert a check mark in each box beside the names of the required handsets. Insert a check mark beside **Name** to select all handsets.
- 7. Click Add.

| AASTRA                                                        |                        |              |               |                          | OpenMobility M<br>SIP-D | anager<br>ECT 3.0 |
|---------------------------------------------------------------|------------------------|--------------|---------------|--------------------------|-------------------------|-------------------|
| Logout                                                        |                        |              |               |                          |                         |                   |
| Status                                                        | Portable part enrol    | nent         |               |                          |                         |                   |
| System<br>Sites                                               | Status                 | status nage  |               |                          |                         |                   |
| <ul> <li>Radio fixed parts</li> <li>Portable parts</li> </ul> |                        | status page. |               |                          |                         |                   |
| F WLAN                                                        | Enrolment data impor   | t            |               |                          |                         |                   |
| Licenses                                                      | Choose File no file se | lected       |               |                          |                         |                   |
| Info                                                          | Import                 |              | Log file      |                          |                         |                   |
|                                                               | Enrolment data         |              |               |                          |                         |                   |
|                                                               | Add                    | Delete       | Log file      |                          |                         |                   |
|                                                               | 2 Portable parts       |              |               |                          |                         |                   |
|                                                               | Name                   | Number       | IPEI          | DECT authentication code | Additional ID           | Added             |
|                                                               | TEL-WHST630            | 2033         | 0358603700139 | -                        | -                       | -                 |
|                                                               | ✓ TEL-WHST620          | 2032         | 0358604445153 |                          |                         | -                 |

8. Confirm the handsets have been added (indicated by the green check marks).

| <b>A/ASTRA</b>                                                                                                    |                                                                     |                   |               |                          | OpenMobility I<br>SIP- | Manager<br>DECT 3.0 |
|----------------------------------------------------------------------------------------------------|---------------------------------------------------------------------|-------------------|---------------|--------------------------|------------------------|---------------------|
| Logout                                                                                                    |                                                                     |                   |               |                          |                        |                     |
| Status                                                                                                    | Portable part enrol                                                 | nent              |               |                          |                        |                     |
| <ul> <li>System</li> <li>Sites</li> <li>Radio fixed parts</li> <li>Portable parts</li> <li>WLAN</li> <li>System features</li> <li>Licenses</li> </ul> | Status Please check the Enrolment data impor Choose File no file se | status page.<br>t |               |                          |                        |                     |
| Info                                                                                                    | Import<br>Enrolment data                                            |                   | Log file      |                          |                        |                     |
|                                                                                                    | Add 2 Portable parts                                                | Delete            | Log file      |                          |                        |                     |
|                                                                                                    | Name                                                                | Number            | IPEI          | DECT authentication code | Additional ID          | Added               |
|                                                                                                    | TEL-WHST630                                                         | 2033              | 0358603700139 |                          | -                      |                     |
|                                                                                                    | TEL-WHST620                                                         | 2032              | 0358604445153 | -                        |                        | <b>v</b>            |

9. Click Portable parts in left pane.

Handsets are shown as not subscribed to the base station. See the next screenshot.

| <b>A⁄ASTRA</b>                                                       |                                                 |        |                          | OpenMobility I<br>SIP-                        | Manager<br>•DECT 3.0                           |
|----------------------------------------------------------------------|-------------------------------------------------|--------|--------------------------|-----------------------------------------------|------------------------------------------------|
| Logout                                                               |                                                 |        |                          |                                               | <b>II Z</b>                                    |
| Status                                                               | Portable parts                                  |        |                          |                                               |                                                |
| <ul> <li>System</li> <li>Sites</li> <li>Radio fixed parts</li> </ul> | Status Please check the status page.            |        |                          |                                               |                                                |
| Portable parts  VULAN  System features Licenses Tofo                 | New Import                                      | Search |                          | PARK: 311<br>Subscriptic<br>Auto-create on su | 00430631547<br>on allowed: 🗸<br>ubscription: 🗙 |
|                                                                      | Subscription with configured IPEIs Stop         |        |                          |                                               |                                                |
|                                                                      | Wildcard subscription       2 min ‡       Start |        |                          |                                               |                                                |
|                                                                      |                                                 |        | 1 - 2 (2) Portable parts |                                               |                                                |
|                                                                      | Name                                            | Number | IPEI                     | Subscribed                                    | Download                                       |
|                                                                      | 📝 🍿 TEL-WHST620                                 | 2032   | 03586 0444515 3          | ×                                             | -                                              |
|                                                                      | DEL-WHST630                                     | 2033   | 03586 0370013 9          | ×                                             | -                                              |

Next, subscribe wireless handsets to a base station. See the next procedure.

# Subscribing Handsets to the Base Station

To subscribe handsets to the base station, do the following in OpenMobility Manager.

- Ensure subscription is allowed and the handset is added to the system by checking the OMM Portable parts page. If subscription is allowed, you will see a green check mark for Subscription allowed. If added, you will see the handset's IPEI displayed. If subscription is not allowed, click the Start button under Subscription with configured IPEI to enable subscription."
- 2. From a handset, press right softkey to Menu screen.
- 3. Use  $\nabla \Delta$  to select **System**.
- 4. Press left softkey for ok to the System menu.
- 5. Use  $\nabla \Delta$  to select **Subscriptions**.
- 6. Press left softkey for ok to the Subscriptions menu.
- 7. Select New system. Press ok.
- 8. Leave Auth. Code blank.
- 9. Press left softkey for Next to the New system menu.
- 10. Select Enter PARK, press left softkey for ok.
- 11. Enter the numeric PARK number shown on the **Portable parts** page, circled in the next screenshot.

| <b>A</b> ASTRA    |                                    |        |                          | OpenMobility I<br>SIP-                                                                                                    | Manager<br>DECT 3.0                                                                                                    |
|-------------------|------------------------------------|--------|--------------------------|----------------------------------------------------------------------------------------------------|----------------------------------------------------------------------------------------------------|
| Logout            |                                    |        |                          |                                                                                                    |                                                                                                    |
| Status            | Portable parts                     |        |                          |                                                                                                    |                                                                                                    |
| System            | Status                             |        |                          |                                                                                                    |                                                                                                    |
| Radio fixed parts | Please check the status page.      |        |                          |                                                                                                    |                                                                                                    |
| Portable parts    |                                    |        |                          |                                                                                                    |                                                                                                    |
| ▶ WLAN            | New Import                         | Search |                          | PARK: 3110                                                                                                    | 0430631547                                                                                                    |
| System features   |                                    |        |                          | Subscriptio                                                                                                    | on allowed: 🗸                                                                                                    |
| Licenses          |                                    |        |                          | Auto-create on su                                                                                                    | bscription : 🗱                                                                                                    |
| Info              | Subscription with configured IPEIs |        |                          |                                                                                                    |                                                                                                    |
|                   | Wildcard subscription              |        |                          |                                                                                                    |                                                                                                    |
|                   | 2 min ‡ Start                      |        |                          |                                                                                                    |                                                                                                    |
|                   |                                    |        | 1 - 2 (2) Portable parts |                                                                                                    |                                                                                                    |
|                   | Name                               | Number | IPEI                     | Subscribed                                                                                                    | Download                                                                                                    |
|                   | 📝 🍿 TEL-WHST620                    | 2032   | 03586 0444515 3          | ✓                                                                                                    | <b>A</b>                                                                                                    |
|                   | 📝 🍿 TEL-WHST630                    | 2033   | 03586 0370013 9          | <ul> <li>Image: A second second s</li></ul> | <ul> <li>Image: A second second s</li></ul> |

12. Press left softkey for Next.

Screen displays **please wait**. After the subscription process is done, the screen will show handset's extension number, the system name and time. It is now ready to make and receive calls.

13. Confirm that the handset is subscribed by viewing the **Status** section in the **Portable parts** page. If subscribed, you will see a green check mark for **Subscribed**. Repeat to subscribe all handsets.

# Integrating TEL-BST11/TEL-BST12 with TEL-BST01/TEL-BST02

If the Savant PBX system includes more than one base station, when a handset detects that another base station has a better signal strength, the handset starts the handover process, so that it will have better voice quality and extended coverage area.

### Before You Begin

This procedure is only applicable if you are adding a TEL-BST11 or TEL-BST12 to a Savant PBX system already running with a TEL-BST01 or TEL-BST02.

- 1. In the left pane of OpenMobility Manager, click Radio fixed parts.
- 2. Under HW type, check the base station that OMM is running on-information is displayed in Bold.

| DECT | clust | er 1: 3 Radio fixed parts |                   |             |            |      |     |                           |           |                                                                                                    |
|------|-------|---------------------------|-------------------|-------------|------------|------|-----|---------------------------|-----------|----------------------------------------------------------------------------------------------------|
|      |       | ID Name                   | MAC address       | IP address  | HW type    | Site | RPN | Reflective<br>environment | Connected | Active                                                                                                    |
| 2    | 0     | 0001 License RFP 2        | 00:30:42:17:93:EE | 10.5.225.88 | RFP L35    | 1    | 02  | ×                         | <b>v</b>  | <ul> <li>Image: A second second s</li></ul> |
| 2    | 8     | 0002 License RFP 1        | 00:30:42:17:93:E9 | 10.5.225.86 | RFP L35    | 1    | 00  | ×                         | 1         | <b>A</b>                                                                                                    |
| 2    | ŵ     | 0003 Yard                 | 00:30:42:12:5E:85 | 10.5.225.68 | RFP L32 US | 1    | 01  | ×                         | <b>v</b>  | <b>v</b>                                                                                                    |

If the base station running OpenMobility Manager (OMM) in the current system is a TEL-BST11 or TEL-BST12 follow the steps in the procedure <u>Booting the Base Station</u> and <u>Adding a Base Station</u>. Note if the current system does not have a license and the number of base stations is three or more (up to twenty) after expansion, a license is needed. Refer to the procedure, <u>Generating License for Multiple Base Stations</u>, to download a license file before adding a new base station to the system.

If the base station type in the current Savant PBX system is a TEL-BST01 or TEL-BST02, follow this procedure to add the TEL-BST11 or TEL-BST12 base station(s) to the existing system. For example, an existing system has two TEL-BST01 or TEL-BST02 base stations— running redundant OMM—with IP addresses: 10.5.225.66 and 10.5.225.68. Two TEL-BST11 or TEL-BST12 base stations will be added to the system, using IP addresses: 10.5.225.86 and 10.5.225.88.

If the current system does not have a license and the number of base stations is three or more (up to twenty) after expansion, a license is needed. Refer to the section <u>Generating License for Multiple Base Stations</u> to download a license file.

NOTE: For more details on the way the OMM displays the base station model numbers, click here.

To add a TEL-BST11 or TEL-BST12 base station to a running system, do the following.

- 1. Open a web browser and log in to OMM.
- 2. To back up the current configuration, click System > DB management from the left pane.
- 3. Under Manual export, for Protocol select FILE. Leave the other fields blank.

The file name is pre-defined as date\_system name\_PARK\_omm\_conf.gz and not changeable. The next screenshot shows an example filename, *120914\_Building45\_1F1023199B\_omm\_conf.gz*.

| <b>A⁄astra</b>      |              | Ор                                        | enMobility Manager<br>SIP-DECT 3.0 |
|---------------------|--------------|-------------------------------------------|------------------------------------|
| Logout              |              |                                           | 米 🔳 💷                              |
| Status              |              | Automatic import                          |                                    |
| ▼ System            | Startup only | ۲                                         |                                    |
| System settings     | periodically |                                           |                                    |
| User administration | Time         |                                           |                                    |
| Time zones          | URL          | -                                         |                                    |
| SNMP                |              | OK                                        |                                    |
| DB management       |              |                                           |                                    |
| Event log           |              | Manual export                             |                                    |
| Sites               | Protocol     | FILE \$                                   |                                    |
| Radio fixed parts   | Server       |                                           |                                    |
| Portable parts      | User name    |                                           |                                    |
| • WLAN              | Password     |                                           |                                    |
| Licenses            | File         | 120914_Building45_1F1023199B_omm_conf.gz  |                                    |
| Info                |              | Save                                      |                                    |
|                     |              | Automatic export                          |                                    |
|                     | Active       |                                           |                                    |
|                     | Protocol     | HTTP \$                                   |                                    |
|                     | Server       |                                           |                                    |
|                     | User name    |                                           |                                    |
|                     | Password     |                                           |                                    |
|                     | File         | /120914_Building45_1F1023199B_omm_conf.gz |                                    |
|                     |              | ОК                                        |                                    |

- 4. Click **Save**. This will download the system configuration to the *Downloads* folder under your user folder on your Savant Development Environment (SDE).
- 5. Perform the procedure, *Booting the Base Station* to boot up TEL-BST11 or TEL-BST12 base station(s).
- Important! In a system running both TEL-BST01 or TEL-BST02, and TEL-BST11 or TEL-BST12 base stations, OMM must run on a TEL-BST11 or TEL-BST12 base station. If the system has a secondary OMM, OMM also must run on a TEL-BST11 or TEL-BST12 base station. As an example, the OMM IP address is set to 10.5.225.86 and 2nd OMM IP address is set to 10.5.225.88.
- 6. After booting up the new base stations, log in to a new OMM (the next screenshot shows 10.5.225.86 as an example) using omm/omm as the user name/password. Accept the end user license agreement. When you are asked to change Full Access and root user name and password, use the same as in the old OMM. Upload the license file, if needed. Keep the OpenMobility Configurator open for later use.

| $\Theta \Theta \Theta$              | OpenMobility Config                       | gurator SIP-DE | CT 3.0                     |                |       |
|-------------------------------------|-------------------------------------------|----------------|----------------------------|----------------|-------|
| Configuration Help                  |                                           |                |                            |                |       |
| Scan Save RFPs Load config Run conf | ig's Add parameter Send config. Reset con | fig. Englis    | h                          | \$ en0         | \$    |
| RFP configuration list              | Connection to RFP                         |                |                            |                |       |
|                                     | 🗹 Login                                   | User:          |                            | omm            |       |
|                                     | Factory defaults                          | Password:      |                            | •••            |       |
|                                     | RFP IP address:                           |                |                            | as proxy       |       |
| •                                   | MAC address:                              | 00:30:42:17:   | 93:ee                      | List configura | ation |
| 00:30:42:17:93:ee                   | Configuration of the RFP                  |                |                            |                |       |
| _                                   | Use local configuration:                  |                | 💿 yes  no                  |                |       |
|                                     | IP address:                               |                | 10.5.225.86                |                |       |
|                                     | Net mask:                                 |                | 255.255.255.0              |                |       |
|                                     | TFTP server address:                      |                | 10.5.225.14                |                |       |
|                                     | TFTP file name:                           |                | /SIP-DECT_3_0/iprfp3G.dnld |                |       |
|                                     | OMM IP address:                           |                | 10.5.225.86                |                |       |
| 00:10:42:12:5e:11                   | Router addresses:                         |                | 0.5.225.1                  | •              |       |
| 00:30:42:12:5e:85                   | DNS addresses:                            |                | 8.8.8                      | •              |       |
|                                     | NTP server name:                          |                | 1.aastra.pool.ntp.org      |                |       |
|                                     | Country:                                  |                | 100                        |                |       |
|                                     | 2nd OMM IP address:                       |                | 10.5.225.88                |                |       |

7. Load the configuration from the old OMM. Click **System > DB management** from the left.

| AZSTRA              |                          |                              | OpenMobility Manager<br>SIP-DECT 3.0 |
|---------------------|--------------------------|------------------------------|--------------------------------------|
| Logout              |                          |                              | 📰 🔢 📰 🔛                              |
| Status              | Database man             | agement                      |                                      |
| ▼ System            | Status                   |                              |                                      |
| System settings     | Status                   |                              |                                      |
| SIP                 | Please che               | k the status page.           |                                      |
| User administration |                          |                              |                                      |
| Time zones          |                          | Manual import                |                                      |
| SNMP                | Protocol                 | FILE +                       |                                      |
| DB management       | Sanvar                   |                              |                                      |
| Event log           | Server                   |                              |                                      |
| Sites               | User name                |                              |                                      |
| Radio fixed parts   | Password                 |                              |                                      |
| Portable parts      | File                     | Choose File no file selected |                                      |
| * WLAN              |                          |                              |                                      |
| System features     |                          | Load                         |                                      |
| Licenses            |                          | Automatic import             |                                      |
| Info                | Startup only             | •                            |                                      |
|                     | Startup and periodically |                              |                                      |
|                     | Time                     |                              |                                      |
|                     | URL                      | -                            |                                      |

8. Under **Manual import**, select **FILE** for Protocol field, leave other fields empty then click **Choose File**. This will open a Finder window.

| ▲ ► ::: = ::: ::: ::: ::: ::: ::: ::: :::                                                                                                    | ads 🛟                                                                                                    |                                                                                                    |
|----------------------------------------------------------------------------------------------------|----------------------------------------------------------------------------------------------------|----------------------------------------------------------------------------------------------------|
| FAVORITES       In Art rest media.zip         Image: All My Files       BoatRetinarpmThem         Image: Desktop       BoatRetinarpmThem         Image: RacePointMedia       BoatRetinarpmThem         Image: PointMedia       Configurator         Image: PointMedia       Configurator         Image: PointMedia       Configurator         Image: PointMedia       Configurator         Image: PointMedia       Configurator         Image: PointMedia       Configurator         Image: PointMedia       Configurator         Image: PointMedia       Configurator         Image: PointMedia       Configurator         Image: PointMedia       Configurator         Image: PointMedia       Desktop         Image: PointMedia       Desktop         Image: PointMedia       Documents         Image: PointMedia       Documents         Image: PointMedia       Documents         Image: PointMedia       Documents         Image: PointMedia       Documents         Image: PointMedia       Documents         Image: PointMedia       Documents         Image: PointMedia       Documents         Image: PointMedia       Documents         ImanembpS <td< th=""><th><ul> <li>6739_background_old.png</li> <li>6739_background.png</li> <li>6739_background.png</li> <li>120910_FI0231998_omm_conf.gz</li> <li>120914_Building45_FF10231998_omm_conf.gz</li> <li>1347394079</li> <li>aag_c45_556315.pdf</li> <li>aastra_6739_ma_c010_en_2011-10.pdf</li> <li>aastra_dect-1.cfg</li> <li>aastra_dect-2.cfg</li> </ul></th><th>GZ</th></td<> | <ul> <li>6739_background_old.png</li> <li>6739_background.png</li> <li>6739_background.png</li> <li>120910_FI0231998_omm_conf.gz</li> <li>120914_Building45_FF10231998_omm_conf.gz</li> <li>1347394079</li> <li>aag_c45_556315.pdf</li> <li>aastra_6739_ma_c010_en_2011-10.pdf</li> <li>aastra_dect-1.cfg</li> <li>aastra_dect-2.cfg</li> </ul> | GZ                                                                                                    |
| bidyes=hilps     gettree     gettree_4_3_2     gettree_5_0_0     gettree_5_1_0     gettree_5_1_0     gettree_mainline     Music     wrDPBX     home     home     home_gateway.ini     home telephone.plist                                                                                                    | <ul> <li>aastra_dect.cfg</li> <li>aastra_sip_dect_solution_admin_guide.pdf</li> <li>aastra_sip_Phones_Matrix_NA_0210.pdf</li> <li>aastra_template.cfg</li> <li>aastra_1.cfg</li> <li>aastra.cfg</li> <li>Aastra600d_201006_EN.pdf</li> <li>About Downloads.pdf</li> <li>II AdbeRdr1012_en_US.dmg</li> </ul>                                                                                                    | Name 120914_Building45_1F<br>10231998_omm_conf.g<br>z<br>Kind gzip compressed archive<br>Size 1 KB<br>Created Today 11:48 AM<br>Modified Today 11:48 AM<br>Last opened Today 11:48 AM |
| in the reconstructions                                                                                                    | Entry endorseners                                                                                                    | Cancel Choose                                                                                                    |

9. Select the file downloaded in step 3, click **Choose**.

10. The file name selected displays (as circled in the next screenshot) on the **Database management** page.

| AZSTRA              |                             | OpenMobility Manager<br>SIP-DECT 3.0 |
|---------------------|-----------------------------|--------------------------------------|
| Logout              |                             | 📰 📰 📰 📰 📰 📰 📰 📰 📰                    |
| Status              | Database man                | agement                              |
| ▼ System            | Statuc                      |                                      |
| System settings     | Status                      |                                      |
| SIP                 | Please cheo                 | ik the status page.                  |
| User administration |                             |                                      |
| Time zones          |                             | Manual import                        |
| SNMP                | Protocol                    | FILE +                               |
| DB management       | Server                      |                                      |
| Event log           | User name                   |                                      |
| Badio fixed parts   | Password                    |                                      |
| Portable parts      | File                        | Chaose File 120014 Rui m conf az     |
| ▶ WLAN              | rile                        |                                      |
| System features     |                             | Load                                 |
| Licenses            |                             |                                      |
| Info                |                             | Automatic import                     |
|                     | Startup only                | •                                    |
|                     | Startup and<br>periodically |                                      |
|                     | Time                        |                                      |
|                     | URL                         | -                                    |
|                     |                             |                                      |

11. Ensure that the pop-up window is not blocked. If using the Safari web browser, go to **Safari > Preference > Security**. Uncheck the box for **Block pop-up windows**.

| O O Security                                                                                                    |                                                   |  |  |  |  |  |
|----------------------------------------------------------------------------------------------------|---------------------------------------------------|--|--|--|--|--|
| General Appearance Bookmarks Tabs                                                                                                    | RSS AutoFill Security Privacy Extensions Advanced |  |  |  |  |  |
| Fraudulent sites: I Warn when visiting a fraudulent website<br>The Google Safe Browsing Service is unavailable.<br>No updates have occurred in 2 days. |                                                   |  |  |  |  |  |
| Web content: 🗹                                                                                                    | Enable plug-ins                                   |  |  |  |  |  |
|                                                                                                    | Enable Java                                       |  |  |  |  |  |
|                                                                                                    | Enable JavaScript                                 |  |  |  |  |  |
| Block pop-up windows                                                                                                    |                                                   |  |  |  |  |  |
| Ask before sending a non-secure form from a secure website                                                                                             |                                                   |  |  |  |  |  |

12. Click **Load**. Click **OK** on the pop up window. This will restart OMM. After log in, you may be asked to accept end user license and change Full Access and root user name/password again. Use the same user name and password as in <u>step 6</u>.

13. Click Radio fixed parts from the left. Click Start so that there is a green check mark for Capture allowed.

| AASTRA                                                                            |                                                        |                   |             |              |         |     | OpenMob                   | ility Ma<br>SIP-DE                                                                                                    | nager<br>CT 3.0 |
|-----------------------------------------------------------------------------------|--------------------------------------------------------|-------------------|-------------|--------------|---------|-----|---------------------------|----------------------------------------------------------------------------------------------------|-----------------|
| Logout                                                                            |                                                        |                   |             |              |         |     |                           | # 💻 [                                                                                                    |                 |
| Status System Sites Radio fixed parts                                             | Radio fixed parts Status Please check the status page. |                   |             |              |         |     |                           |                                                                                                    |                 |
| DECT cluster 1<br>Inactive<br>Portable parts                                      | New Import                                             |                   |             |              |         |     | Sorted                    | by DECT cl                                                                                                    | usters 🗧        |
| <ul> <li>WLAN</li> <li>System features</li> <li>Licenses</li> <li>Info</li> </ul> | Capturing unconfigured radio fixed p                   | arts              |             |              |         |     |                           | Capture all                                                                                                    | owed: 🗸         |
|                                                                                   |                                                        |                   |             | 4 Radio fixe | d parts |     |                           |                                                                                                    |                 |
|                                                                                   | DECT cluster 1: 2 Radio fixed pa                       | rts               |             |              |         |     |                           |                                                                                                    |                 |
|                                                                                   | ID Name                                                | MAC address       | IP address  | HW<br>type   | Site    | RPN | Reflective                | Connected                                                                                                    | Active          |
|                                                                                   | 📝 🔞 0000 House                                         | 00:30:42:12:5E:11 | -           | unknown      | 1       | 00  | ×                         | ×                                                                                                    | -               |
|                                                                                   | 📝 🍿 0001 Yard                                          | 00:30:42:12:5E:85 | -           | unknown      | 1       | 01  | ×                         | ×                                                                                                    | -               |
|                                                                                   | Inactive: 2 Radio fixed parts                          |                   |             |              |         |     |                           |                                                                                                    |                 |
|                                                                                   | ID Name                                                | MAC address       | IP address  | HW<br>type   | Site    | RPN | Reflective<br>environment | Connected                                                                                                    | Active          |
|                                                                                   | 🔰 🔞 0002License RFP 2                                  | 00:30:42:17:93:EE | 10.5.225.88 | RFP L35      | 1       | -   | -                         | 1                                                                                                    | -               |
|                                                                                   | 📝 🔞 0003 License RFP 1                                 | 00:30:42:17:93:E9 | 10.5.225.86 | RFP L35      | 1       | -   | -                         | <ul> <li>Image: A second second s</li></ul> | -               |

- 14. The TEL-BST01 or TEL-BST02 base stations in the original system should show up as not connected. The new TEL-BST11 or TEL-BST12 base stations booted in step 6 should show up as inactive.
- 15. Add new base stations to the system. Click the edit icon for each inactive TEL-BST11 or TEL-BST12 base station, configure following fields then click **OK**.

| Field                            | Description                                                                                                    |
|----------------------------------|----------------------------------------------------------------------------------------------------|
| MAC address                      | Enter MAC address of the base station.                                                                                                    |
| Name                             | Enter a name, for example, House (Inside).                                                                                                    |
| DECT settings                    | Insert a check mark in the box.                                                                                                    |
| DECT cluster                     | Enter: 1                                                                                                    |
| Preferred synchronization source | Insert a check in the box if this is the base station you want to use as the synchronization source. For a system that has multiple base stations, the synchronization source should be the one in the middle. |

16. Wait a moment so that all newly added TEL-BST11 or TEL-BST12 base stations become connected and active.

17. Confirm that all newly added TEL-BST11 or TEL-BST12 base stations are display as connected and active.

| AASTRA                                                                                                    |                                                                                                    |                   |             |              |         |     | OpenMobi   | ility Mar<br>SIP-DE         | nager<br>CT 3.0 |
|----------------------------------------------------------------------------------------------------|----------------------------------------------------------------------------------------------------|-------------------|-------------|--------------|---------|-----|------------|-----------------------------|-----------------|
| Logout                                                                                                    |                                                                                                    |                   |             |              |         |     |            | # 💻 🛛                       |                 |
| Logout<br>Status<br>System<br>Sites<br>Radio fixed parts<br>DECT cluster 1<br>Portable parts<br>WLAN<br>System features<br>Licenses<br>Info | Radio fixed parts         Status         Image: Capturing unconfigured radio fixed parts         Stop | parts             |             |              |         |     | Sorted     | by DECT clu<br>Capture allo | isters 🗧        |
|                                                                                                    |                                                                                                    |                   |             | 4 Radio fixe | d parts |     |            |                             |                 |
|                                                                                                    | DECT cluster 1: 4 Radio fixed pa                                                                      | rts               |             |              |         |     |            |                             |                 |
|                                                                                                    | ID Name                                                                                               | MAC address       | IP address  | HW<br>type   | Site    | RPN | Reflective | Connected                   | Active          |
|                                                                                                    | 📝 🔞 0000 House                                                                                        | 00:30:42:12:5E:11 | -           | unknown      | 1       | 00  | ×          | ×                           | -               |
|                                                                                                    | 📝 🍿 0001 Yard                                                                                         | 00:30:42:12:5E:85 | -           | unknown      | 1       | 01  | ×          | ×                           | -               |
|                                                                                                    | 📝 🔞 0002License RFP 2                                                                                 | 00:30:42:17:93:EE | 10.5.225.88 | RFP L35      | 1       | 02  | ×          | <b>A</b>                    | 1               |
|                                                                                                    | 📝 🔞 0003 License RFP 1                                                                                | 00:30:42:17:93:E9 | 10.5.225.86 | RFP L35      | 1       | 03  | ×          | <b>v</b>                    | 1               |

- 18. Move the base stations controlled by the old OMM to the new OMM. Go to the OpenMobility Configurator used in step 6.
- 19. For the MAC address field, enter the MAC address of one TEL-BST01 or TEL-BST02 base station.
- 20. In the **User** and **Password** fields, enter full access user name and password. Make sure the **Login** box is checked. Keep all other fields the same as in step 6 when you booted up TEL-BST11 or TEL-BST12 base stations, except the following:

| Field          | Description                         |
|----------------|-------------------------------------|
| IP address     | IP address assigned to base station |
| TFTP file name | /SIP-DECT_3_0/iprfp2G.tftp          |

21. Click Send config.

| 00                                   | OpenMobility Config                      | gurator SIP-DECT 3.0  |                    |  |  |  |
|--------------------------------------|------------------------------------------|-----------------------|--------------------|--|--|--|
| Configuration Help                   |                                          |                       |                    |  |  |  |
| Scan Save RFPs Load config Run confi | g's Add parameter Send config. Reset con | fig. English          | \$ en0 \$          |  |  |  |
| RFP configuration list               | Connection to RFP                        |                       |                    |  |  |  |
|                                      | 🗹 Login                                  | User:                 | admin              |  |  |  |
|                                      | Factory defaults                         | Password:             | ••••               |  |  |  |
|                                      | RFP IP address:                          |                       | as proxy           |  |  |  |
|                                      | MAC address:                             | 00:30:42:12:5e:85     | List configuration |  |  |  |
| 00:30:42:17:93:ee                    | Configuration of the RFP                 |                       |                    |  |  |  |
|                                      | Use local configuration:                 | 💽 yes 🔵 no            |                    |  |  |  |
|                                      | IP address:                              | 10.5.225.66           |                    |  |  |  |
|                                      | Net mask:                                | 255.255.255.0         |                    |  |  |  |
|                                      | TFTP server address:                     | 10.5.225.14           |                    |  |  |  |
|                                      | TFTP file name:                          | /SIP-DECT_3_0/iprfp2C | G.tftp             |  |  |  |
|                                      | OMM IP address:                          | 10.5.225.86           |                    |  |  |  |
| 00:30:42:12:5e:11                    | Router addresses:                        | 10.5.225.1            |                    |  |  |  |
| 00:30:42:12:5e:85                    | DNS addresses:                           | 8.8.8.8               |                    |  |  |  |
|                                      | NTP server name:                         | 1.aastra.pool.ntp.org |                    |  |  |  |
|                                      | Country:                                 | 100                   |                    |  |  |  |
|                                      | 2nd OMM IP address:                      | 10.5.225.88           |                    |  |  |  |

22. Once the base station is booted up, it should show connected and active under the Radio fixed parts in OMM.

23. Repeat steps 17-21 to reconfigure all TEL-BST01 or TEL-BST02 base stations.

| AZSTRA                                                                                            |                                                                                                    |                   |             |               |         |     | OpenMobi   | lity Mai<br>SIP-DE | nager<br>CT 3.0 |
|---------------------------------------------------------------------------------------------------|----------------------------------------------------------------------------------------------------|-------------------|-------------|---------------|---------|-----|------------|--------------------|-----------------|
| Logout                                                                                            |                                                                                                    |                   |             |               |         |     |            | K 💻 [              |                 |
| Status System Sites Radio fixed parts DECT cluster 1 Portable parts WLAN System features Licenses | Radio fixed parts         New       Import         Capturing unconfigured radio fixed parts         Stop       Capture allo |                   |             |               |         |     |            |                    | usters 🗧        |
| Info                                                                                              | DECT cluster 1: 4 Radio fixed pa                                                                                            | arts              |             |               | d parts |     |            |                    |                 |
|                                                                                                   | ID Name                                                                                                    | MAC address       | IP address  | HW<br>type    | Site    | RPN | Reflective | Connected          | Active          |
|                                                                                                   | 🔰 🔞 0000 House                                                                                                    | 00:30:42:12:5E:11 | 10.5.225.66 | RFP L32<br>US | 1       | 00  | ×          | <b>√</b>           | <b>A</b>        |
|                                                                                                   | 🔰 🍿 0001 Yard                                                                                                    | 00:30:42:12:5E:85 | -           | RFP L32<br>US | 1       | 01  | ×          | ×                  | -               |
|                                                                                                   | 🔰 该 0002License RFP 2                                                                                                    | 00:30:42:17:93:EE | 10.5.225.88 | RFP<br>L35    | 1       | 02  | ×          | 1                  | 1               |
|                                                                                                   | 📝 🔞 0003 License RFP 1                                                                                                    | 00:30:42:17:93:E9 | 10.5.225.86 | RFP L35       | 1       | 03  | ×          | <b>√</b>           | 1               |

24. If voice mail is configured in the Savant PBX system, click **Systems > System settings.** 

Enter the voice mail extension number used in Savant Phone Configurator in the Voice mail number field.

25. Click **OK**.

# 6. SAVANT PUBLIC ANNOUNCEMENT SYSTEM

This section describes the Savant Public Announcement (and paging) system (PAS-1000).

# PAS-1000 Hardware

The Savant Public Announcement device requires the following cables for a proper installation: Power cable (sold separately), Ethernet cable and a 1/8 inch audio jack to RCA cable as is shown in the next image.

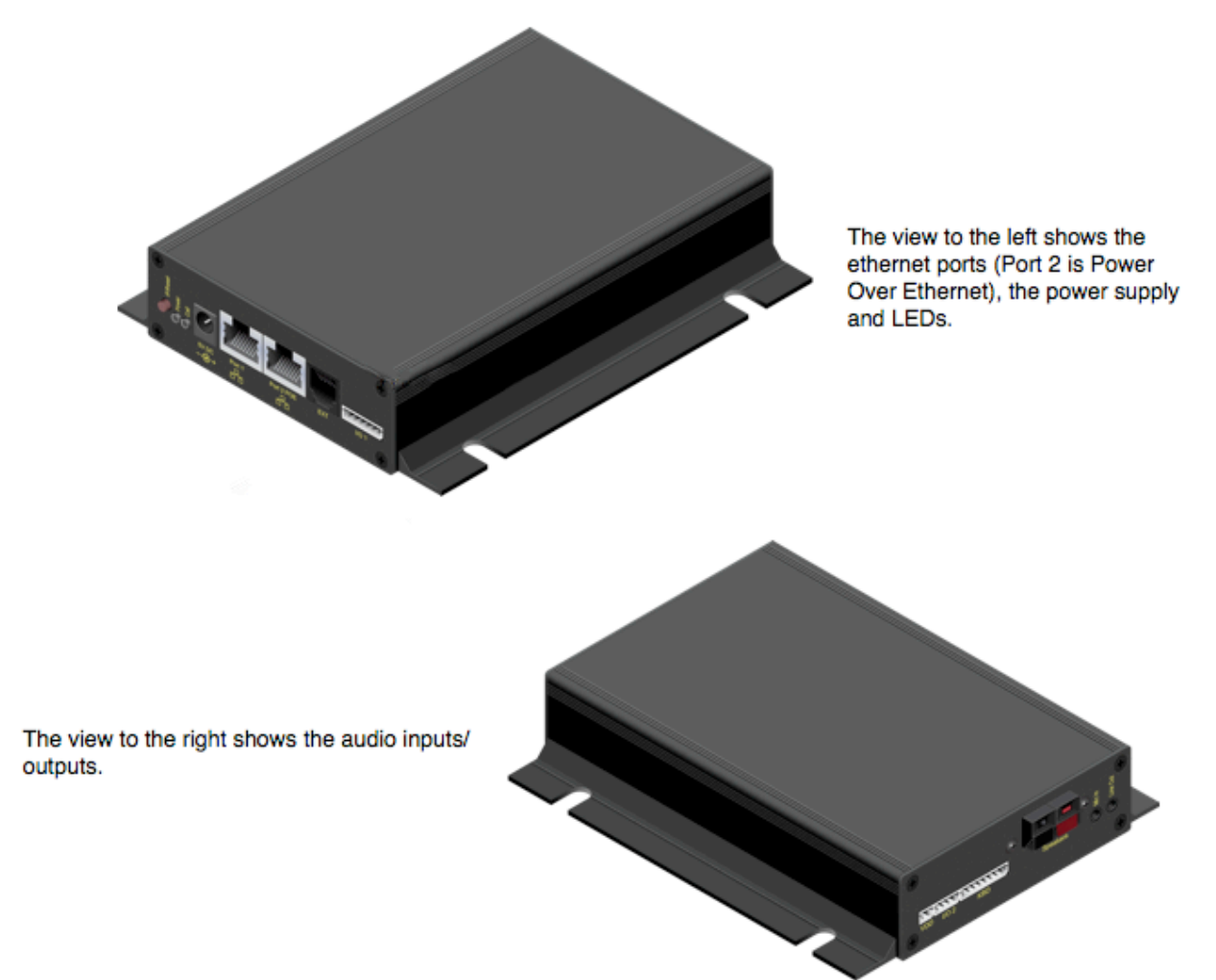

The audio control system PAS-1000 augments an existing SIP PBX as another communications component. An announcement, using the PAS-1000, is produced by initiating a call from a telephone or iOS Device. The PAS-1000 unites the functions of a telephone with a high-performance digital amplifier for broadcasting announcements. The PAS-1000 is used to add Whole House Page All functionality to the Savant PBX system. When a call is connected, the PAS-1000 output can be redirected back to the master controller on an RCA Stereo Input, which can then output to all the zones in the house.

## PAS-1000 Ports and Connectors

The callouts in the next image of one of the panels of the PAS-1000 relate to the descriptions provided in the next table.

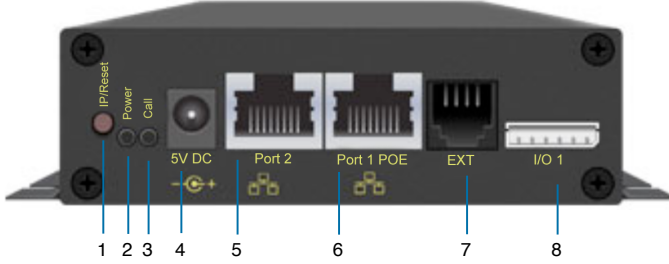

The next table associates the callouts in the previous figure with the functionality of the PAS-1000.

| Number | Function   | Description                                                                           |
|--------|------------|---------------------------------------------------------------------------------------|
| 1      | IP/Reset   | Key for announcement of IP address (press once)<br>Resets IP address (press and hold) |
| 2      | Power      | Red LED indicates power is on                                                         |
| 3      | Call       | Green LED indicates call is connected                                                 |
| 4      | 5V DC      | Optional port for 5V DC power                                                         |
| 5      | Port 2     | RJ-45 port; 10/100 Mbps Base-T, auto-negotiating port                                 |
| 6      | Port 1 POE | IEEE 802.3af Power Over Ethernet (PoE)                                                |
| 7      | EXT        | Not applicable                                                                        |
| 8      | I/O 1      | Not applicable                                                                        |

The callouts in the next image of one of the panels of the PAS-1000 relate to the descriptions provided in the next table.

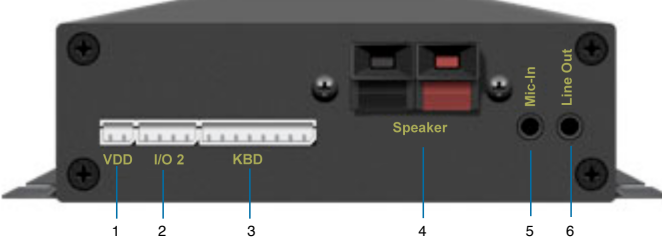

The next table associates the callouts in the previous figure with the functionality of the PAS-1000.

| Number | Function | Description                                                               |
|--------|----------|---------------------------------------------------------------------------|
| 1      | VDD      | Not applicable                                                            |
| 2      | I/O 2    | Not applicable                                                            |
| 3      | KBD      | Not applicable                                                            |
| 4      | Speaker  | Connects to a speaker—four-watt amplifier (8 ohm) is built-in             |
| 5      | Mic-In   | Used to connect headphone                                                 |
| 6      | Line Out | Used to connect to Savant controller using headphone to RCA adapter cable |

The next diagram shows an overview of the components supported with the Savant PBX system.

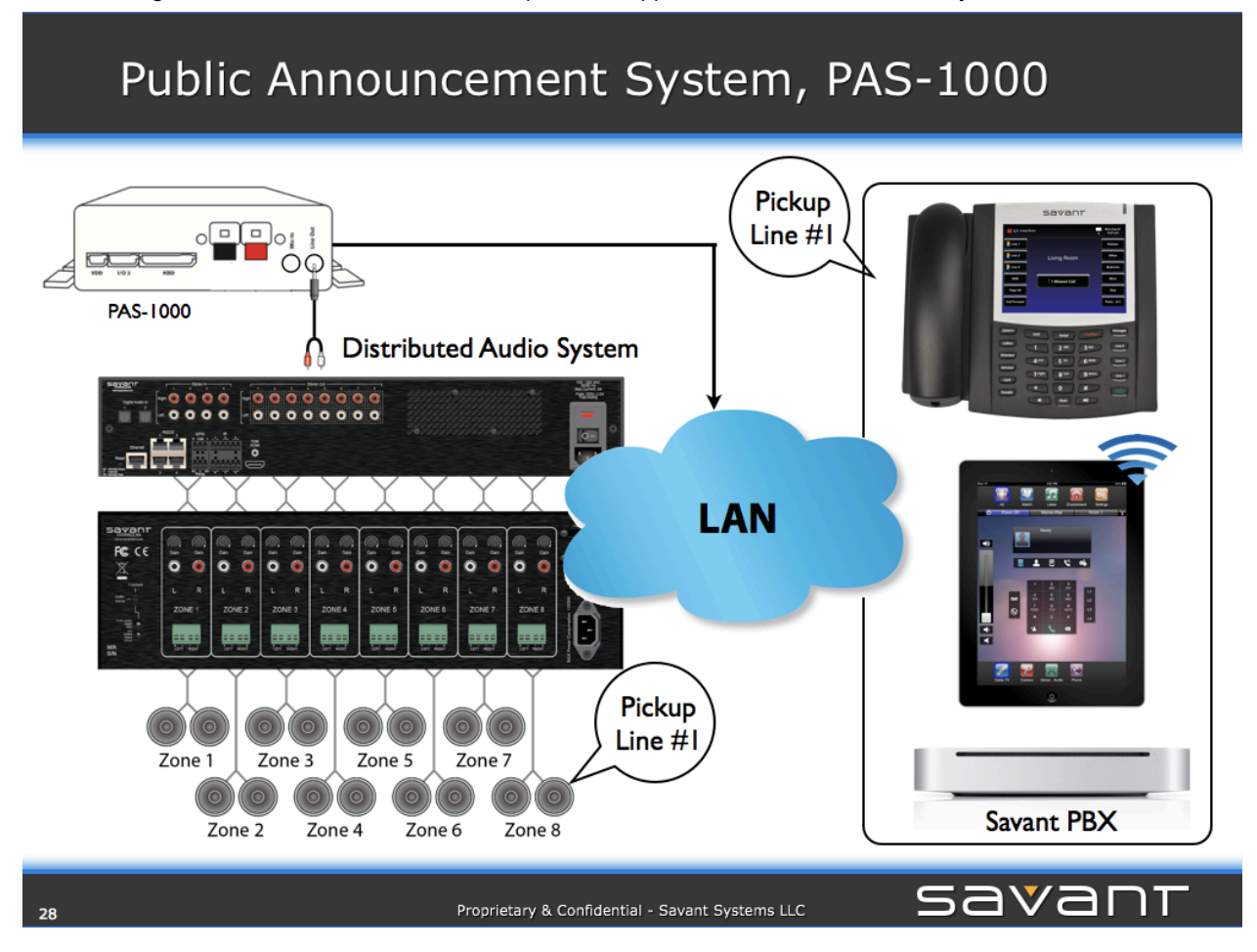

# **Configuration of the PAS-1000**

To configure the PAS-1000, ensure the following procedures have been completed:

- 1. Configure the PAS-1000 in RacePoint Blueprint™. See Adding the Savant PA System.
- 2. Configure the PAS-1000 in the Savant Configurator as a device to the Savant PBX. For details, see <u>Adding a</u> <u>Savant PA System</u>.
- 3. Upload the configuration file to the PAS-1000. For details, see <u>Uploading Configuration File to the Savant PA</u> <u>System.</u>

# 7. THIRD-PARTY DOOR ENTRY SYSTEMS INTEGRATION

This section describes the third-party door entry systems that can be integrated as endpoints into a Savant PBX system. The Savant PBX treats the door unit as an IP phone, thus if your door entry system is an analog one, a conversion is needed to successfully integrate it with the Savant PBX.

The Savant PBX supports the following door entry systems:

Three Analog Door Entry Systems:

#### Holovision 404 with Viking Dialer

The Holovision 404 intercom system with Viking E-XX functions as a two way call speaker phone. Savant recommends using the Viking E-30 or Viking E-40.

#### Siedle

This system is set up with an-Integrated Access Device (TEL-IAD1 or TEL-IAD2), and includes a loud speaker, color camera, SIP interface, and PBX interface.

#### DoorKing 1812 Access Plus

The DoorKing 1812 requires an Integrated Access Device (TEL-IAD1 or TEL-IAD2) and can connect to your home network, program the system, and receive reports via the internet.

• Two VoIP Door Entry Systems:

#### Holovision with Cyberdata

The Holovision with Cyberdata SIP Intercom is already an integrated IP phone. You must configure the unit to register to the Savant PBX and dial the number that is associated with the Ring Group. The following Holovision models are supported by the Savant PBX:

| All_400 Series   | All_700 Series |
|------------------|----------------|
| <u>Model</u> 513 | All_800 Series |
| All_600 Series   | All_900 Series |

### Mobotix T24

The Mobotix T24 is a fully operational SIP phone with an IP camera included.

## **Procedures For Each Door Entry System**

Use the following procedures (in the sequence shown) to set up an analog door entry system:

Holovision 404 with Viking Dialer

- Setting Up an Analog Door Entry System
- Adding the Holovision/Viking Dialer in Savant Configurator

### Siedle

- <u>Configuring a Siedle Unit using RacePoint Blueprint</u>
- Configuring a Siedle Unit using Savant Configurator
- Setting Up a User for a Siedle Door Entry System

### DoorKing

- Configuring a DoorKing Unit using RacePoint Blueprint
- Integrating a DoorKing 1812 with a Savant PBX

Use the following procedures (in the sequence shown) to set up the VoIP door entry systems: Holovision 404 with Cyberdata Module

- <u>Configuring Holovision with Cyberdata SIP Intercom Using Savant Configurator</u>
- <u>Configuring Holovision Cyberdata VoIP Intercom</u>

### **VIO by Holovision VolP Intercom**

Configuring VIO by Holovision VoIP Intercom

### Mobotix T24

- Adding the Mobotix T24 Using RacePoint Blueprint
- Adding a Mobotix T24 Using Savant Configurator
- <u>Configuring VoIP Settings for Mobotix T24 Intercom</u>

# Setting up an Analog Door Entry System

To operate an analog door entry system—Holovision 404 and Viking intercom module—within a Savant PBX, other hardware components are required, as specified in the next table.

**NOTE:** It is assumed that a Savant PBX and at least one iPad<sup>®</sup> are already configured and working properly with the Savant PBX, before adding the door entry system.

| Hardware           | Recommended<br>Model                                 | Description                                                                                                    |
|--------------------|------------------------------------------------------|----------------------------------------------------------------------------------------------------|
| Door Intercom Unit | Model 100 for<br>Savant Systems                      | Order Model 100-VIK, plus the SIP adaptor and dialer                                                                                                    |
| SIP Adapter        | Cisco SPA112<br>(TEL-IAD2)                           | This is an analog telephone adapter (also referred to as an integrated access device) that connects a Viking dialer, such as an E-10, E30, or E-40 to an IP network, enabling SIP-supported VoIP communication. For more information on Cisco SPA112, see:<br>http://www.cisco.com/en/US/products/ps11977/index.html |
| Dialer             | Viking Programable<br>Tone Dialer Model:<br>K-1900-5 | This generates a call to contact the Savant PBX server by dialing a preprogramed number. This number will trigger the PBX server to ring one or more iOS devices in the house or facility.                                                                                                    |
| Analog phone       | Any available analog phone                           | Needed to set up the dialer and helps with debugging.                                                                                                    |

To set up the door entry system, the analog RJ-11 cable from the Holovision 404 unit must be plugged into the Viking dialer phone port. The cable from the dialer must be plugged to the Integrated Access Device (TEL-IAD1 or TEL-IAD2) Phone 1 Port (Phone 2 will be disabled). See the next figure showing the cable connections.

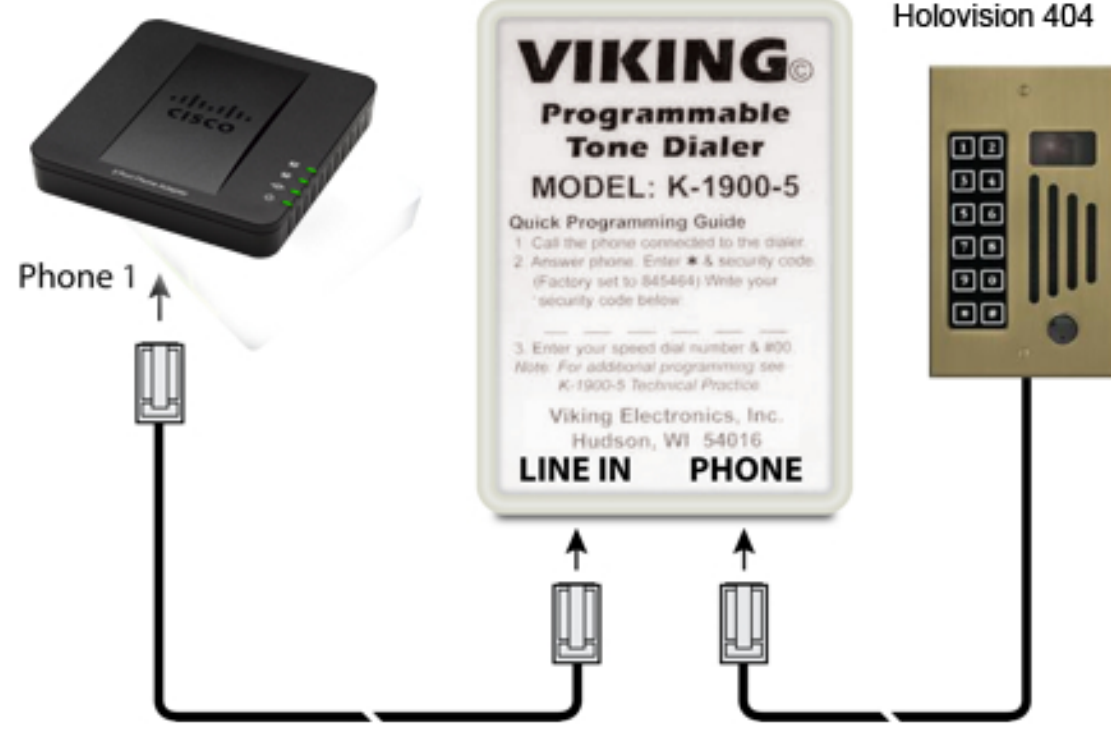

Connections to Analog Door Entry System Holovision 404

## Viking Programable Dialer

Perform the following steps to set the "hot" number that will be used when the user presses the intercom button in the Holovision unit.

Currently the Savant PBX has a preassigned number or extension of 7000 for this purpose. Therefore, assign 7000# —# signals end of digits to the Integrated Access Device (TEL-IAD1 or TEL-IAD2) to the Viking Dialer.

- 1. Call the phone connected to the Dialer
- 2. Answer phone. Enter \*& and security code (Factory set to 845464)
- 3. Write your security code for future references.
- 4. Enter 7000\*##00

For additional programming see www.vikingelectronics.com/products/view product.php?pid=160.

## Using Bonjour to Add Integrated Access Device to Network

The Integrated Access Device advertises itself via Bonjour®.

- 1. Connect the power adapter and Ethernet cable to the TEL-IAD2.
- 2. Open Safari and click **Bonjour**. If Bonjour is not included on your Bookmarks Bar, see the procedure for adding it by clicking <u>here</u> (see page 56).
- 3. Select SPA112 from the list of devices that Bonjour has detected.

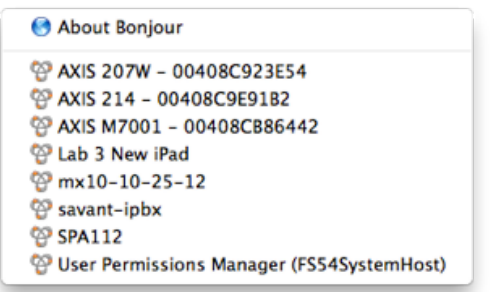

## **Reset Procedure for Integrated Access Device: TEL-IAD2**

It can be helpful to reset your integrated access device to its factory default settings. If you are using a used device, then resetting your device to factory default settings is highly recommended.

**NOTE**: The integrated access device is labelled as Cisco SPA112. In the Savant product line this device is referred to as an Integrated Access Device (TEL-IAD2). The Savant Configurator configures this device as an ATA Adapter. The user web interface refers to the Cisco SPA112.

To reset your TEL-IAD2, do the following.

- 1. Using a telephone cable, connect a telephone to the PHONE 1 port of the device.
- 2. Power up your device unit using its power adapter.
- 3. Unplug the Ethernet cable from the device.
- 4. Dial \*\*\*\*, and wait for the Interactive Voice Menu (IVM) to get activated.
- After hearing IVM message, type in the following number with the # symbol: 73738# This number spells RESET.
- 6. Confirm the reset by pressing 1.

## Registering Integrated Access Device to Savant PBX: TEL-IAD2

If you believe the settings of your TEL-IAD2 will interfere with the setup of your door entry system, reset the device to the factory defaults before continuing.

To reset your TEL-IAD2 back to its factory default settings, see the <u>Reset Procedure for Integrated Access Device:</u> <u>TEL-IAD2</u>.

To register to the Savant PBX the TEL-IAD2 will be assigned the extension number 2031 and the Savant PBX will be assigned the IP Address as the Registrar Server.

To set the device so that it can be properly registered to the Savant PBX, do the following.

 Determine the IP address of your device. To do this, use your phone handset attached to the Line 1 jack and dial:\*\*\*\* (four asterisks) then dial: 110 #

The interactive voice system will state the IP address of your device (for example, 192.168.0.100).

- 2. Write down the IP address.
- 3. Open your web browser and enter the IP address of your device:

http://<IP ADDRESS>/ (where <IP ADDRESS> is replaced by the address of your device.

The web user interface to your device opens.

4. Log in using the following:

Username: admin Password: admin

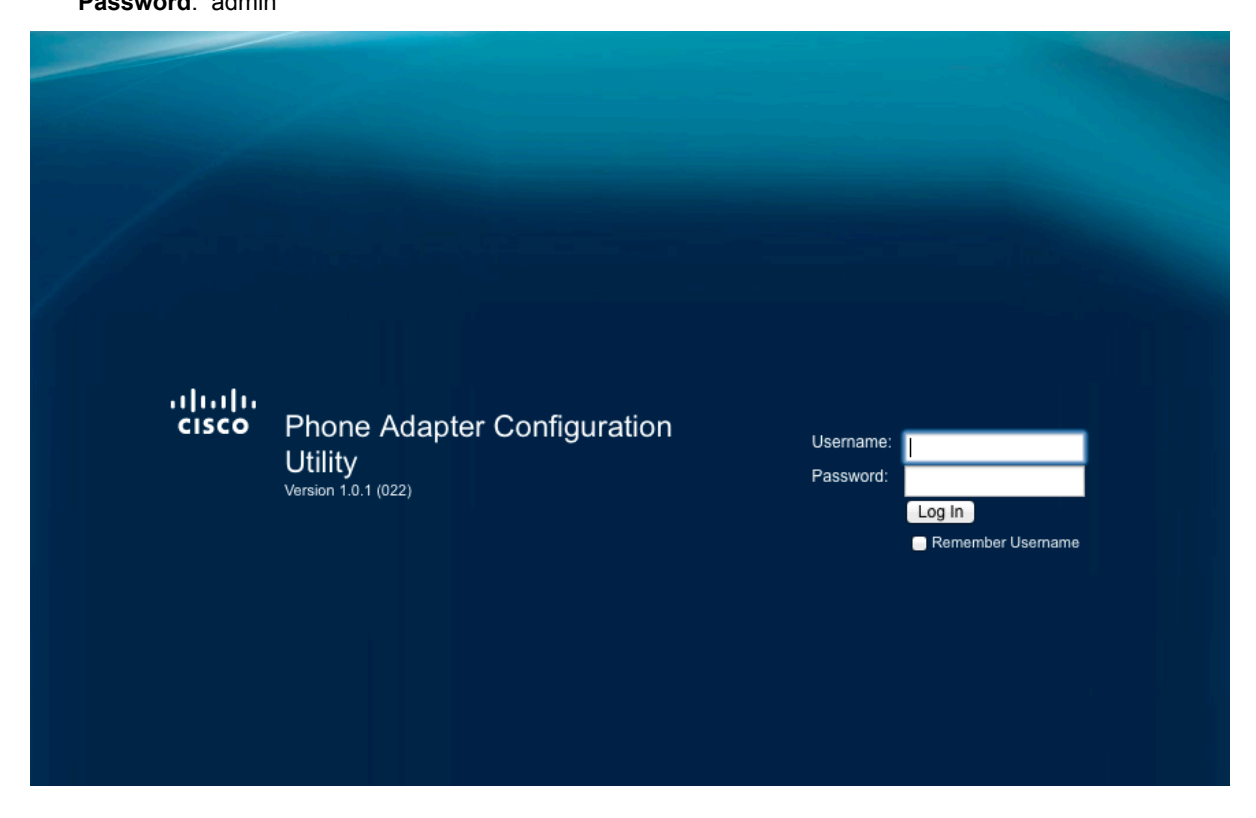

5. Click **Quick Setup** to configure **Line 1**.

| uluilu<br>cisco | Phone Adapt                                                                                                    | ter Configu                              | uration Utility                                                                    | /                                                                     | admin(Admin) | Log Out | About H | Help |
|-----------------|----------------------------------------------------------------------------------------------------|------------------------------------------|------------------------------------------------------------------------------------|-----------------------------------------------------------------------|--------------|---------|---------|------|
| Quick Setu      | P Network Setu                                                                                                    | p Voice                                  | Administration                                                                     | Status                                                                |              |         |         |      |
| Quick<br>Setup  | Quick Setup                                                                                                    |                                          |                                                                                    |                                                                       |              |         |         |      |
|                 | Line 1<br>Proxy:<br>Display Name:<br>Password:<br>Dial Plan:<br>Line 2<br>Proxy:<br>Display Name:<br>Password:<br>Dial Plan: | (*xx [3469]11 0 00<br>(*xx [3469]11 0 00 | [2-9]xxxxxx 1xxx[2-9]xxx<br>  2-9]xxxxxx 1xxx[2-9]xxx<br>  2-9]xxxxxx 1xxx[2-9]xxx | User ID:<br>000xS0 x00000x0000x.)<br>User ID:<br>000xS0 x000000000x.) |              |         |         | _    |

6. Use the next table to enter or select values for the specified fields on the **Quick Setup** for **Line 1** shown in the previous screenshot.

| Field                                                                                                    | Description                                                                                                    |  |  |  |  |
|----------------------------------------------------------------------------------------------------|----------------------------------------------------------------------------------------------------|--|--|--|--|
| Proxy                                                                                                    | The IP address of the Savant PBX in the example screenshot is 10.5.214.3                                                           |  |  |  |  |
| Display Name Enter a meaningful name. This will be displayed on the iPads when a call is sent from entry system. |                                                                                                    |  |  |  |  |
| User ID                                                                                                    | Enter the Device Number used when the ATA device (Integrated Access Device—TEL-IAD2) was added in Savant Configurator.             |  |  |  |  |
| Password                                                                                                    | Leave this blank.                                                                                                    |  |  |  |  |
| Dial Plan                                                                                                    | Replace *xx with 7000S0   *xx<br>7000 is the extension associated with a <i>RingAll</i> call group defined in Savant Configurator. |  |  |  |  |

| cisco          | Phone Adapt                                                                                                    | ter Configura                                     | ation Utility             | /                                                     | admin | (Admin) | Log Out | About | Help |
|----------------|----------------------------------------------------------------------------------------------------|---------------------------------------------------|---------------------------|-------------------------------------------------------|-------|---------|---------|-------|------|
| Quick Setu     | p Network Setu                                                                                                 | p Voice                                           | Administration            | Status                                                |       |         |         |       |      |
| Quick<br>Setup | Quick Setup                                                                                                    |                                                   |                           |                                                       |       |         |         |       |      |
|                | Line 1<br>Proxy:<br>Display Name:<br>Password:<br>Dial Plan:<br>Line 2<br>Proxy:<br>Display Name:<br>Password: | 10.5.214.3<br>Main Gate<br>(7000S0 *xx [3469]11 0 | <br>D[00][2-9]xxxxxxx 1xx | User ID:<br>x[2-9]xxxxxxS0 xxxxxxxxxxxxxx<br>User ID: | 2080  |         |         |       |      |
|                | Dial Plan:                                                                                                    | ("xx [3469]11 0 00 [2-9                           | jxxxxx 1xxx[2-9]xx        | 000050 00000000000000000000000000000000               |       |         |         |       |      |

7. Click **Submit**. You will see the following screen. Wait until the device is back.

| cisco Phoi                         | ne Adapter                                       | Configu                         | ration Utility                                      |                                                           | admin(Admi                          | n) Log Out | About H | Help |
|------------------------------------|--------------------------------------------------|---------------------------------|-----------------------------------------------------|-----------------------------------------------------------|-------------------------------------|------------|---------|------|
| Quick Setup                        | Network Setup                                    | Voice                           | Administration                                      | Status                                                    |                                     |            |         |      |
| SPA112<br>You will I<br>If you are | is updating y<br>be redirected<br>e not redirect | our cont<br>to the c<br>ed auto | figuration. Un<br>configuration p<br>matically, you | it may reset.<br>bage in 20 sec<br>can click <u>her</u> e | conds.<br><u>e</u> to return to the | login pa   | age.    |      |

8. Check that the device is registered with the PBX.

| uluilu<br>cisco                                                                   | Phone Adapter (                                                                                                    | Configuratio                                                                                                    | n Utility    |                                                                                                    | admin(Admin) Log Ou                                                                             | t About Help |
|-----------------------------------------------------------------------------------|----------------------------------------------------------------------------------------------------|----------------------------------------------------------------------------------------------------|--------------|----------------------------------------------------------------------------------------------------|-------------------------------------------------------------------------------------------------|--------------|
| Quick Setu                                                                        | p Network Setup                                                                                                    | Voice Admi                                                                                                    | nistration S | tatus                                                                                                    |                                                                                                 |              |
| Information<br>System                                                             | Information                                                                                                    |                                                                                                    |              |                                                                                                    |                                                                                                 |              |
| System<br>SIP<br>Provisioning<br>Regional<br>Line 1<br>Line 2<br>User 1<br>User 2 | Product Information         Product Name:         Software Version:         MAC Address:         Customization:         System Status         Current Time:         RTP Packets Sent:         RTP Packets Sent:         SIP Messages Sent:         SIP Messages Sent:         SIP Messages Recv:         External IP:         Line 1 Status         Hook State:         Last Registration At:         Message Waiting:         Call Back Active:         Last Called Number:         Call 1 State:         Call 1 Tone:         Call 1 Decoder:         Call 1 FAX:         Call 1 Remote Hold:         Call 1 Type:         Call 1 Remote Hold:         Call 1 Peer Name:         Call 1 Peer Phone:         Call 1 Duration: | SPA112<br>1.0.1(022)<br>CCEF485C1320<br>Open<br>1/23/2013 07:53:45<br>0<br>0<br>4<br>4<br>4<br>On<br>1/22/2013 23:53:25<br>No<br>No<br>Idle<br>None |              | Serial Number:<br>Hardware Version:<br>Client Certificate:<br>Elapsed Time:<br>RTP Bytes Sent:<br>RTP Bytes Sent:<br>SIP Bytes Sent:<br>SIP Bytes Sent:<br>SIP Bytes Recv:<br>SIP Bytes Recv:<br>SIP Bytes Recv:<br>Last Caller Number:<br>Call 2 State:<br>Call 2 State:<br>Call 2 State:<br>Call 2 State:<br>Call 2 State:<br>Call 2 Cone:<br>Call 2 Encoder:<br>Call 2 Decoder:<br>Call 2 Peer Name:<br>Call 2 Peer Name:<br>Call 2 Peer Phone:<br>Call 2 Puration: | CBT154305RV<br>1.0.0<br>Installed<br>00:00:21<br>0<br>0<br>1764<br>2308<br>Registered<br>3550 s |              |
| © 2011 Cisco Sys                                                                  | Submit Cance<br>stems, Inc. All Rights Reserve                                                                                                    | el Refresh                                                                                                    |              |                                                                                                    |                                                                                                 | SPA112       |

9. Click the Voice tab.

10. Click SIP.

| ululu<br>cisco           | Phone Adapter Configura             | ation Utility  | admir                     | (Admin) Log Out About Help |
|--------------------------|-------------------------------------|----------------|---------------------------|----------------------------|
| Quick Setu               | Network Setup Voice                 | Administration | Status                    |                            |
| Information<br>System    | SIP                                 |                |                           |                            |
| SIP                      | SIT1 RSC:                           |                | SIT2 RSC:                 |                            |
| Provisioning<br>Regional | SIT3 RSC:                           |                | SIT4 RSC:                 |                            |
| Line 1<br>Line 2         | Try Backup RSC:                     |                | Retry Reg RSC:            |                            |
| User 1<br>User 2         | RTP Parameters                      |                |                           |                            |
|                          | RTP Port Min:                       | 16384          | RTP Port Max:             | 16482                      |
|                          | RTP Packet Size:                    | 0.030          | Max RTP ICMP Err:         | 0                          |
|                          | RTCP Tx Interval:                   | 0              | No UDP Checksum:          | no 🌩                       |
|                          | Stats In BYE:                       | yes 🌲          |                           |                            |
|                          | SDP Payload Types                   |                |                           |                            |
|                          | NSE Dynamic Payload:                | 100            | AVT Dynamic Payload:      | 101                        |
|                          | INFOREQ Dynamic Payload:            |                | G726r32 Dynamic Payload:  | 2                          |
|                          | G729b Dynamic Payload:              | 99             | EncapRTP Dynamic Payload: | 112                        |
|                          | RTP-Start-Loopback Dynamic Payload: | 113            | RTP-Start-Loopback Codec: | G711u 💠                    |
|                          | NSE Codec Name:                     | NSE            | AVT Codec Name:           | telephone-event            |
|                          | G711u Codec Name:                   | PCMU           | G711a Codec Name:         | PCMA                       |
|                          | G726r32 Codec Name:                 | G726-32        | G729a Codec Name:         | G729a                      |
|                          | G729b Codec Name:                   | G729ab         | EncapRTP Codec Name:      | encaprtp                   |
|                          | NAT Support Parameters              |                |                           |                            |
|                          | Handle VIA received:                | no 🔹           | Handle VIA rport:         | no 🔹                       |
|                          | Insert VIA received:                | no 🛊           | Insert VIA rport:         | no 🔹                       |
|                          | Substitute VIA Addr:                | no 🜲           | Send Resp To Src Port:    | no 🛊                       |
|                          | STUN Enable:                        | no 🗘           | STUN Test Enable:         | no 🌲                       |
|                          | STUN Server:                        |                | EXT IP:                   |                            |
|                          | EXT RTP Port Min:                   |                | NAT Keep Alive Intvl:     | 15                         |
|                          | Submit Cancel Refre                 | esh            |                           |                            |

11. Scroll down to **SDP Payload Types** and delete the value—default is 100—for the **NSE Dynamic Payload** field. See the next screenshot (partial view).

| SDP Payload Types                   |         |                           |                 |
|-------------------------------------|---------|---------------------------|-----------------|
| NSE Dynamic Payload:                | 100     | AVT Dynamic Payload:      | 101             |
| INFOREQ Dynamic Payload:            |         | G726r32 Dynamic Payload:  | 2               |
| G729b Dynamic Payload:              | 99      | EncapRTP Dynamic Payload: | 112             |
| RTP-Start-Loopback Dynamic Payload: | 113     | RTP-Start-Loopback Codec: | G711u 🜲         |
| NSE Codec Name:                     | NSE     | AVT Codec Name:           | telephone-event |
| G711u Codec Name:                   | PCMU    | G711a Codec Name:         | PCMA            |
| G726r32 Codec Name:                 | G726-32 | G729a Codec Name:         | G729a           |
| G729b Codec Name:                   | G729ab  | EncapRTP Codec Name:      | encaprtp        |

12. Click Submit.

13. Wait for the device to reset.

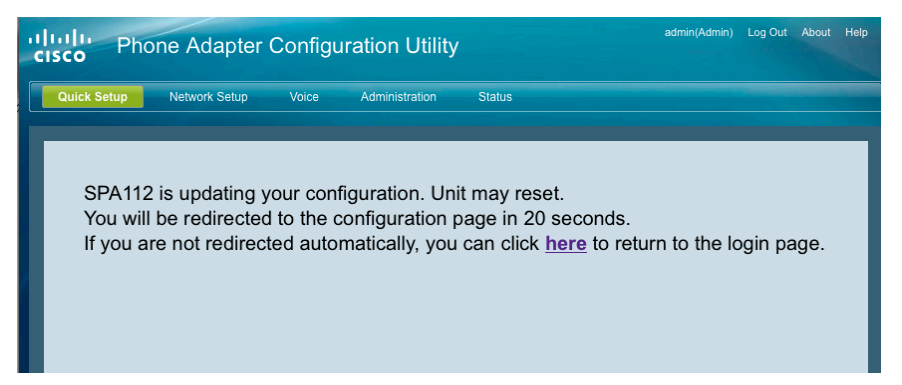

If you require another port to be configured for a second door entry station, click the **Quick Setup** tab and proceed to configure Line 2 to access the options of that line. Repeat Step 6. Ensure that the UserID is unique.

## Inhibit Reorder/BusyTones: TEL-IAD2

If you need to inhibit Reorder/Busy tones (usually needed when using Holovision along with Viking Intercom units), do the following.

- 1. Click the **Voice** tab in the web user interface used in the previous procedure.
- 2. Click Regional.
- 3. In the Call Progress Tones section, find the Reorder Tone (as shown circled in the next screenshot).

| cisco                                                                                       | Phone Adapter C                                                                                                    | Configuration Utilit                                                                                                    | у                                                                                                    | admin(Admin) Log Out                                                                                                    | About Help |
|---------------------------------------------------------------------------------------------|----------------------------------------------------------------------------------------------------|----------------------------------------------------------------------------------------------------|----------------------------------------------------------------------------------------------------|----------------------------------------------------------------------------------------------------|------------|
| Quick Setu                                                                                  | IP Network Setup                                                                                                    | Voice Administration                                                                                                    | Status                                                                                                    |                                                                                                    |            |
| Information<br>System                                                                       | Regional                                                                                                    |                                                                                                    |                                                                                                    |                                                                                                    |            |
| System<br>SIP<br>Provisioning<br>Regional<br>Line 1<br>Line 1<br>Line 2<br>User 1<br>User 2 | Call Progress Tones<br>Dial Tone:<br>Second Dial Tone:<br>Outside Dial Tone:<br>Prompt Tone:<br>Busy Tone:<br>Busy Tone:<br>Reorder Tone:<br>Off Hook Warning Tone:<br>Ring Back Tone:<br>Off Hook Warning Tone:<br>Confirm Tone:<br>SIT1 Tone:<br>SIT1 Tone:<br>SIT2 Tone:<br>SIT2 Tone:<br>SIT3 Tone:<br>SIT3 Tone:<br>SIT4 Tone:<br>MWI Dial Tone:<br>Cfwd Dial Tone:<br>Cfwd Dial Tone:<br>Conference Tone:<br>Secure Call Indication Ton<br>Feature Invocation Tone:<br>Distinctive Ring Patterne<br>Ring1 Cadence:<br>Ring3 Cadence:<br>Submit Cancel | 350@-19,440@-19;10(*/<br>420@-19,520@-19;10(*/<br>420@-19,520@-19;10(*/<br>420@-19,620@-19;10(*/<br>480@-19,620@-19;10(*<br>480@-19,620@-19;10(*<br>480@-19,620@-19;10(*<br>440@-19,480@-19;"(1/1<br>600@-16;1(25/25/1)<br>985@-16,1428@-16,177<br>914@-16,1371@-16,177<br>914@-16,1371@-16,177<br>914@-16,1371@-16,177<br>955@-16,1371@-16,177<br>350@-19,440@-19;2(*/<br>350@-19,440@-19;2(*/<br>600@-19;"(*/1/1,1/1,1/1)<br>350@-19;20(*/1/1/1,1/1)<br>350@-19;20(*/1/1/1,1/1)<br>350@-19;20(*/1/1/1,1/1)<br>350@-16;"(*(1/1/1))<br>s<br>60(2(4)<br>60(2(4)<br>60(2(4)_2,4/2,8/4)<br>Refresh | 0/1+2)<br>0/1+2)<br>0/1+2) | 0/3,0/4/0)<br>0/3,0/4/0)<br>0/3,0/4/0)<br>0/3,0/4/0)<br>0/3,0/4/0)<br>0/3,0/4/0)<br>60(.8/.48/4)<br>60(.3/.2,1/.2,.3/4) |            |
| © 2011 Cisco Sy                                                                             | stems, Inc. All Rights Reserve                                                                                                    | d.                                                                                                    |                                                                                                    |                                                                                                    | SPA112     |

- 4. Modify the **Reorder Tone** string as follows: 480@-19,620@-19;0(.25/.25/1+2)
- 5. In the **Call Progress Tone** section, modify the **Off Hook Warning** tone string as follows:

480@-10,620@0;0(.125/.125/1+2)

6. Scroll down to the Control Timer Values section:

| Control Timer Values (sec) |      |                         |    |
|----------------------------|------|-------------------------|----|
| Hook Flash Timer Min:      | .1   | Hook Flash Timer Max:   | .9 |
| Callee On Hook Delay:      | 0    | Reorder Delay:          | 5  |
| Call Back Expires:         | 1800 | Call Back Retry Intvl:  | 30 |
| Call Back Delay:           | .5   | VMWI Refresh Intvl:     | 0  |
| Interdigit Long Timer:     | 10   | Interdigit Short Timer: | 3  |
| CPC Delay:                 | 2    | CPC Duration:           | .5 |

- 7. Change the **Reorder Delay** value to 0.
- 8. Click **Submit**. The line will detect "silence" this is enough for some device to go on-hook.
- 9. It may be necessary to add a device which will send a Calling Party Control (CPC) disconnect signal over an analog phone line. If this is the case, Savant Systems recommends installing a Viking CPC unit. This unit will disconnect the analog line upon detection of reorder tone and or silence. After setting up the proper wiring connections between the door entry unit, the Viking dialer and the integrated access device (TEL-IAD2), pressing the intercom button will start a call and the iPads will ring. The first person to answer the call will be connected to the door entry unit allowing a full duplex conversation. The other iPads will be disconnected.

## **Reset Procedure Integrated Access Device: TEL-IAD1**

It can be helpful to reset your Integrated Access Device (TEL-IAD1) to factory default settings. If you are using a used TEL-IAD1, then resetting your adapter to factory default settings is highly recommended.

**NOTE**: This integrated access device is labelled as Linksys PAP2T. In the Savant product line this device is referred to as an Integrated Access Device (TEL-IAD1). The Savant Configurator configures this device as an ATA Adapter. The user web interface refers to the Linksys PAP2T.

To reset your TEL-IAD1, do the following.

- 1. Using a telephone cable, connect a telephone to the PHONE 1 port of the TEL-IAD1.
- 2. Power up your TEL-IAD1 unit using its power adapter.
- 3. Unplug the Ethernet cable from the TEL-IAD1.
- 4. Dial \*\*\*\*, and wait for the Interactive Voice Menu (IVM) to get activated.
- After hearing IVM message, type in the following number with the # symbol: 73738# This number spells RESET.
- 6. Confirm the reset by pressing 1.

## Registering Integrated Access Device to Savant PBX: TEL-IAD1

If you believe the settings of your TEL-IAD1 will interfere with the setup of your door entry system, please reset the device to the factory defaults before continuing.

To reset your TEL-IAD1 unit back to its factory default settings, see the <u>Reset Procedure Integrated Access Device:</u> <u>TEL-IAD1</u>

To register to the Savant PBX the TEL-IAD1 will be assigned the extension number 2031 and the Savant PBX will be assigned the IP Address as the Registrar Server.

To set the TEL-IAD1 (also referred to as Linksys PAP2T) so that it can be properly registered to the Savant PBX, do the following.

 Determine the IP address of your TEL-IAD1. To do this, use your phone handset attached to the Line 1 jack and dial:\*\*\*\* (four asterisks) then dial: 110 #

The interactive voice system will state the IP address of your device (for example, 192.168.0.100).

- 2. Write down the IP address.
- 3. Open your web browser and enter the IP address:

http://<IP ADDRESS>/ (where <IP ADDRESS> is replaced by the address that was provided in Step 1.

The user interface to your TEL-IAD1 opens. See the next screenshot.

| LINKSYS<br>A Division of Cisco Systems, Inc. |                                                                                                    |                                                                    |                                                                                                    |                                                            |             |
|----------------------------------------------|----------------------------------------------------------------------------------------------------|--------------------------------------------------------------------|----------------------------------------------------------------------------------------------------|------------------------------------------------------------|-------------|
|                                              |                                                                                                    | Phone Adapte                                                       | r with 2 Ports for Voice-C                                                                                                    | Over-IP                                                    | PAP2        |
| Voice                                        | Info System U                                                                                                    | ser 1 User 2<br>Basic View <u>(sv</u>                              | vitch to advanced view)                                                                                                    |                                                            | Admin Login |
| System Information                           |                                                                                                    |                                                                    |                                                                                                    |                                                            |             |
|                                              | DHCP:<br>Host Name:<br>Current Netmask:<br>Primary DNS:<br>Secondary DNS:                                                                                                    | Enabled<br>LinksysPAP<br>255.255.255.0<br>10.5.101.20<br>10.2.1.20 | Current IP:<br>Domain:<br>Current Gateway:                                                                                                    | 10.5.200.139<br>enterprise.886ventures.com<br>10.5.200.1   |             |
| Product Information                          | Product Name:<br>Software Version:<br>MAC Address:<br>Customization:                                                                                                    | PAP2T<br>3.1.15(LS)<br>0023697C6ECF<br>Open                        | Serial Number:<br>Hardware Version:<br>Client Certificate:                                                                                                    | FLI00J622924<br>0.3.5<br>Installed                         |             |
| System Status                                | Current Time:<br>Broadcast Pkts Sent:<br>Broadcast Pkts Recv:<br>Broadcast Pkts<br>Dropped:<br>RTP Packets Sent:<br>RTP Packets Recv:<br>SIP Messages Recv:<br>External IP:                                                                                                    | 9/10/2010 05:02:03<br>3<br>17107<br>0<br>0<br>2<br>2<br>2          | Elapsed Time:<br>Broadcast Bytes Sent:<br>Broadcast Bytes Recv:<br>Broadcast Bytes<br>Dropped:<br>RTP Bytes Sent:<br>RTP Bytes Recv:<br>SIP Bytes Recv:                                                                                                    | 00:21:34<br>1026<br>5599816<br>0<br>0<br>0<br>1144<br>1056 |             |
| Line 1 Status                                | Display Name:<br>Hook State:<br>Last Registration At:<br>Message Waiting:<br>Last Called Number:<br>Call 1 State:<br>Call 1 State:<br>Call 1 State:<br>Call 1 Decoder:<br>Call 1 Acoder:<br>Call 1 Packet<br>Call 1 Packet Sent:<br>Call 1 Peer Name:<br>Call 1 Peer Name:<br>Call 1 Peer Name:<br>Call 1 Peer Name:<br>Call 1 Peer Sent:<br>Call 1 Packets Sent:<br>Call 1 Datos Sent:<br>Call 1 Bytes Sent:<br>Call 1 Dytter:<br>Call 1 Round Trip<br>Delay:<br>Call 1 Packets Lost:<br>Call 1 Packets Lost:<br>Call 1 Packets Lost:<br>Call 1 Packets Lost:<br>Call 1 Packets Lost:<br>Call 1 Packets Lost:<br>Call 1 Packets Lost:<br>Call 1 Packets Lost:<br>Call 1 Packets Lost:<br>Call 1 Packets Lost:<br>Call 1 Packets Lost: | Linksys PAP2T<br>On<br>9/10/2010 04:40:29<br>No<br>Idle<br>None    | User ID:<br>Registration State:<br>Next Registration In:<br>Call Back Active:<br>Last Caller Number:<br>Call 2 State:<br>Call 2 Encoder:<br>Call 2 Encoder:<br>Call 2 Encoder:<br>Call 2 Encoder:<br>Call 2 Decoder:<br>Call 2 Pacents<br>Call 2 Pacents<br>Call 2 Paer Phone:<br>Call 2 Duration:<br>Call 2 Duration:<br>Call 2 Durat | 2011<br>Online<br>2277 s<br>No<br>Idle<br>None             |             |

- 4. Click System (circled in the previous screenshot).
- 5. Ensure that DHCP is set to **yes**. See the next screenshot.

|                                 |                | Phone Adapter v   | with 2 Ports for Voice | -Over-IP | PAP2       |
|---------------------------------|----------------|-------------------|------------------------|----------|------------|
| Voice                           | Info System    | User 1 User 2     |                        |          |            |
|                                 |                | Basic View (swite | ch to advanced view)   |          | Admin Logi |
| vstem Configuratio              |                |                   |                        |          |            |
| ,                               | User Password: |                   |                        |          |            |
| net Connection Typ              | e              |                   |                        |          |            |
|                                 | DHCP:          | yes 🗘             |                        |          |            |
|                                 | Static IP:     |                   | NetMask:               |          |            |
|                                 | Gateway:       |                   |                        |          |            |
| Optional Networ<br>Configuratio | k<br>n         |                   |                        |          |            |
|                                 | HostName:      |                   | Domain:                |          |            |
|                                 | Drimon (DNIC)  |                   | Secondary DNR:         |          |            |

- 6. Save the settings. Repeat step 1-3 with the new IP address.
- 7. Click Admin Login (circled in the previous screenshot).
- 8. After you click Admin Login a view of the available lines displays. See circled area of next screenshot

| LINKSYS<br>A Division of Cisco Systems, Inc. |      |        |     |                                              |                   |
|----------------------------------------------|------|--------|-----|----------------------------------------------|-------------------|
|                                              |      |        |     | Phone Adapter with 2 Ports for Voice-Over-IP | PAP2              |
| Voice                                        | Info | System | SIP | Regional Line 1 Line 2 User 1 User 2         |                   |
|                                              |      |        |     | Basic View (switch to advanced view)         | <u>User Login</u> |
| System Information                           |      |        |     |                                              |                   |

| A Division of Cisco Systems, Inc.     |                       |                       |                                        |         | Firmware Version: 3.1.15 |
|---------------------------------------|-----------------------|-----------------------|----------------------------------------|---------|--------------------------|
|                                       |                       | Phone Adapter with    | 2 Ports for Voice-0                    | Over-IP | PAP2                     |
| Voice                                 | Info System Sil       | P Regional Line 1 Lir | ne 2 User 1 User                       | r 2     |                          |
|                                       |                       | Basic View (switch to | advanced view)                         |         | <u>User Logi</u>         |
|                                       |                       |                       |                                        |         |                          |
|                                       | Line Enable:          | yes 🗘                 |                                        |         |                          |
| SIP Settings                          |                       |                       |                                        |         |                          |
|                                       | SIP Port:             | 5060                  |                                        |         |                          |
| Proxy and Registration                |                       |                       |                                        |         |                          |
|                                       | Proxy:                | 10.5.200.169          | Register:                              | ves 🛊   |                          |
|                                       | Make Call Without     | no                    | Pegieter Expires                       | 3600    |                          |
|                                       | Reg:                  |                       | Register Expires.                      | 3000    |                          |
|                                       | Ans Call Without Reg. |                       |                                        |         |                          |
| Subscriber Information                |                       |                       |                                        |         |                          |
|                                       | Display Name:         | Linksys PAP2T         | User ID:                               | 2011    |                          |
|                                       | Password:             | *******               | Use Auth ID:                           | no 🗘    |                          |
|                                       | Auth ID:              | 2011                  |                                        |         |                          |
| Supplementary Service<br>Subscription |                       |                       |                                        |         |                          |
| ouboonption                           | Call Waiting Serv:    | yes ≑                 | Block CID Serv:                        | yes 🗘   |                          |
|                                       | Block ANC Serv:       | yes 🗘                 | Dist Ring Serv:                        | yes 🗘   |                          |
|                                       | Cfwd All Serv:        | yes 🗘                 | Cfwd Busy Serv:                        | yes 🗘   |                          |
|                                       | Cfwd No Ans Serv:     | yes 🔹                 | Cfwd Sel Serv:                         | yes 🗘   |                          |
|                                       | Cfwd Last Serv:       | yes 🗘                 | Block Last Serv:                       | yes 🗘   |                          |
|                                       | Accept Last Serv:     | yes 🗘                 | DND Serv:                              | yes 🗘   |                          |
|                                       | CID Serv:             | yes 🗘                 | CWCID Serv:                            | yes 🗘   |                          |
|                                       | Call Return Serv:     | yes 🗘                 | Call Back Serv:                        | yes V   |                          |
|                                       | Three Way Call Serv:  | yes 🗘                 | Three Way Conf Serv:                   | yes 🗸   |                          |
|                                       | Attn Transfer Serv:   | yes V                 | Unatth Transfer Serv:                  | yes V   |                          |
| Audio Configuration                   | WINT OUT              | yes V                 | VMVVI Serv:                            | yes v   |                          |
| Audio Configuration                   | Profession data       | (7711                 | 0                                      |         |                          |
|                                       | Preterred Codec:      |                       | Silence Supp Enable:<br>FAX CED Detect |         |                          |
|                                       | Use Pref Codec Only:  | no 🔻                  | Enable:                                | yes 🔽   |                          |
|                                       | DTMF Tx Method:       | Auto 🗘                |                                        |         |                          |
|                                       |                       |                       |                                        |         | Cieco Sverca             |

9. Click Line 1 to access the options of that line. See the next screenshot.

10. Use the next table to enter or select values for the specified fields on the **Basic View** page shown in the previous screenshot.

| Field        | Description                                                                                                  |
|--------------|----------------------------------------------------------------------------------------------------|
| Line Enable  | Set to <b>yes</b> .                                                                                          |
| SIP Port     | Use 5060.                                                                                                    |
| Proxy        | The IP address of the Savant PBX in the example screenshot is 10.5.200.169                                   |
| Display Name | Enter a meaningful name. This will be displayed on the iPads when a call is sent from the door entry system. |
| User ID      | Enter the Device Number used when the TEL-IAD1 device was added in Savant Configurator.                      |
| Password     | Leave this blank.                                                                                            |
| Auth ID      | Enter the device number used when the TEL-IAD1 device was added in Savant Configurator.                      |
| Use Auth ID  | Set to <b>no</b> .                                                                                           |

## 11. Click Save Settings.

12. Click switch to advance view, as circled below.

| LINKSYS<br>A Division of Cisco Systems, Inc. | 0               |                                              | Firmware Version: 3.1.15(LS) |
|----------------------------------------------|-----------------|----------------------------------------------|------------------------------|
|                                              |                 | Phone Adapter with 2 Ports for Voice-Over-IP | PAP2                         |
| Voice                                        | Info System SIP | Regional Line 1 Line 2 User 1 User 2         |                              |
|                                              |                 | Basic View (switch to advanced view)         | <u>User Login</u>            |
| System Information                           |                 |                                              |                              |

13. Click SIP tab.

| A Division of Cisco Systems, Inc. Firmware Version: 3.1.15(LS) |                                              |                       |                             |                       |                   |  |  |  |
|----------------------------------------------------------------|----------------------------------------------|-----------------------|-----------------------------|-----------------------|-------------------|--|--|--|
|                                                                | Phone Adapter with 2 Ports for Voice-Over-IP |                       |                             | PAP2                  |                   |  |  |  |
| Voice                                                          | Info System SII                              | Provisioning Reg      | onal Line 1 Line 2          | User 1 User 2         |                   |  |  |  |
|                                                                |                                              | Advanced View (       | switch to basic view)       |                       | <u>User Login</u> |  |  |  |
| SIP Parameters                                                 |                                              |                       |                             |                       |                   |  |  |  |
|                                                                | Max Forward:                                 | 70                    | Max Redirection:            | 5                     |                   |  |  |  |
|                                                                | Max Auth:                                    | 2                     | SIP User Agent Name:        | \$VERSION             |                   |  |  |  |
|                                                                | SIP Server Name:                             | \$VERSION             | SIP Reg User Agent<br>Name: |                       |                   |  |  |  |
|                                                                | SIP Accept Language:                         |                       | DTMF Relay MIME             | application/dtmf-rela |                   |  |  |  |
|                                                                | Hook Flash MIME                              | application/hook-flas | Remove Last Reg:            | no ‡                  |                   |  |  |  |
|                                                                | Use Compact Header:                          | no ‡                  | Escape Display Name:        | no ‡                  |                   |  |  |  |
|                                                                | RFC 2543 Call Hold:                          | yes ‡                 | Softswitch Features:        |                       |                   |  |  |  |
| SIP Timer Values (sec)                                         |                                              |                       |                             |                       |                   |  |  |  |
|                                                                | SIP T1:                                      | .5                    | SIP T2:                     | 4                     |                   |  |  |  |
|                                                                | SIP T4:                                      | 5                     | SIP Timer B:                | 32                    |                   |  |  |  |
|                                                                | SIP Timer F:                                 | 32                    | SIP Timer H:                | 32                    |                   |  |  |  |
|                                                                | SIP Timer D:                                 | 32                    | SIP Timer J:                | 32                    |                   |  |  |  |
|                                                                | INVITE Expires:                              | 240                   | ReINVITE Expires:           | 30                    |                   |  |  |  |
|                                                                | Reg Min Expires:                             | 1                     | Reg Max Expires:            | 7200                  |                   |  |  |  |

14. Scroll down to **SDP Payload Types** and delete the value—default is 100—for the **NSE Dynamic Payload** field. See the next screenshot (partial view).

| SDP Payload Types      |                             |               |                             |                 |
|------------------------|-----------------------------|---------------|-----------------------------|-----------------|
|                        | NSE Dynamic<br>Payload:     | 100           | AVT Dynamic Payload:        | 101             |
|                        | INFOREQ Dynamic<br>Pavload: |               | G726r16 Dynamic<br>Pavload: | 98              |
|                        | G726r24 Dynamic<br>Payload: | 97            | G726r32 Dynamic<br>Payload: | 2               |
|                        | G726r40 Dynamic<br>Payload: | 96            | G729b Dynamic<br>Payload:   | 99              |
|                        | NSE Codec Name:             | NSE           | AVT Codec Name:             | telephone-event |
|                        | G711u Codec Name:           | PCMU          | G711a Codec Name:           | РСМА            |
|                        | G726r16 Codec Name:         | G726-16       | G726r24 Codec Name:         | G726-24         |
|                        | G726r32 Codec Name:         | G726-32       | G726r40 Codec Name:         | G726-40         |
|                        | G729a Codec Name:           | G729a         | G729b Codec Name:           | G729ab          |
|                        | G723 Codec Name:            | G723          |                             |                 |
| NAT Support Parameters |                             |               |                             |                 |
|                        | Handle VIA received:        | no ‡          | Handle VIA rport:           | no 🕈            |
|                        | Insert VIA received:        | no ‡          | Insert VIA rport:           | no ‡            |
|                        | Substitute VIA Addr:        | no ‡          | Send Resp To Src<br>Port:   | no ‡            |
|                        | STUN Enable:                | no ‡          | STUN Test Enable:           | no 🕈            |
|                        | STUN Server:                |               | EXT IP:                     |                 |
|                        | EXT RTP Port Min:           |               | NAT Keep Alive Intvl:       | 15              |
|                        |                             |               |                             |                 |
|                        |                             | Save Settings | Cancel Settings             |                 |

- 15. Click Save Settings.
- 16. If you require another port to be configured for a second door entry station, click Line 2 to access the options of that line. See the next screenshot. If you do not require a second port, skip this step and Step 17-18, and continue with Step 19.
| LINKSYS<br>A Division of Cisco Systems, Inc. | 0<br>1<br>1                                          | firmware Version: 3.1.15(LS) |
|----------------------------------------------|------------------------------------------------------|------------------------------|
|                                              | Phone Adapter with 2 Ports for Voice-Over-IP         | PAP2                         |
| Voice                                        | Info System SIP Regional Line 1 Line 2 User 1 User 2 |                              |
|                                              | Basic View (switch to advanced view)                 | <u>User Login</u>            |
| System Information                           |                                                      |                              |

17. Use the next table to enter or select values for the specified fields on the **Basic View** page for Line 2.

| Field        | Description                                                                                                  |
|--------------|----------------------------------------------------------------------------------------------------|
| Line Enable  | Set to <b>yes</b> .                                                                                          |
| SIP Port     | Use 5061.                                                                                                    |
| Proxy        | Use the same IP address of the Savant PBX that you entered for Line 1.                                       |
| Display Name | Enter a meaningful name. This will be displayed on the iPads when a call is sent from the door entry system. |
| User ID      | Enter the Device Number used when the TEL-IAD1 was added in Savant Configurator.                             |
| Password     | Leave this blank.                                                                                            |
| Auth ID      | Enter the device number used when the TEL-IAD1 was added in Savant Configurator.                             |
| Use Auth ID  | Set to <b>no</b> .                                                                                           |

### 18. Click Save Settings.

## Inhibit Reorder/BusyTones: TEL-IAD1

If you are integrating Siedle door units with your Savant PBX system, please skip this section.

The TEL-IAD1 does not go "on hook" immediately after the SIP side has been torn down. Instead, the device sends a reorder tone and an "Off Hook Warning" tone on the analog line after the SIP side has disconnected.

If you need to inhibit Reorder/Busy tones (usually needed when using Holovision along with Viking Intercom units), do the following.

1. To inhibit the tones, in the **Advanced View** click the **Regional** tab.

2. In the Call Progress Tones section, find the Reorder Tone (as shown circled in the next screenshot).

| LINKSYS<br>A Division of Cisco Systems, Inc | 0                               |                       |                         |                      | Firmware Version: 3.1.15(LS) |
|---------------------------------------------|---------------------------------|-----------------------|-------------------------|----------------------|------------------------------|
|                                             |                                 | Phone Adapter w       | rith 2 Ports for Voice- | Over-IP              | PAP2                         |
| Voice                                       | Info System S                   | IP Provisioning Reg   | jional Line 1 Line 2    | User 1 User 2        |                              |
|                                             |                                 | Advanced View         | (switch to basic view)  |                      | <u>User Login</u>            |
| Call Progress Tones                         |                                 |                       |                         |                      |                              |
|                                             | Dial Tone:                      | 350@-19.440@-19:10    | (*/0/1+2)               |                      |                              |
|                                             | Second Dial Tone:               | 420@-19,520@-19;10    | (*/0/1+2)               |                      |                              |
|                                             | Outside Dial Tone:              | 420@-16;10(*/0/1)     |                         |                      |                              |
|                                             | Prompt Tone:                    | 520@-19,620@-19;10    | (*/0/1+2)               |                      |                              |
|                                             | Busy Tone:                      | 480@-19,620@-19;10    | (.5/.5/1+2)             |                      |                              |
|                                             | Reorder Tone:                   | 480@-19,620@-19;10    | (.25/.25/1+2)           |                      |                              |
|                                             | Off Hook Warning<br>Tone:       | 480@-10,620@0;10(.1   | 125/.125/1+2)           |                      |                              |
|                                             | Ring Back Tone:                 | 440@-19,480@-19;*(2   | 2/4/1+2)                |                      |                              |
|                                             | Confirm Tone:                   | 600@-16;1(.25/.25/1)  | 1                       |                      |                              |
|                                             | SIT1 Tone:                      | 985@-16,1428@-16,1    | 777@-16;20(.380/0/      | 1,.380/0/2,.380/0/3, |                              |
|                                             | SIT2 Tone:                      | 914@-16,1371@-16,1    | 777@-16;20(.274/0/)     | 1,.274/0/2,.380/0/3, |                              |
|                                             | SIT3 Tone:                      | 914@-16,1371@-16,1    | 777@-16;20(.380/0/      | 1,.380/0/2,.380/0/3, |                              |
|                                             | SIT4 Tone:                      | 985@-16,1371@-16,1    | 777@-16;20(.380/0/      | 1,.274/0/2,.380/0/3, |                              |
|                                             | MWI Dial Tone:                  | 350@-19,440@-19;2(    | 1/.1/1+2);10(*/0/1+     | 2)                   |                              |
|                                             | Cfwd Dial Tone:                 | 350@-19,440@-19;2(    | 2/.2/1+2);10(*/0/1+     | 2)                   |                              |
|                                             | DND Dial Tone:                  | 350@-19,440@-19;2(    | .2/.2/2);10(*/0/1+2)    |                      |                              |
|                                             | Holding Tone:                   | 600@-19;*(.1/.1/1,.1/ | .1/1,.1/9.5/1)          |                      |                              |
|                                             | Conference Tone:                | 350@-19;20(.1/.1/1,.  | 1/9.7/1)                |                      |                              |
|                                             | Secure Call Indication<br>Tone: | 397@-19,507@-19;15    | (0/2/0,.2/.1/1,.1/2.1   | /2)                  |                              |
|                                             | Feature Invocation              | 350@-16;*(.1/.1/1)    |                         |                      |                              |
| Distinctive Ring<br>Patterns                |                                 |                       |                         |                      |                              |
|                                             | Ring1 Cadence:                  | 60(2/4)               | Ring2 Cadence:          | 60(.8/.4,.8/4)       |                              |
|                                             | Ring3 Cadence:                  | 60(.4/.2,.4/.2,.8/4)  | Ring4 Cadence:          | 60(.3/.2,1/.2,.3/4)  |                              |
|                                             | Ring5 Cadence:                  | 1(.5/.5)              | Ring6 Cadence:          | 60(.2/.4,.2/.4,.2/4) |                              |
|                                             | Ring7 Cadence:                  | 60(.4/.2,.4/.2,.4/4)  | Ring8 Cadence:          | 60(0.25/9.75)        |                              |
| Distinctive Call Walting                    |                                 |                       |                         |                      |                              |

- 3. Modify the **Reorder Tone** string as follows: 480@-19,620@-19;0(.25/.25/1+2)
- 4. In the Call Progress Tone section, modify the Off Hook Warning tone string as follows:

480@-10,620@0;0(.125/.125/1+2)

5. Scroll down to the Control Timer Values section:

| Control Timer Values<br>(sec) |                          |      |                          |    |
|-------------------------------|--------------------------|------|--------------------------|----|
|                               | Hook Flash Timer Min:    | .1   | Hook Flash Timer<br>Max: | .9 |
|                               | Callee On Hook<br>Delay: | 0    | Reorder Delay:           | 10 |
|                               | Call Back Expires:       | 1800 | Call Back Retry Intvl:   | 30 |
|                               | Call Back Delay:         | .5   | VMWI Refresh Intvl:      | 0  |
|                               | Interdigit Long Timer:   | 10   | Interdigit Short Timer:  | 3  |
|                               | CPC Delay:               | 2    | CPC Duration:            | 1  |
|                               |                          |      |                          |    |

- 6. Change the Reorder Delay value to 0.
- 7. Save the settings. The line will detect "silence" this is enough for some device to go on-hook.

It may be necessary to add a device which will send a Calling Party Control (CPC) disconnect signal over an analog phone line. If this is the case, Savant Systems recommends installing a Viking CPC unit. This unit will disconnect the analog line upon detection of reorder tone and or silence. After setting up the proper wiring connections between the door entry unit, the Viking dialer and the TEL-IAD2, pressing the intercom button will start a call and the iPads will ring. The first person to answer the call will be connected to the door entry unit allowing a full duplex conversation. The other iPads will be disconnected.

# Adding Holovision 404 in Savant Configurator

To add the Holovision 404 (with a Viking intercom module) as an endpoint to the Savant PBX using Savant Configurator, do the following.

1. Select the **Devices** tab and click **Add Device** to open the **Add Device** page.

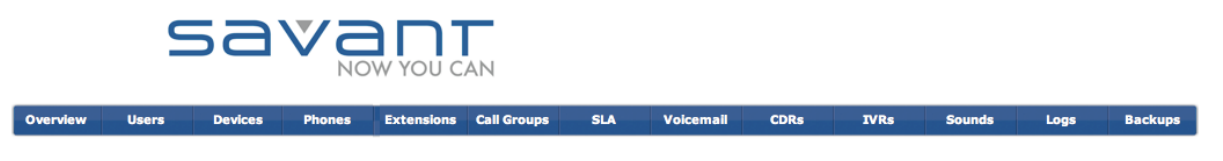

Add Device

Here you enter the settings for this device. The friendly name will be displayed to users on their line buttons and other appropriate place

| Server:             | sa          | vant-ipbx (localhost) | •      |
|---------------------|-------------|-----------------------|--------|
| Type:               |             | ATA Device            |        |
| Device<br>Number    |             | 2031                  |        |
| Assign to:          | Ur          | assigned              | •      |
| Friendly<br>Name:   |             | Holoxision E10        |        |
| UID:                |             | 2031                  |        |
| Context:            |             | Phone (all_calls) 🛟   |        |
| Usable as<br>Trunk: |             |                       |        |
| Use TCP:            |             |                       |        |
| Secret:             | [           |                       |        |
| Call Limit:         |             | 2                     |        |
| Host:               | dynamic     |                       |        |
| Port:               | 5060        |                       |        |
| NAT:                |             |                       |        |
| Register?           |             |                       |        |
| Qualify:            | 2           |                       |        |
| Add & Exit          | Add & Clone | Add New               | Cancel |

2. Use the next table to enter or select values for the fields on the Add Device page.

| Field           | Description                                                                                                    |
|-----------------|----------------------------------------------------------------------------------------------------|
| Server          | Leave as is.                                                                                                    |
| Туре            | Select this option: ATA Device.                                                                                                    |
| Device Number   | Enter a four-digit number (in the range 2000-2500) for this device.<br>The previous screenshot uses <b>2031</b> as an example.                                           |
| Assign to       | Provides a drop-down list of all users that the device can be assigned to. It can also be unassigned. Savant Systems recommends this field be <b>Unassigned</b> .        |
| Friendly Name   | Name that displays when a call is made from this device.<br>The previous screenshot uses <b>Holovision E10</b> as an example.                                            |
| UID             | The Savant user identifier is automatically populated by the <b>Device Number</b> .                                                                                      |
| Context         | Default is Phone (all_calls). Use the default value.                                                                                                    |
| Usable as Trunk | Do not insert a check mark.                                                                                                    |
| Use TCP         | Do not insert a check mark.                                                                                                    |
| Secret          | Leave it blank.                                                                                                    |
| Call Limit      | Enter 2.                                                                                                    |
| Host            | Use the default: dynamic.                                                                                                    |
| Port            | Use the default value: 5060.                                                                                                    |
| NAT             | Network Address Translation (NAT) helps determine whether this device is on the internal network or outside the firewall. You must insert a check mark in the check box. |
| Register?       | Do not insert a check mark.                                                                                                    |
| Qualify         | Insert a check mark.                                                                                                    |

### 3. Confirm that the device has been added correctly.

**Devices** These are all the devices that the system knows about.

|            |                               |         | Add Device          | Edit Device Delete Device |                 |               |
|------------|-------------------------------|---------|---------------------|---------------------------|-----------------|---------------|
| She        | ow 10 🛟                       | entries | Filter: All         |                           | Search:         |               |
|            | Туре 🔺                        | Name 🔺  | Status (SIP Only) 🗘 | Friendly Name 💠 Assig     | ned To 💠 Server | S Is Trunk? 🗘 |
| $\bigcirc$ | SIP                           | 2000    | Unregistered        | Guest1                    | savant-ipt      | ix No         |
| 0          | SIP                           | 2001    | OK (234 ms)         | guest22                   | savant-ipt      | ix No         |
| 0          | SIP                           | 2010    | Unregistered        | Arts iPad                 | savant-ipt      | x No          |
| 0          | SIP                           | 2011    | Unregistered        | Arts iPhone               | savant-ipt      | ix No         |
| 0          | SIP                           | 2020    | Unregistered        | Mikes Phone               | savant-ipt      | ix No         |
| 0          | SIP                           | 2021    | OK (4 ms)           | Mikes Snom Phone          | savant-ipt      | ix No         |
| 0          | SIP                           | 2030    | Unregistered        | PA System                 | savant-ipt      | x No          |
| 0          | SIP                           | 2031    | N/A                 | Holovision E10            | savant-ipt      | ix No         |
| 0          | SIP                           | 2040    | Unregistered        | Mobotix Door Entry        | savant-ipt      | x No          |
| 0          | SIP                           | 2041    | Unregistered        | Holovision Cyberdata      | savant-ipt      | ix No         |
| She        | Showing 1 to 10 of 16 entries |         |                     |                           |                 |               |
|            |                               |         |                     |                           | Previous 1 2    | Next Last     |

4. Click Call Groups and then click Add Group to open the Add Call Group page.

| Add Call Group<br>Here you modify the | <b>p</b><br>basic settings for this cal | l group. |
|---------------------------------------|-----------------------------------------|----------|
| Name                                  | Fail Extension                          | Туре     |
| Gate                                  |                                         | Ring All |

30 Save Group Cancel

Name of such

**Ring-All Time:** 

5. Use the next table to enter or select values for the fields on the Add Call Group page.

| Field          | Description                                                                            |
|----------------|----------------------------------------------------------------------------------------|
| Name           | Name of group.                                                                         |
| Fail Extension | Leave as is.                                                                           |
| Туре           | Select Ring-All.                                                                       |
| Ring-All Time  | Enter the length of time that you want the devices to ring.<br>Recommended 30 seconds. |

- 6. Click Save.
- 7. Click View Groups from the side bar on the left.
- 8. Select the group you just created.

#### Call Groups

Below is a list of all call groups on the system.

|      | Add Group Edit Group Edit Me | mbers | elete Group |             |
|------|------------------------------|-------|-------------|-------------|
| Show | w 10 🗘 entries               |       | Search:     |             |
|      | Group Name   Failover Number | \$    | Type 💠      | Members \$  |
| ۲    | Gate                         |       | Ring All    | 1           |
| 0    | Kids                         |       | Paging      | 0           |
| 0    | PageAll                      |       | Paging      | 1           |
| 0    | RingAll                      |       | Ring All    | 0           |
| Show | wing 1 to 4 of 4 entries     |       |             |             |
|      |                              | Firs  | st Previous | 1 Next Last |

#### 9. Click Edit Members.

View/Edit Group Members for Ring-All group 'Gate' Here you modify the basic settings for this group.

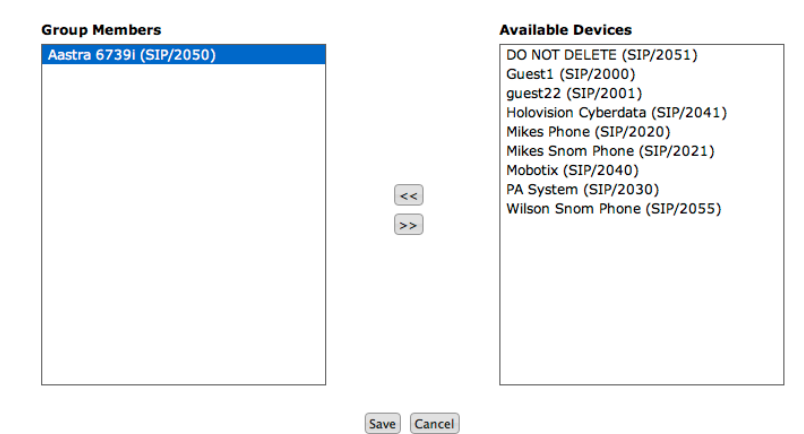

10. Select all the endpoints from the **Available Devices**—that you want to include in the Ring-All group—and use the arrow button to move the device to the **Group Members** area.

11. Click Save.

# Configuring a Siedle Unit using RacePoint Blueprint

To add the Siedle door entry system to the Savant PBX configuration using RacePoint Blueprint, do the following.

1. From the Library window, type door and select Generic Door Entry System. See the next screenshot.

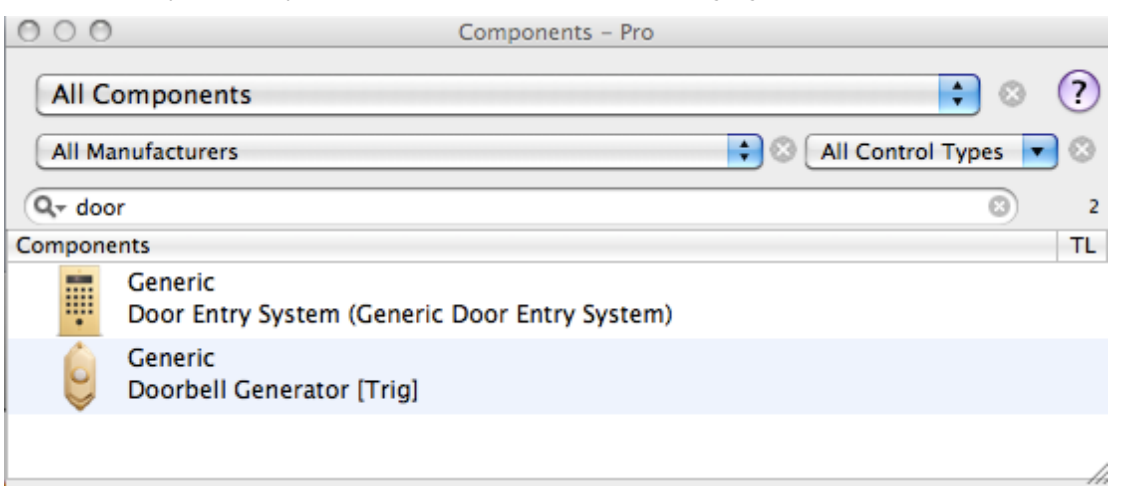

2. Drag the component to main window and select the zone. Savant Systems recommends the global zone.

| 000             |                           |
|-----------------|---------------------------|
| Choose          | e zone to place component |
| Zone Name:      | rack                      |
|                 | Room 1                    |
|                 | Room 2                    |
|                 |                           |
|                 |                           |
|                 |                           |
|                 |                           |
| Component Name: | Siedle Gate 1             |
| ?               | Cancel Choose             |

- 3. Click Choose.
- 4. From the **Show** drop-down list select **Telephony**. See the next screenshot.

| ⊖ ○ ⊖ Inspecting "Siedle Gate 1"                 |
|--------------------------------------------------|
| Edit Device Screens Hide Details                 |
| \$ 1.4 ?                                         |
| Class: Door_entry_system                         |
| Manufacturer: Generic                            |
| Model: Door Entry System                         |
| Device Name: Siedle Gate 1                       |
| Notes:<br>Show: Telephony ‡ ?                    |
| Registration                                     |
| Settings                                         |
|                                                  |
| ~                                                |
| Properties for: Registration                     |
| Registration Enabled 🥑                           |
| PBX Ip Address                                   |
| Username                                         |
| Password                                         |
|                                                  |
| + - Show user defined properties Show Data Table |

5. Select Registration Enabled.

### 6. Enter the following:

- PBX IP address
- Username—this must match the **Device Number** you enter in the Savant Configurator.
- Password—leave this field empty.

| 😑 🔿 🕤 🛛 Inspe        | cting "Siedle Gate 1"           |
|----------------------|---------------------------------|
| C Edit Device        | Screens Hide Details            |
|                      |                                 |
| S 1.4                | ?                               |
| Class: Doo           | r_entry_system                  |
| Manufacturer: Gen    | eric                            |
| Model: Doo           | or Entry System                 |
| Device Name: Sied    | lle Gate 1                      |
| Notes:               |                                 |
| show. Telephony      | • ()                            |
| Registration         |                                 |
| Settings             |                                 |
| Properties for:      | Registration                    |
| Registration Enabled |                                 |
| PBX Ip Address       | 10.5.214.3                      |
| Username             | 2099                            |
| Password             |                                 |
| + Show user def      | ined properties Show Data Table |

7. For Video Support, select Enabled.

If there is no Video Support present in the unit, ensure that Enabled is unchecked.

| 00                      | Inspecting            | g "Siedle Gate 1" |
|-------------------------|-----------------------|-------------------|
| 🗹 Edit 📃 🗾 Devi         | ce Screens Hide       | Details           |
| D 1.4                   | •                     | ?                 |
| Class:                  | Door_entry_system     |                   |
| Manufacturer:           | Generic               |                   |
| Model:                  | Door Entry System     |                   |
| Device Name:            | Siedle Gate 1         |                   |
| Notes:<br>Show: Telepho | ny 🗘 ?                |                   |
| Registration            |                       |                   |
| Video Support           |                       |                   |
| Due neutice f           | Video Sumo            | ·                 |
| Froperties fo           | abled 🗹               |                   |
| Ent                     |                       |                   |
|                         | U.L.                  |                   |
|                         |                       |                   |
| + - Show us             | er defined properties | Show Data Table   |

8. If the door entry station has an IP camera, enter the URL. For Siedle units the URL is the following (as shown circled in the next screenshot):

http://root:root@10.5.203.47/mjpg/video.mjpg

| O O O Inspecting "Door Entry System"               |
|----------------------------------------------------|
| Edit Device Screens Hide Details                   |
| D 1.4                                              |
| Class: Door_entry_system                           |
| Manufacturer: Generic                              |
| Model: Door Entry System                           |
| Device Name: Door Entry System                     |
| Notes:<br>Show: Telephony 🗘 ?                      |
| Registration                                       |
| Video Support                                      |
|                                                    |
| ~                                                  |
| Properties for: Video Support                      |
| Enabled 🗹                                          |
| URL (http://root:root@10.5.203.47/mjpg/video.mjpg) |
|                                                    |
| + - Show user defined properties Show Data Table   |

9. Next generate services, save and upload the configuration.

# Configuring a Siedle Unit using Savant Configurator

Because the Siedle door entry system is analog and the Savant system is IP, the signaling must be converted from analog to IP and vice-versa by using an Integrated Access Device, also referred to as Analog Telephone Adapter (ATA). Before you begin configuring the Siedle unit in Savant Configurator, you must configure the ATA—see the procedure, *Registering Integrated Access Device to Savant PBX: TEL-IAD2*. Ensure that the registration credentials of the ATA match the ones you use when you add the ATA in Savant Configurator.

After the ATA is successfully registered and the Siedle door entry system is programed to dial the proper extension, the door entry system is ready.

The hardware parts included with the Siedle door system are as follows:

- BTLM650-04 LoudSpeaker
  - ACEO Of Call Dutter Madula
- DCA650-02 DoorCom PBX Interface
- BTM650-01 Call Button Module
- CMC612-1 Color Camera Module
- BNG650-1 Power supply

.

- IM7001 Video Encoder
- VNG602-1 Power Supply

**DCA-SIP IP Interface** 

To add the Siedle unit as an endpoint within a Savant PBX system using Savant Configurator, do the following.

1. Select the **Devices** tab and click **Add Device** to open the **Add Device** page.

 $\checkmark$ 

Cancel

Add New

|                      | Savant       |              |               |            |           |               |        |      |        |      |         |
|----------------------|--------------|--------------|---------------|------------|-----------|---------------|--------|------|--------|------|---------|
| Overview Users       | Devices      | Phones       | Extensions Ca | all Groups | SLA       | Voicemail     | CDRs   | IVRs | Sounds | Logs | Backups |
| Here you enter the s | settings for | this device. | The friendly  | name will  | be displa | ayed to users | s on 1 |      |        |      |         |
| Server:              |              | savant-ipb   | x (localhost) | \$         |           |               |        |      |        |      |         |
| Type:                |              | ATA          | Device 😫      |            |           |               |        |      |        |      |         |
| *DeviceNumber        |              |              |               |            |           |               |        |      |        |      |         |
| Assign to:           |              | Unassigned   | 1             | \$         |           |               |        |      |        |      |         |
| Friendly Name:       |              |              |               |            |           |               |        |      |        |      |         |
| UID:                 |              |              |               |            |           |               |        |      |        |      |         |
| Context:             |              | Phone (      | all_calls) 🛟  |            |           |               |        |      |        |      |         |
| Usable as<br>Trunk:  |              |              |               |            |           |               |        |      |        |      |         |
| Use TCP:             |              |              |               |            |           |               |        |      |        |      |         |
| Secret:              |              |              |               |            |           |               |        |      |        |      |         |
| Call Limit:          |              | 2            |               |            |           |               |        |      |        |      |         |
| Host:                |              | dynamic      |               |            |           |               |        |      |        |      |         |
| Port:                |              | 5060         |               |            |           |               |        |      |        |      |         |
| NAT:                 |              |              |               |            |           |               |        |      |        |      |         |
| Register?            |              |              |               |            |           |               |        |      |        |      |         |

Add & Exit Add & Clone

**Oualify:** 

| Field           |           | Descrip                          | tion                                                                                                    |           |  |
|-----------------|-----------|----------------------------------|----------------------------------------------------------------------------------------------------|-----------|--|
| Server          |           | Leave as                         | is.                                                                                                    |           |  |
| Туре            |           | Select th                        | is option: <b>ATA Device</b> .                                                                                                    |           |  |
| Device N        | lumber    | Enter a fo                       | our-digit number (in the range 2000-2500) for this device.                                                                                            |           |  |
| Assign to       | )         | Provides<br>also be u            | a drop-down list of all users that the device can be assigned to. It can<br>massigned. Savant Systems recommends this field be unassigned.            |           |  |
| Friendly        | Name      | Name th                          | Name that displays when a call is made from this device.                                                                                              |           |  |
| UID             |           | The Sava                         | nt user identifier is automatically populated by the <b>Device Number</b> .                                                                           | o. It can |  |
| Context         |           | Default is                       | Default is <b>Phone (all_calls)</b> . Use the default value.                                                                                          |           |  |
| Usable as Trunk |           | Do not ir                        | Do not insert a check mark.                                                                                                    |           |  |
| Use TCP         |           | Do not ir                        | Do not insert a check mark.                                                                                                    |           |  |
| Secret          |           | Leave it b                       | plank.                                                                                                    |           |  |
| Call Limit      | t         | Enter <b>2</b> .                 |                                                                                                    |           |  |
| Host            |           | Use the o                        | default: <b>dynamic</b> .                                                                                                    |           |  |
| Port            |           | Use the d                        | default value: 5060.                                                                                                    |           |  |
| NAT             |           | Network<br>the inter<br>the chec | Address Translation (NAT) helps determine whether this device is on<br>nal network or outside the firewall. You must insert a check mark in<br>k box. |           |  |
| Register?       |           | Do not ir                        | Do not insert a check mark.                                                                                                    |           |  |
| Qualify         |           | Insert a d                       | check mark.                                                                                                    | 1 the     |  |
|                 | Register? |                                  | Do not insert a check mark.                                                                                                    |           |  |
|                 | Qualify   |                                  | Insert a check mark.                                                                                                    |           |  |

- 3. Click Add & Exit.
- 4. Click the **Devices** tab to ensure the new device appears in the list.
- 5. Click the **Call Groups** tab.
- 6. Click Add Group to open the Add Call Group page.

#### Add Call Group Here you modify the basic settings for this call group.

| Name           | Fail Extension | Туре       |
|----------------|----------------|------------|
| Gate           |                | Ring All 🛟 |
| Ring-All Time: | 30             |            |
| Save Grou      | Cancel         |            |

7. Use the next table to enter or select values for the fields on the Add Call Group page.

|                        | Field                    | Description                                                 |
|------------------------|--------------------------|-------------------------------------------------------------|
| Field                  | Name                     | Name of group.                                              |
| Name<br>Fail Extensior | Fail Extension           | Leave as is.                                                |
|                        | Туре                     | Select Ring-All.                                            |
|                        | Ring-All Time            | Enter the length of time that you want the devices to ring. |
| туре                   |                          | Recommended: 30 seconds.                                    |
| Ring-All Time          | Click Save. Enter the le | ength of time that you want the devices to ring.            |

9. Click **View Groups** from the side bar on the left.

10. Select the group you just created.

#### Call Groups

Below is a list of all call groups on the system.

|         | Add Group Edit Group Edit Members Delete Group         |  |                 |    |          |        |      |
|---------|--------------------------------------------------------|--|-----------------|----|----------|--------|------|
| Show    | Show 10 + entries Search:                              |  |                 |    |          |        |      |
|         | Group Name                                             |  | Failover Number | \$ | Туре     | Member | rs ≎ |
| ۲       | Gate                                                   |  |                 |    | Ring All | 1      |      |
| $\odot$ | Kids                                                   |  |                 |    | Paging   | 0      |      |
| 0       | PageAll                                                |  |                 |    | Paging   | 1      |      |
| 0       | RingAll                                                |  |                 |    | Ring All | 0      |      |
| Show    | Showing 1 to 4 of 4 entries First Previous 1 Next Last |  |                 |    |          |        |      |

#### 11. Click Edit Members.

View/Edit Group Members for Ring-All group 'Gate' Here you modify the basic settings for this group.

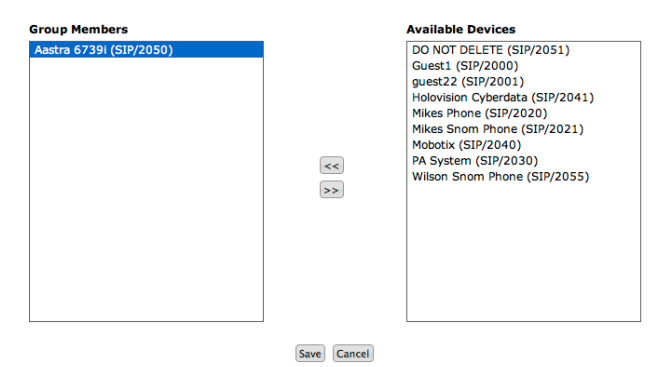

- 12. Select all the endpoints from the **Available Devices**—that you want to include in the Ring-All group—and use the arrow button to move the device to the **Group Members** area.
- 13. Click Save.

Next assign an extension to the call group just created. Note that the extension number is the number the Siedle unit will be dialing out.

14. Click the **Extensions** tab to open the Extensions page.

| Ext<br>Belov | Extensions<br>lelow is a list of all extensions on the system. |                  |                |                |  |  |  |  |  |
|--------------|----------------------------------------------------------------|------------------|----------------|----------------|--|--|--|--|--|
|              | Add Extension) [Edit Extension] [Delete Extension] [Graph]     |                  |                |                |  |  |  |  |  |
| Sho          | w 10 🛟 entr                                                    | ies Filter: All  | Search:        |                |  |  |  |  |  |
|              | Number 🔺                                                       | Type \$          | Destination \$ | Time rules 🗘 🗘 |  |  |  |  |  |
| 0            | 2002                                                           | Direct To Device | SIP/2002       | N/A            |  |  |  |  |  |
| 0            | 2007                                                           | Direct To Device | SIP/2007       | N/A            |  |  |  |  |  |
| 0            | 2008                                                           | Direct To Device | SIP/2008       | N/A            |  |  |  |  |  |
| $\bigcirc$   | 2018                                                           | Direct To Device | SIP/2018       | N/A            |  |  |  |  |  |
| 0            | 2020                                                           | Direct To Device | SIP/2020       | N/A            |  |  |  |  |  |
| 0            | 2035                                                           | Direct To Device | SIP/2035       | N/A            |  |  |  |  |  |
| 0            | 2080                                                           | Direct To Device | SIP/2080       | N/A            |  |  |  |  |  |
| 0            | 6296                                                           | DID              | 9001           | N/A            |  |  |  |  |  |
| 0            | 6297                                                           | DID              | 9002           | N/A            |  |  |  |  |  |
| 0            | 6298                                                           | DID              | 9003           | N/A            |  |  |  |  |  |
| Sho          | Showing 1 to 10 of 17 entries                                  |                  |                |                |  |  |  |  |  |

### 15. Click Add Extension.

Add Extension Here you may configure this extension.

| Number:         |             |
|-----------------|-------------|
| Extension type: | Select type |
| Destination:    | Select user |
| Add New Ext.    | . Cancel    |

### 16. Enter or select values as shown in the next table.

| Field          | Description                                                   |
|----------------|---------------------------------------------------------------|
| Number         | Number of extension (do not enter the door station extension) |
| Extension Type | Select <b>Call Group</b> from the drop-down list.             |
| Destination    | Select the call group your created in steps 6-8.              |

17. Click Add New Ext.

# Setting Up a User for a Siedle Door Entry System

To complete configuration of the Siedle door entry system as part of the Savant PBX, a user must be set up on the DCA 650-02 component.

The DCA 650-02 is a universal a/b interface which connects the Siedle door station (shown below on the left) and in-house telephony with the public network. For a view of the DCA 650-02, see the figure to the right.

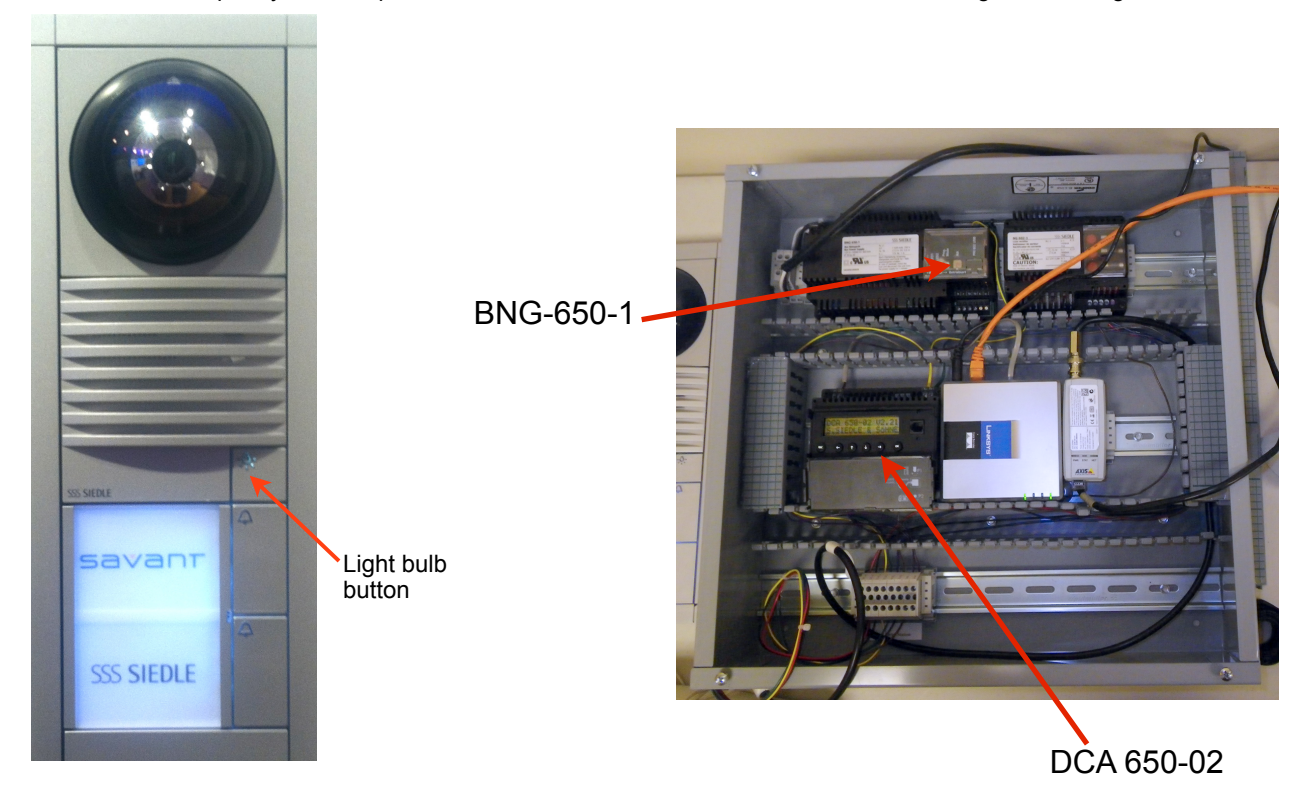

To set up a user on the Siedle door entry system, do the following.

- 1. Open the cover on the DCA 650-02.
- 2. On the DCA 650-02 main menu, press the OK button.
- 3. Press ▼ (down) arrow until you see "Register new user with <ok>".
- 4. Press OK button.
- 5. Wait until "Register user Please wait!" message stops flashing.
- 6. Use the down/up arrows to change the number of users to be registered, for example 1.
- 7. Press OK button.
- 8. Wait until "Register. running 01 new users" stops flashing. This can take up to one minute.
- 9. When you see "Switch on prog. mode at BNG/BVNG" message flashing, using a pin press the "Prog. Mode" button on the BNG 650-1 power supply unit ( as shown on the previous figure).
- 10. Next, you should see a "Door loudspeaker enable" message flashing on the DCA 650-02.
- 11. Go to the door station and press the top right button (lightbulb icon as shown in the door station figure on above left) until you hear a long tone.

- 12. "Door loudspeaker activated" should now be displayed. You will hear a quick tone every five seconds.
- 13. Press OK button.
- 14. You should now see "Assign call btw. for user (user number)"
- 15. Press and hold the second button from the top-right which shows a bell. You will hear a long tone then three quick tones.
- 16. You should now see "Direct call (user number)".
- 17. Using the arrows on the DCA 50-02, enter an extension number to be dialed when the Siedle button is pressed and then press **OK** button (# may be required at the end of the extension).
- 18. Press OK button.
- 19. Perform a quick press of the "Prog. Mode" button on the BNG 650-1 unit.
- 20. Press ESC on the unit to exit back to the top menu.
- 21. To communicate with the person who rang the doorbell at the door station, select the following from the DCA 650-02:

#### service function > door call acceptance > No DTMF

If you do not do this step, then you will only hear beeping when you answer the phone after someone rings the doorbell.

# Configuring DoorKing 1812 using RacePoint Blueprint

To add the DoorKing 1812 door entry system to the Savant PBX configuration using RacePoint Blueprint, do the following.

1. From the Library window, type door and select Generic Door Entry System. See the next screenshot.

| 000    | Components – Pro                                         |                             |   |
|--------|----------------------------------------------------------|-----------------------------|---|
| All C  | omponents                                                | ; ⊗ ?                       | ) |
| All M  | anufacturers                                             | 😫 🛇 🛛 All Control Types 💌 🛇 | 3 |
| Q- do  | pr                                                       | 8                           | 2 |
| Compon | ents                                                     | TI                          | L |
|        | Generic<br>Door Entry System (Generic Door Entry System) |                             |   |
| 6      | Generic<br>Doorbell Generator [Trig]                     |                             |   |
|        |                                                          |                             | 4 |

2. Drag the component to main window and select the zone. Savant Systems recommends the global zone.

| 000             |                         |
|-----------------|-------------------------|
| Choose          | zone to place component |
| Zone Name:      | rack                    |
|                 | Room 1                  |
|                 | Room 2                  |
|                 |                         |
| Component Name: | DoorKing 1812 Gate 1    |
| ?               | Cancel Choose           |

3. Click Choose.

| 4. | From the Show dro | p-down list select | Telephony. | See the next | screenshot. |
|----|-------------------|--------------------|------------|--------------|-------------|
|    |                   |                    |            |              |             |

| 00                   | Inspecting "DoorKing 1812 Gate 1" | 1   |
|----------------------|-----------------------------------|-----|
| Edit Device          | Screens) Hide Details             |     |
| S 1.4                | •                                 |     |
| Class: Doo           | r Entry System                    |     |
| Manufacturer: Gen    | eric                              | 1   |
| Model: Doo           | r Entry System                    | 1   |
| Device Name: Doo     | rKing 1812 Gate 1                 | 1   |
|                      |                                   |     |
| Notes:               |                                   |     |
| Show: Telephony      | • ?                               |     |
| Registration         |                                   |     |
|                      |                                   | Т   |
|                      |                                   |     |
|                      |                                   |     |
|                      |                                   |     |
|                      |                                   | Т   |
|                      |                                   |     |
|                      | •                                 |     |
| Properties for:      | Registration                      |     |
| Registration Enabled |                                   |     |
| PBX Ip Address       |                                   |     |
| Username             |                                   |     |
| Password             |                                   |     |
|                      |                                   |     |
| + - Show user def    | ined properties Show Data Table   | 11. |

5. Select Registration Enabled.

### 6. Enter the following:

- PBX IP address
- Username—this must match the Device Number you enter in the Savant Configurator.
- Password—leave this field empty.

| 00                                      | Inspecting "DoorKing 1812 Gate 1" |
|-----------------------------------------|-----------------------------------|
| Edit Device                             | Screens) (Hide Details)           |
| S 1.4                                   | ?                                 |
| Class: Door                             | r Entry System                    |
| Manufacturer: Gen                       | eric                              |
| Model: Doo                              | r Entry System                    |
| Device Name: Doo                        | rKing 1812 Gate 1                 |
| Notes:                                  |                                   |
| Show: Telephony                         | • ?                               |
| Registration                            |                                   |
|                                         |                                   |
|                                         |                                   |
|                                         |                                   |
|                                         |                                   |
|                                         |                                   |
|                                         |                                   |
|                                         | e                                 |
| Properties for:<br>Registration Enabled | Registration                      |
| PBV In Address                          | 10.5.210.5                        |
| PDA IP Address                          | 2009                              |
| Password                                | 2005                              |
| 1 assword                               |                                   |
| + - Show user defi                      | ned properties Show Data Table    |

- 7. Generate services, save, and upload the configuration.
- 8. Next, follow the procedure, *Integrating a DoorKing 1812 with a Savant PBX*.

# Integrating a DoorKing 1812 with a Savant PBX

This section provides an overview of the integration of a DoorKing 1812 with a Savant PBX.

To complete the configuration of the DoorKing 1812 refer to the product installation manual, which is available from the Web site: <u>http://www.doorking.com/pages/dks-tel-1812.php</u>

The next figure shows the gateway port (line) sending the gate calls into the Savant PBX system.

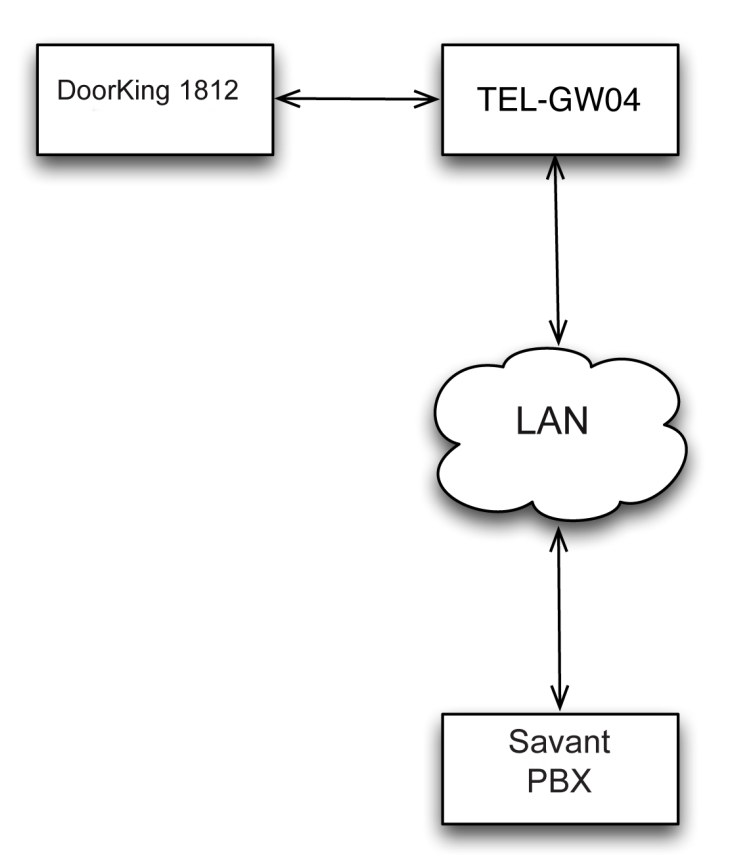

### DoorKing 1812 uses Savant Gateway (TEL-GWO4) with Savant Telephony Solution

The DoorKing 1812 allows two modes of operation:

- Phone Mode
- Intercom Mode

Each mode has a different wiring scheme from the DoorKing 1812 to the Savant PBX system.

All devices that are to communicate with the DoorKing 1812 must be added to a Shared Line Appearance (SLA) group. By doing so, when the call button is pressed from the DoorKing 1812, all of these devices will ring. Also, since the devices are added to the relevant SLA, the devices can call the DoorKing 1812 using an *attention* number. If the device is a Savant phone (TEL-HST02), you can program a speed dial button to the DoorKing 1812.

#### Phone Mode

This mode assumes you will be using an existing phone line or you will have a dedicated phone line. After the wiring is done, refer to the DoorKing 1812 installation manual to complete the configuration.

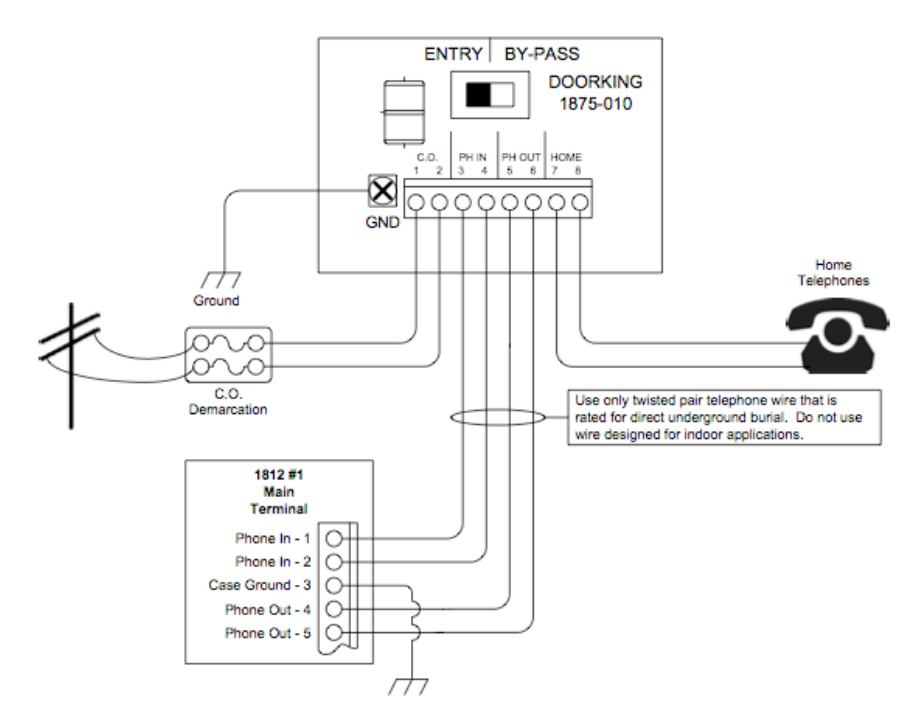

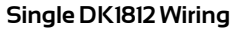

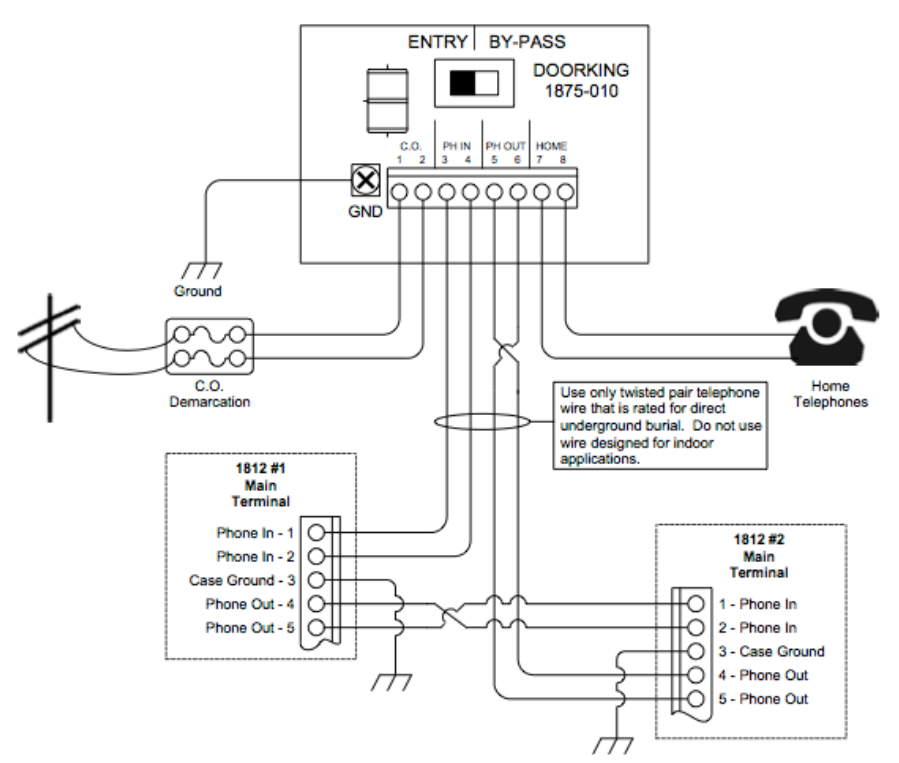

### Multiple DK1812 Wiring

## Testing the DoorKing 1812 in Phone Mode

After you have completed your DoorKing 1812 installation and configuration, you must test the system.

To test making a call *to* your DoorKing 1812 system, do the following.

- 1. Connect an analog phone to the Home (7 8) line.
- 2. Lift the phone's handset to confirm there is dial tone.
- 3. Enter \* and the attention number. For example, if you used 7 as the attention number, you would press \*7. Now you should be connected and the audio should be two-way.

If you have programmed relay, now is the time to test the programming. See the DoorKing 1812 manual.

To test making a call *from* your DoorKing 1812 system, do the following.

- 1. Push the call button from the DoorKing 1812.
- 2. The analog phone should ring.
- 3. Answer the call. Now you should have two-way voice.

Test the relay codes, if you have them configured. See the DoorKing 1812 manual.

After you have successfully tested the DoorKing 1812, add the gateway to your DoorKing 1812 set up.

## Adding Savant Gateway to DoorKing 1812 Configuration

To configure communication between the DoorKing 1812 and the Savant Gateway, do the following. This procedure applies whether you use Phone Mode or Intercom Mode.

- 1. Open a web browser.
- 2. Enter the Savant gateway IP address and log in to the gateway's web interface.
- 3. Select the Configuration tab. and Full.
- 4. Go to VoIP > GW and IP to IP > Analog Gateway > Automatic Dialing.

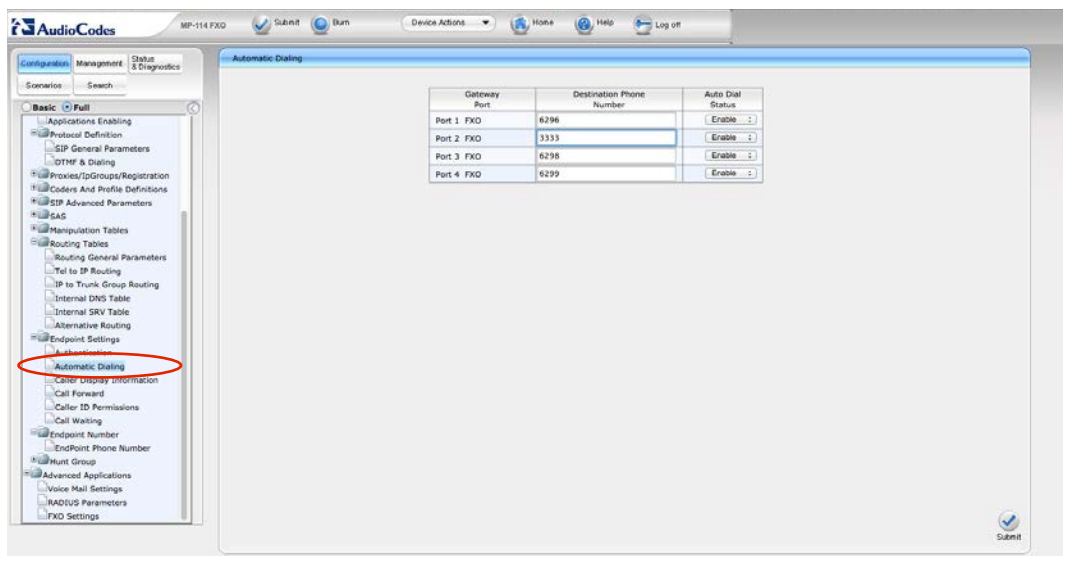

- 5. For the Destination Phone Number field, enter 3333, and then select Submit.
- 6. From the left sidebar navigate to VoIP > GW an IP to IP > Analog Gateway > Caller Display Information.
- 7. For Port 2 FXO enter a meaningful name under Caller ID/Name, for example, Main Gate.

| Gateway<br>Port | Caller ID/Name | Presentation |
|-----------------|----------------|--------------|
| Port 1 FXO      |                | Allowed      |
| Port 2 FXO      | Main Çate      | Allowed      |
| Port 3 FXO      |                | Allowed      |
| Port 4 EXO      |                | Allowed      |

- 8. Click Submit.
- 9. Change the automatic dialed number for **Channel 2** to 3333.

| _ | Channel(s) | <br>Phone Number |  | <br>Hunt Group ID |  | Tel Profile ID | 1 |
|---|------------|------------------|--|-------------------|--|----------------|---|
| 1 | 1          | <br>6296         |  | 1                 |  | 0              |   |
| 2 | 2          | 3333             |  | 2                 |  | 0              |   |
| 3 | 3          | 6298             |  | 3                 |  | 0              |   |
| 4 | 4          | 6299             |  | 4                 |  | 0              | 1 |

- 10. Go to Voip > GW and IP to IP > Hunt Group > Endpoint Phone Number.
- 11. Click Submit.
- 12. Save and burn the changes to flash memory.

## Setting up the DoorKing 1812 Extension in the SLA

Next set up the DoorKing 1812 extension in the Shared Line Appearance (SLA) group.

- 1. Open Savant Configurator and log in.
- 2. Click the **Extension** tab.

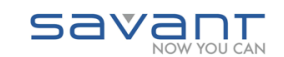

| Extensions       Edit Extension       Celete Extension       Celete Extension         Add Extension       Edit Extension       Celete Extension       Celete Extension         Show       50       2       entries       Filter:       All       2       Set         Number       Type       0       Destination       0       2001       Direct To Device       SIP/2002         2003       Direct To Device       SIP/2003       3       3 | Graph<br>arch:<br>↑ Time rules ↓<br>N/A |
|----------------------------------------------------------------------------------------------------|-----------------------------------------|
| Add Extension     Edit Extension     Delete Extension     C       Show     50 ±     entries     Filter:     All     ±     See       Number     *     Type     ¢     Destination       2001     Direct To Device     SIP/2001       2002     Direct To Device     SIP/2002       2003     Direct To Device     SIP/2003                                                                                                    | Graph<br>arch:                          |
| Show         50 ±         entries         Filter:         All         ±         Sea           Number         ^         Type         _         Destination                                                                                                    | arch:                                   |
| Number         Type         Destination           2001         Direct To Device         SIP/2001           2002         Direct To Device         SIP/2002           2003         Direct To Device         SIP/2003                                                                                                    |                                         |
| 2001         Direct To Device         SIP/2001           2002         Direct To Device         SIP/2002           2003         Direct To Device         SIP/2003                                                                                                    | N/A                                     |
| 2002         Direct To Device         SIP/2002           2003         Direct To Device         SIP/2003                                                                                                    |                                         |
| O 2003 Direct To Device SIP/2003                                                                                                    | N/A                                     |
|                                                                                                    | N/A                                     |
| O 2030 Direct To Device SIP/2030                                                                                                    | N/A                                     |
| O 2050 Direct To Device SIP/2050                                                                                                    | N/A                                     |
| O 2051 Direct To Device SIP/2051                                                                                                    | N/A                                     |
| O 2143 Direct To Device SIP/2143                                                                                                    | N/A                                     |
| O 6296 DID 9001                                                                                                    | N/A                                     |
| O 6297 DID 9002                                                                                                    | N/A                                     |
| O 6300 DID 9005                                                                                                    | N/A                                     |
| O 7000 Call Group RingAll                                                                                                    | N/A                                     |
| O 8000 Call Group PageAll                                                                                                    | N/A                                     |
| 9001 Incoming SLA Call Line1<br>(SIP/TelephonyGatew                                                                                                    | ay1) N/A                                |
| 9002 Incoming SLA Call Line2<br>(SIP/TelephonyGatew                                                                                                    | ay1) N/A                                |
| 9005 Incoming SLA Call Line5<br>(SIP/TelephonyGatew                                                                                                    | N/A N/A                                 |
| Showing 1 to 15 of 15 entries                                                                                                    |                                         |

3. Select the extension associated with Line 2, that is, 6297.

| $\bigcirc$ | 6296 | DID        | 9001    | N/A |
|------------|------|------------|---------|-----|
| ullet      | 6297 | DID        | 9002    | N/A |
| $\bigcirc$ | 6300 | DID        | 9005    | N/A |
| 0          | 7000 | Call Group | RingAll | N/A |

#### 4. Click Edit Extension.

5. For the **Number** field, enter 3333.

#### Edit Extension

Here you may configure this extension.

| Number:         | 3333    |
|-----------------|---------|
| Extension type: | DID \$  |
| Destination:    | 9002 \$ |
| Save Ext.       | Cancel  |

#### 6. Click Save.

Next add all the devices to SLA Group 2 that are to ring when a call is sent from the DoorKing 1812. For details on adding devices to an SLA group, see <u>Adding an iOS Device or Phone to an SLA</u>.

## Set up Speed Dial for Savant Phone to Connect to DoorKing 1812

Instead of using the "Attention" number to dial the DoorKing 1812 from a Savant phone (TEL-HST02), you can set up a speed dial button from the TEL-HST02.

To program Speed Dial from the TEL-HST02, do the following.

- 1. Open a web browser.
- 2. Enter the IP address of the phone and log in.
- 3. Click Soft-keys and XML.
- 4. Select any unassigned soft-key after the number 11. In the next screenshot 12 is used as an example.

| 9  | Do Not Disturb | \$ |          |      | 1 | \$ |  |  | ☑ |
|----|----------------|----|----------|------|---|----|--|--|---|
| 10 | Speeddial      | \$ | Page All | 8000 | 1 | \$ |  |  |   |
| 11 | Call Forward   | \$ |          |      | 1 | *  |  |  |   |
| 12 | Speeddial      | :  | Gate     | *7#  | 1 | \$ |  |  | ☑ |

5. Use the next table to enter or select values.

| Field | Description     |
|-------|-----------------|
| Туре  | Enter SpeedDial |
| Label | Enter Gate      |
| Value | Enter: *7#      |
| Line  | Select 1        |

6. Click Save.

To call the DoorKing 1812 from a Savant Phone (TEL-HST02) using a speed dial button, do the following.

- 1. Tap the Line 2 button on the screen of the TEL-HST02.
- 2. After you hear the dial tone tap the *Gate* button on the screen.

Now you should be connected to the DoorKing 1812.

## **Intercom Mode**

To complete the configuration of your DoorKing 1812—single unit or multiple units—in Intercom Mode, refer to the product installation manual, which is available from the Web site: <u>http://www.doorking.com/pages/dks-tel-1812.php</u>

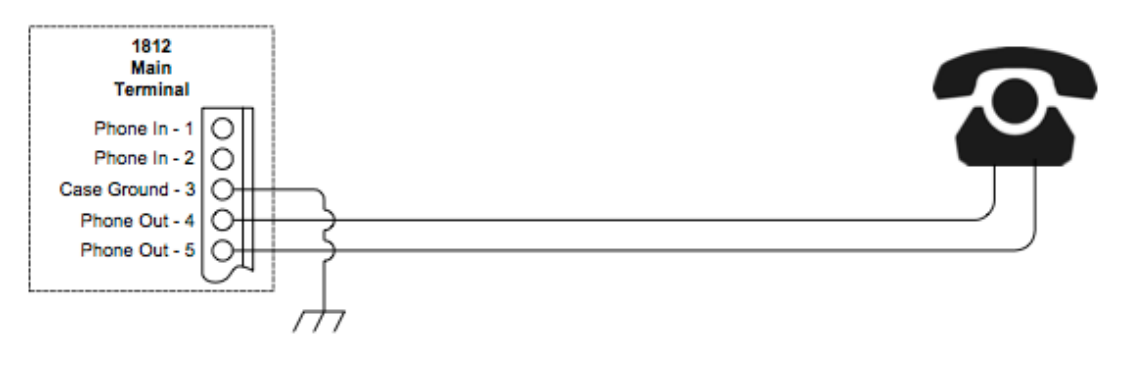

Programmed for INTERCOM MODE

Wiring for DoorKing 1812 Intercom Mode

## Testing the DoorKing 1812 in Intercom Mode

After you have completed your DoorKing 1812 installation and configuration, you must test the system.

To test making a call to your DoorKing 1812 system, do the following.

- 1. Lift the phone's handset to confirm there is dial tone.
- 2. Enter \* and the attention number. For example, if you used 7 as the attention number, you would press \*7. Now you should be connected and the audio should be two-way.

If you have programmed relay, now is the time to test the programming. See the DoorKing 1812 manual.

To test making a call *from* your DoorKing 1812 system, do the following.

- 1. Push the call button from the DoorKing 1812.
- 2. The analog phone should ring.
- 3. Answer the call. Now you should have two-way voice.

Test the relay codes, if you have them configured. See the DoorKing 1812 manual.

After you have successfully tested the DoorKing 1812, add the gateway to your DoorKing 1812 set up. See the procedure, <u>Adding Savant Gateway to DoorKing 1812 Configuration</u>.

## Configuring Holovision with Cyberdata SIP intercom Using Savant Configurator

The Holovision with Cyberdata unit operates as a fully-operational SIP IP phone-no ATA is required. The following Holovision models are supported by the Savant PBX:

| All 400 Series    | All_700 Series |
|-------------------|----------------|
| <u>Model </u> 513 | All_800 Series |
| All 600 Series    | All 900 Series |

To add a Holovision with Cyberdata unit as an endpoint within the Savant PBX system, open Savant Configurator and do the following.

1. Click the **Devices** (tab) to open the **Devices** page.

Savant

| Overview        | Users        | Devices             | Phones Extens       | ions Call Group | s S⊔       | Voicen      | nail CDRs | IVRs | Sounds | Logs | Backup |
|-----------------|--------------|---------------------|---------------------|-----------------|------------|-------------|-----------|------|--------|------|--------|
| evices          |              |                     |                     |                 |            |             |           |      |        |      |        |
| hese are all th | e devices th | hat the system know | s about.            |                 |            |             |           |      |        |      |        |
|                 |              | Add Devic           | Edit Device Delet   | e Device        |            |             |           |      |        |      |        |
| Show 10         | entries      | Filter: All         | )                   | Sea             | rch:       |             |           |      |        |      |        |
| Туре            | Name 🔺       | Status (SIP Only) 💠 | Friendly Name       | Assigned To \$  | Server <   | Is Trunk? 🗘 |           |      |        |      |        |
| SIP             | 2000         | Unregistered        | Guest1              |                 | savant-ipb | x No        |           |      |        |      |        |
| O SIP           | 2001         | Unregistered        | guest22             |                 | savant-ipb | x No        |           |      |        |      |        |
| ⊖ SIP           | 2020         | Unregistered        | Mikes Phone         |                 | savant-ipb | x No        |           |      |        |      |        |
| SIP             | 2021         | OK (4 ms)           | Mikes Snom Phone    |                 | savant-ipb | x No        |           |      |        |      |        |
| O SIP           | 2030         | Unregistered        | PA System           |                 | savant-ipb | x No        |           |      |        |      |        |
| SIP             | 2040         | Unregistered        | Mobotix Door Entry  |                 | savant-ipb | x No        |           |      |        |      |        |
| SIP             | 2041         | Unregistered        | Holovision Cyberdat | a               | savant-ipb | x No        |           |      |        |      |        |
| O SIP           | 2050         | OK (9 ms)           | Aastra 6739i        |                 | savant-ipb | x No        |           |      |        |      |        |
| SIP             | 2051         | OK (4 ms)           | DO NOT DELETE       |                 | savant-ipb | x No        |           |      |        |      |        |
| SIP             | 2055         | OK (4 ms)           | Wilson Snom Phone   | 2               | savant-ipb | x No        |           |      |        |      |        |

2. Click Add Device (button).

Add Device Here you enter the settings for this device. The friendly name will be displayed to users on their line buttons and other appropriate places.

| Server:             | sa          | vant-ipbx (localhost | :)     |  |  |
|---------------------|-------------|----------------------|--------|--|--|
| Type:               |             | IP Phone             |        |  |  |
| Device<br>Number    | 2041        |                      |        |  |  |
| Assign to:          | Unassigned  |                      |        |  |  |
| Friendly<br>Name:   | 0           | Holoxision Cyberdat  | a      |  |  |
| UID:                |             | 2041                 |        |  |  |
| Context:            | (           | Phone (all_calls)    |        |  |  |
| Usable as<br>Trunk: |             |                      |        |  |  |
| Use TCP:            |             |                      |        |  |  |
| Secret:             | [           |                      |        |  |  |
| Call Limit:         |             | 2                    |        |  |  |
| Host:               | E.          | dynamic              |        |  |  |
| Port:               | [           | 5060                 |        |  |  |
| NAT:                |             |                      |        |  |  |
| Register?           |             |                      |        |  |  |
| Qualify:            |             |                      |        |  |  |
| Add & Exit          | Add & Clone | Add New              | Cancel |  |  |

| Field           |           | Description                                                                                                    |                         |  |  |  |  |
|-----------------|-----------|----------------------------------------------------------------------------------------------------|-------------------------|--|--|--|--|
| Server          |           | Leave as is.                                                                                                    |                         |  |  |  |  |
| Туре            |           | Select this option: IP Phone.                                                                                                    |                         |  |  |  |  |
| Device Number   |           | Enter a four-digit number (in the range 2000-2500) for this device.<br>The previous screenshot uses 2041 as an example.                                                                                            |                         |  |  |  |  |
| Assign to       |           | Provides a drop-down list of all users that the device can be assigned to. It can also be unassigned. Savant Systems recommends this field be unassigned.                                                          |                         |  |  |  |  |
| Friendly Name   |           | Name that displays when a call is made from this device.                                                                                                    |                         |  |  |  |  |
| UID             |           | The Savant user identifier is automatically populated by the <b>Device Number.</b>                                                                                                    |                         |  |  |  |  |
| Context         |           | Default is <b>Phone (all_calls)</b> . Use the default value.                                                                                                    |                         |  |  |  |  |
| Usable as Trunk |           | Do not insert a check mark.                                                                                                    | so be                   |  |  |  |  |
| Use TCP         |           | Do not insert a check mark.                                                                                                    |                         |  |  |  |  |
| Secret          |           | Leave it blank.                                                                                                    |                         |  |  |  |  |
| Call Limit      |           | Enter <b>2</b> .                                                                                                    |                         |  |  |  |  |
| Host            |           | Use the default: dynamic.                                                                                                    |                         |  |  |  |  |
| Port            |           | Use the default value: 5060.                                                                                                    |                         |  |  |  |  |
| NAT             |           | Network Address Translation (NAT) helps determine whether this device is on<br>the internal network or outside the firewall. Since you are adding an iOS device,<br>you must insert a check mark in the check box. |                         |  |  |  |  |
| Register        | )         | Do not insert a check mark.                                                                                                    |                         |  |  |  |  |
| Qualify         |           | Insert a check mark.                                                                                                    | internal<br>ert a check |  |  |  |  |
|                 | Register? | Do not insert a check mark.                                                                                                    |                         |  |  |  |  |
|                 | Qualify   | Insert a check mark.                                                                                                    |                         |  |  |  |  |

4. Click Add & Exit.

### 5. Click the Devices tab to ensure the new device appears in the list.

Devices These are all the devices that the system knows about.

|    |         |         | Add Device          | Edit Device Delete   | Device        |             |             |
|----|---------|---------|---------------------|----------------------|---------------|-------------|-------------|
| Sh | ow 10 🛟 | entries | Filter: All         |                      | Sea           | rch:        |             |
|    | Туре 🔺  | Name 🔺  | Status (SIP Only) 💠 | Friendly Name 🔷 😂    | Assigned To 💠 | Server \$   | Is Trunk? 🗘 |
| 0  | SIP     | 2000    | OK (142 ms)         | Guest1               |               | savant-ipbx | No          |
| 0  | SIP     | 2001    | Unregistered        | guest22              |               | savant-ipbx | No          |
| 0  | SIP     | 2020    | Unregistered        | Mikes Phone          |               | savant-ipbx | No          |
| 0  | SIP     | 2021    | OK (4 ms)           | Mikes Snom Phone     |               | savant-ipbx | No          |
| 0  | SIP     | 2030    | Unregistered        | PA System            |               | savant-ipbx | No          |
| 0  | SIP     | 2040    | Unregistered        | Mobotix              |               | savant-ipbx | No          |
| 0  | SIP     | 2041    | N/A                 | Holovision Cyberdata |               | savant-ipbx | No          |

6. Click Call Groups (tab) and then click Add Group.

Add Call Group Here you modify the basic settings for this call group.

| Name           | Fail Extension | Туре       |
|----------------|----------------|------------|
| Gate           |                | Ring All 🛟 |
| Ring-All Time: | 30             |            |
| Save Group     | Cancel         |            |

Name 

Savant Telephony Solution Deployment Guide Release PBX 6.0 **Description** 009-0406-14 Name of group.

| Name           | Name of group.                                                         |
|----------------|------------------------------------------------------------------------|
| Fail Extension | Leave as is.                                                           |
| Туре           | Select Ring-All.                                                       |
| Ring-All Time  | Enter the number you want the devices to ring. Recommended: 30 seconds |

7. Use the next table to enter or select values for the fields on the Add Call Group page.

| Field          | Description                                                            |
|----------------|------------------------------------------------------------------------|
| Name           | Name of group.                                                         |
| Fail Extension | Leave as is.                                                           |
| Туре           | Select Ring-All.                                                       |
| Ring-All Time  | Enter the number you want the devices to ring. Recommended: 30 seconds |

- 8. Click Save.
- 9. Select View Groups from the side bar.
- 10. Select the group you just created.

#### **Call Groups**

Below is a list of all call groups on the system.

|      | Add                  | Grou | Edit Group Edit Members |     | elete Group |             |
|------|----------------------|------|-------------------------|-----|-------------|-------------|
| Show | w 10 🛟 entries       |      |                         |     | Search:     |             |
|      | Group Name           | *    | Failover Number         | \$  | Type 💠      | Members \$  |
| ۲    | Gate                 |      |                         |     | Ring All    | 1           |
| 0    | Kids                 |      |                         |     | Paging      | 0           |
| 0    | PageAll              |      |                         |     | Paging      | 1           |
| 0    | RingAll              |      |                         |     | Ring All    | 0           |
| Show | wing 1 to 4 of 4 ent | ries |                         |     |             |             |
|      |                      |      |                         | Fin | st Previous | 1 Next Last |

11. Click Edit Members.

View/Edit Group Members for Ring-All group 'Gate' Here you modify the basic settings for this group.

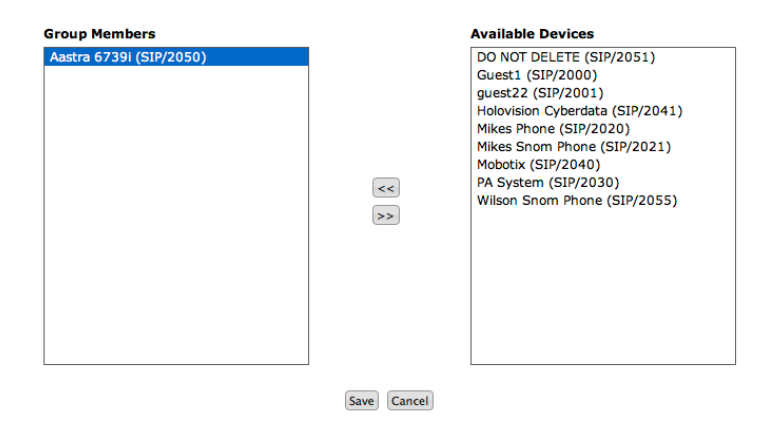

- 12. Select all the endpoints from the Available Devices—that you want to include in the Ring-All group—and use the arrow button to move the device to the Group Members area.
- 13. Click Save.

14. Click the Extension (tab) and then click Add Extension to open the Add Extension page.

| Add Extensio<br>Here you may confi | <b>n</b><br>gure this extension. |
|------------------------------------|----------------------------------|
| Number:                            | 3000                             |
| Extension type:                    | Call Group                       |
| Destination:                       | Gate                             |
| Add New Ext                        | . Cancel                         |

15. Use the next table to enter or select values for the fields on the Add Extension page.

|                | Field          | Description                                                                                                    |
|----------------|----------------|----------------------------------------------------------------------------------------------------|
| Field          | Number         | Number will be the number that the door entry will dial. In the previous screenshot <b>3000</b> is shown as an example. |
| Number         | Extension Type | Select Call Group.                                                                                                    |
| Extension Type | Destination    | Select the Call Group created in step 6. In the previous screenshot <b>Gate</b> is shown as an example.                 |

Destination

- Select the Call Group created in step 6. In the previous screenshot
- 16. Click Add New E8ate is shown as an example.

# Configuring Holovision Cyberdata VolP Intercom

This door entry system is configured as DHCP from the factory. Ensure that you reserve the DHCP-assigned IP address on your DHCP server. This procedure assumes you are installing the Cyberdata VoIP Intercom based on firmware version: 6.3.0.

To configure the Cyberdata VoIP Intercom, do the following.

- 1. Open your web browser and enter the door entry system's IP address.
- 2. Log in using the following:

| User N<br>Passw | lame: admi<br>rord: admin                             | in<br>เ                                                                                                |
|-----------------|-------------------------------------------------------|----------------------------------------------------------------------------------------------------|
|                 | To view thi<br>on 10.5.19<br>CyberData<br>Your passwo | is page, you must log in to this area<br>96.70:80:<br>I VoIP Intercom<br>ord will be sent unencrypted. |
|                 | Name:                                                 | admin                                                                                                  |
|                 | Password:                                             |                                                                                                    |
|                 | 🗌 Remem                                               | ber this password in my keychain                                                                       |
|                 |                                                       | Cancel Log In                                                                                          |

- 3. Click Log In. The Cyberdata Intercom page opens. See the next screenshot.
- 4. Click SIP Config.

| 1 | Home             | Device Settings                |                                           |
|---|------------------|--------------------------------|-------------------------------------------|
| 1 | Device Config    | Device Name:                   | CyberData VolP Intercom                   |
| 1 | Networking       | Change Username:               | admin                                     |
| - | SIP Config       | Re-enter Password:             |                                           |
| 1 | Nightringer      | Current Settings               |                                           |
| • | Sensor Config    | Serial Number:<br>Mac Address: | 176000020<br>00:20:f7:00:fa:2f            |
| • | Multicast Config | Firmware Version:              | v6.3.0                                    |
| 2 | Audio Config     | IP Addressing:<br>IP Address:  | dhcp<br>10.5.196.70                       |
| ſ | Event Config     | Subnet Mask:                   | 255.255.254.0                             |
|   |                  | Default Gateway:               | 10.5.196.1                                |
| 1 | Autoprovisioning | DNS Server 1:<br>DNS Server 2: | 10.5.101.20<br>10.2.1.20                  |
| Ľ | Update Firmware  | Speaker Volume:                | 4                                         |
|   |                  | Microphone Gain:               | 9                                         |
|   |                  | SIP Mode is:                   | enabled                                   |
|   |                  | Multicast Mode is:             | disabled                                  |
|   |                  | Event Reporting is:            | disabled                                  |
|   |                  | Nightringer is:                | disabled (NOT Registered with SIP Server) |
|   |                  | Primary SIP Server:            | (Registered with SIP Server)              |
|   |                  | Backup Server 1:               | (NOT Registered with SIP Server)          |
|   |                  | Backup Server 2:               | (NOT Registered with SIP Server)          |

The **SIP Configuration** page opens.

|                  | CvberData Inte                                  | rcom         |
|------------------|-------------------------------------------------|--------------|
|                  |                                                 |              |
| Home             | SIP Configuration                               |              |
| Device Config    | Enable SIP operation: 🗹                         |              |
| Networking       | SIP Server:                                     | 10.5.196.114 |
| SIR Config       | Backup SIP Server 1:                            |              |
| SIP Coning       | Backup SIP Server 2:                            |              |
| Nightringer      | Remote SIP Port:                                | 5060         |
|                  | Local SIP Port:                                 | 5060         |
| Sensor Config    | Outbound Proxy:                                 |              |
| Multicast Config | Outbound Proxy Port:                            | 0            |
|                  | SIP User ID:                                    | 2012         |
| Audio Config     | Authenticate ID:                                | 2012         |
| Event Config     | Authenticate Password:                          | 2012         |
| Autoprovisioning | Register with a SIP Server:                     |              |
|                  | Re-registration Interval (in seconds):          | 360          |
| Update Firmware  |                                                 |              |
|                  | Unregister on Reboot:                           |              |
|                  | Call disconnection                              |              |
|                  | Terminate call after delay (in seconds):        | 0            |
|                  | Note: A value of 0 will disable this function   |              |
|                  | RTP Settings                                    |              |
|                  | RTP Port (even):                                | 10500        |
|                  | Dial Out Settings                               |              |
|                  | Dial out Extension:                             | 3002         |
|                  | Extension ID:                                   | Holovision   |
|                  |                                                 |              |
|                  | * You need to reboot for changes to take effect |              |
|                  |                                                 |              |
|                  | Save Keboot                                     |              |

5. Use the next table to enter or select values for the relevant fields on the **SIP Configuration** page.

| Field                    | Description                                                                          |
|--------------------------|--------------------------------------------------------------------------------------|
| SIP Server               | Enter the Savant PBX address                                                         |
| Remote SIP Port          | Leave as is (5060)                                                                   |
| Local SIP Port           | Leave as is (5060)                                                                   |
| Outbound Proxy           | Leave blank.                                                                         |
| Oubound Proxy Port       | Leave blank.                                                                         |
| SIP User ID              | Enter the Device Number used when you added the device in Savant Configurator.       |
| Authenticate ID          | Enter the Device Number used when you added the device in Savant Configurator        |
| Authenticate<br>Password | Enter the Device Number used when you added the device in Savant Configurator.       |
| Call disconnection       | Change the value to 0 (zero) seconds.                                                |
| Dial Out Extension       | Enter the extension associated with the Ring group you added in Savant Configurator. |
| Extension ID:            | Enter the user Friendly Name used when you added the device in Savant Configurator   |

6. Click Save.

7. Click **Reboot**. The next status message is displayed.

| CyberData Intercom          |  |
|-----------------------------|--|
| Rebooting Please Wait 00:29 |  |
|                             |  |

Next, the Enable SIP operation field is confirmed as Registered with SIP Server.

|                  | CuborData Into                                                   | reom         |
|------------------|------------------------------------------------------------------|--------------|
|                  | CyberData Inte                                                   |              |
| Harma            | SID Configuration                                                |              |
| nome             |                                                                  | Convort      |
| Device Config    | Enable SIP operation: M (Registered with Sir                     | - Server)    |
| Networking       | SIP Server:                                                      | 10.5.196.114 |
|                  | Backup SIP Server 1:                                             |              |
| TP Config        | Backup SIP Server 2:                                             |              |
| lightringer      | Remote SIP Port:                                                 | 5060         |
|                  | Local SIP Port:                                                  | 5060         |
| Sensor Config    | Outbound Proxy:                                                  |              |
| lulticast Config | Outbound Proxy Port:                                             | 0            |
|                  | SIP User ID:                                                     | 2012         |
| udio Config      | Authenticate ID:                                                 | 2012         |
| vent Config      | Authenticate Password:                                           | 2012         |
|                  |                                                                  | 4            |
| lutoprovisioning | Register with a SIP Server:                                      |              |
| Ipdate Firmware  | Re-registration interval (in seconds):                           | 360          |
|                  | Unregister on Reboot:                                            |              |
|                  | Call disconnection                                               |              |
|                  | Terminate call after delay (in seconds):                         | 0            |
|                  | Note: A value of 0 will disable this function                    |              |
|                  |                                                                  |              |
|                  | RTP Settings                                                     |              |
|                  | RTP Port (even):                                                 | 10500        |
|                  | Dial Out Settings                                                |              |
|                  | Dial out Extension:                                              | 3002         |
|                  | Extension ID:                                                    | Holovision   |
|                  | * You need to reboot for changes to take effect<br>Save (Reboot) |              |

Now you are ready to make a call.

# **Configuring VIO by Holovision VoIP Intercom**

This door entry system is configured as DHCP from the factory. Ensure that you reserve the DHCP-assigned IP address on your DHCP server.

To configure the ViO by Holovision VoIP Intercom, do the following.

1. Open your web browser and enter the door entry system's IP address in the browser's address bar .

| HOME                        | CONFIGURATION   | STATUS | DEFAULTS | UPDATE | REBOOT |
|-----------------------------|-----------------|--------|----------|--------|--------|
| SIP CLIENT                  |                 |        |          |        |        |
| SIP Door Station            |                 |        |          |        |        |
| APPLICATION STATUS          |                 |        |          |        |        |
| Application Mode            | SIP Mode        |        |          |        |        |
| SIP PBX                     |                 |        |          |        |        |
| SIP ID                      |                 |        |          |        |        |
| Time till next Registration | 0 seconds       |        |          |        |        |
| Call State                  | Idle            |        |          |        |        |
| Remote Party                |                 |        |          |        |        |
| AUDIO STATUS                |                 |        |          |        |        |
| Current Set Volume          | 0 %             |        |          |        |        |
| Left Output Peak Level      | 0 dBFS          |        |          |        |        |
| Right Output Peak Level     | 0 dBFS          |        |          |        |        |
| Left Input Peak Level       | 0 dBFS          |        |          |        |        |
| Right Input Peak Level      | 0 dBFS          |        |          |        |        |
| DEVICE & X8 I/O STATUS      |                 |        |          |        |        |
| I/O Contacts                | 7 6 5 4 3       | 2 1 0  |          |        |        |
| Inputs                      |                 |        |          |        |        |
| Relays                      |                 |        |          |        |        |
| X8 status:                  | X8 not detected |        |          |        |        |
|                             |                 |        |          |        |        |

2. Click the **CONFIGURATION** tab. See the next screenshot.

| HOME                                | CONFIGURATION          | STATUS       | DEFAULTS | UPDATE | REBOOT |
|-------------------------------------|------------------------|--------------|----------|--------|--------|
| SIP CLIENT                          |                        |              |          |        |        |
|                                     |                        |              |          |        |        |
| SIP Door Station                    | BASIC SETTINGS         |              |          |        |        |
| Basic Settings<br>Advanced Settings | SIP PROTOCOL SETTINGS  |              |          |        |        |
|                                     | Peer to Peer           | 💿 No 🔘 Yes   |          |        |        |
| Apply Cancel                        | SIP Server (PBX)       |              |          |        |        |
|                                     | SIP ID (username)      |              |          |        |        |
|                                     | SIP Password (secret)  |              |          |        |        |
|                                     | SIP Display Name       |              |          |        |        |
|                                     | OUTBOUND CALL SETTINGS |              |          |        |        |
|                                     | Call on Device Inputs  |              |          |        |        |
|                                     | Input 0 Call ID        |              |          |        |        |
|                                     | Input 1 Call ID        |              |          |        |        |
|                                     | Input 2 Call ID        |              |          |        |        |
|                                     | INBOUND CALLS          |              |          |        |        |
|                                     | Phone pickup mode      | autoanswer   | \$       |        |        |
|                                     | Pick/hang up time      | 20 ‡ seconds |          |        |        |
|                                     |                        |              |          |        |        |
|                                     |                        |              |          |        |        |

3. Use the next table to enter or select values for the fields on the SIP Client page (Basic Settings).

| Field                 | Description                                                                          |
|-----------------------|--------------------------------------------------------------------------------------|
| Peer to Peer          | Use the default: <b>No</b> .                                                         |
| SIP Server (PBX)      | Enter the IP address of the Savant PBX.                                              |
| SIP ID (username)     | Enter the device number used when you added the device in Savant Configurator        |
| SIP Password (secret) | Enter the device number used when you added the device in Savant Configurator        |
| SIP Display Name      | Enter the user-friendly name used when you added the device in Savant Configurator.  |
| Input 0 Call ID       | Enter the extension associated with the ring group you added in Savant Configurator. |
| Input 0 Call ID       | Leave blank                                                                          |
| Input 1 Call ID       | Leave blank                                                                          |
| Input 2 Call ID       | Leave blank                                                                          |
| Phone pickup mode     | Leave as is (autoanswer)                                                             |
| Pick/hang up time     | Leave as is (20 seconds)                                                             |

4. Click Apply. The unit will reset in 4 seconds, see next screenshot.

| HOME              | CONFIGURATION STATUS                                                               | DEFAULTS | UPDATE | REBOOT | VIO v 1.0 MAC: 00:08:E1:03:38:D2 FW F1.0                                                                                                    |
|-------------------|------------------------------------------------------------------------------------|----------|--------|--------|----------------------------------------------------------------------------------------------------|
| SIP CLIENT        |                                                                                    |          |        |        |                                                                                                    |
| SIP Door Station  | Cattlene and Discount the device is reducted                                       |          |        |        | Help                                                                                                    |
| Basic Settings    | Settings saved. Please wait, the device is restarting!                             |          |        |        | BASIC SETTINGS                                                                                                    |
| Advanced Settings | 2                                                                                  |          |        |        | SIP PROTOCOL                                                                                                    |
| Apply Cancel      | Please click <u>here</u> after the countdown if your browser doesn't support forwa | rding.   |        |        | Peer to Peer<br>Choose whether peer to peer calls should be allowed.<br>NOTE:/Whon using F2P, the device uses always the default SIP (port 5060) and RTP (port<br>5004) ports. Make sure the remote peers are configured to listen on the default ports as<br>well.                                     |
|                   |                                                                                    |          |        |        | SIP Server (PBX)<br>Enter here the hostname/IP address of the SIP server.                                                                                                    |
|                   |                                                                                    |          |        |        | SIP ID<br>Enter the SIP ID (username) that has been created for this device.                                                                                                    |
|                   |                                                                                    |          |        |        | SIP Password<br>Leave this field empty if the PBX doesn't require authentication.                                                                                                    |
|                   |                                                                                    |          |        |        | OUTBOUND CALLS                                                                                                    |
|                   |                                                                                    |          |        |        | Call on Level<br>If enabled, call can be initiated by audio level. If set to "Yes", then Call on Level ID, Level<br>Threshold and Close Call on Level options are also visible.<br>NOTE: Call on level is unsupported with "Background Music" enabled.                                                  |
|                   |                                                                                    |          |        |        | Call on Level ID<br>SIP extension of the device that will be called on audio level detection.<br>In case of using "Pier to Pier/ mode, enter here the ID and the IP address of the remote<br>peer, for example:<br>1234(g152.168.0.123)                                                                 |
|                   |                                                                                    |          |        |        | Level Threabold<br>Mirmal acido level to initiate a call. If the input audio level reaches at least the configured<br>threabold, a call will be initiated. The same threabold level is used to terminate the call if<br>the Close Call on Level option is enabled<br>Values: 06 32787,<br>Default: 1000 |
|                   |                                                                                    |          |        |        | Cless Call on Level<br>When minibid, and the input peak level is below the level threshold for the configured<br>when it of the the call is terminated.<br>Values 5 fo 30 seconds.<br>Default: 0 (disabled)                                                                                             |
|                   |                                                                                    |          |        |        | Call on Device Input 0<br>Extension to be called when input 0 is closed.                                                                                                    |

If required, a door code may be set using the **Advanced Settings**. The following example screenshot, shows the number **11** used to connect the gate to the relay. Pressing 11 will open the gate.

Enter the **Door Open Code** you wish to use to connect the gate to the relay. Click **Apply**.

| HOME              | CONFIGURATION                        | STATUS      | DEFAULTS | UPDATE | REBOOT |
|-------------------|--------------------------------------|-------------|----------|--------|--------|
| SIP CLIENT        |                                      |             |          |        |        |
|                   |                                      |             |          |        |        |
| SIP Door Station  | INBOUND CALLS                        |             |          |        |        |
| Basic Settings    | Input Buffer Level                   | 300 ms      |          |        |        |
| Advanced Settings | Stream Timeout                       | 0 minutes   |          |        |        |
| SIP Protocol      | Beep on Call Answer                  | 💿 Off 🔾 On  |          |        |        |
| Outbound Calls    | Power Door Relay Control             |             |          |        |        |
| Inbound Calls     | Door Open Code                       | 11          |          |        |        |
| Audio             | Open Door Relay for                  | 1 ÷ seconds |          |        |        |
| Security          | Relay Number to Enable at Call Answe | disabled +  |          |        |        |
| Apply Cancel      | Switched Door Relay Control          |             |          |        |        |
|                   | Door Open Code                       | 22          |          |        |        |
|                   | Open Door Relay for                  | 1 ÷ seconds |          |        |        |
|                   | Relay Number to Enable at Call Answe | disabled 🗘  |          |        |        |
|                   | Request To Exit Call ID 2            | \$          |          |        |        |

### 5. Click the Home tab.

The Time till next Registration field is confirmed in green text. See the next screenshot.

| HOME                        | CONFIGURATION   | STATUS | DEFAULTS | UPDATE | REBOOT |
|-----------------------------|-----------------|--------|----------|--------|--------|
| SIP CLIENT                  |                 |        |          |        |        |
| SIP Door Station            |                 |        |          |        |        |
| APPLICATION STATUS          |                 |        |          |        |        |
| Application Mode            | SIP Mode        |        |          |        |        |
| SIP PBX                     | 10.5.214.2      |        |          |        |        |
| SIP ID                      | 2046            |        |          |        |        |
| Time till next Registration | 1521 seconds    |        |          |        |        |
| Call State                  | Idle            |        |          |        |        |
| Remote Party                |                 |        |          |        |        |
|                             |                 |        |          |        |        |
| AUDIO STATUS                |                 |        |          |        |        |
| Current Set Volume          | 50 %            |        |          |        |        |
| Left Output Peak Level      | -99 dBFS        |        |          |        |        |
| Right Output Peak Level     | -99 dBFS        |        |          |        |        |
| Left Input Peak Level       | -99 dBFS        |        |          |        |        |
| Right Input Peak Level      | -99 dBFS        |        |          |        |        |
| DEVICE & X8 I/O STATUS      |                 |        |          |        |        |
| I/O Contacts                | 7 6 5 4 3       | 2 1 0  |          |        |        |
| Inputs                      |                 |        |          |        |        |
| Relays                      |                 |        |          |        |        |
| ,.                          |                 |        |          |        |        |
| X8 status:                  | X8 not detected |        |          |        |        |
|                             |                 |        |          |        |        |
|                             |                 |        |          |        |        |

Now the unit is ready to make and receive calls.

# Adding the Mobotix T24 Using RacePoint Blueprint™

The Mobotix T24 door entry unit is a fully operational SIP phone with an IP camera included.

To add the door entry unit as part of the Savant PBX configuration in RacePoint Blueprint, do the following.

1. From the Library, select Generic Door Entry System.

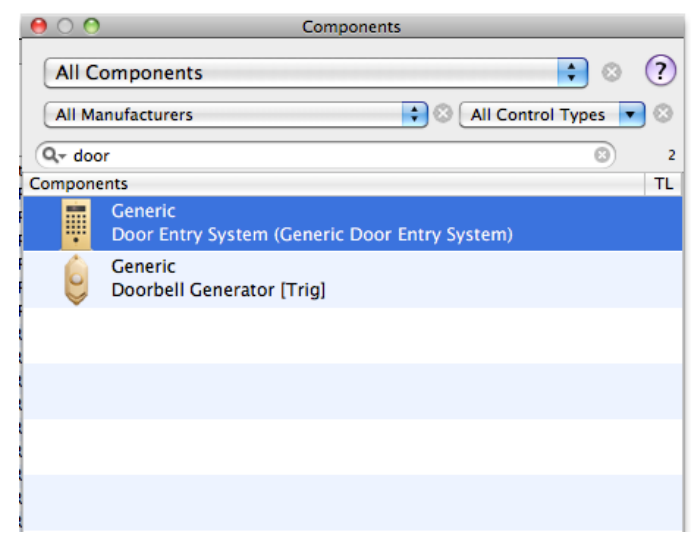

- 2. Drag the component to the Layout window.
- 3. Enter a unique name for the component.

| N | Enter a unique name for the component |
|---|---------------------------------------|
|   | Main Gate                             |
| ? | Cancel Create                         |

- 4. Inspect the component.
- 5. Select **Telephony** from the **Show** popup menu.
- 6. Select Registration, on the Detail window, enter the following.
  - Savant PBX IP address
  - User name (same as the one used in Savant Configurator, for example, 2050)
  - Leave password blank.

See the next screenshot.
Important! The user name entered for this step match the one used when the device is added in Savant Configurator.

| $\Theta \cap \Theta$             | Inspecting "Main Gate"    |
|----------------------------------|---------------------------|
|                                  | Detaile                   |
| Edit Device Screens Hide         | Details                   |
| D 1.4                            | (?)                       |
| Class: Door_entry_syst           | tem                       |
| Manufacturer: Generic            |                           |
| Model: Door Entry Syst           | em                        |
| Device Name: Main Gate           |                           |
|                                  |                           |
|                                  |                           |
| Notes:                           |                           |
| Show: Telephony ;                |                           |
| Registration                     |                           |
| Video Support                    |                           |
| video support                    |                           |
|                                  |                           |
|                                  |                           |
|                                  |                           |
|                                  |                           |
|                                  |                           |
|                                  | •                         |
| Properties for: Registratio      | in                        |
|                                  |                           |
| Username -                       |                           |
| Password                         | You must enter the Savant |
|                                  | PBX IP address and a User |
|                                  | name (same as the device  |
|                                  | Configurator for example  |
|                                  | 2050.                     |
|                                  |                           |
|                                  |                           |
|                                  |                           |
|                                  |                           |
|                                  |                           |
|                                  |                           |
| + - Show user defined properties | Show Data Table           |

7. Select Video on the Detail window.

8. Enter the URL for the camera feed as follows:

http://username:password@camera\_ip/control/faststream.jpg?stream=full&fps=30

Where: Username: the user name of the camera

Password: password of the camera camera\_ip: IP Address of the camera.

| $\Theta \cap \Theta$ | Inspecting "Main Gate" |
|----------------------|------------------------|
| Edit Device          | Screens Hide Details   |
| S 1.4                |                        |
| Class:               | Door_entry_system      |
| Manufacturer:        | Generic                |
| Model:               | Door Entry System      |
| Device Name:         | Main Gate              |
|                      |                        |
|                      |                        |
| Notes:               |                        |
|                      |                        |
|                      |                        |
|                      |                        |
| Show: Telephony      | <b>•</b>               |
| Registration         |                        |
| Video Support        |                        |
|                      |                        |
|                      |                        |
|                      |                        |
|                      |                        |
|                      |                        |
|                      | *                      |
| Properties for       | Video Support          |
| Enab                 | led 🖌                  |
|                      |                        |
|                      |                        |
|                      |                        |

9. Generate services, save, and upload the configuration.

Next add the Mobotix T24 as a device in Savant Configurator. See the next procedure, <u>Adding a Mobotix T24 Using</u> <u>Savant Configurator</u>.

# Adding a Mobotix T24 Using Savant Configurator

To add the Mobotix T24 unit as an endpoint within the Savant PBX using Savant Configurator, do the following.

- 1. Click the **Devices** tab.
- 2. Click Add Device to open the Add Device page.

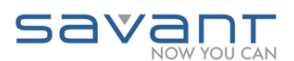

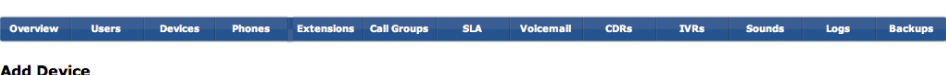

Add Device Here you enter the settings for this device. The friendly name will be displayed to users on their line buttons and other appropriate places.

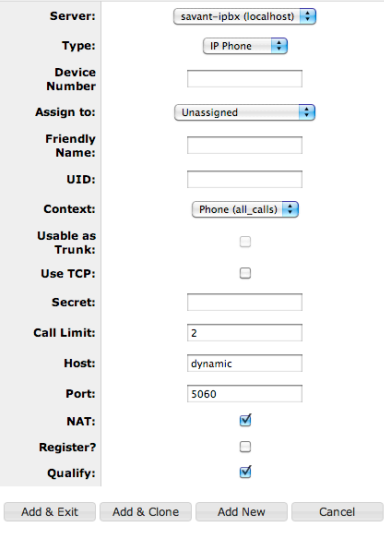

3. Use the next table to enter or select values for the fields on the Add Device page.

| Field           | Description                                                                                                    |
|-----------------|----------------------------------------------------------------------------------------------------|
| Server          | Leave as is.                                                                                                    |
| Туре            | Select this option: IP Phone.                                                                                                    |
| Device Number   | Enter a four-digit number (in the range 2000-2500) for this device.                                                                                                    |
| Assign to       | Provides a drop-down list of all users that the device can be assigned to. It can also be unassigned. Savant Systems recommends this field be unassigned.                |
| Friendly Name   | Name that displays when a call is made from this device.                                                                                                    |
| UID             | The Savant user identifier is automatically populated by the Device Number.                                                                                              |
| Context         | Default is <b>Phone (all_calls)</b> . Use the default value.                                                                                                    |
| Usable as Trunk | Do not insert a check mark.                                                                                                    |
| Use TCP         | Do not insert a check mark.                                                                                                    |
| Secret          | Leave it blank.                                                                                                    |
| Call Limit      | Enter 2.                                                                                                    |
| Host            | Use the default: dynamic.                                                                                                    |
| Port            | Use the default value: 5060.                                                                                                    |
| NAT             | Network Address Translation (NAT) helps determine whether this device is on the internal network or outside the firewall. You must insert a check mark in the check box. |
| Register?       | Do not insert a check mark.                                                                                                    |

| Qualify | Insert a check mark. |
|---------|----------------------|
|---------|----------------------|

# 4. Click Add & Exit.

5. Click **View Devices** from the left side bar and confirm the new device appears in the list. See the next screenshot with the Mobotix device circled.

#### Devices These are all the devices that the system knows about.

|     |         |         | Add Device          | Edit Device Delete D | evice         |             |             |
|-----|---------|---------|---------------------|----------------------|---------------|-------------|-------------|
| She | ow 10 🗘 | entries | Filter: All         |                      | Sea           | rch:        |             |
|     | Туре 🔺  | Name 🔺  | Status (SIP Only) 💠 | Friendly Name 💠      | Assigned To 💠 | Server \$   | Is Trunk? 💠 |
| 0   | SIP     | 2000    | OK (142 ms)         | Guest1               |               | savant-ipbx | No          |
| 0   | SIP     | 2001    | Unregistered        | guest22              |               | savant-ipbx | No          |
| 0   | SIP     | 2020    | Unregistered        | Mikes Phone          |               | savant-ipbx | No          |
| 0   | SIP     | 2021    | OK (4 ms)           | Mikes Snom Phone     |               | savant-ipbx | No          |
| 0   | SIP     | 2030    | Unregistered        | PA System            |               | savant-ipbx | No          |
| 0   | SIP     | 2040    | Unregistered        | Mobotix              |               | savant-ipbx | No          |
| 0   | SIP     | 2041    | N/A                 | Holovision Cyberdata |               | savant-ipbx | No          |

6. Click Call Groups and then click Add Group to open the Add Call Group page.

| Add Call Group<br>Here you modify the basic settings for this call group. |        |  |  |
|---------------------------------------------------------------------------|--------|--|--|
| Name                                                                      |        |  |  |
| Fail Extension                                                            |        |  |  |
| <b>Distributed Audio Zones</b>                                            |        |  |  |
| Туре                                                                      | Hunt   |  |  |
| Save Group                                                                | Cancel |  |  |

Field 7. Use the next table to enter or select values for the fields on the Add Call Group page.

| Name      | Field                   | Description                                  |
|-----------|-------------------------|----------------------------------------------|
| Fail Exte | Name                    | Name of group.                               |
| Туре      | Fail Extension          | Leave as is.                                 |
| Distribut | Туре                    | Select Ring-All.                             |
| Fail Exte | Distributed Audio Zones | Insert a check mark in the box, if required. |

Type 8. Click **Save**. Select Ring-All.

Distributed Audio Zones Insert a check mark in the box, if required.

9. Click **View Groups** from the left side bar, and then from the list select the group you just created.

#### **Call Groups**

Below is a list of all call groups on the system.

|      | Add Gro                     | up Edit Group Edit Members | De   | elete Group |             |
|------|-----------------------------|----------------------------|------|-------------|-------------|
| Shov | v 10 🗧 entries              |                            |      | Search:     |             |
|      | Group Name                  | Failover Number            | \$   | Type 🗘      | Members \$  |
| ۲    | Gate                        |                            |      | Ring All    | 1           |
| 0    | Kids                        |                            |      | Paging      | 0           |
| 0    | PageAll                     |                            |      | Paging      | 1           |
| 0    | RingAll                     |                            |      | Ring All    | 0           |
| Shov | Showing 1 to 4 of 4 entries |                            |      |             |             |
|      |                             |                            | Firs | Previous    | 1 Next Last |

10. Click Edit Members to open the edit group members page. See the screenshot on the next page.

| View/    | Edit  | Group      | Memb       | ers for     | Ring-All | group | 'Gate' |
|----------|-------|------------|------------|-------------|----------|-------|--------|
| Here you | modif | y the basi | c settings | for this gr | oup.     |       |        |

| Sroup Members           | Available Devices                                                                                                    |
|-------------------------|----------------------------------------------------------------------------------------------------|
| Aastra 6739i (SIP/2050) | OO NOT DELETE (SIP/2051)         Guest1 (SIP/2000)         guest22 (SIP/2001)         Holovision Cyberdata (SIP/2041)         Mikes Phone (SIP/2020)         Mikes Snom Phone (SIP/2021)         Mobotix (SIP/2040)         PA System (SIP/2030)         Wilson Snom Phone (SIP/2055) |

- 11. Select all the endpoints from the **Available Devices**—that you want to include in the Ring-All group—and use the arrow button to move the device to the Group Members area.
- 12. Click Save.
- 13. Click the Extension tab and click the Add Extension button to open the Add Extension page.

| Add Extension<br>Here you may configure this extension. |        |  |  |  |
|---------------------------------------------------------|--------|--|--|--|
| Number:                                                 | 3000   |  |  |  |
| Extension type: Call Group                              |        |  |  |  |
| Destination: Gate                                       |        |  |  |  |
| Add New Ext.                                            | Cancel |  |  |  |

14. Use the next table to enter or select values for the fields on the Add Extension page.

| Field          | Description                                              |
|----------------|----------------------------------------------------------|
| Number         | Number will be the number that the door entry will dial. |
| Extension Type | Select Call Group.                                       |
| Destination    | Select Ring-All.                                         |
| Description    | ·                                                        |

# Field

Number

Number will be the number that the door entry will dial.

# Configuring the VoIP Settings for Mobotix T24 Intercom

The Mobotix T 24 intercom can be configured using the Mobotix web interface. When using this interface you may be prompted to store your configuration. If so, click OK to avoid losing data.

| call with PIN code: |  |
|---------------------|--|
|                     |  |
|                     |  |
|                     |  |

The Mobotix T24 advertises itself via Bonjour®.

**NOTE:** This procedure is based on the Mobotix web interface version: 4.1.1.21. If the Mobotix website is using a different version, please contact Mobotix customer support.

To configure the VoIP Settings for the Mobotix T24 Intercom, do the following.

1. Open Safari and click **Bonjour**. If Bonjour is not included on your Bookmarks Bar, see the procedure for adding it by clicking <u>here</u> (see page 56).

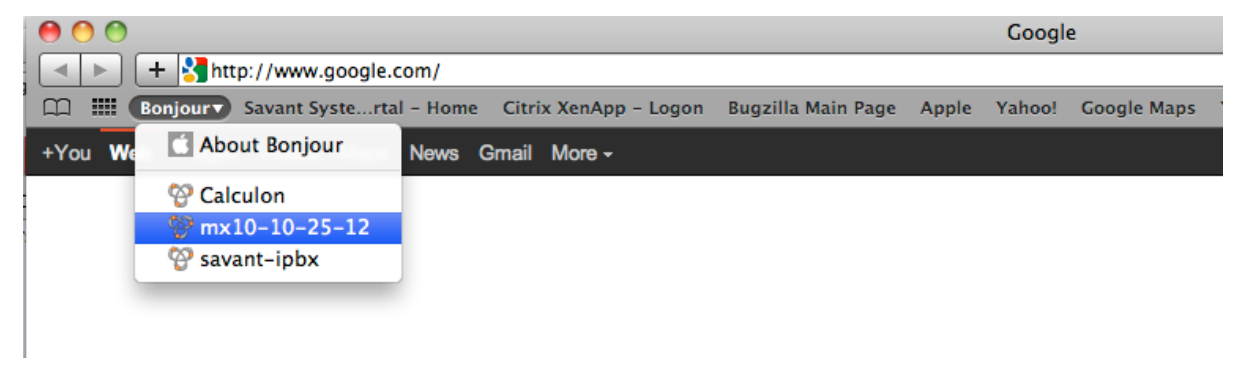

2. Enter the user name and password as follows:

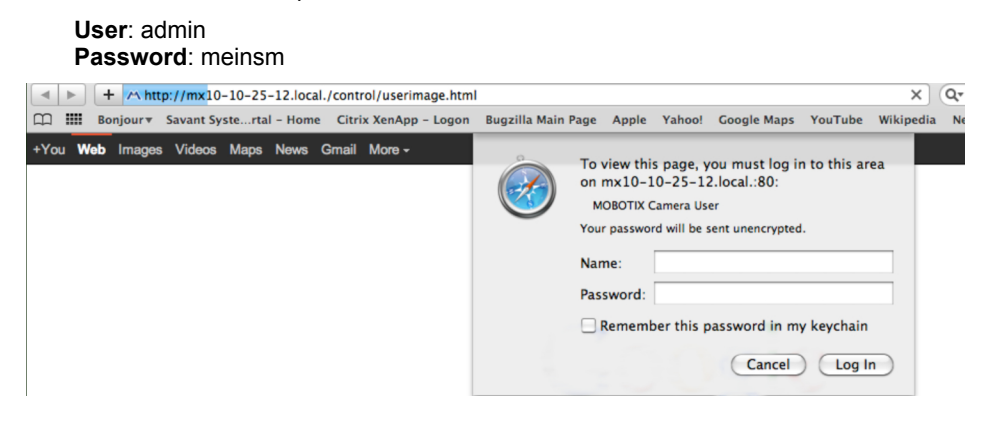

3. Click Log in to open the main page of the Mobotix web interface. See the next screenshot.

# Main Page in Mobotix Web Interface

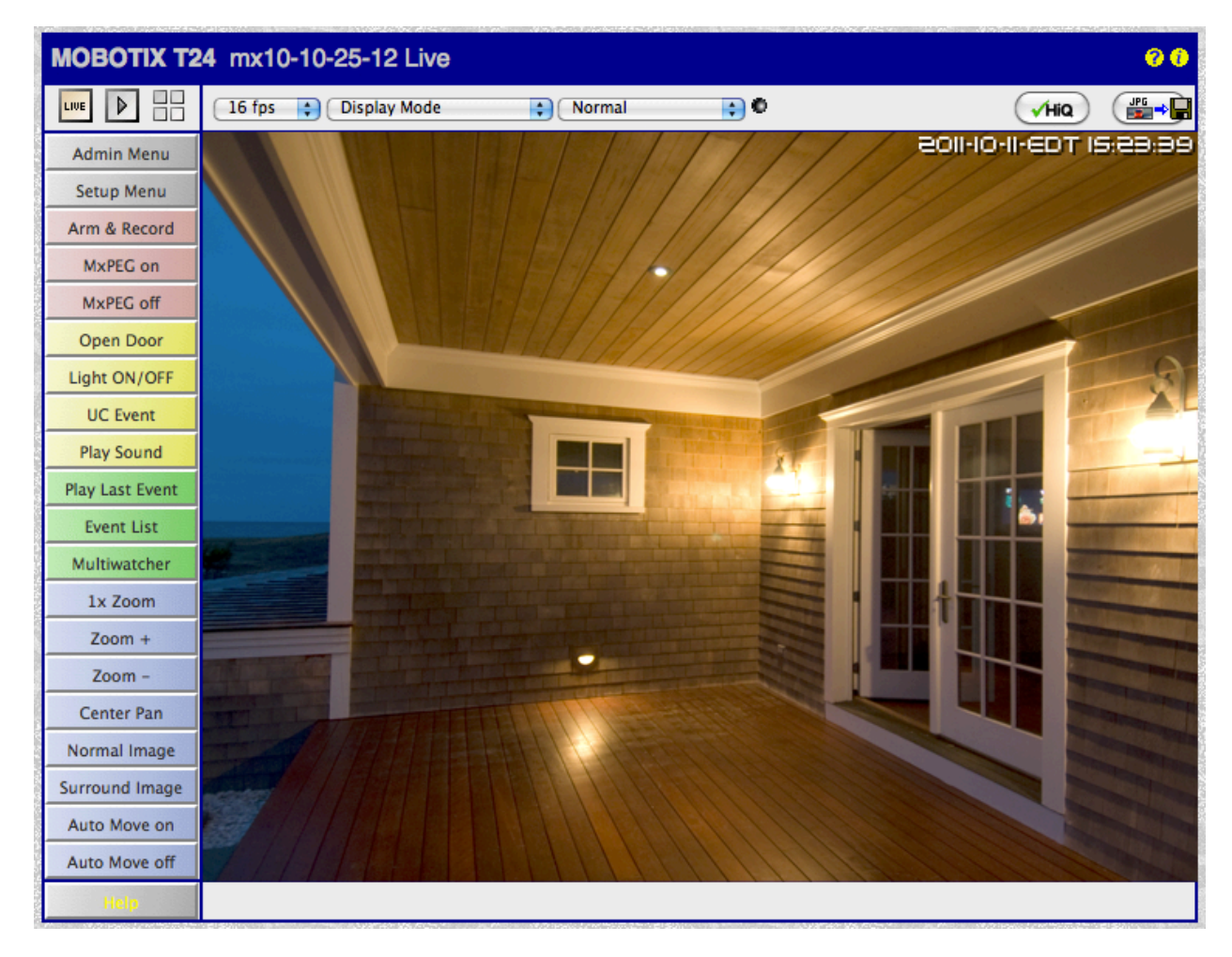

4. Click Admin Menu to open the Mobotix Administration Overview page in the web interface. See the next screenshot.

# Administration Overview Page

| 00                   | O Mobotix Administration Overview                                                                 |                                                                                                    |  |  |
|----------------------|---------------------------------------------------------------------------------------------------|----------------------------------------------------------------------------------------------------|--|--|
| 榆 мово               | OTIX T24 Mobotix Admini                                                                           | stration Overview Ø 0                                                                                                    |  |  |
| Logos                | s and Image Profiles                                                                              | Manage Image Files     Logo Profiles     Image Profiles                                                                                                    |  |  |
|                      | Transfer Profiles                                                                                 | E-Mail Profiles     IP Notify Profiles                                                                                                    |  |  |
| Audio                | and VoIP Telephony                                                                                | Speaker and Microphone     Manage Audio Messages     Sound Profiles for playing back audio files     SIP Server Settings for configuring integrated SIP server     SIP Client Settings for VoIP telephony     Outgoing Calls Settings     Incoming Calls Settings                                                                                                    |  |  |
| Car                  | mera Administration                                                                               | <ul> <li><u>Time and Date</u></li> <li><u>LED Setup</u></li> <li><u>Time Tables</u> for arming and services</li> <li><u>Time Tasks</u> for image transfer and other jobs</li> </ul>                                                                                                    |  |  |
|                      | Configuration                                                                                     | <ul> <li>Store current configuration permanently (to flash)</li> <li><u>Reset</u> configuration to factory defaults</li> <li><u>Restore</u> last stored configuration from flash</li> <li><u>Load</u> configuration from local computer</li> <li><u>Save</u> current configuration to local computer</li> <li><u>Show</u> current configuration (raw version)</li> <li><u>Edit</u> configuration file (for experts)</li> <li><u>Backup and Restore</u> system configuration to/from SD card</li> <li><u>Manage</u> other cameras</li> </ul> |  |  |
|                      | System Update                                                                                     | <u>Update System Software</u>                                                                                                    |  |  |
|                      | General Tasks                                                                                     | <u>Reboot</u> the camera                                                                                                    |  |  |
| Security<br>Warning: | Browsers retain password info<br>protected pages, make sure th<br>so will leave the password in t | rmation until they are closed completely. To prevent unauthorized use of<br>tat you close all browser windows at the end of your session. Failing to do<br>the browser cache and other users may manipulate your camera(s)!                                                                                                    |  |  |

5. In the **Audio and VoIP Telephony** group, click **SIP Client Settings** to open the page for these settings. See the next screenshot.

| 00                          |                                    | Mobotix SIP Client Settings                                                                                                    | 2                                                                                                    |
|-----------------------------|------------------------------------|----------------------------------------------------------------------------------------------------|----------------------------------------------------------------------------------------------------|
| <b>⋒</b> ♦ ।                |                                    | Nobotix SIP Client Settings                                                                                                    |                                                                                                    |
| You can v                   | iew the current state              | us and detailed messages of the SIP Client in the <u>SIP Client: Messages, Calls, Status</u> dia                                                                                                    | ıl                                                                                                    |
| Genera                      | Phone Setting                      | S                                                                                                    |                                                                                                    |
| SIP<br>Client:              | Enabled \$                         | Enable or disable SIP Client.                                                                                                    | COM ACCOUNT AND                                                                                                    |
| Automa                      | tic Phone Setti                    | ngs                                                                                                    |                                                                                                    |
| Camera<br>SIP<br>Address:   | sip:Mobotix                        | You can call the camera using this SIP address.<br>Your SIP phone must be on the same subnet and<br>should be able to make a direct device-to-device<br>call.                                                                                   | ADDRESS STREET, STREET, STREET |
| Audio<br>Mode for<br>Calls: | Intercom                           | The best available audio mode is selected here.<br>The available modes depend on the camera<br>model and the <u>audio settings</u> .                                                                                                    |                                                                                                    |
| Video<br>Mode for<br>Calls: | Enabled                            | Video is normally activated by the quick setup.                                                                                                    | A PROPERTY AND A PROPERTY AND A PROP |
| Call the ca                 | amera using the add                | ress specified above to generate a phone profile with the address of the caller.                                                                                                    |                                                                                                    |
| Setup N                     | lode                               |                                                                                                    |                                                                                                    |
| Setup<br>Mode:              | Quick Setup 🗧                      | Choose the setup type. <b>Quick Setup</b> can<br>configure the camera for peer-to-peer telephony<br>with another phone and sets all required camera<br>parameters automatically. <b>Expert Setup</b> allows<br>configuring everything manually. |                                                                                                    |
| Warning:<br>Calls Set       | Setting the Quick<br>tings dialog! | Setup configuration overwrites already existing VoIP settings and changes some <u>In</u>                                                                                                    | 0                                                                                                    |
| Se                          | t Facto                            | ry Close                                                                                                    |                                                                                                    |

6. In the **Setup Mode** group, select **Expert Setup.** This enables more options for the **General Phone Settings** and shows the **Add new SIP account** button.

| 00                          | A                                                                                                    |               |                        | Mobotix SIP                       | Client Settin | ngs                   |                     |                        | 1      |
|-----------------------------|----------------------------------------------------------------------------------------------------|---------------|------------------------|-----------------------------------|---------------|-----------------------|---------------------|------------------------|--------|
| 🏫 🔶 МОВОТІ                  | X T24 Mobotix                                                                                                    | SIP Client Se | ttings                 |                                   |               |                       |                     |                        | Ø (    |
| You can view the cu         | ou can view the current status and detailed messages of the SIP Client in the SIP Client: Messages, Calls, Status dialog. |               |                        |                                   |               |                       |                     |                        |        |
| General Phone               | Settings                                                                                                    |               |                        |                                   |               |                       |                     |                        |        |
| SIP Client                  | Enabled +                                                                                                    |               | Enable o               | r disable SIP Client.             |               |                       |                     |                        |        |
| Hangup on Outgoing<br>Calls | tangup on Outgoing Disabled ÷ Hang up an ongoing call, if an outgoing Calls: call is triggered.                           |               |                        |                                   |               |                       |                     |                        |        |
| Parallel Dialing            | Disabled \$                                                                                                    |               | Enable o<br>multiple p | r disable simultaneous<br>phones. | calls to      |                       |                     |                        |        |
| SIP Accounts                |                                                                                                    |               |                        |                                   |               |                       |                     |                        |        |
| SIP Add                     | dress                                                                                                    | Authe         | ntication              | Server                            |               | Available<br>as Proxy | Use as<br>Registrar | Register<br>Expiration |        |
| User Name                   | Domain                                                                                                    | User Name     | Password               | Hostname /<br>Address             | Port          |                       |                     |                        |        |
| 2011 @                      | 10.5.201.90                                                                                                    | 2011          | ۵                      | sip:10.5.201.90 :                 |               |                       | ٢                   | 5 min. +               | Delete |
|                             |                                                                                                    |               |                        |                                   |               |                       |                     |                        |        |
|                             | Add new SIP account                                                                                                    |               |                        |                                   |               |                       |                     |                        |        |

7. Click Add new SIP account once to add a blank row for entering a SIP account.

| Field                     | Description                                                                                                    |
|---------------------------|----------------------------------------------------------------------------------------------------|
| SIP Client                | Select Enabled                                                                                                    |
| Hangup On Outgoing Calls  | Select Disabled                                                                                                    |
| Parallel Dialing          | Select Disabled                                                                                                    |
| SIP Address: User Name    | Assigned Device Number of Mobotix system in Savant Configurator.                                                            |
| SIP Address: Domain       | IP Address of the Savant PBX                                                                                                |
| Authentication: User Name | Assigned Device number of Mobotix system in Savant Configurator.<br>This user name should match the SIP Address: User Name. |
| Authentication: Password  | Leave field blank.                                                                                                    |
| Server: Hostname/address  | Make sure the Use as Registrar boxes are checked.                                                                           |
| Server: Port              | Leave field blank.                                                                                                    |
| Available As Proxy        | Leave field blank.                                                                                                    |
| Use As Registrar          | Add check mark.                                                                                                    |
| Registrar Expiration      | Use 5 minutes                                                                                                    |

9. Scroll down to the Audio Codec Settings section and insert a check mark for Use PCMA Codec and Use PCMU Codec.

| 26623    | Audio Codec Settings | 3            |                                                   |      |
|----------|----------------------|--------------|---------------------------------------------------|------|
| and sold | Use PCMA Codec       | $\checkmark$ | Activate or deactivate the use of the PCMA codec. | 1111 |
|          | Use PCMU Codec       |              | Activate or deactivate the use of the PCMU codec. |      |
| •        | Video Settings       |              |                                                   |      |
| .8       | 1 <i>1</i>           |              | Enclose an declaration                            |      |

10. Scroll down and click Set.

At this point the Mobotix unit should be registered with the Savant PBX.

- 11. Go back to the Admin Menu by clicking the left arrow at the top of the page. See Administration Overview Page.
- 12. From the Audio and VoIP Telephony group select Outgoing Calls Settings.
- 13. Click the Add button to open the Mobotix Outgoing Calls Settings page.
- 14. Enter a **Profile** name in the field as circled in red in the next screenshot.

| 00                  |                                                                             | Mobotix Outgoing Calls Settings                                                                                                    |
|---------------------|-----------------------------------------------------------------------------|----------------------------------------------------------------------------------------------------|
| 🏠 🔶 MOE             | BOTIX T24 Mobo                                                              | otix Outgoing Calls Settings 00                                                                                                    |
| <b>Test Profile</b> |                                                                             |                                                                                                    |
| Name                | call_1 ‡                                                                    | Test Note: Set the changes to a profile before you test it.                                                                                                    |
| Profile             | Configuration                                                               |                                                                                                    |
| call_1              |                                                                             | Phone Number or<br>SIP Address Dial Attempts Dial Timeout SIP Proxy                                                                                                    |
| Delete              |                                                                             | 3001@10.5.201.90 1 ‡ 20 ‡ None ‡                                                                                                    |
|                     |                                                                             | Add                                                                                                    |
|                     | Connection type:                                                            | SIP Audio 💠                                                                                                    |
|                     | Message name:                                                               | Select +                                                                                                    |
|                     | Confirm call with Pl                                                        | IN code:                                                                                                    |
|                     | After the message                                                           | has been sent: Intercom + If you intend to use all audio modes ( <i>Speak, Listen, Listen, Intercom</i> ) make sure you have activated all options in the <u>Speaker and Microphone</u> dialog.                      |
|                     | Camera Remote Co                                                            | ontrol: Off + Note: configure the remote control parameters (e.g. the dial-out profile) in the Incoming Calls Settings dialog.                                                                                       |
|                     | Hangup after:                                                               | 1 minute +                                                                                                    |
|                     |                                                                             | Add new profile                                                                                                    |
| Explanation         | Every profile can stor<br>answered. <b>Dial Time</b><br>phone number or SIR | re several phone numbers or SIP addresses which will be tried in turns until the call is<br><b>out</b> controls the timeout for each call and <b>Dial Attempts</b> limits the number of calls for each<br>P address. |
| Set                 | Factory                                                                     | Restore Close                                                                                                    |

| Field                           | Description                                                                                      |  |
|---------------------------------|--------------------------------------------------------------------------------------------------|--|
| Phone Number or SIP Address     | Enter the extension you selected for the ring group followed by @ and the Savant PBX IP address. |  |
| Message Name                    | Leave as is.                                                                                     |  |
| Connection Type                 | Select SIP Audio.                                                                                |  |
| Confirm call with PIN code      | Leave blank.                                                                                     |  |
| After the message has been sent | Select Intercom.                                                                                 |  |
| Camera Remote Control           | Select <b>On</b> .                                                                               |  |
| Hangup after:                   | Select 1 minute.                                                                                 |  |

- 16. Click Set.
- 17. Go back to the <u>Administration Overview page</u> and click the **Incoming Calls Settings** option in the Audio and VoIP Telephony group. See the next screenshot.

| Incoming Calls Set                            | tings                                   |                                                                                                    |
|-----------------------------------------------|-----------------------------------------|----------------------------------------------------------------------------------------------------|
| Phone Call-In                                 | VolP ‡                                  | Activate or deactivate VoIP phone calls into the camera.                                                                                                    |
| Accepted Phone<br>Numbers or SIP<br>Addresses |                                         | You can enter several phone numbers or SIP addresses, one<br>per line. Only calls <i>originating from</i> these numbers or SIP<br>addresses will be answered by the camera. To help you identify<br>the caller, the <i>last caller's number</i> is shown here: <b>Unknow</b> ; the<br><i>last calling SIP address</i> is shown here: <b>sip:2002@10.5.201.90</b> .<br>Simply call the camera from a device that you want to be able to<br>access your camera, close and reopen this page and add the<br>phone number or SIP address to the list.<br>Press this button to add the SIP address: <u>sip:2002@10.5.201.90</u> .<br>If you do not enter anything, all calls will be answered. For<br>security reasons this is not recommended! |
| Accepted SIP<br>Proxies                       |                                         | You can enter several SIP Proxy addresses, one per line. Only<br>call invitations which request to answer to one of these<br>addresses will be accepted by the camera.                                                                                                    |
|                                               |                                         | If you do not enter anything, all invitations will be accepted. For security reasons this is not recommended!                                                                                                    |
| Welcome Message                               | - none - +                              | Select the voice message that callers will hear, e.g. to greet the or to identify the camera.                                                                                                    |
| PIN Code                                      | <u> </u>                                | You can enter a Personal Identification Number to restrict access to the camera. If a PIN code is set, the caller has to enter this code using the telephone's keypad.                                                                                                    |
| Audio Mode                                    | Speak ‡                                 | Select the audio mode. The available audio modes depend on your <u>audio</u> settings and the model of the camera.                                                                                                    |
| Intercom Settings                             | Threshold Duration<br>Disabled   Medium | The <b>Intercom</b> audio mode simulates an intercom between the camera and a telephone. To minimize distortions, the camera's microphone is muted when you speak into the telephone. For muting to work properly, you can configure the following two parameters: <b>Threshold</b> specifies the level when the camera's microphone is muted and the <b>Duration</b> is the minimum time during which the microphone is muted.                                                                                                    |
| Hangup call after                             | 1 minute 📫                              | Enter a limit for the maximum duration of a call.                                                                                                    |
| E-Mail Profile                                | - disabled - +                          | After connecting to the camera successfully, you can send the last event image by pressing 5 on your telephone's keypad. Select the <u>e-mail profile</u> you would like to use for sending.                                                                                                    |
| Set                                           | Factory Restore                         | Close                                                                                                    |

| Field                                   | Description                            |
|-----------------------------------------|----------------------------------------|
| Phone Call-In                           | Select VoIP.                           |
| Accepted Phone Numbers or SIP addresses | Leave blank.                           |
| Accepted SIP proxies                    | Leave blank.                           |
| PIN Code                                | Leave blank.                           |
| Audio Mode                              | Select Speak                           |
| Intercom Settings                       | Threshold: Disabled   Duration: Medium |
| Hangup call after                       | Select 1 minute.                       |
| E-mail Profile                          | Select disabled.                       |

## 19. Click Set.

20. Go back to the <u>Administration Overview page</u> and click the **LoudSpeaker and Microphone** option in the Audio and VoIP Telephony group. See the next screenshot.

| 000             |                                                                              | Mobotix Speaker and          | Microphone                                                                                                    |
|-----------------|------------------------------------------------------------------------------|------------------------------|----------------------------------------------------------------------------------------------------|
| <b>渝 ←</b>      | <b>MOBOTIX T24</b>                                                           | Mobotix Speaker and Microph  | none 🤗 🕅                                                                                                    |
| Device          | Enabled/Level                                                                | Test                         | Explanation                                                                                                    |
| Audio<br>Input  | <ul> <li>Disabled</li> <li>Microphone</li> <li>Medium sensitivity</li> </ul> | Ŧ                            | Activate or deactivate the microphone for video<br>recording and streaming. A deactivated microphone can<br>still be used to trigger events. To test the sensitivity,<br>speak into the camera microphone while the upper three<br>LEDs are blinking. The recording is then played back on<br>the camera speaker. |
| Audio<br>Output | Obisabled<br>●Speaker<br>Volume 0 ≑                                          | Alarm ‡ Test                 | Activate or deactivate the speaker and set the<br>amplification. You can choose between several sound<br>files for testing purposes.                                                                                                    |
|                 |                                                                              | Audio System Status: waiting |                                                                                                    |
|                 | Parameter                                                                    | Value                        | Explanation                                                                                                    |
| Echo Ca         | ancellation                                                                  | Enabled 🗘                    | Enable or disable echo cancellation. Can be used<br>during VoIP calls to prevent the sound from the<br>speaker from being directly recorded and<br>retransmitted to the remote station. Not available for<br>ExtIO.                                                                                               |
|                 | Set Fac                                                                      | tory Restore C               | Close More                                                                                                    |

| Field             | Description                                      |
|-------------------|--------------------------------------------------|
| Audio Input       | Select Microphone and select Medium sensitivity. |
| Audio Output      | Select <b>Speaker</b> .                          |
| Echo Cancellation | Select Enabled.                                  |

- 22. Click Set.
- 23. Go to the Mobotix T24 main web page by clicking and then click Setup Menu (on the left).
- 24. From the Event Control group, click Event Overview.

| 00                       |                     | Mobotix Event Overview                             |                                         |        | H    |
|--------------------------|---------------------|----------------------------------------------------|-----------------------------------------|--------|------|
| 🏫 🔶 МОВОТІХ Т2           | 4 Mobotix Event     | Overview                                           |                                         |        | 00   |
| Environment<br>Events    | PI                  | The selected sensor is currently not<br>available! | ✓                                       | Delete | Edit |
|                          | М                   | Microphone                                         | <ul> <li>✓</li> <li>Inactive</li> </ul> | Delete |      |
| Image Analysis<br>Events | VM                  | Video Motion                                       | Inactive                                | Delete | Edit |
|                          | VM2                 | Video Motion                                       | <ul> <li>✓</li> <li>Inactive</li> </ul> | Delete |      |
| Internal Events          | No profiles defined |                                                    |                                         |        | Edit |
| Message Events           | No profiles defined |                                                    |                                         |        | Edit |
| Meta Events              | No profiles defined |                                                    |                                         |        | Edit |
| Signal Events            | SI                  | Signal Input                                       | <ul> <li>✓</li> <li>Inactive</li> </ul> | Delete | Edit |
|                          | UC                  | UC Soft Button                                     | Inactive                                | Delete |      |
|                          | CameraBellButton    | Signal Input                                       | Inactive                                | Delete |      |
|                          | CameraLightButtor   | Signal Input                                       | <ul> <li>✓</li> <li>Inactive</li> </ul> | Delete |      |
| Time Events              | PE                  | Periodic Event                                     | 2                                       | 0      | Edit |
| Set F                    | Restore Cl          | DSe                                                | 1000 PM 5410 - 2016 - 54                |        |      |

25. Use the next table to complete the fields shown in the Signal Events group in the previous screenshot.

| Field          | Description                                                                                                |
|----------------|----------------------------------------------------------------------------------------------------|
| Signal Input   | Select SI and add a check mark to Inactive                                                                 |
| UC Soft Button | Select UC. Leave Inactive and leave Delete unchecked.                                                      |
| Signal Input   | Select CameraBellButton.<br>Leave Inactive and Delete unchecked.                                           |
| Signal Input   | Select <b>CameraLightButton.</b><br>Add a check mark to <b>Inactive</b> and leave <b>Delete</b> unchecked. |

- 26. Click Set.
- 27. Go back to the Mobotix Setup Overview page.
- 28. From the **Event Control** group select the **Action Group Overview** to open the configuration settings for the **Action Group Overview** page.

| 00                    | R                                     |                                              |      |
|-----------------------|---------------------------------------|----------------------------------------------|------|
| 🏠 🔶 МОВО              | <b>FIX T24</b> Mobotix Action Group C | verview                                      | 00   |
| Name                  | Arming                                | Events & Actions                             | Edit |
| VisualAlarm<br>Delete | Off<br>(No time table)                | <ul> <li>(select all)</li> <li>VA</li> </ul> | Edit |
|                       | Add r                                 | new group                                    |      |
| Set                   | Restore Close                         |                                              |      |

29. Click Add new group to open the configuration settings for an action group.

30. Enter a name for the action group and then click **Edit** to open the action group details.

| 00               | Mobotix Action Group Details                                                                                   | <u>M</u>                                                                                                    |
|------------------|----------------------------------------------------------------------------------------------------|----------------------------------------------------------------------------------------------------|
| nobotix t24      | Mobotix Action Group Details                                                                                   | 0 0                                                                                                    |
| General Settings | Value                                                                                                    | Explanation                                                                                                    |
| Action Group     | Doorbell                                                                                                    | Name:<br>The name is purely informational.                                                                                                    |
|                  | Enable ÷                                                                                                    | Arming:<br>Controls this action group:<br>Enable: activate the group.<br>Off: deactivate the group.<br>Sr: group armed by synal input.<br>CS: group armed by custon signal as defined in<br><u>General Event Settings</u> .                                                                                                    |
|                  | (No time table) ‡                                                                                              | Time Table:<br>Time table for this action profile (Time Tables).                                                                                                    |
| Event Selection  | (Image Analysis: VM2)<br>(Signal: SI)<br>Signal: UC<br>Signal: CameraBellButton<br>(Signal: CameraLightButton) | Event Selection:<br>Select the events which will trigger the actions<br>below.<br>Use [Ctrl]-Click to select more than one event.<br>Events in brackets need to be <u>activated</u> first.                                                                                                    |
| Action Details   | 0                                                                                                    | Action Dead Time:<br>Time to wait [03600 s] before a new action can<br>take place.                                                                                                    |
|                  | Simultaneously ÷                                                                                               | Action Chaining:<br>Choose how the status of each subaction<br>influences the execution of all others.<br>Simultaneously: All actions are executed<br>simultaneously until first success: Simultaneous<br>execution, but as soon as one action succeeds<br>(i.e. has been completed or the phone is picked<br>up), all others are terminated.<br>Consecutively: All actions are executed in the<br>specified order.<br>Consecutively until first success: Consecutive<br>execution, but as soon as one action succeeds,<br>the following actions are not executed.<br>Consecutively until first failure: Consecutive<br>execution, but as soon as one action fails, the<br>following actions are not executed. |
| Actions          | Value                                                                                                    | Explanation                                                                                                    |
|                  | Add new action                                                                                                 |                                                                                                    |
| Set Facto        | ory Restore Close                                                                                              |                                                                                                    |

31. Use the next table to complete the fields shown in the Action Group Details page in the previous screenshot.

| Field              | Description                                                                                             |
|--------------------|----------------------------------------------------------------------------------------------------|
| Action Group: Name | Select the action group created in step 28. The previous screenshot shows for example, <b>Doorbell.</b> |
| Arming             | Select Enable.                                                                                          |
| Event Selection    | Select SignalCameraBellButton.                                                                          |
| Action Details     | Enter <b>0</b><br>Use <b>Simultaneously</b>                                                             |

32. Click Add new action to open the ... Action Group Details page. See the next screenshot

| $\mathbf{r}$ |
|--------------|
| 3            |
|              |

| 00                                                       | Mobotix Action Group De                                                                           | etails 🖉                                                                                                    |
|----------------------------------------------------------|---------------------------------------------------------------------------------------------------|----------------------------------------------------------------------------------------------------|
| 🏠 🔶 МОВОТІХ Т                                            | T24 Mobotix Action Group Details                                                                  | 00                                                                                                    |
| Event Selection                                          | Signal: UC<br>Signal: CameraBellButton<br>(Signal: CameraLightButton)<br>(Time: PE)<br>(Time: TT) | Event Selection:<br>Select the events which will trigger the actions<br>below.<br>Use [Ctri]-Click to select more than one event.<br>Events in brackets need to be <u>activated</u> first.                                                                                                    |
| Action Details                                           | 0<br>Simultaneously ÷                                                                             | Action Dead Time:<br>Time to wait [0.3600 s] before a new action can<br>take place.<br>Action Chaining:<br>Choose how the status of each subaction<br>influences the execution of all others.<br>Simultaneously: All actions are executed<br>simultaneously. All actions are executed<br>(i.e. has been completed or the phone is picked<br>up), all others are terminated.<br>Consecutively. All actions are executed in the<br>specified order. |
| Actions                                                  | Value                                                                                             | execution, but as soon as one action succeeds,<br>the following actions are not executed.<br><i>Consecutively until first failure:</i> Consecutive<br>execution, but as soon as one action fails, the<br>following actions are not executed.<br><b>Explanation</b>                                                                                                    |
| Action 1                                                 | Phone Call: call_1 +                                                                              | Action Type and Profile:<br>Select the Action Profile to be executed.                                                                                                    |
| Delete                                                   | 0                                                                                                 | Action Timeout:<br>If this action runs longer than the time specified<br>[03600 s], it is aborted and returns an error; 0 to<br>deactivate.                                                                                                    |
|                                                          | Add new action                                                                                    |                                                                                                    |
| Note:<br>You may need adminis<br>Notify, FTP, E-Mail, Pl | tration privileges to add or modify the action pro<br>ay Sound.                                   | files: <u>Signal Out, Visual Alarm, Phone Call, IP</u>                                                                                                    |
| Set                                                      | Factory Restore Close                                                                             |                                                                                                    |

33. Use the next table to complete the fields shown in the ...Action Group Details page in the previous screenshot.

| Field                             | Description              |
|-----------------------------------|--------------------------|
| Action 1: Action Type and Profile | Select Phone Call:call_1 |
| Action 1: Action Timeout          | Select 0                 |

- 34. Click Set.
- 35. Go to the Mobotix T24 main web page by clicking and then click Admin Menu (on the left).
- 36. From the **Configuration** group click **Store** to open the **Mobotix Permanently Store Configuration** page. See the next screenshot.

| 00       |                          | Mobotix Permanently Store Configuration                                                                                                    | R. |
|----------|--------------------------|----------------------------------------------------------------------------------------------------|----|
| <b>^</b> | МОВОТІХ Т2               | 4 Mobotix Permanently Store Configuration                                                                                                    | 00 |
|          | Why is this necessary?   | Changes to the configuration are only temporary.<br>To use the <b>current settings</b> after the next reboot, you have to permanently store the<br>configuration. |    |
|          | Current<br>Configuration | You can <u>view</u> the current configuration file.                                                                                                    |    |
|          |                          | Store Permanently                                                                                                    |    |

Now a call can be sent to the door entry unit. When you receive a call from the endpoint associated with the Mobotix T24, you will see the message, **Incoming Call**. See the next screenshot.

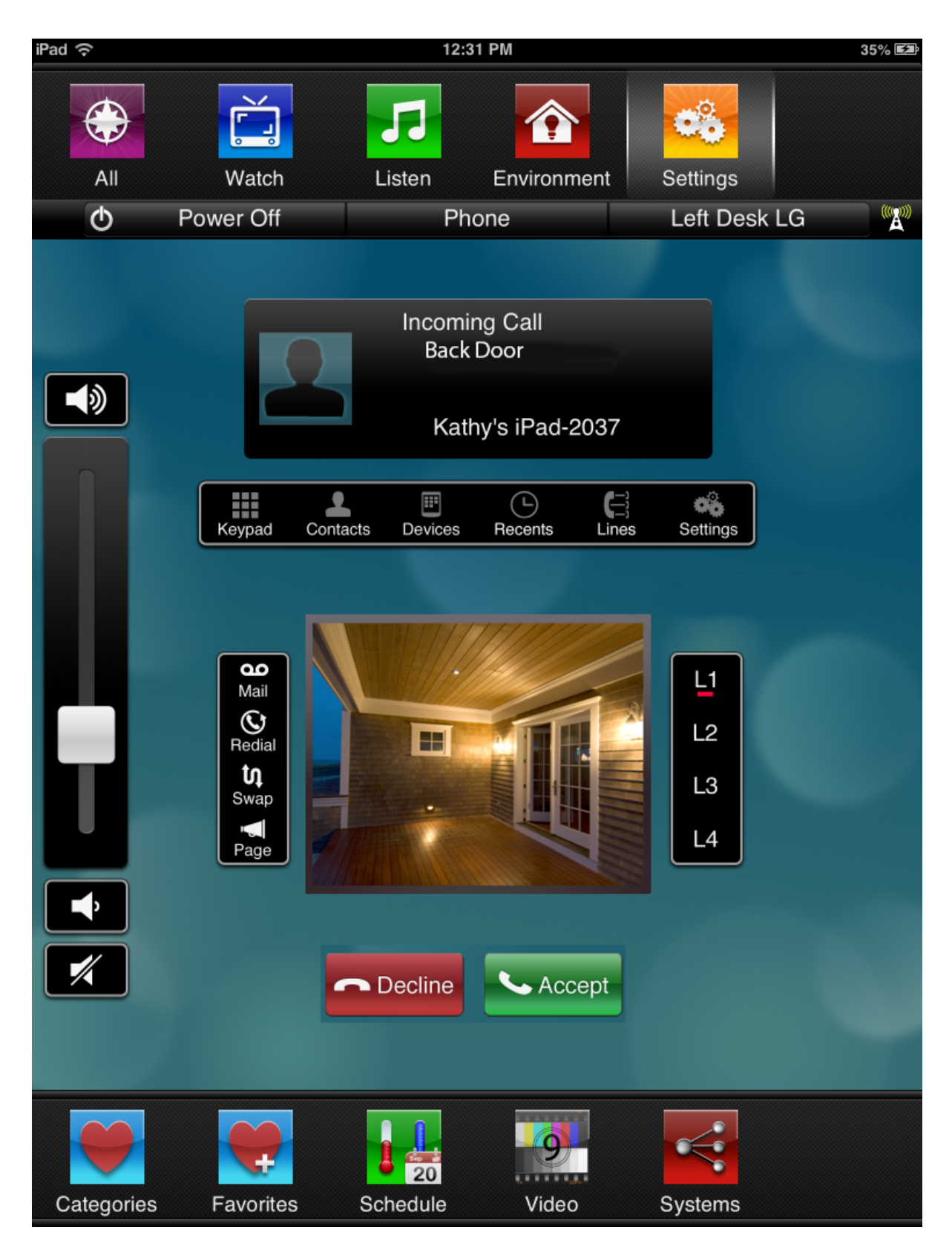

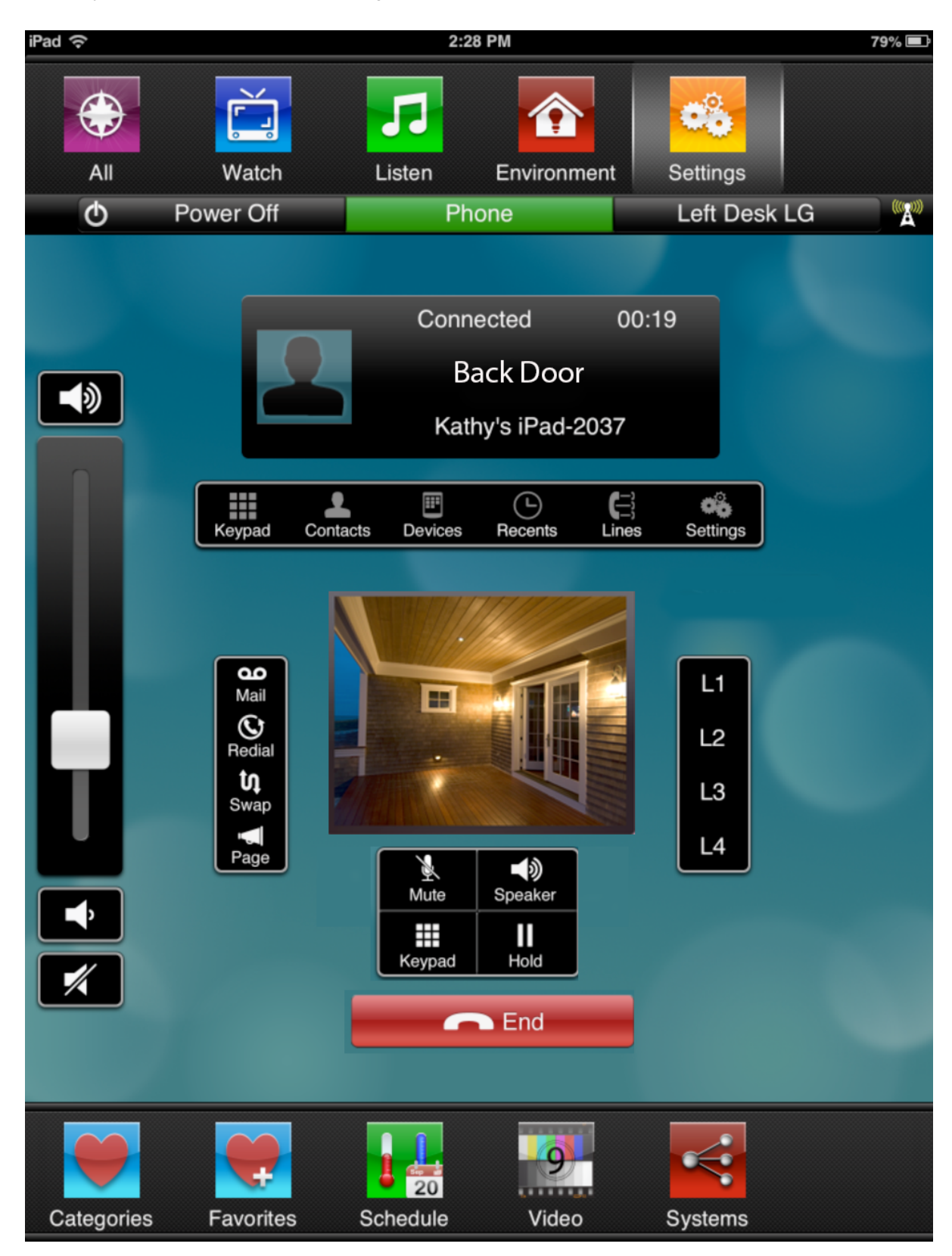

If answered, you will see the **Connected** message. See the next screenshot.

# 8. APPENDIX 1

Use this appendix to update the Savant IP Phone Firmware, and to install the Savant phones: TEL-HSTW01, TEL-HST01, TEL-HSTW02.

# Updating Savant Phone Firmware using PBX 6.0

If you are using pre-Release PBX 5.2 software, see - Savant Phone Firmware using Pre PBX 5.2.

The table below represents the PBX Releases and coordinating Firmware that should be used for them.

| PBX Release     | Use This Firmware    |
|-----------------|----------------------|
| Pre 5.2.1.13:1  | 3.2.2.56 or higher   |
| Post 5.2.1.13:1 | 3.2.2.2112 or higher |

If you are using Release PBX 5.2.1 or later to update the firmware on the wired Savant IP phones—TEL-HST01 and TEL-HST02—do the following.

- 1. Open Savant Configurator and click the Phone tab.
- 2. Click the IP address of the phone for which the firmware is to be updated. This opens the web user interface of that phone.

| Phones<br>View Phones<br>Add Phone                                        |      |              | Sa          |             |               | CAN            |            |              |           |      |        |      |         |
|---------------------------------------------------------------------------|------|--------------|-------------|-------------|---------------|----------------|------------|--------------|-----------|------|--------|------|---------|
| Upload New<br>Firmware                                                    | Ove  | rview Users  | s Device    | s Phones    | Extensions    | Call Groups    | SLA        | Voicemail    | CDRs      | IVRs | Sounds | Logs | Backups |
| Regenerate Config<br>Files                                                | Conf | gured Phones | :           |             |               |                |            |              |           |      |        |      |         |
| Download Aastra<br>DECT Config                                            | F    | Phone ID     | IP Address  | Model       | Assigned To   | TFTP URL       |            |              |           |      |        |      |         |
|                                                                           | • •  | 0085d296466  | 10.5.225.5  | Aastra 6730 | Not Assigned  |                |            |              |           |      |        |      |         |
| Devices                                                                   | 0 0  | 0085d2ce7cc  | 10.5.225.4  | Aastra 6739 | Not Assigned  |                |            |              |           |      |        |      |         |
| View Devices                                                              | 0 0  | 004133307f2  | 10.5.225.24 | Snom PA-1   | Not Assigned  | tftp://10.5.22 | 5.15/snomP | A-1-00041333 | 807F2.htm |      |        |      |         |
| Add Device                                                                |      |              |             |             |               |                |            |              |           |      |        |      |         |
| Session<br>Logout                                                         |      |              |             |             |               |                |            |              |           |      |        |      |         |
| System<br>August 17, 2011<br>12:55:40pm UTC -4<br>About<br>Network Config |      |              |             | Add phone   | Edit Phone De | lete Phone     |            |              |           |      |        |      |         |

- 3. Under Advanced Settings, click Firmware Update.
- 4. Use the next table to modify the fields on the Manual Firmware Update page.

| Field             | Description                                                                                                    |
|-------------------|----------------------------------------------------------------------------------------------------|
| File Name         | Enter TEL-HST01.st if the phone is TEL-HST01 model, or TEL-HST02.st if the phone is the TEL-HST02 model. Double check the file name and phone model is correct. |
| Download Protocol | TFTP                                                                                                    |
| Server            | Enter the IP address of PBX                                                                                                    |
| Path              | Leave it empty                                                                                                    |
| Port              | Use the default: zero (0)                                                                                                    |
| Username          | This is not required                                                                                                    |
| Password          | This is not required                                                                                                    |

See the next screenshot.

| AZSTRA                |                                          |                                                          | 6739i |  |  |  |
|-----------------------|------------------------------------------|----------------------------------------------------------|-------|--|--|--|
| Status                |                                          |                                                          |       |  |  |  |
| System Information    | Manual Firmware Update                   |                                                          |       |  |  |  |
| Operation             |                                          |                                                          |       |  |  |  |
| User Password         | Enter the server's IP address and the na | ime of the firmware below to initiate a firmware update. |       |  |  |  |
| Phone Lock            | <b>5</b> % - No                          |                                                          |       |  |  |  |
| Softkeys and XML      | File Name                                | TEL-HST02.st                                             |       |  |  |  |
| Reypad Speed Dial     | Download Protocol                        | TFTP ‡                                                   |       |  |  |  |
| Reset                 | Server                                   | 10.5.225.14                                              |       |  |  |  |
| Basic Settings        | Both                                     |                                                          |       |  |  |  |
| Preferences           | Faul                                     |                                                          |       |  |  |  |
| Account Configuration | Port                                     | 0                                                        |       |  |  |  |
| Advanced Settings     | Username                                 |                                                          |       |  |  |  |
| Network               |                                          |                                                          |       |  |  |  |
| Global SIP            | Password                                 |                                                          |       |  |  |  |
| Line 1                |                                          |                                                          |       |  |  |  |
| Line 2                |                                          |                                                          |       |  |  |  |
| Line 4                | Download Firmware                        |                                                          |       |  |  |  |
| Line 5                |                                          |                                                          |       |  |  |  |
| Line 6                |                                          |                                                          |       |  |  |  |

- 5. Click **Download Firmware**. Wait for a couple of minutes.
- 6. Confirm that the web interface displays: "*Firmware upgrade successful. The phone is restarting*." See the next screenshot.

| AZSTRA                                                                                                    |                                                         | 6739i<br>Log Off |
|----------------------------------------------------------------------------------------------------|---------------------------------------------------------|------------------|
| Status<br>System Information<br>Operation<br>User Password<br>Phone Lock<br>Softkeys and XML<br>Keypad Speed Dial<br>Directory<br>Reset<br>Basic Settings<br>Preferences<br>Account Configuration<br>Advanced Settings<br>Network<br>Global SIP | Firmware upgrade successful.<br>The phone is restarting |                  |

7. After the phone restarts, under **Status** click **System information**. Confirm the **Firmware Version** under **Firmware information**.

| Status                    |                     |                      |            |                           |
|---------------------------|---------------------|----------------------|------------|---------------------------|
| System Information System | vstem Informat      | ion                  |            |                           |
| operation                 |                     |                      |            |                           |
| User Password Ne          | etwork Status       |                      |            |                           |
| Phone Lock At             | tribute             | LAN Port             | PC Port    |                           |
| Softkeys and XML          | nk State            | Un                   | Down       |                           |
| Keypad Speed Dial         | anotiation          | Auto                 | Auto       |                           |
| Directory                 | bood                | 1000Mbpc             | n/a        |                           |
| Reset                     | , eeu               | Tuul                 | 11/0       |                           |
| sic Settings              | piex                | ruii                 | пан        |                           |
| Preferences               |                     |                      |            |                           |
| Account Configuration Ha  | ardware Information |                      |            |                           |
| anced Settings At         | tribute             | Value                |            |                           |
| Network M                 | AC Address:         | 00-08-5D-2C-E7-CC    |            |                           |
| Global SIP BT             | MAC Address:        | 00-00-00-00-00       |            |                           |
| Line 1 Pla                | atform              | 6739i Revision 0     |            |                           |
| Line 2                    |                     |                      |            |                           |
| Line 3 Fit                | rmware Information  |                      |            |                           |
| Line 4 At                 | tribute             | Value                |            |                           |
| Line 5 Fir                | rmware Version      | 3.2.2.56             |            |                           |
| Line 6 Fir                | rmware Release      | CID                  |            |                           |
| Line 7 Co                 | ode                 | JIF                  |            |                           |
| Line 8 Bo                 | oot Version         | 3.0.0.221            |            |                           |
| Line 9 Da                 | ate/Time            | Jun 18 2011 03:53:23 |            |                           |
| Action URI                |                     |                      |            |                           |
| Eirmware Undate SI        | P Status            |                      |            |                           |
| TLS Support Lin           | ne                  | SIP Account          | Status     | Backup Registrar<br>Used? |
| Traublashasting           |                     | 2018@10.5.225.8:5060 | Registered | No                        |
| 110ubleshooting 2         |                     | 2018@10.5.225.8:5060 | Registered | No                        |
| 3                         |                     | 2018@10.5.225.8:5060 | Registered | No                        |
|                           |                     | -                    | -          |                           |

Off

# Updating Savant Phone Firmware using Pre-PBX 5.2

If you are using pre-Release PBX 5.2. software to update the firmware on the wired Savant IP phones—TEL-HST01 and TEL-HST02—see the Release PBX5.2 Savant Telephony Solution Deployment Guide (009-0406-08).

If you are using Release PBX 5.2.1 to update the firmware on the wired Savant IP phones—TEL-HST01 and TEL-HST02—see the procedure <u>Updating Savant Phone Firmware using PBX 5.2.1</u>.

# Installing the Savant Wireless Phone: TEL-HSTW01

### **Inserting the Standard Battery**

Push the battery cover downwards until it disengages from the locking mechanism and lift off. Insert the battery with the contacts downwards. Replace the battery cover and push upwards until it snaps into place.

### Installing the Mounting Bracket

Place the supplied fixing bracket on both openings at the upper end of the handset and snap in place by pressing downwards. To remove the fixing bracket, press into the small cutouts at the edge of the bracket and pull the two sides slightly apart.

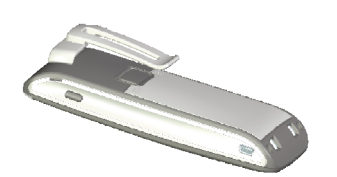

### Attaching the Carrying Strap

There are two openings in the upper part of the fixing bracket. Feed the lower end of the carrying strap through these openings (please install with the fixing bracket removed).

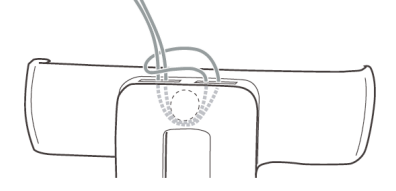

### Headset Connection: Bluetooth®

All handsets have a 2.5 mm jack plug at the bottom left for connecting a headset. Only use the recommended headsets

The TEL-HSTW01 mobile handset has a Bluetooth interface (2.0) for corresponding headsets. With a headset only audio data can be transferred via the Bluetooth interface.

### **Headset Safety Information**

Headsets (earphones and headphones) can produce very loud and high-pitched feedback. Exposure to such feedback can damage hearing. Before using a headset, set the volume as low as possible. For wired headsets, you can adjust the settings in the menu **>>>** Audio > Volume > Headset (wire). In the case of Bluetooth headsets, adjust the setting on the device (please consult the User's Guide for the device). If you are making a call with the headset, adjust the volume slowly if necessary.

### **USB and External Charging Connection**

A mini USB connection (2.0) is located at the bottom right. This has two functions:

- as an interface for connecting to a PC to load data from or to the device, for example. If the handset is
  connected to a PC, the battery is charged at the same time. The charging process is, however, slower
  than if the handset is charged in the charging unit.
- as a connection socket for a USB charging device to charge the handset even when it is in a leather pouch. The charging process is also slower here than charging in the charger cradle.

Only use a shielded USB cable of the type "USB 2.0 A on USB Mini B".

## **Connecting the Charging Unit**

This handset can be used without any changes to the charger cradle.

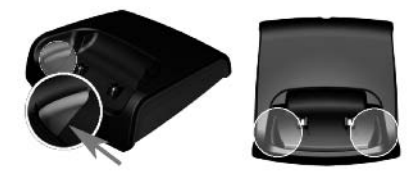

The plastic guides can also be removed, by pushing a suitable screwdriver into the slits on the bottom of the charger.

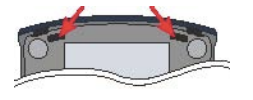

Connect the plugin power supply to the charger cradle and place the connection cable through the cable guide. Place the charger cradle on a nonslip surface. Change the plug of the power supply unit if necessary.

### **Power Supply**

The power supply unit is designed for 100V to 240V AC (50-60 Hz). It is supplied with four change adapters enabling virtually worldwide use. Where necessary, connect the plug normally used in your country to the power supply unit. There are two versions of the plug-in power supply unit that are connected slightly differently:

**Version 1**: Set the switch on the power supply unit to OPEN and push out the existing plug upwards. Then insert the new plug required into the power supply unit and lock it with the switch (LOCK).

**Version 2**: Remove any existing plug by pressing OPEN. Then insert the required new plug into the power supply unit at a slight angle with the label TOP upwards. Press downwards until it snaps into place.

### **Micro SD Card**

There is a slot for a micro SD card under the battery in the Savant TEL-HSTW01 handset. This is not used in the current delivery condition and is available for future applications. Please make sure that the card slot is not damaged when inserting the battery.

### Important Information about the Battery

The devices are powered by a Li-ion battery (both standard and power battery). It is vital that you read the safety regulations before using the battery for the first time. Keep these safety regulations and all instructions for use at hand for future reference.

- Dispose of used batteries in accordance with local regulations.
- Failure to heed any of the following precautions when using the battery can lead to overheating, fire and danger of explosion.
- CAUTION: Risk of explosion if the battery is replaced by an incorrect type.
- Never try to use the battery for the power supply of any device other than these handsets.
- Never use or leave the battery close to a naked flame.
- Never put the battery into a microwave oven, do not throw it into a fire and do not expose it to high temperatures by any other means.
- Never carry or store the battery together with electrically conducting objects (neck chains, pencil leads, etc.)
- Never attempt to open the battery, never modify it in any way or subject it to severe blows.
- Never immerse the battery in fresh or salt water.
- Never use or leave the battery in direct sunlight, in a vehicle parked in blazing sunlight or in any other location with high temperatures.

- If you ever notice liquid leaking out, unusual odor, build-up of heat, discoloration, deformation or any other abnormal condition when you use, charge or store the battery, remove the battery immediately from the handset and keep it away from naked flames.
- The battery fluid can damage your sight. If at any time battery fluid accidentally gets into your eyes, rinse your eyes immediately with clean tap water and contact a doctor.
- If the battery is to be used by children, make sure a responsible adult instructs the children in the precautions and proper handling, and make sure the children handle the battery correctly.
- If battery fluid accidentally gets onto your clothing or skin, rinse the affected place immediately with pure tap water. Prolonged contact with battery fluid can lead to skin inflammation.

### Precautions During Use:

- The battery is designed for use with these handsets only.
- Only use the charger cradle supplied for charging.
- A new battery is not charged so you need to charge it before using for the first time.
- Using the battery in a cold environment can shorten the expected operating life of a full charge. Charge the battery at a location with a temperature between 10° C and 35° C. Charging outside this temperature range can lead to a longer-than-usual charging time or even to failure of the charging process.
- An extremely short operating time after a full charge indicates that the lifetime of the battery has expired. Replace the battery.
- Never wipe the battery with thinners, benzene, alcohol, or other volatile substances, or chemically treated cloths. These can cause deformation of the battery and malfunction.
- If you need to send your handset with an installed LI-ion battery or LI-ion batteries separately, make sure you comply with the applicable laws and regulations with regard to the shipment of hazardous goods.

# Installing the Savant Phone: TEL-HST02

The Savant TEL-HST02 communicates over an IP network allowing you to place and receive calls in the same manner as a regular business telephone. The Savant TEL-HST02 is capable of supporting the SIP IP protocol.

### Requirements

The Savant TEL-HST02 requires the following environment:

- SIP-based IP PBX system or network installed and running with a SIP account created for the TEL-HST02 phone.
- Access to a Trivial File Transfer Protocol (TFTP) server, File Transfer Protocol (FTP) server, Hypertext Transfer Protocol (HTTP) server or access to Hyper Text Transfer Protocol over Secure Sockets Laver (SSL) (HTTPS) server.
- Ethernet/Fast Ethernet LAN (10/100 Base-T), Gigabit Ethernet LAN (1000 Base-T) recommended
- . Category 5/5e straight through cabling
- Power source

For Ethernet networks that supply in-line power to the phone (IEEE 802.3af):

For power, use the Ethernet cable (supplied) to connect from the phone directly to the network for power. (No 48v AC power adapter required.)

Standards-based (802.3af compliant) Power over Ethernet affords a one-wire solution for connecting Ethernet devices, delivering power and data over a single CAT5/6 network cable. Using 802.3af compliant PoE injectors or PoE Ethernet Switches, there is no need to install a separate power supply at the device location. The PoE injector or PoE Ethernet Switch can simply be mounted at any convenient location up to 100 meters (328 feet) from the device.

NOTE: Due to the inherent voltage drop over copper wire, a maximum of 12.9 W is guaranteed to be received by the PoE powered device over a cable run length of 328 feet (100 meters) per specification.

For Ethernet networks that DO NOT supply power to the phone (optional):

For power, use the 48V AC Power Adapter (optional accessory) to connect from the DC power port on the phone to a power source.

# Phone Parts (TEL-HST02)

When you unpack your phone, you should ensure that you have all of the following items. If any part is missing, contact the supplier of your phone.

# Savant Phone (TEL-HST02)

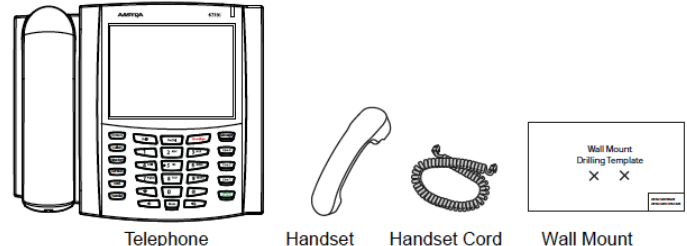

Wall Mount

**Drilling Template** 

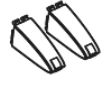

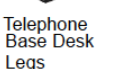

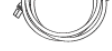

Ethernet Cable

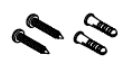

Screws and Anchors for Wall Mounting

# **Optional Accessories (Not Included)**

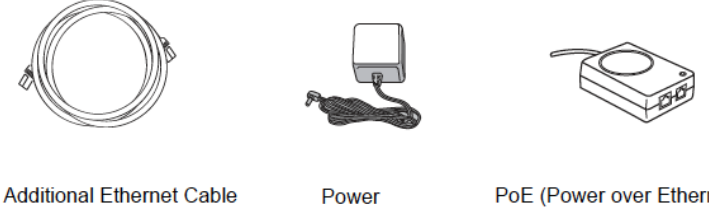

Adapter

Additional Ethernet Cable (category 5/5e straight through cable)

PoE (Power over Ethernet) Inline Power Injector

A PoE (Power over Ethernet) inline power injector supplies 48v power to the HST-02 through the Ethernet Cable on pins 4 & 5 and 7 & 8.

Warning: Do not use this PoE inline power injector to power other devices.

## Installation and Setup

The HST02 can be setup to share a network connection with another network device. Power can be provided by an AC adapter (optional accessory), an 802.3af compliant network power source, or with a PoE inline power injector (optional accessory). It can also be installed on a desk or mounted on the wall.

## **Direct or Shared Network Connection**

The phone can be set up as a direct network connection to the Ethernet wall jack or as a shared network connection as a pass-through if connecting a computer or another network device to the phone.

## **Direct Network Connection**

Located at the top of the phone are two fully switched 10/100/1000 Mbps Ethernet cable ports. The port marked with LAN is used to connect the phone to the network, as well as provide power to your phone (if required).

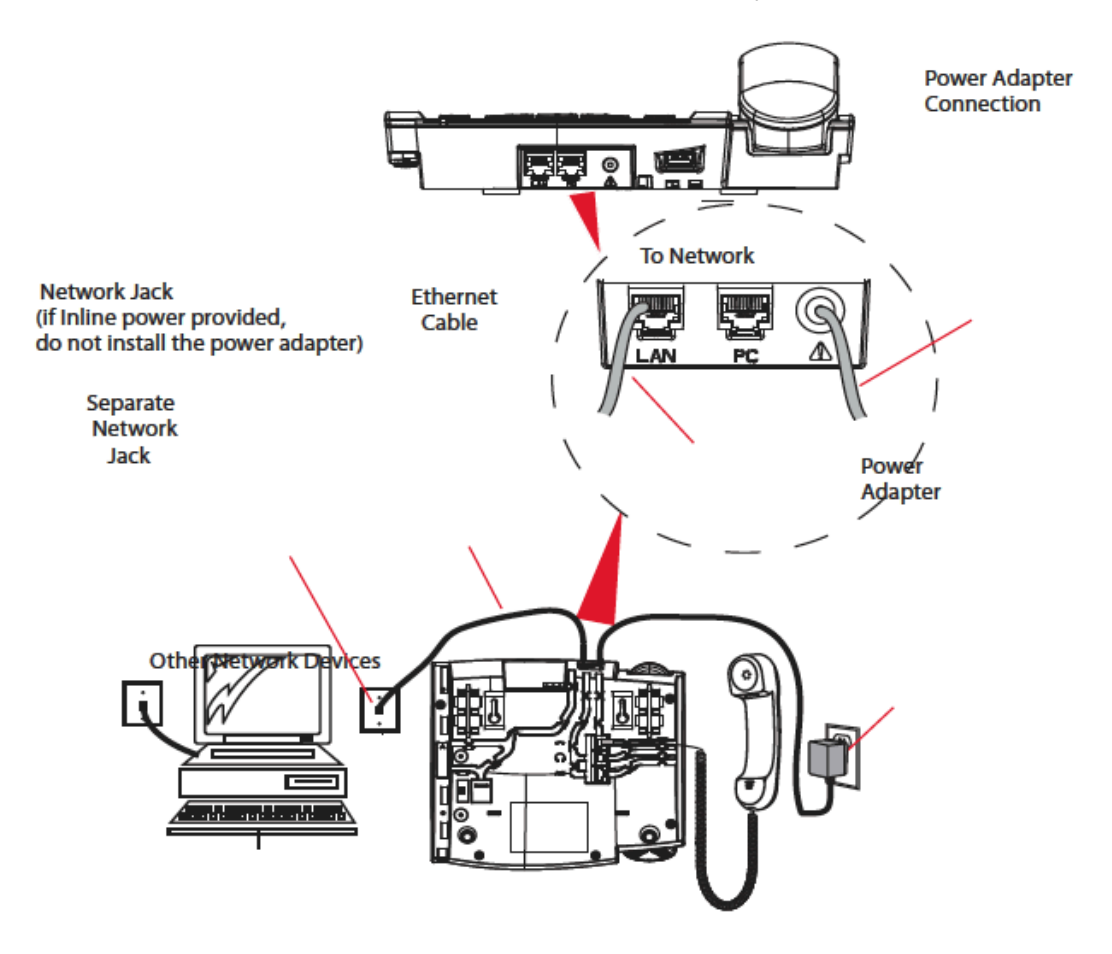

## **Shared Network Connection**

To connect a network device (such as a computer) to the phone, connect an Ethernet cable into the network port on the top of the phone marked PC. Plug the other end of the Ethernet cable into the network port on the network device with which you are sharing the network connection.

**Note:** The **PC** jack on the HST02 does not supply inline power onto other network devices. All Ethernet cables used must be category 5/5e straight-through cables, such as the cable provided with your phone

# Connecting to the Network and to Power

# Inline Power Provided

If your network provides 802.3af compliant in-line power, the phone is powered through the network.

1. On the top of your phone, connect the Ethernet cable (provided with your phone) into the network port marked with LAN.

2. Plug the other end of the Ethernet cable directly into the network jack on the wall.

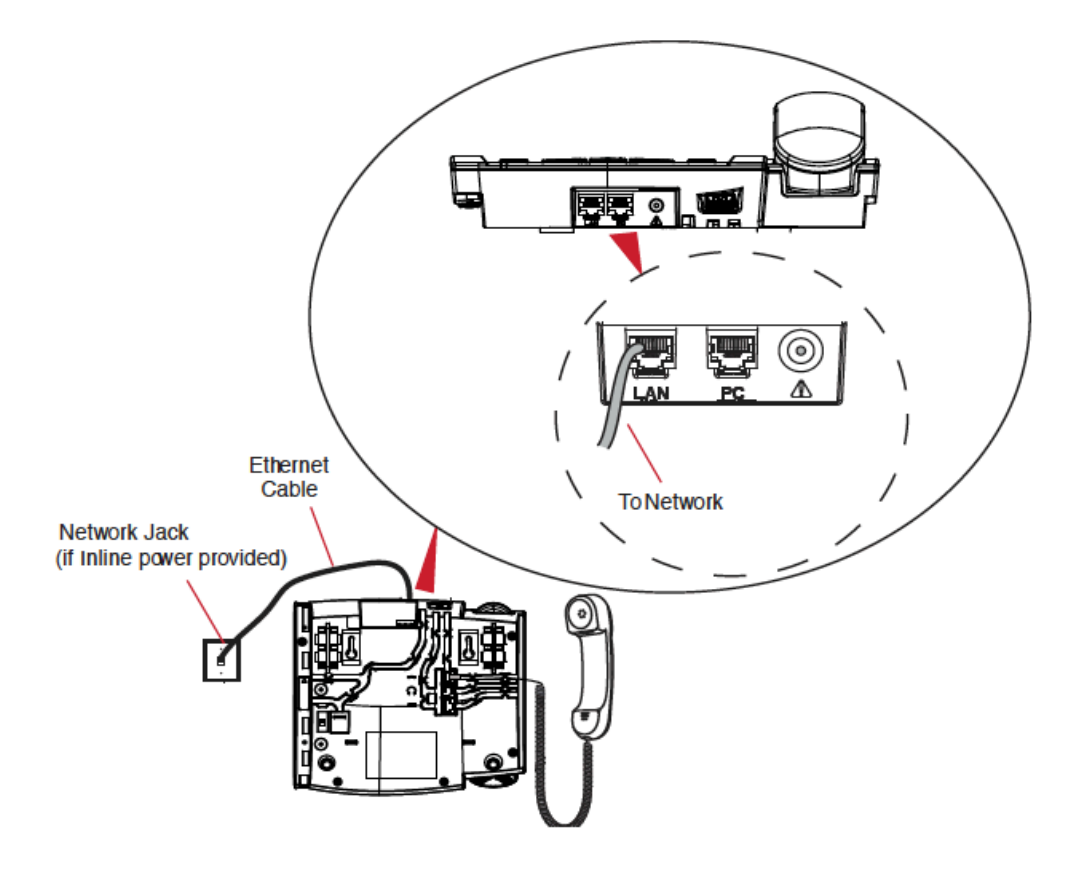

## Inline Power Not Provided

If your network does not provide 802.3af compliant in-line power, you need to install the supplied AC adapter or the PoE inline power injector (optional accessory).

1. On the top of your phone, connect the Ethernet cable (provided with your phone) into the network port marked with LAN.

2. On the PoE power injector, plug the other end of the Ethernet cable into the network jack marked as indicated in the following illustration.

3. On the PoE power injector, connect an additional Ethernet cable into the network port as indicated in the following illustration.

4. Plug the other end of the Ethernet cable into the network jack on the wall.

5. Plug the PoE power injector into a power outlet.

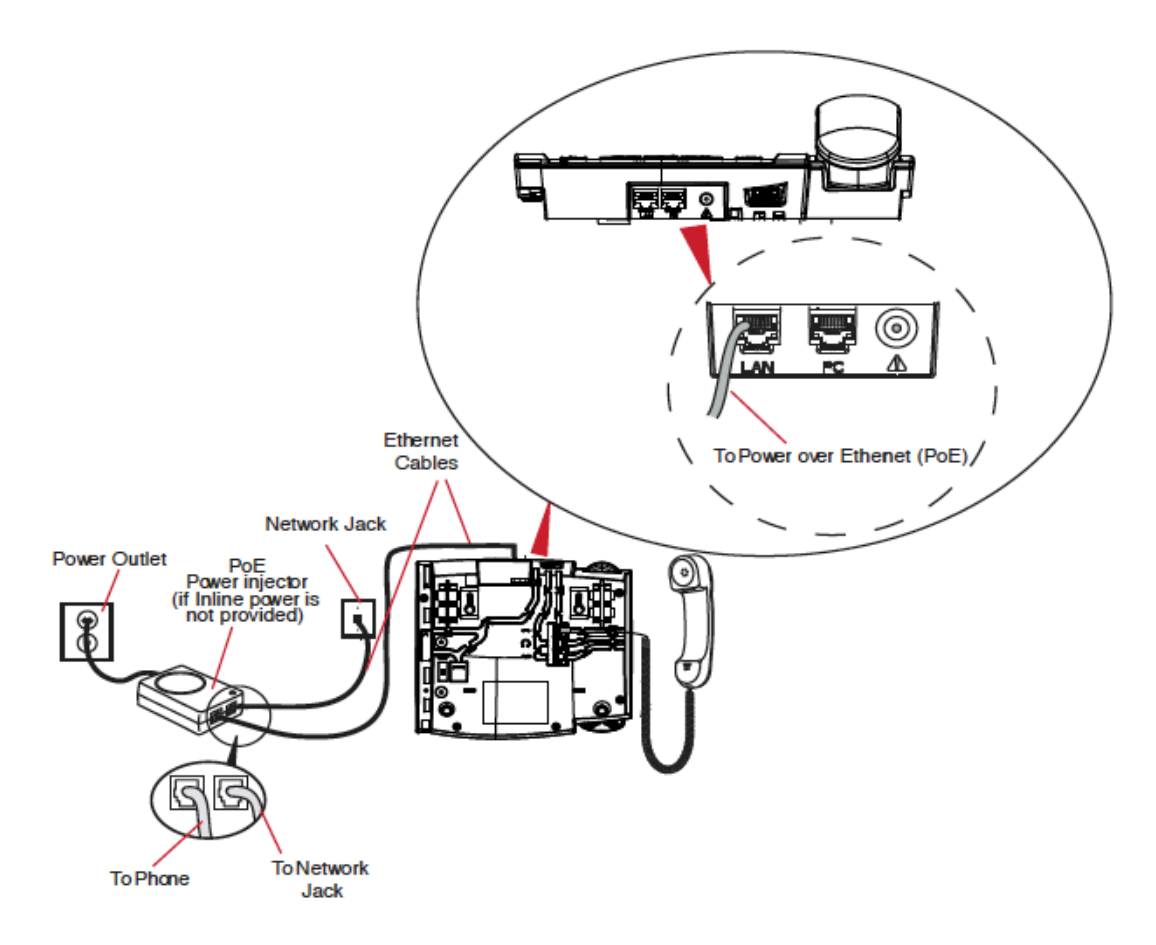

**Note**: You should connect the power supply to a surge protector or power bar. All Ethernet cables used must be category 5/5e straight-through cables, such as the cable provided with your phone.

# Connecting a Handset, Headset, or DHSG Headset

## Handset

### To connect the handset to the phone:

1. On the back of the phone base, locate the handset port marked ?. Insert one end of handset cord into the port until it clicks into place.

2. Route the handset cord through the channel as shown in the illustration on the next page.

3. Attach the handset to the other end of the handset cord.

### Headset (Optional)

### To connect a headset to the phone:

1. On the back of the phone base, locate the headset port marked  $\bigcirc$ . Insert the headset cord into the port until it clicks into place.

2. Route the headset cord through the channel as shown in the above illustration on on the next page.

### DHSG Headset (Optional)

You can attach an optional DHSG headset to the HST02 Phone if required.

### To connect a DHSG headset to the phone:

1. On the back of the phone base, locate the DHSG port marked **AUX**.

2. Attach your 3rd party DHSG headset cable to Savant's DHSG jack.

Note: DHSG headsets may require further configuration before use. Refer to your headset documentation or contact your headset vendor for more information.

Attaching Cords and Cables

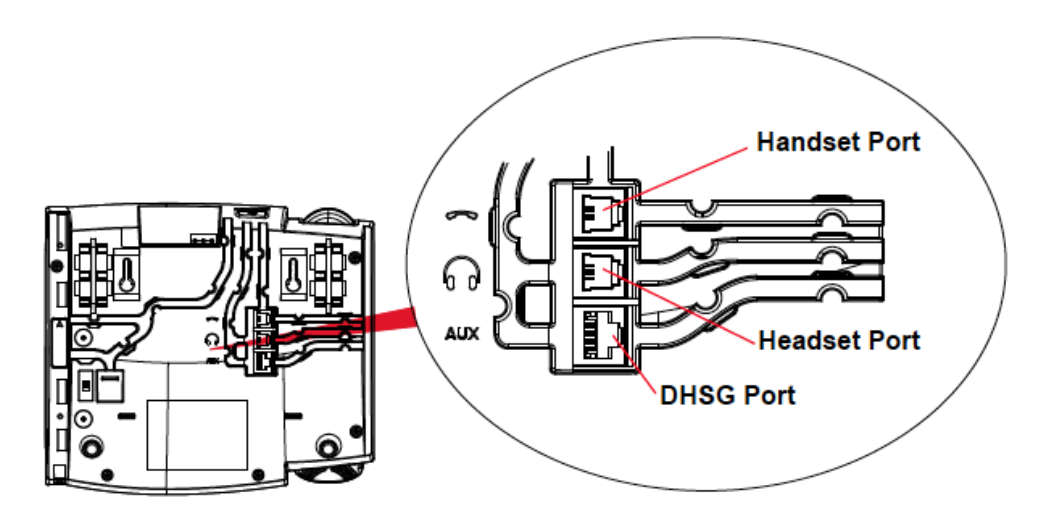

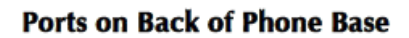

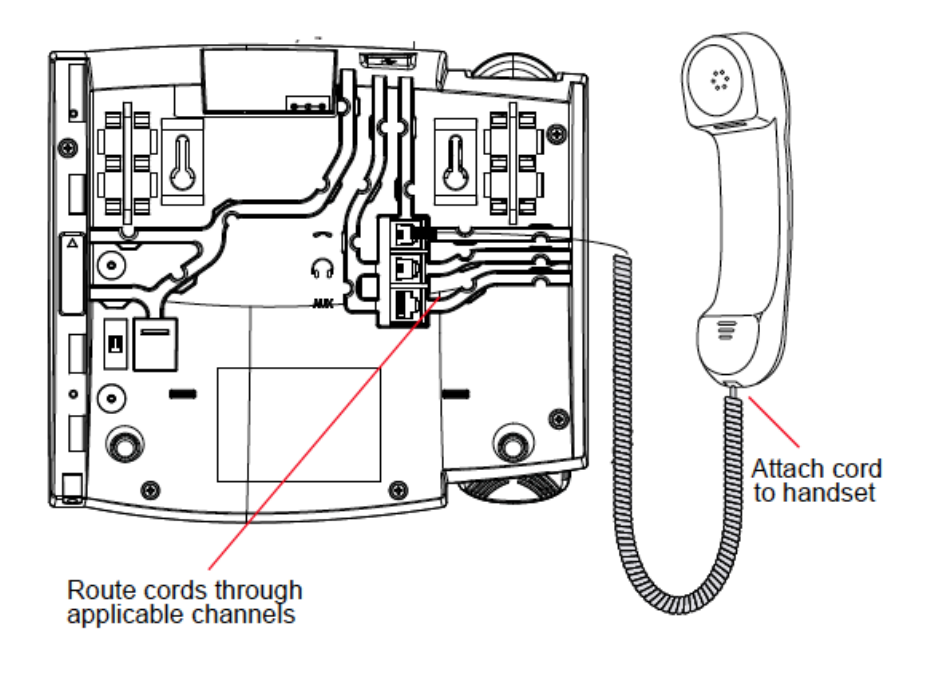

Attaching Cords to the Phone Base

# **Desk or Wall Installation**

### Install on the Desk

The desk installation for the HST01 consists of two legs that attach to the back of the phone near the top corners. A total of four different viewing angles allows users to personalize their phone viewing preference.

1. Attach each leg by inserting the tabs on the leg into the slots on the bottom of the phone. There are three pair of leg slots on each corner of the phone; each leg uses two pairs (1&2, or 2&3) giving two leg positions designating different viewing angles. Furthermore, the legs can be reversed which offer two additional viewing angles.

2. For a higher viewing angle, use the second and third slots from the top.

- 3. For a lower viewing angle, use the first and second slots from the top.
- 4. Push the stand towards the phone until it snaps into place.

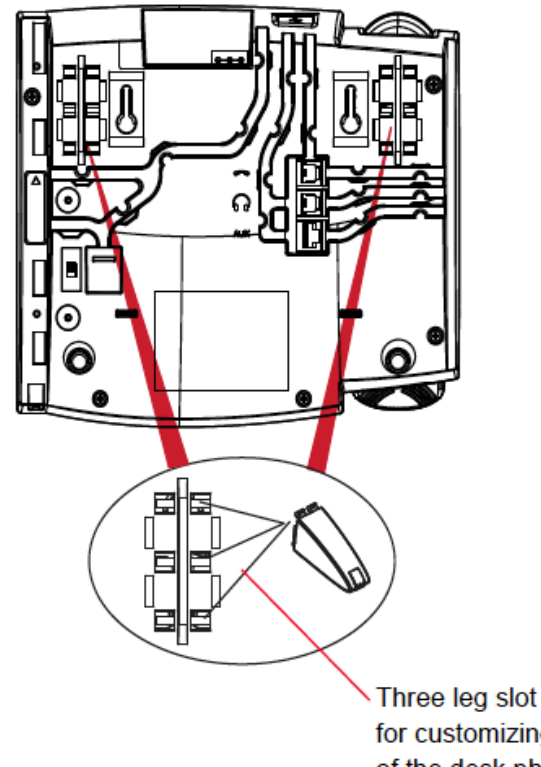

Three leg slot locations for customizing the height of the desk phone.

20.7 deg. Incline Angle

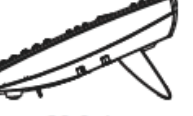

23.3 deg. Incline Angle

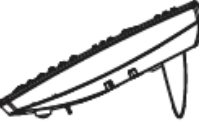

26.6 deg. Incline Angle

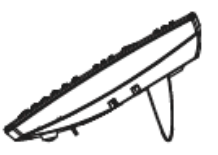

30.9 deg. Incline Angle

Total 4 Viewing Angles

## Install on the Wall

The HST02 phone has two pre-drilled wall mounting holes on the back of the phone.

1. Using the provided wall mount drilling template, locate and mark the position for the mounting screws on the wall. Depending on the wall type, you may need to use wall anchors. Both the screws and wall anchors are included with your phone.

2. Place the wall mount holes on the phone over the screw heads on the wall and pull down to lock the phone in.

**Note**: You may wish to purchase a short Ethernet cable from a local supplier for a wall installation. Also, if 802.3af compliant in-line power is not provided on your network, and you are installing the 6739i on a wall using a PoE in-line power injector, you may also wish to use an equivalent flat Ethernet cable rather than the one provided.

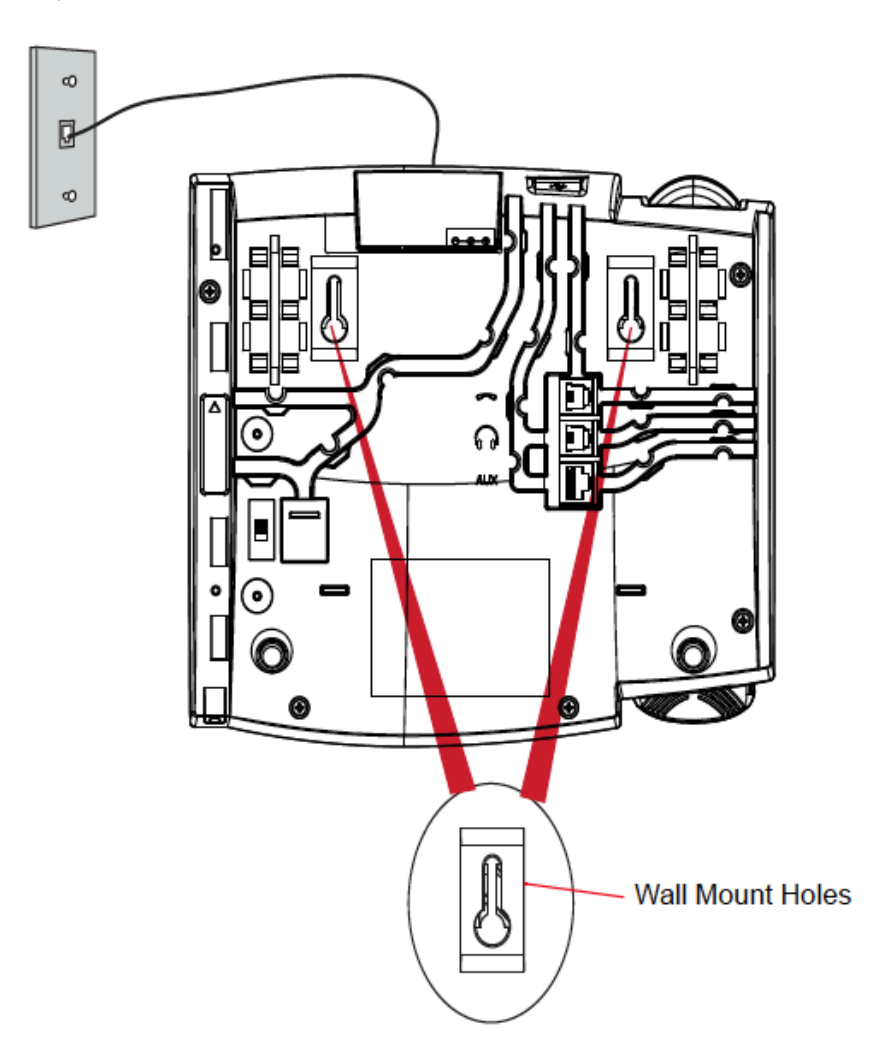

3. In the handset cradle, there is a small clip that sits flush with the cradle surface. Using a small flathead screwdriver, pull the clip up and remove it from the phone.

4. With the arms on the clip facing you and the flat side of the clip towards the phone, turn the clip 180 degrees and reinsert it back into the clip cavity in the phone's cradle.

5. Push the clip in until it snaps into the slot flush with the surface and only the legs on the clip are sticking up.

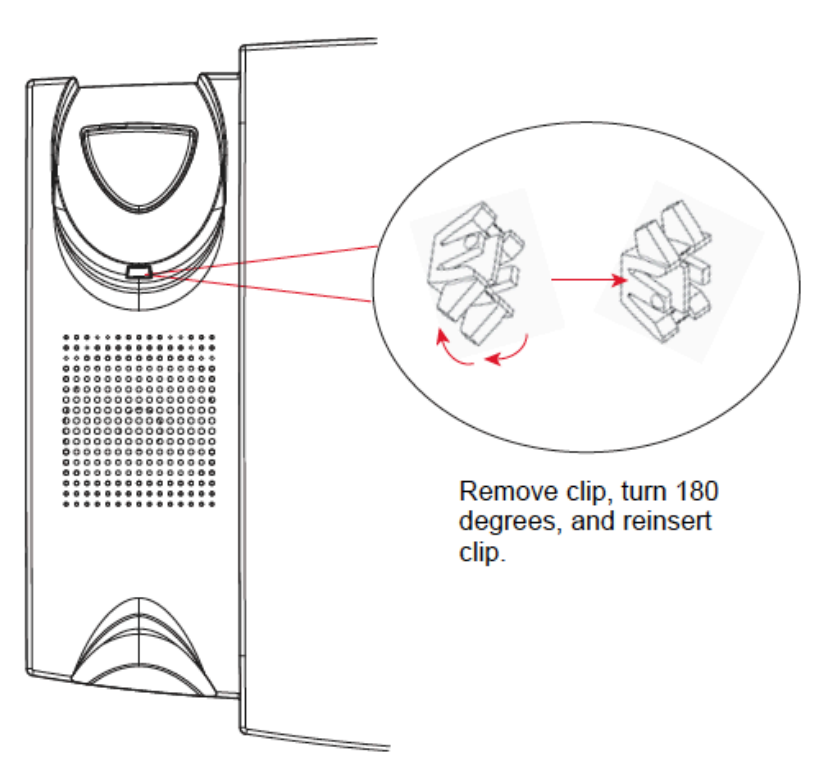

6. Place the handset into the phone's cradle, inserting the legs on the clip into the square hole on the handset. This allows the handset to rest in the cradle in a vertical position without slipping off when the phone is installed on the wall.

# Installing the Savant Phone: TEL-HST01

The Savant TEL-HST01 phone communicates over an IP Network, allowing you to receive and place calls in the same manner as a regular business telephone.

### Requirements

The following are required to operate a TEL-HST01

- SIP-based IP PBX system or network installed and running with a SIP account created for the TEL-HST01 phone.
- Access to a Trivial File Transfer Protocol (TFTP), File Transfer Protocol (FTP), Hypertext Transfer Protocol (HTTP) server, or Hyper Text Transfer Protocol over Secure Sockets Layer (SSL) (HTTPS).
- Ethernet/Fast Ethernet LAN (10/100 Base-T)
- Category 5/5e straight through cabling
- Power source

# Phone Parts (TEL-HST01)

When you unpack your phone, you should ensure that you have all of the following items. If any part is missing, contact the supplier of your phone.

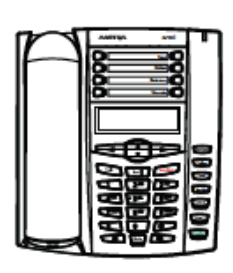

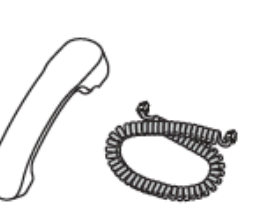

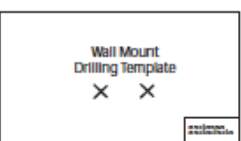

Telephone

Handset Hand Cord

Handset Key Card Cord

Wall Mount Drilling Template

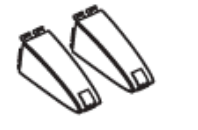

Base Desk Legs

Power Et Adapter Ca

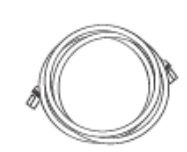

Ethernet Cable

Screws and Anchors for Wall Mounting
#### **Network Connection**

The port marked with LAN is used to connect the phone to the network.

#### **Power Adapter**

Use the power adapter (provided) with your phone and plug your phone into a power source.

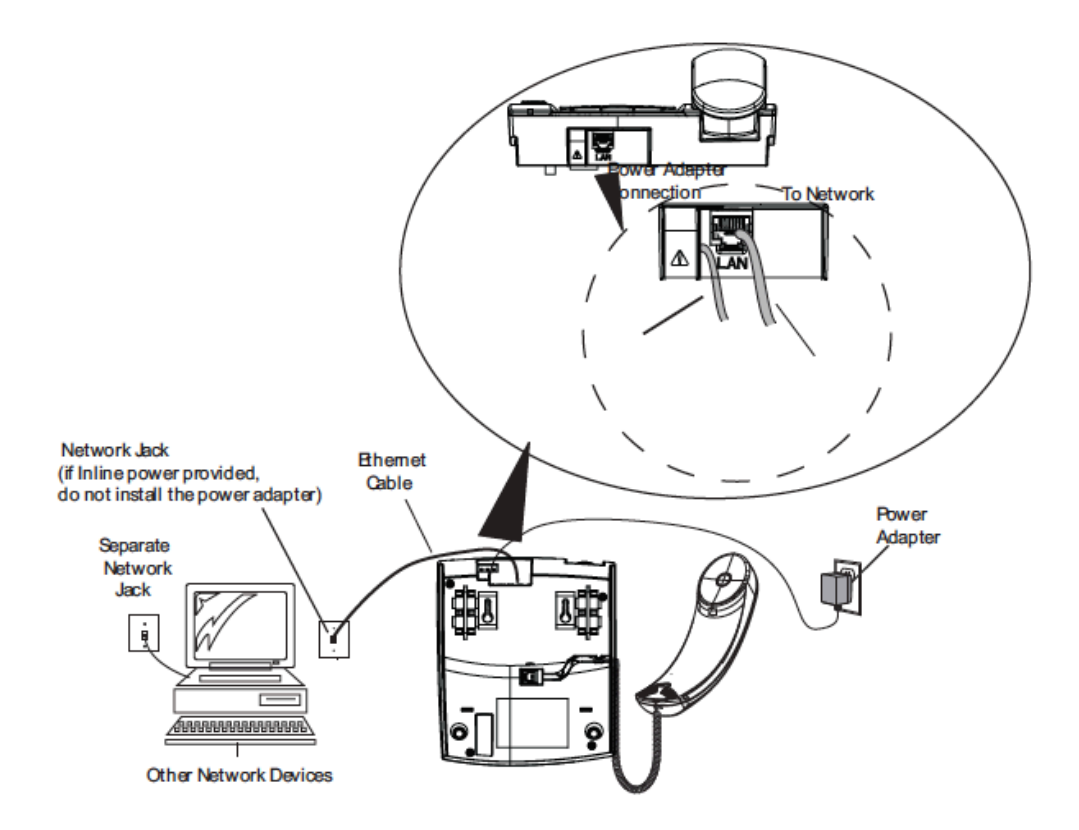

#### **Connecting a Handset**

Turn the phone over and locate the handset jack marked ? Insert one end of handset cord into the jack until it clicks into place. Then route the handset cord through the groove as shown in the illustration below. Attach the handset to the other end of the handset cord.

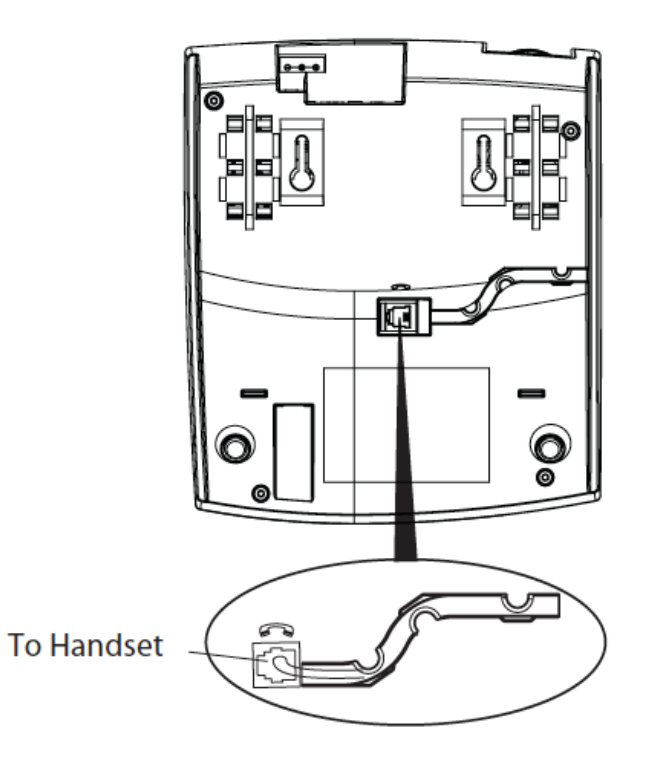

#### **Desk or Wall Installation**

#### Install on the Desk

The desk installation for the HST01 Phone IP phone consists of two legs that attach to the back of the phone near the top corners. A total of four different viewing angles allows users to personalize their phone viewing preference.

1. Attach each leg by inserting the tabs on the leg into the slots on the bottom of the phone. There are three pair of leg slots on each corner of the phone; each leg uses two pairs (1&2, or 2&3) giving two leg positions designating different viewing angles. Furthermore, the legs can be reversed which offer two additional viewing angles.

2. For a higher viewing angle, use the second and third slots from the top.

3. For a lower viewing angle, use the first and second slots from the top.

4. Push the stand towards the phone until it snaps into place.

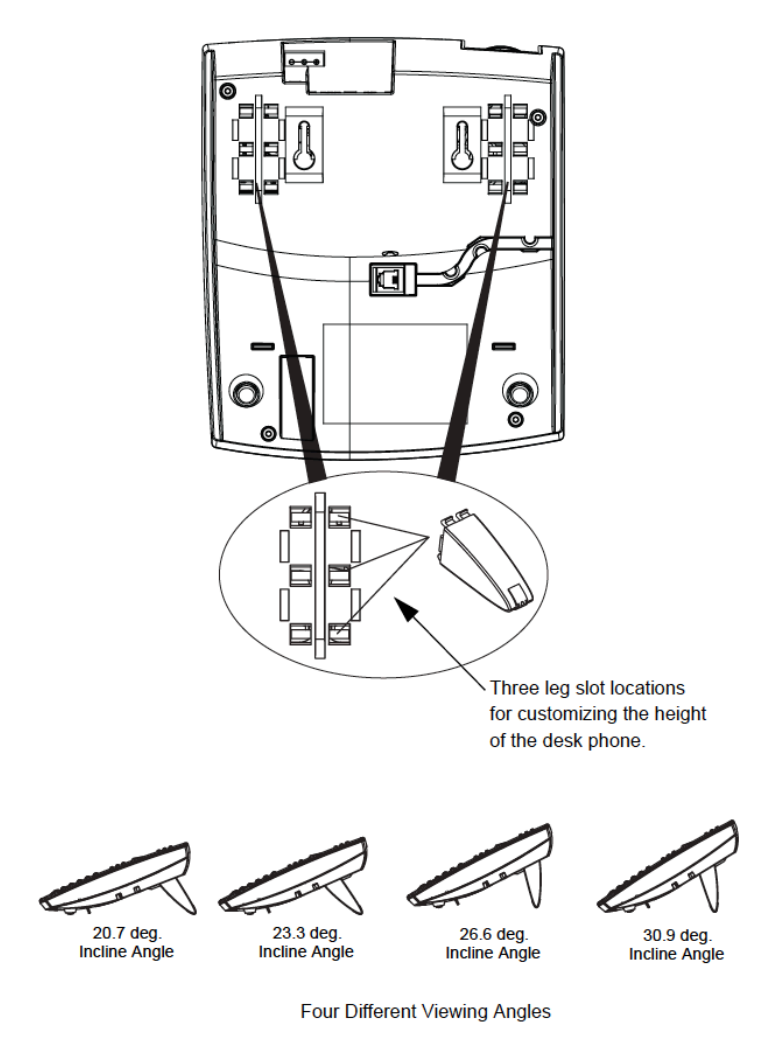

#### Install on the Wall

The HST01 IP phone has two pre-drilled wall mounting holes on the back of the phone.

1. Using the provided wall mount drilling template, locate and mark the position for the mounting screws on the wall. Depending on the wall type, you may need to use wall anchors. Both the screws and wall anchors are included with your phone.

2. Place the wall mount holes on the phone over the screw heads on the wall and pull down to lock the phone in.

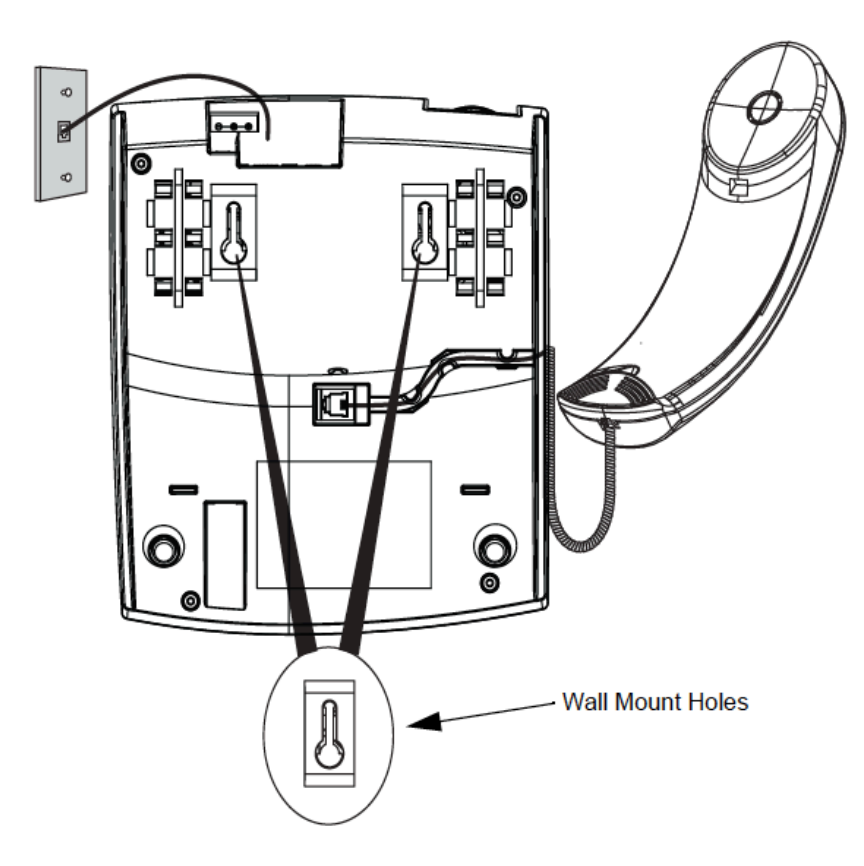

3. In the handset cradle, there is a small clip that sits flush with the cradle surface. Using a small flathead screwdriver, pull the clip up and remove it from the phone.

4. With the arms on the clip facing you and the flat side of the clip towards the phone, turn the clip 180 degrees and reinsert it back into the clip cavity in the phone's cradle.

5. Push the clip in until it snaps into the slot flush with the surface and only the legs on the clip are sticking up.

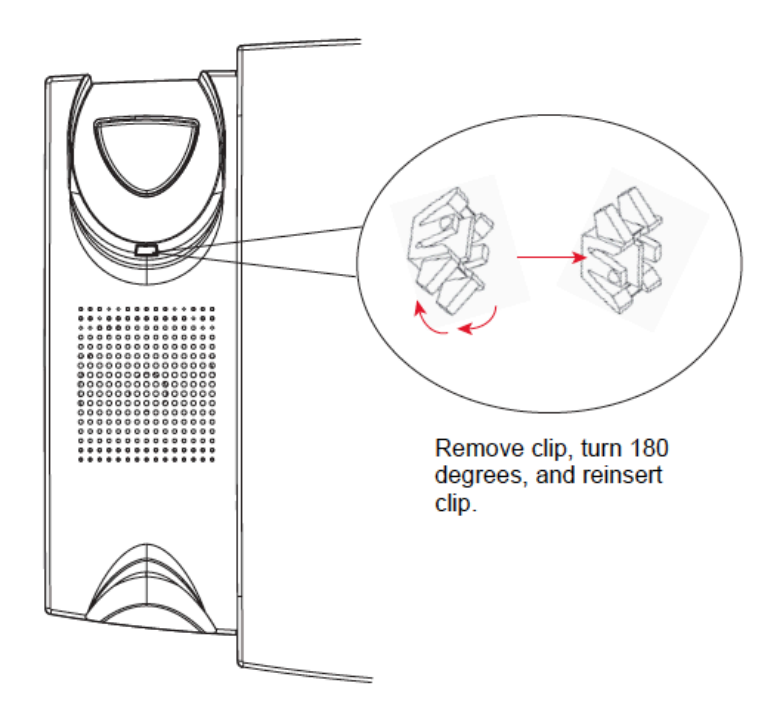

6. Place the handset into the phone's cradle, inserting the legs on the clip into the square hole on the handset. This allows the handset to rest in the cradle in a vertical position without slipping off when the phone is installed on the wall.

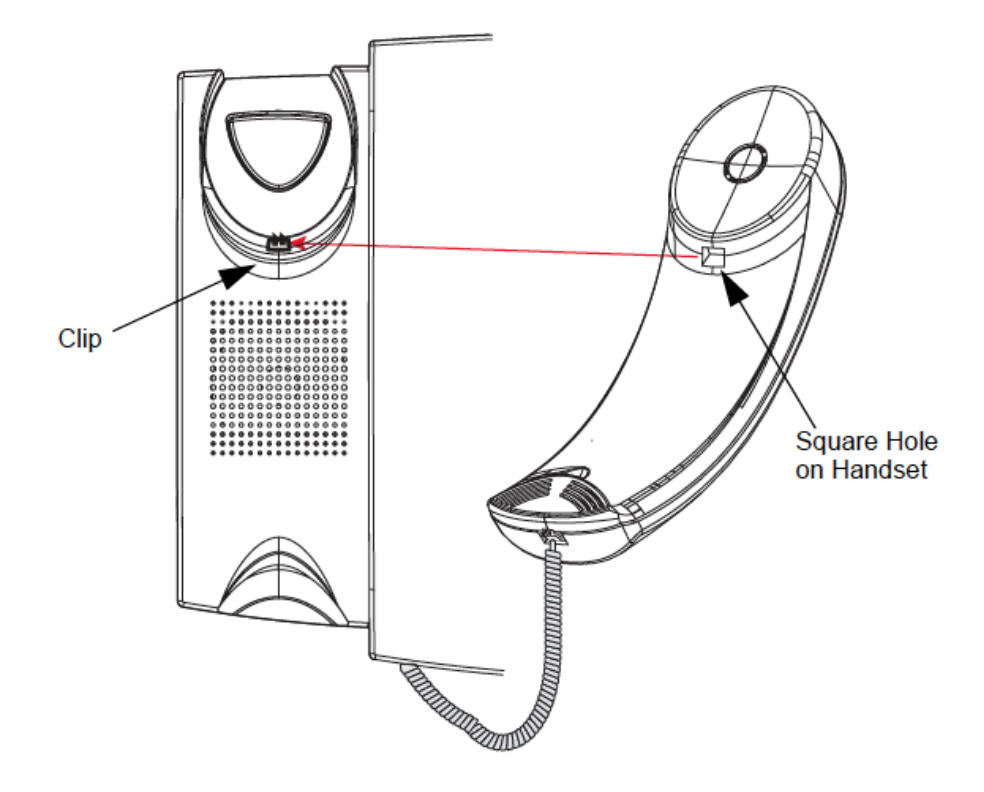

#### Inserting the Key Card

This card contains the label identification spaces for 8 programmable keys.

1. Remove the logo plate from the top front panel of the telephone by gently pressing down and sliding upward.

2. Slide the card into the programmable key card slot on the top front panel of the telephone using the display slots for alignment. Ensure the tabs are sticking out for future removal of the card.

3. Gently slide the logo plate back in place, covering the paper tabs.

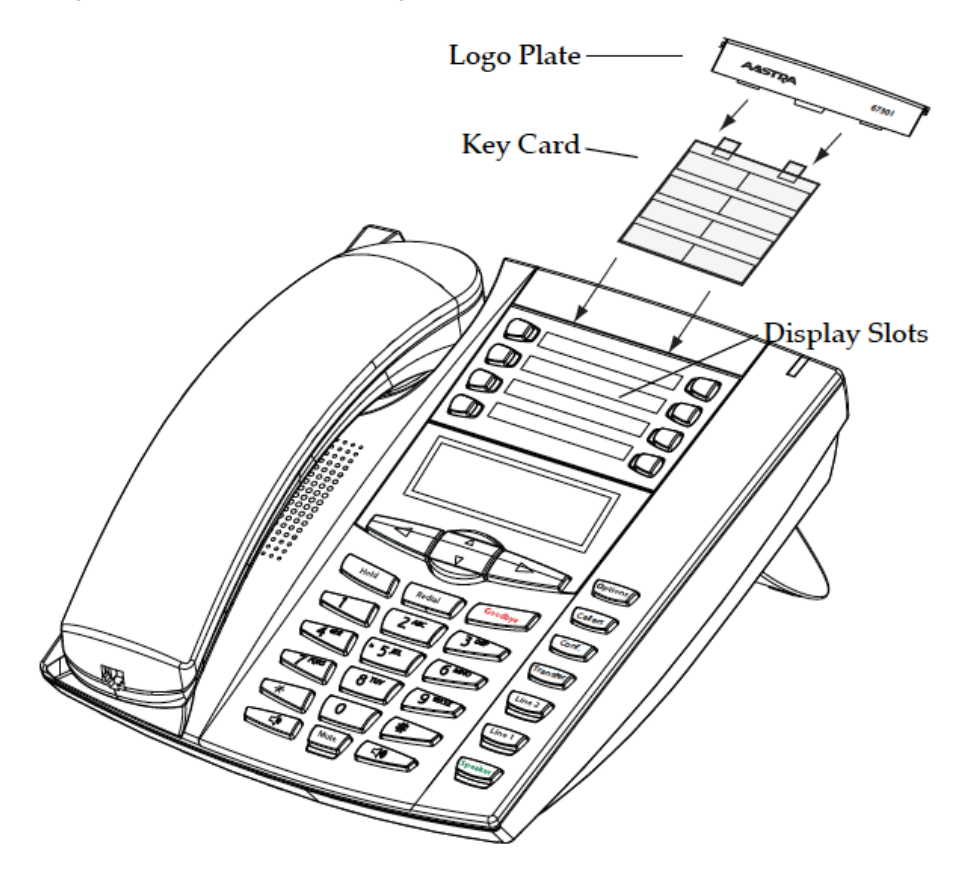

## Key Cards for TEL-HST01

The next page includes printer-ready labels (key cards) for the Savant phone (TEL-HST01).

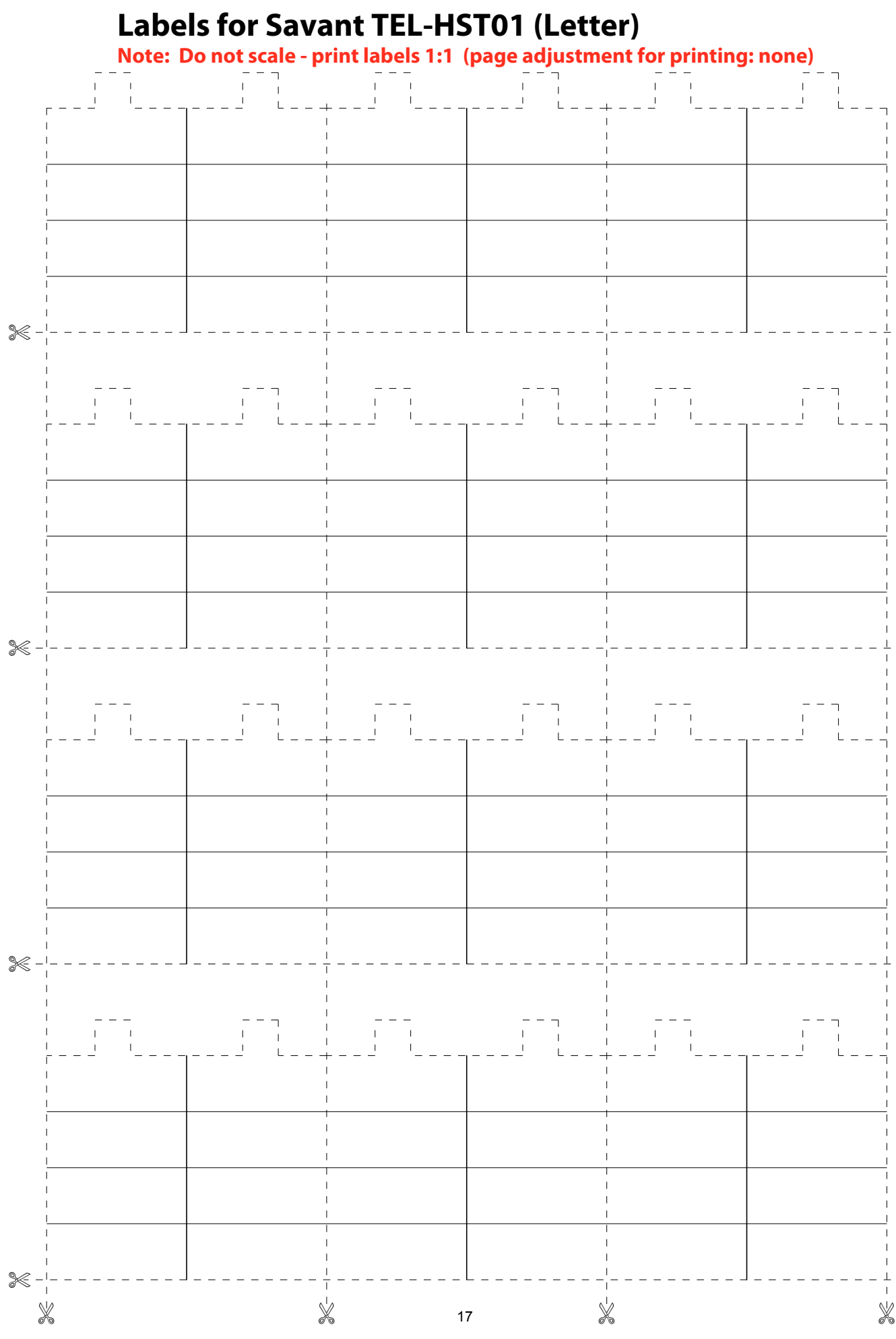

260 of 274

### 9. APPENDIX 2: SAVANT PBX INSTALLATION

Print this section to track the progress of your Savant PBX configuration.

### Checklist

Print this checklist and check off each task as it is completed. You can also use the hyperlinks to open the procedure associated with a task in the PDF version of this document.

| Task                                                                                        | ✓ |
|---------------------------------------------------------------------------------------------|---|
| Complete the Savant PBX On-Line Training.                                                   |   |
| Enter information in the Savant PBX Worksheets that follow this checklist.                  |   |
| Router Configuration                                                                        |   |
| Reserve IP Address for Savant PBX. See page 7.                                              |   |
| Reserve IP Address for Gateway. See page 7.                                                 |   |
| Reserve IP Address for each Base Station. See page 7.                                       |   |
| Physical Configuration                                                                      |   |
| Install Savant PBX. See Page 7.                                                             |   |
| Install Gateway. See Page 13.                                                               |   |
| Install the Wired Phones: <u>TEL-HST01</u> , See page 252 or <u>TEL-HST02</u> See page 242. |   |
| Install the Wireless Phones: TEL-HSTW01 See Page 239.                                       |   |
| Install the Base Stations See page 130.                                                     |   |
| Savant PBX Configuration in RacePoint Blueprint (BP)                                        |   |
| Add the Savant PBX in your BP Configuration. See page 18.                                   |   |
| Add the Gateway Component (TGW-004) to BP configuration. See page 20.                       |   |
| Add the Public Announcement System (PAS-1000) See page 29.                                  |   |
| Configure Triggers for Savant PA. See page 33.                                              |   |
| Export the Savant Gateway.ini file. See page 23.                                            |   |
| Export the Telephony.plist. See page 28.                                                    |   |
| Upload the BP Configuration and Test.                                                       |   |
| Savant Gateway                                                                              |   |
| Uploading the *.ini file to the Savant Gateway. See page 24.                                |   |
| Continued on next page                                                                      |   |

| Savant Configurator                                                                   |  |
|---------------------------------------------------------------------------------------|--|
| <u>Upload the plist.</u> See page 60.                                                 |  |
| Add all the iOS devices to the PBX. See page 63.                                      |  |
| Add the Wired and Wireless Savant Phones as devices. See page 65.                     |  |
| Add a Savant PA System (PAS-1000). See page 73.                                       |  |
| Add all iOS devices and Phones to the SLA. See page 82.                               |  |
| Configure the Voice Mail. See page 86.                                                |  |
| Add Voice Mail to Shared Line. See Page 94.                                           |  |
| Add a Savant Wired Phone as a Phone. See page 67.                                     |  |
| Add the Wireless Savant Phones as phones. See page 71.                                |  |
| Uploading the Configuration to the Wired Phone. See page 69.                          |  |
| Update Firmware of Wired Savant Phones. See page 236.                                 |  |
| SIP-Dect Base Station Configuration                                                   |  |
| Generating a License for Multiple Base Stations. See page 134.                        |  |
| Boot the Base Station. See page 138.                                                  |  |
| Add each Base Station. See page 148.                                                  |  |
| Add the Wireless Handsets to the Base Station. See page 151.                          |  |
| Subscribe the Wireless Handsets to the Base Station. See page 154.                    |  |
| PAS-1000 Configuration                                                                |  |
| Upload Configuration File to the Savant PA System. See page 77.                       |  |
| Emergency Call Testing                                                                |  |
| Savant Systems recommends performing <u>a test of emergency calls</u> . See page 271. |  |

### **MAC Addresses and IP Addresses**

All the MAC Addresses can be found on stickers that are on the box or the equipment. The IP addresses depend on how you would like to configure the network at this particular location.

| Item | Model     | Name | Mac Address | IP Address |
|------|-----------|------|-------------|------------|
| 1    | SPX-1000  |      |             |            |
| 2    | TGW-0004  |      |             |            |
| 3    | TEL-HST0_ |      |             |            |
| 4    | TEL-HST0_ |      |             |            |
| 5    | TEL-HST0_ |      |             |            |
| 6    | TEL-HST0_ |      |             |            |
| 7    | TEL-HST0_ |      |             |            |
| 8    | TEL-HST0_ |      |             |            |
| 9    | TEL-HST0_ |      |             |            |
| 10   | TEL-HST0_ |      |             |            |
| 11   | TEL-HSTW_ |      |             |            |
| 12   | TEL-HSTW_ |      |             |            |
| 13   | TEL-BST0_ |      |             | ·          |
| 14   | TEL-BST0_ |      |             | ·          |
| 15   | TEL-BST0_ |      |             | ·          |
| 16   | TEL-BST0_ |      |             | ·          |
| 17   | TEL-BST0_ |      |             | ·          |
| 18   | TEL-BST0_ |      |             | ·          |
| 19   | TEL-BST0_ |      |             | ·          |
| 20   | TEL-BST0_ |      |             | ·          |
| 21   | TEL-BST0_ |      |             | ·          |
| 22   | TEL-BST0_ |      |             | ·          |
| 23   | PAS-1000  |      |             | ·          |
| 24   |           |      |             |            |
| 24   |           |      |             |            |
| 26   |           |      |             |            |
| 27   |           |      |             |            |
| 28   |           |      |             |            |
| 29   |           |      |             |            |
| 30   |           |      |             |            |

### **Wireless Handset Information**

Enter the 13-digit IPEI characters (they can include \*) that can be displayed from the handset: **Menu->System->Show IPEI** 

| ltem | Model      | Name | IPEI |
|------|------------|------|------|
| 1    | TEL-HSTW01 |      |      |
| 2    | TEL-HSTW01 |      |      |
| 3    | TEL-HSTW01 |      |      |
| 4    | TEL-HSTW01 |      |      |
| 5    | TEL-HSTW01 |      |      |
| 6    | TEL-HSTW01 |      |      |
| 7    | TEL-HSTW01 |      |      |
| 8    | TEL-HSTW01 |      |      |
| 9    | TEL-HSTW01 |      |      |
| 10   | TEL-HSTW01 |      |      |

#### **iOS Device Information**

On the iOS device, the device UID is a 16-digit number accessed as follows: **Settings** -> **Systems** -> **Settings** -> **Device Info**-> **Device UID**.

| Item | Model | Name | UID |
|------|-------|------|-----|
| 1    | WIA-  |      |     |
| 2    | WIA-  |      |     |
| 3    | WIA-  |      |     |
| 4    | WIA-  |      |     |
| 5    | WIA-  |      |     |
| 6    | WIA-  |      |     |
| 7    | WIA-  |      |     |
| 8    | WIA-  |      |     |
| 9    | WIA-  |      |     |
| 10   | WIA-  |      |     |
| 11   | WIA-  |      |     |
| 12   | WIA-  |      |     |
| 13   | WIA-  |      |     |
| 14   | WIA-  |      |     |
| 15   | WIA-  |      |     |
| 16   | WIA-  |      |     |
| 17   | WIA-  |      |     |
| 18   | WIA-  |      |     |
| 19   | WIA-  |      |     |
| 20   | WIA-  |      |     |

### **Other SIP Base Station General Information**

| Item | Name               | Description                                                                                                    | Value |
|------|--------------------|----------------------------------------------------------------------------------------------------|-------|
| 1    | Net Mask           | This will determine your IP<br>Subnet, default is 255.255.255.0                                                                 |       |
| 2    | Router Address     | This is the IP Address of the Router                                                                                            |       |
| 3    | DNS<br>Address     | Using Google DNS Address is fine "8.8.8.8" and "8.8.4.4"                                                                        |       |
| 4    | NTP Server<br>Name | You can use<br>"1.aastra.pool.ntp.org"                                                                                          |       |
| 5    | Primary OMM        | The IP Address of the Primary<br>Base Station                                                                                   | ··    |
| 6    | Secondary<br>OMM   | The IP Address of the Secondary<br>Base Station                                                                                 | ··    |
| 7    | Park               | This is a unique key to configure<br>the base station and add a<br>handset. The key is shown on<br>the OMM package (on the CD). |       |

These are general network guidelines based on how the network is setup at the particular installation.

### Add a Wired Phone to an Existing Configuration Checklist

| Tasks                                                           |  |
|-----------------------------------------------------------------|--|
| Add a Wired Phone as a Device See page 65.                      |  |
| Add the Wired Phone Device to the SLA. See page 82.             |  |
| Add the Wired Phones as a Phone. See page 67.                   |  |
| Optionally, add the Wired Phone to the Page Group. See page 97. |  |
| Update to the latest firmware version. See page 236.            |  |
| Reset the Phone.                                                |  |

### Add a Wireless Phone to an Existing Configuration Checklist

| Tasks                                                              | ✓ |
|--------------------------------------------------------------------|---|
| Add a Wireless Phone as a Device. See Page 65.                     |   |
| Add the Wireless Phone Device into the SLA. See Page 82.           |   |
| Add the Wireless Phones as a Phone. See page 71.                   |   |
| Optionally, add the Wireless Phone to the Page Group. See page 97. |   |
| Export the sip_DECT.cfg file. See Page 71.                         |   |
| Add the wireless handsets to the Base Station. See Page 151.       |   |
| Subscribe the wireless handsets. See Page 154.                     |   |

### Add an iOS device to an Existing Configuration Checklist

| Tasks                                                                                                    | ✓ |
|----------------------------------------------------------------------------------------------------|---|
| Add an iOS device as a device. See Page 63.                                                                                     |   |
| Add the iOS device into the SLA. See Page 82.                                                                                   |   |
| Optionally, add the iOS device to the page group. See page 97.                                                                  |   |
| Update to the latest Savant app version. Refer to the da Vinci 6.0-Release ReadMe notes to verify the correct software version. |   |
| Relaunch the Savant app on the iOS device.                                                                                      |   |

# Add a new Base Station to an Existing Configuration Checklist

| Tasks                                      | ✓ |
|--------------------------------------------|---|
| Configure each Base Station. See page 155. |   |

### 10. TESTING EMERGENCY CALLS

Savant Systems recommends that after installing any Savant PBX system the emergency call functionality be tested. Savant also recommends testing this functionality regularly as a preventative measure. The test procedure for verifying emergency call services is different from one country to another. The next procedure applies to the United States. Outside of the United States, Savant dealers can contact local agencies to determine how emergency calls should be tested.

In the United States to test that calls to 911 are working properly using the Savant PBX system, do the following.

- 1. Find your local public safety answering point (PSAP): http://www.fcc.gov/pshs/services/911-services/ enhanced911/psapreg...
- 2. Call the PSAP administrator (non emergency) and ask how to perform a 911 test in your area.
- 3. Schedule a 911 test.
- 4. Call 911 at the scheduled time.
- 5. During the call confirm the following:
  - the Automatic number identification (ANI) and Automatic Location Identification (ALI) that is shown on the screen of the call taker
  - · the PSAP to which the call was routed
  - that answer supervision was received by looking at the call duration timer on the IP phone—an active call timer is an indication that answer supervision is working properly.

### 11. DOCUMENT CHANGE HISTORY

The next table outlines the changes that have been included in this document for Release 6.0.

| Page Number | Description                                                                          |
|-------------|--------------------------------------------------------------------------------------|
| 202         | Added new step 4: Go to VoIP > GW and IP to IP > Analog Gateway > Automatic Dialing. |
| 213         | Added procedure Configuring VIO by Holovision VoIP Intercom.                         |

The next table outlines the changes that have been included in this document for Release 6.0.

| Page Number | Description                                                                                                    |
|-------------|----------------------------------------------------------------------------------------------------|
|             | Removed obsolete procedure, Configuring a DoorKing 1812 using Savant Configurator                              |
| 12          | Added PBX Support of Call Features table                                                                       |
| 59          | Updated screenshot for Main Page in Savant Configurator                                                        |
| 183         | Added statement: If you are integrating Siedle door units in your Savant PBX system, please skip this section. |

The next table outlines the changes that have been included in this document for Release 5.2.1 ER2.

| Page Number | Description                                                                                                    |
|-------------|----------------------------------------------------------------------------------------------------|
| 65          | In Step 3 added the following information to the table:<br>MWI enabled—Insert checkmark to enable Message Waiting Indicator.<br>Advanced— See the section <u>Performing Advanced Configuration</u> . |
| 88          | Added note to Step 3 description of <b>Email</b> .                                                                                                    |
| 90          | Added more detail to Step 4:<br>Step 4. When prompted to enter password, enter the PIN number assigned to the user.(PINs must be assigned and you can customize PINs.)                               |

The next table outlines the changes that have been included in this document for Release 6.0.

| Page Number | Description                                                                                                    |
|-------------|----------------------------------------------------------------------------------------------------|
| 12          | Added "Important! You should avoid using iOS devices and full duplex (two-way) PBX functions with in-wall docks. Otherwise, the iOS devices will experience acoustic issues. Instead, half duplex (one-way) Push-To-Talk intercom functions must be used with in-wall docks." |
| 184         | Updated Table to reflect image options more precisely.                                                                                                    |
| 225         | Updated image to show one SIP account as only one is necessary.                                                                                                    |
| 236         | Added Firmware data details.                                                                                                    |